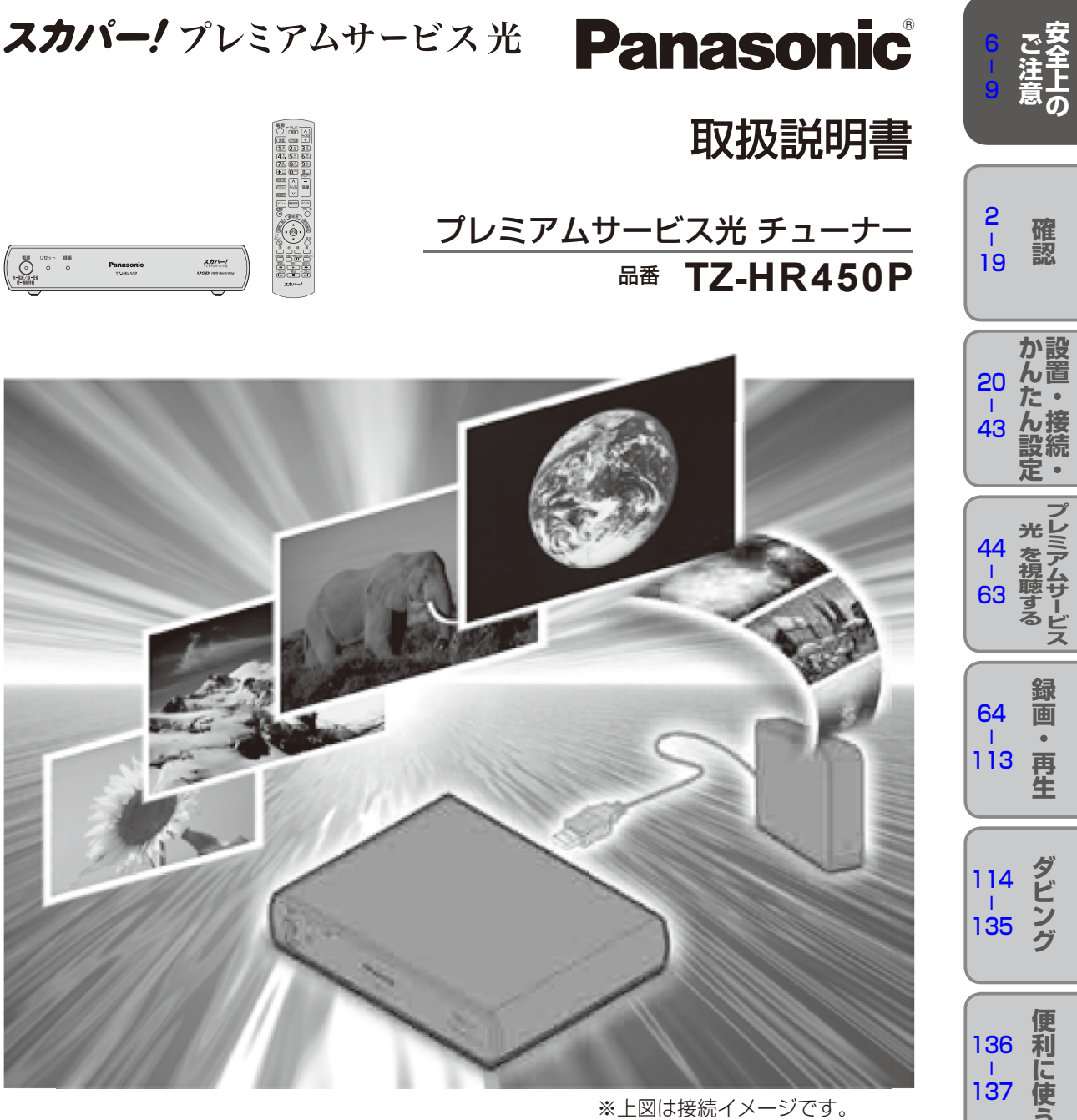

※上図は接続イメージです。 USBハードディスク(推奨品)は 市販品です。

●このたびは、お申し込みいただき、まことにありがとうございました。
 ●取扱説明書をよくお読みのうえ、正しく安全にお使いください。
 ●ご使用の前に「安全上のご注意」(☞ 6~9ページ)を必ずお読みください。
 ●この取扱説明書は大切に保管してください。

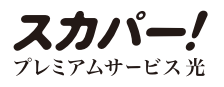

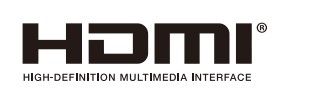

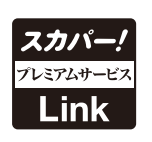

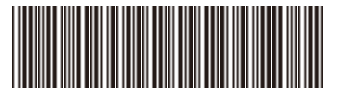

TQBX0401-3 S0113-3038 138

Т

161

162 | 183 設定

必要なとき

## 本機の特長と楽しみかた

#### プレミアムサービス光 を楽しむ

本機は、プレミアムサービス光のHD(ハイビジョン画質)放送とSD(標準画質)放送を受信するため の受信機です。USBハードディスクまたは「スカパー!プレミアムサービスLink」(録画)対応機器 を接続することで、HD放送を高画質のまま簡単に録画できます。 ※本機はシングルチューナー仕様です。

#### 番組表を使う(127 46ページ)

画面上に番組情報を新聞のテレビ欄のように一覧表示します。 ●番組表から選局や録画予約ができます。 ●1つのチャンネルを一週間分表示できます。

#### 番組を探す(127ページ)

●今の時間帯で放送されている他の番組(いま放送中から)が一覧できます。

●「フリーワードで」「ジャンル別に」「マイ検索で」の条件を指定して番組を探し、視聴や予約ができます。

#### 高画質な映像を楽しむ(電 26ページ)

●本機は、HDMI端子を装備しています。

●HDMI端子付きテレビに接続すれば高画質な映像をお楽しみいただけます。

#### **番組を録画する**(電 64ページ)

●次の方法で、ハイビジョン画質で録画することができます。

- ・USBハードディスク録画 (別途、USBハードディスクが必要です。)
- ・「スカパー!プレミアムサービスLink」(録画)対応機器へのLAN録画
- (別途、「スカパー!プレミアムサービスLink」(録画)対応機器が必要です。)
- ●USBハードディスク録画では、録画中の番組を再生することができます。

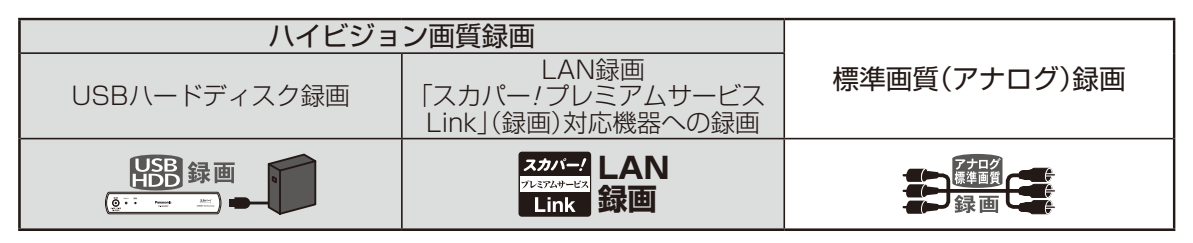

#### **ダビングする**(114ページ)

USBハードディスクに録画(保存)された番組を、ホームネットワーク接続された「スカパー!プレミアムサービスLink」(ダビング)対応機器へLANダビング(ムーブ/コピー)できます。

- ●ダビング機能を使用するには「スカパー! プレミアムサービスLink」(ダビング)対応ロゴマークのついて いる機器が必要となります。
- ●「いますぐダビング」「あとからダビング」の2つのダビング方法があります。

#### 本機の設置方法(12mm 20ページ)

本機は縦置き、横置きどちらのレイアウトも可能です。 縦置きにする場合は、付属の縦置きスタンドをご使用ください。

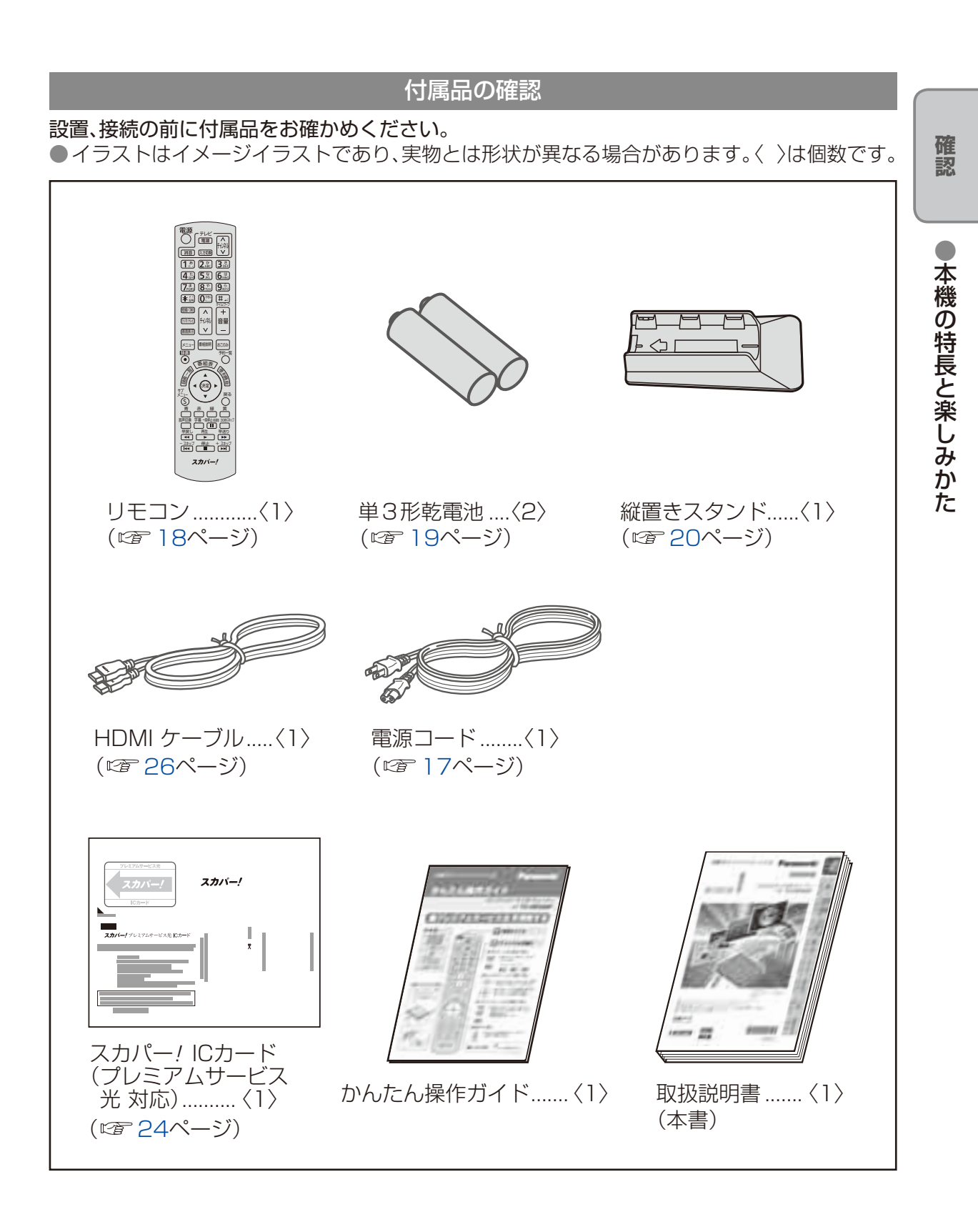

# 「プレミアムサービスLink」について

 ●本機と「スカパー!プレミアムサービスLink」対応機器をホームネットワークに 接続することで、家中どこでも、プレミアムサービスの録画番組を楽しめます。
 ●さらに対応モバイル機器で、録画番組を持ち出して外出先でも視聴できます。
 ※対応モバイル機器をホームネットワーク接続するには無線LAN環境が必要です。

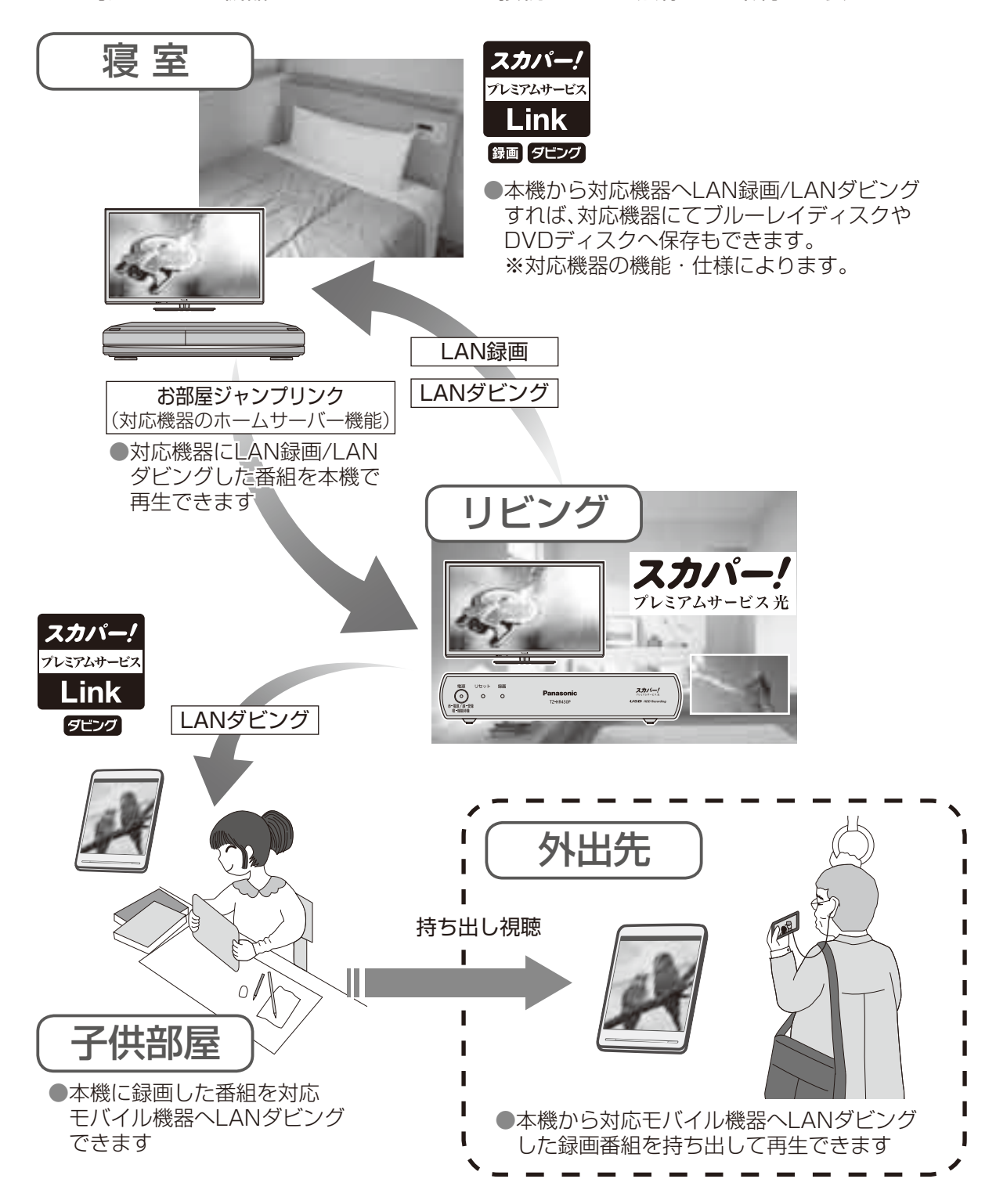

#### 「スカパー! プレミアムサービスLink」対応機器のホームネットワーク機能について

「スカパー!プレミアムサービスLink」には、対応機器によって利用可能な機能が 異なります。対応機能については、以下の対応ロゴ表示で、ご確認ください。

※対応機器がお手元に無い場合は、別途お買い求めください。 対応機器、メーカーについては、こちらのHPにて、紹介しています。

https://www.skyperfectv.co.jp/rokuga/

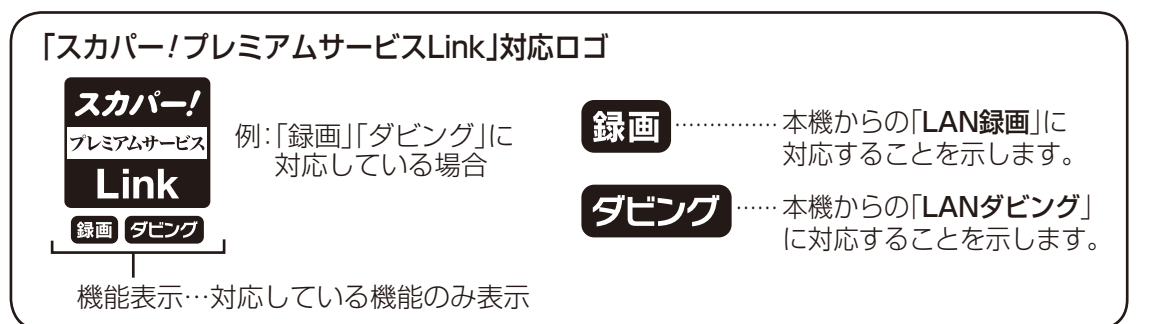

#### LAN録画

ホームネットワークを利用して本機から対応機器へ録画ができる機能です。

#### LANダビング

本機に録画した番組を、ホームネットワークを利用して本機から対応機器へダビング (ムーブ/コピー)ができる機能です。

| ●2012年10月より「スカパー!HD録画」、<br>「スカパー!ダビング」は「スカパー!プレ            | 2012年9月<br>以前のロゴ                                                      | 2012年10月<br>以後のロゴ                                         | 対応機能             |
|------------------------------------------------------------|-----------------------------------------------------------------------|-----------------------------------------------------------|------------------|
| ミアムサービスLink」に名称変更いたし<br>ました。<br>● 店頭で販売されている対応機器には、        | <b>タスカバー!</b><br>スカバー!HD録画<br>LAN                                     | スカバー!<br><sup>プレミアムサービス</sup><br>Link<br>録画               | LAN録画            |
| 2012年9月以前の名称、ロゴで表示<br>されている場合がありますが、それぞれ<br>同じ対応機能を表しています。 | タスカパー!           スカパー!HD録画           LAN           第画           半タビング | スカバー!<br><sup>プレミアムサービス</sup><br>Link<br>辞画】 <i>タ</i> ピング | LAN録画<br>LANダビング |

#### 本機から「スカパー!プレミアムサービスLink」対応機器へのホームネットワーク機能について

#### ■LAN録画(送信) (© 87ページ)

ホームネットワークを利用して 録画 機能表示がある対応機器へ本機から録画する ことができます。

#### ■LANダビング(送信)(© 114ページ)

ホームネットワークを利用して「ダビング」機能表示がある対応機器へ本機からダビング (ムーブ/コピー)することができます。

#### ■お部屋ジャンプリンク(©<br /> 101ページ)

ホームサーバー機能を持つ機器に録画されている番組をホームネットワークを利用して、 本機で再生することができます。

※ホームサーバー機能は 録画 または ダビング 機能表示を持つ対応機器やDLNA対応機器が 対応している場合があります。 確

家

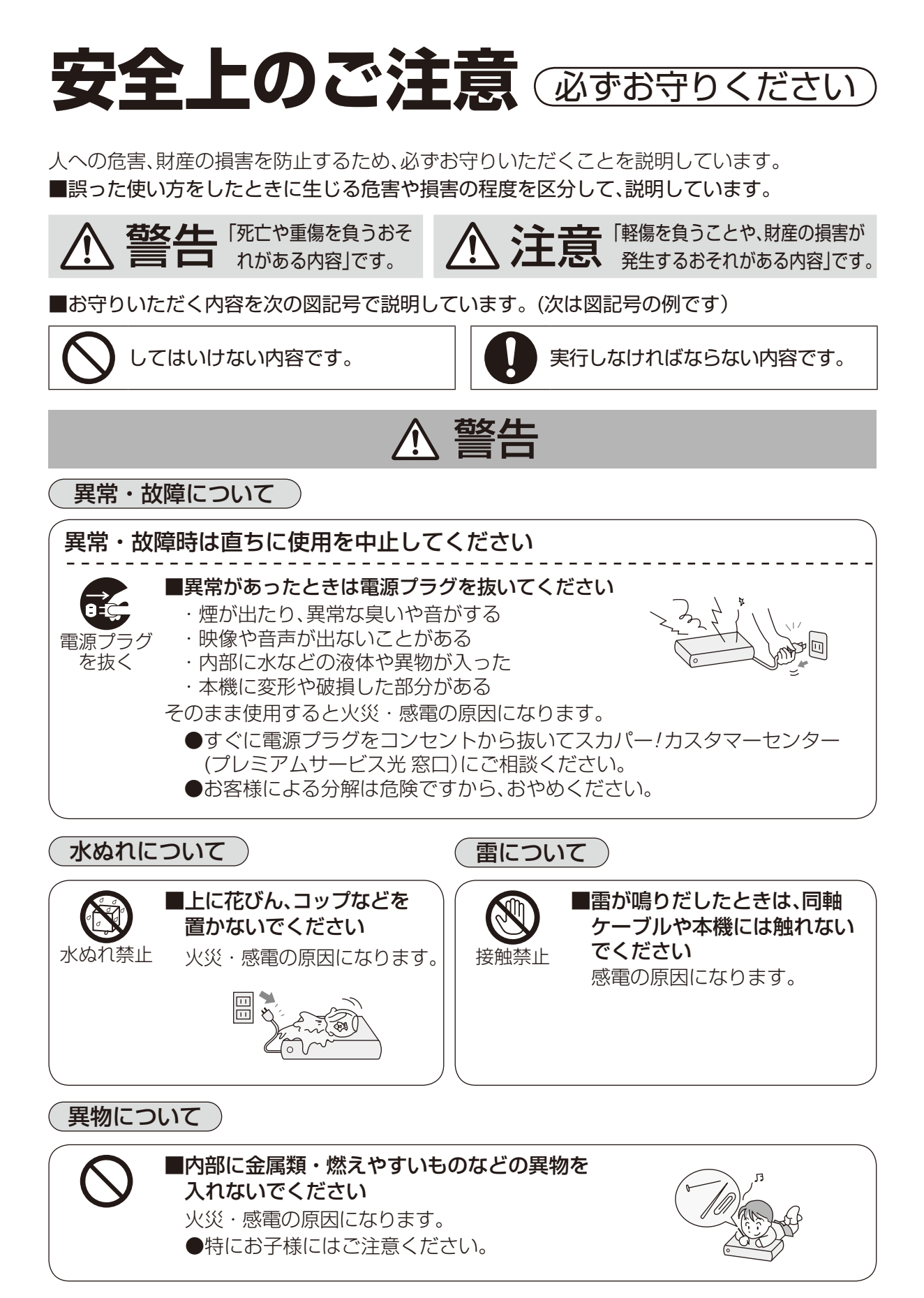

|                 |                                                                                                    | 警告                                    |                                                                                                    |            |
|-----------------|----------------------------------------------------------------------------------------------------|---------------------------------------|----------------------------------------------------------------------------------------------------|------------|
| 〔電源コ−           |                                                                                                    |                                       |                                                                                                    |            |
|                 | ■破損するようなことはしないで<br>(傷つける、加工する、熱器具に近<br>げる、ねじる、引っ張る、重い物<br>など<br>火災・感電・ショートなどの原因                                                   | そください<br>近づける、無理<br>かを載せる、す<br>国になります |                                                                                                    |            |
| $\bigcirc$      | ■傷んだ電源プラグ、ゆるんだコン<br>セントは使用しないでください<br>火災・感電・ショートなどの原因<br>になります。                                                                   |                                       | 電源プラグは根元まで確実に表<br>し込んでください<br>差し込みが不完全<br>ですと、火災・感電<br>の原因になります。                                                                          | É          |
| $\bigcirc$      | <ul> <li>交流 100 V以外で使用しないでください</li> <li>コンセント・配線器具の定格を超えて使わないでください</li> <li>たこ足配線などをしないでください</li> <li>発熱による火災の原因になります。</li> </ul> |                                       | <ul> <li>電源プラグのほこりなどは定期</li> <li>的に取り除いてください</li> <li>ほこりなどがたまると、湿気などで絶縁不良となり火災の原因になります。</li> <li>●電源プラグを抜き、<br/>乾いた布でふいてください。</li> </ul> |            |
| ぬれ手禁止           | ■ぬれた手で、電源プラグの<br>抜き差しをしないで<br>ください<br>感電の原因になります。                                                                                 |                                       | ■電源コードは本機に付属のもの<br>以外は使用しないでください<br>火災や感電の原因になります。                                                                                        | D          |
| 設置について 分解禁止について |                                                                                                    |                                       |                                                                                                    |            |
|                 | 不安定な場所に置かないで<br>ください<br>倒れたり、落ちたりしてけがの<br>原因になります。                                                                                | 分解禁止                                  | カバーを外したり、本機を改造<br>しないでください<br>火災・感電の原因になります。<br>●内部の点検・調整は<br>スカパー!カスタマーセンタ-<br>(プレミアムサービス光 窓口)<br>にご相談ください。                              | ;<br><br>) |

安全 注意の

# 安全上のご注意(必ずお守りください)

⚠ 注意

本機の取り扱いについて

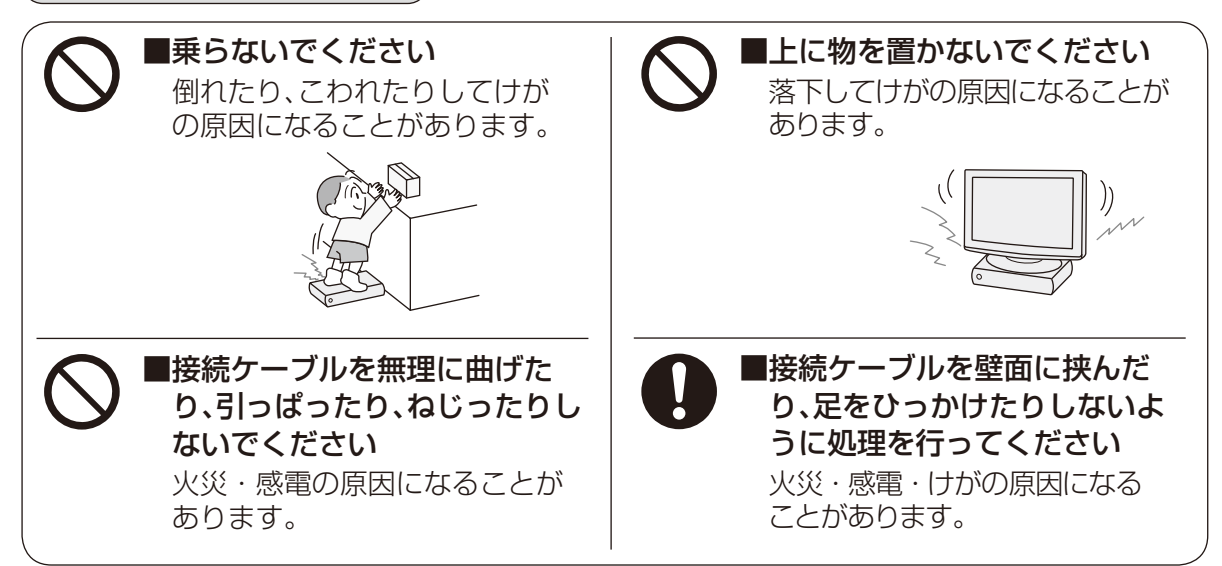

#### 設置について

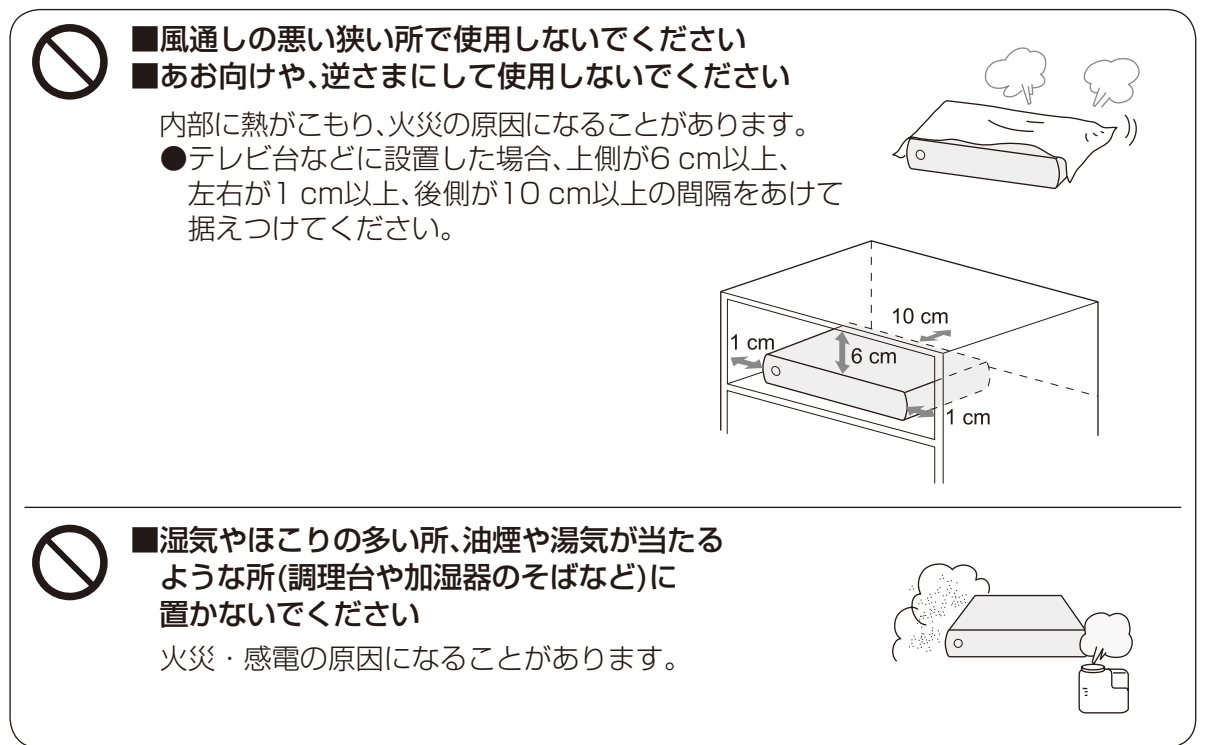

## ▲ 注意

電源プラグについて

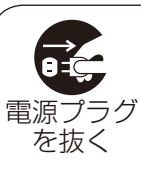

■長期間使用しないときはコン セントから抜いてください 電源プラグにほこりがたまり 火災・感電の原因になることが あります。 ■電源プラグを持って抜いてください さい 電源コードを引っぱると破損し、 火災・感電・ショートの原因になることがあります。

#### 電池の取り扱いについて

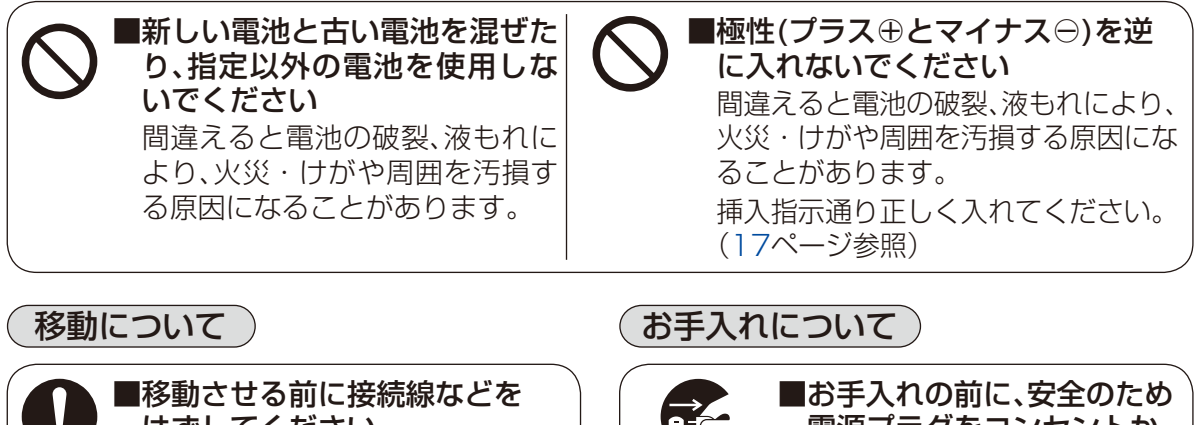

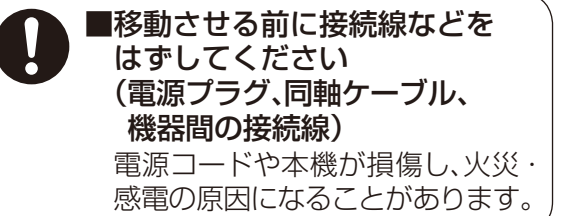

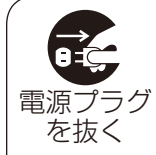

は手入れの前に、安全のため 電源プラグをコンセントか ら抜いてください 感電の原因になることがあり ます。

## もくじ

#### 確認 2 本機の特長と楽しみかた 3 付属品の確認 4 プレミアムサービスLinkについて 6 安全上のご注意 10 もくじ 14 メニュー 一覧 15 使用上のご注意 16 各部のはたらき 16 本体前面 17 本体背面 18 リモコン 19 基本操作のしかた 設置・接続・ ~\_=> かんたん設定 20 本機の設置方法 21 リモコンのテレビメーカー設定 **22** プレミアムサービス光について 22 放送システムのご紹介 23 同軸ケーブルの接続 23 デジタル録画機器を接続する場合 24 スカパー/ICカードの挿入 24 スカパー!ICカードについて、 スカパー!ICカードを挿入する 25 スカパー/ICカードを抜くとき 26 テレビとの接続 28 USBハードディスクの接続 30 ネットワーク回線の接続 32 電話回線の接続 32 電話回線の接続方法 34 かんたん設置設定

「⌒ーシ│ プレミアムサービス光 を視聴する

#### 44 番組を視聴する

- 44 さらにプレミアムサービス光を 楽しむ、便利な機能を使う
- 45 チャンネルの選びかた(選局)
- 46 番組表を使う
- 47 番組内容を見る/今すぐ番組を見る、
   番組表で簡単予約する、
   番組表で録画予約する、
   番組表の表示チャンネル数を変える、
   番組表の日時を変える、
   チャンネル別に表示する、番組を探す
- 48 ペイ・パー・ビュー(PPV)番組を見る
- 49 視聴年齢制限のある番組を見る、 投票できる番組で投票する
- 50 デジタルラジオ放送を聴く
- 51 3D番組を見る
- 52 見るだけ予約する
- 53 番組の内容を見る、多重音声放送
   (二重音声、マルチ音声)のとき、
   番組のタイトルなどを表示する
- 54 サブメニューを表示する、字幕/クロー ズドキャプションを画面表示する
- 55 便利機能を使う、音声ガイド
- 56 画面モード切換(画面の黒帯を消す)
- 57 見たい番組を探す
- 57 いま放送中の番組から探す、番組を探す
- 58 番組をフリーワードで探す
- 59 番組をジャンル別に探す
- 60 番組をマイ検索で探す
- 61 文字を入力する
- 61 リモコンボタン(携帯電話)入力方法
- 62 | 画面キーボード入力方法
- 63 文字の入力方法や変換方式を変える、 リモコンボタン方式での入力文字一覧表

42 ガイドを見る

#### 録画・再生 64 録画・再生について 64 || AN録画とは 65 録画について 66 録画予約の優先順位 67 USBハードディスク録画 67 USBハードディスク録画に関するご注意 68 USBハードディスクの動作と制限・ 免責事項について 69 機器登録する、機器登録を確認する 70 USBハードディスクの起動設定 表示名を変える、詳細情報を表示する 機器登録を削除する 71 予約録画時のまとめ番組設定をする USBハードディスク同時動作制限 72 USBハードディスクに録画する 72 見ている番組を録画する、録画を停止 する、録画予約の前に 73 番組表から録画予約する 74 ペイ・パー・ビュー(PPV)番組を録画予約する 75 視聴年齢制限のある番組を録画予約する、 番組検索結果から録画予約する 76 「探して毎回予約」機能で録画予約をする 78 日時を指定して録画予約する 79 録画予約の詳細設定 |録画予約の確認 · 変更 · 取り消し 80 82 USBハードディスクの番組を 再生する 82 録画した番組を再生する 83 再生中の操作 84 番組の詳細内容を表示する、再生中に再 生開始位置を設定する、3D番組を再生 する、録画番組を並べ替える

- 85 視聴年齢制限のある番組を一時制限解除す る、チャプター表示、録画した番組のプロテク トを設定/解除する、録画した番組を消去する
- 86 まとめ番組の作成・解除・外す、機器選択

#### 87 LAN録画

- 87 LAN録画に関するご注意
- 88 LAN録画の動作・制限事項について、 LAN録画するための機器と接続方法

確認

か設

ん置た・

ん接

設続

定・

、
と
を
視聴する

録画

再生

- 89 |LAN録画対応機器を接続する
- 91 設定する
- 92 番組表から録画予約する
- 93 ペイ・パー・ビュー(PPV)番組を 録画予約する
- 94 視聴年齢制限のある番組を録画予約する、 番組検索結果から録画予約する
- 95 「探して毎回予約」機能で録画予約する
- 97 日時を指定して録画予約する
- 98 録画予約の詳細設定
- 99 録画予約の確認・変更・取り消し

#### 101 お部屋ジャンプリンクで 他の録画機器の番組を見る

#### 102 お部屋ジャンプリンクで再生する

102 お部屋ジャンプリンクファイル一覧 から再生する

103 視聴年齢制限のある番組を再生する、3D 番組を再生する、番組の詳細内容を表示 する、一覧表示された番組を並べ替える

- 104 標準画質で録画(アナログ録画)する
  - 104 標準画質録画(アナログ録画)について、
  - 105 録画予約をする前に、 外部録画機器との接続
- 106 外部機器に録画する(番組表から録画予約する)
- 107 ペイ・パー・ビュー(PPV)番組を録画予約する
- 108 視聴年齢制限のある番組を録画予約する、 番組検索結果から録画予約する
- 109 日時を指定して録画予約する
- 110 録画予約の詳細設定
- |||| 録画予約の確認・変更・取り消し
- 112 デジタルラジオ放送の録音・ 再生について

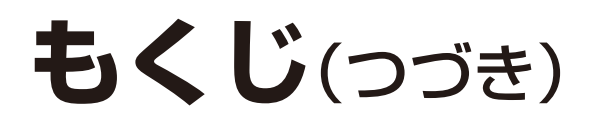

# マージ ダビング 114 LANダビング機能の動作・制限事項について、LANダビング機能とは 115 ダビングの種類 116 ダビング機能ご使用までの流れ 118 LANダビングするための接続 118 本機とLANダビング対応機器をブロードバンドルーター経由で接続する、本機とLANダビング対応機器を直接接続する 120 LANダビングの設定 120 ネットワーク関連設定をする

121 LANダビング対応機器を設定する (お部屋ジャンプリンク設定)

#### 122 録画一覧(ダビング関連アイコン、操作)

123 USBハードディスクに録画した番組の
 プロテクトを解除する、視聴年齢制限の
 ある番組を一時制限解除する、
 ダビング可能回数を確認する

#### 124 同時動作と優先動作について(ダビング)

125 優先動作によるダビングの中止、 ダビング実行中の操作制限

#### 126 いますぐダビング

- 128 「いますぐダビング」実行中の画面表示
- 129 「いますぐダビング」を停止する

#### 130 あとからダビング

- 132 「あとからダビング」の確認・取り消し
- 133
   「あとからダビング」の詳細を表示する、

   視聴年齢制限のある番組を一時制限解
   除する

#### 134 ダビング履歴

- 134 ダビング履歴の確認・削除
- 135 視聴年齢制限のある番組を一時制限解除する、ダビング履歴の詳細を表示する

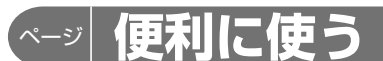

#### 136 いろいろな情報を見る

- 136 お知らせを見る
- 137 番組購入履歴などを見る

#### ページ 設定

138 メニューについて

#### 142 使いかたに合わせて設定を変える

- 142 字幕や文字スーパーを設定する、録画時 の設定を変える、チャンネル種別/ チャンネル対象を設定する
- 143 二重音声の設定を変える、 番組タイトルなどの表示を消す、 ノイズやちらつきを低減する
- 144 音声ガイドの設定を変える、 有料番組や視聴年齢制限を設定する

#### 146 設定する

- 146 おこのみチャンネルを設定、 リモコンチャンネル(短縮)を設定する
- 147 受信設定
- 148 クイックスタート、無操作自動オフ、 ICカードテスト
- 149 センター接続方法設定、 リモコンモードの設定
- 150 電話の設定
- 152 接続テレビの設定
- 153 本機のHDMI出力端子から出力される 映像信号について

#### 154 ネットワーク関連設定

- 154 IPアドレス/DNSを設定する
- 155 プロキシサーバーを設定する、 お部屋ジャンプリンクを設定する
- 156 オーディオ機器の接続と設定
  - 157 音声の出力先を切り換える(ビエラリンク制御)

#### 158 ビエラリンク(HDMI)を使う

- 158 本機とテレビ(ビエラ)を連動させる、 本機の設定
- 159 テレビの電源と連動する、オートサウン ド連携を使う、ECOスタンバイ、 ビエラリモコンで操作する
- 160 新しい情報のダウンロード 方法を選ぶ
- 160 ダウンロード方法を設定する

#### 161 設定をリセットする

161 設定情報をリセットする 番組情報をリセットする

- ページ 必要なとき
- 162 アイコン一覧
- 164 録画時間のめやす
- 165 優先動作について
- 166 故障かな!?
- 170 メッセージ表示一覧
- 178 Quick Reference Guide
- 179 アフターサービス
- 180 仕様
- 181 お手入れについて
- 182 さくいん

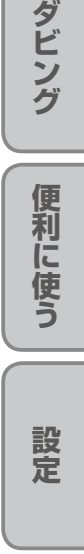

必要なとき

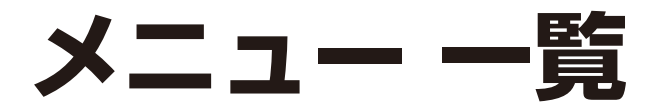

| メニュー 一覧 | 設定項目       | ページ |
|---------|------------|-----|
| 番組を探す/  | 番組表で       | 46  |
| 予約する    | いま放送中から    | 57  |
|         | フリーワードで    | 58  |
|         | ジャンル別に     | 59  |
|         | マイ検索で      | 60  |
|         | 時間指定予約で    | 78  |
|         | 予約一覧       | 80  |
| 機器を操作   | USBハードディスク | 82  |
| する      | お部屋ジャンプリンク | 102 |
| 情報を見る   | 番組購入履歴     | 137 |
|         | 番組購入履歴送信結果 | 137 |
|         | 情報表示       | 137 |
| お知らせ    | ボード        | 136 |
|         | メール        | 136 |

| メニュー 一覧     | 設定項目             | 詳細設定項目                              | ページ |
|-------------|------------------|-------------------------------------|-----|
| 設定する        | かんたん設置設定         |                                     |     |
|             | システム設定           | 字幕設定                                | 142 |
|             |                  | 制限項目設定                              | 144 |
|             |                  | 文字入力設定                              | 63  |
|             |                  | 録画·視聴設定                             | 142 |
|             |                  | フィルタ設定                              | 142 |
|             |                  | 二重音声設定                              | 143 |
|             |                  | タイトル表示                              | 143 |
|             |                  | HDオプティマイザー                          | 143 |
|             |                  | 音声ガイドの設定                            | 144 |
|             | 設置設定             | チャンネル設定                             | 146 |
|             |                  | 受信設定                                | 147 |
|             |                  | クイックスタート                            | 148 |
|             |                  | 無操作自動オフ                             | 148 |
|             |                  | ICカードテスト                            | 148 |
|             |                  | センター接続方法設定                          | 149 |
|             |                  | 電話設定                                | 150 |
|             |                  | リモコンモード                             | 149 |
|             |                  | 接続テレビ設定                             | 152 |
|             | ネットワーク関連         | IPアドレス/DNS設定                        | 154 |
|             | 設定               | フロキシサーバー設定                          | 155 |
|             |                  | お部屋シャンノリンク設定                        | 155 |
|             | 接続機器             | ビエフリンク(HDMI)設定                      | 157 |
|             | (USB等)設定         | USBハードティスク機器一覧                      | 69  |
|             |                  | USBハートティスク起動設定                      |     |
|             |                  | テンタル音声出力                            | 156 |
|             | タリンロート設定         | タワノロート                              | 160 |
|             | 設たり ビッド          | 設止     「報リヒット<br>新知時報     しわ      ト | 101 |
| ギノドた        | <u> </u>         | 田相相知りビット                            | 101 |
| 刀1 Pを<br>日こ | <i>Ш</i> МГМЛ1 Г | 田祖衣を衣小りる  <br>  坦陆する                |     |
| 兄る          |                  | <u>祝</u> 応9る<br>                    |     |
|             |                  |                                     |     |
|             |                  |                                     |     |
|             |                  | <u> </u>                            | 12  |
|             | 空画機型をの           | レSBハードディフク                          | 76  |
|             |                  |                                     |     |
|             | 尿ったとキー           | 受信阻道                                |     |
|             |                  | ~ 回 ~ ~                             |     |
|             |                  | その他                                 |     |
|             |                  |                                     |     |

(お知らせ)

●詳細については該当のページをご覧ください。

●メニュー操作で設定画面を表示させたとき、設定が有効でない項目は、灰色表示になります。

## 使用上のご注意

### 本機は放送内容、ご使用環境、接続されている機器との組み合わせや、外部からの雑音などの影響によりリモコンによる操作ができなくなるなど、まれに正常に動作しないことがあります。

この場合は、本体前面(扉内)のリセットボタンを押していただくか、電源プラグを一度抜き、しばらくした後、再度電源プラグを差し込み、動作を確認してください。

#### 本機の受信周波数帯域に相当する周波数を用いた機器とは離してご使用ください。

本機の受信周波数帯域(90 MHz~770 MHz)に相当する周波数を用いた携帯電話などの機器を、 本機や同軸ケーブルの途中に接続している機器に近づけると、その影響で映像・音声などに不具合が 生じる場合があります。それらの機器とは離してご使用ください。

#### 本機の通風孔をふさがないようにしてください。

本機は放熱のため、天面の一部で温度が高くなることがあります。品質、性能には異常ありませんが、 内部温度の上昇をおさえるため冷却用ファンや通風孔をふさがないようにして、風通しのよい所に設 置してください。

本機の上に他の機器を置いたり、他の機器の上に本機を置かないでください。

他の機器の放熱によって本機の内部温度が上がり、故障の原因となることがあります。

#### 番組視聴履歴の送信について

スカパー!ICカードに記録されている視聴記録データは、インターネット回線または電話回線を通じ て定期的に自動送信されます。

本機は性能向上のためソフトウェアダウンロードを行う場合があります。自動でダウンロードを実行するにはダウンロード設定を「自動」にして、本機の電源をリモコンで「切」にしてください。手動で ダウンロードすることもできます。(ダウンロード設定 27160ページ)

電源プラグをはずしたり、電源を「入」にしているとダウンロードが実行されません。

ダウンロードを実行するため、視聴時以外は電源を「切」にしてください。

#### 長時間動かない画像を映さないでください。

本機に接続されたテレビやプロジェクターに、動かない画像を長時間映していると、画面に映像が焼き付き、影のように画面に残る恐れがあります。動かない画像を長時間映さないでください。

#### ●本機に組み込まれているソフトウェアの解析、変更、改造などを行わないでください。

●本製品は、著作権保護技術を採用しており、ロヴィ社が保有する米国特許及びその他の知的財産 権によって保護されています。分解したり、改造することも禁じられています。

- ●お客様が録画・録音したものは、個人として楽しむなどのほかは、著作権法上権利者に無断で使用できません。
- ●メールや番組購入履歴などのデジタル放送に関する情報は、本機が記憶します。万一、本機の不 具合によって、これらの情報が消失した場合、復元は不可能です。その内容の補償についてはご 容赦ください。

#### ■レンタル契約について

●「スカパー!プレミアムサービス光用デジタルチューナー等レンタルサービス契約約款」に基づき本機をレンタルされている場合、レンタル料金を滞納またはレンタル契約を解約すると、本機のUSBハードディスク録画・LAN録画・LANダビングおよびお部屋ジャンプリンクに関する機能を使用する際、録画・再生・ダビングができなくなります。画面上に契約が必要な旨が表示された場合には、スカパー!カスタマーセンター(プレミアムサービス光窓口)までお問い合わせください。

#### ■LAN録画・LANダビングに関する免責事項について

- ●本機を接続したことによって他の機器に通信障害等の不具合が生じた場合の結果について、当社は一切の責任を負いません。
- ●火災、地震などの自然災害、第三者による行為、その他の事故、お客様の故意または過失、誤用、その他異常な条件下での使用によって生じた障害に関して、当社は一切の責任を負いません。
- ●本機の使用または使用不能から生ずる付随的な障害(記録内容の変化・消失、インターネット契約料金・通信費用の損失など)に関して、当社は一切責任を負いません。
- ●接続した機器などから生じた損害に関して、当社は一切責任を負いません。
- ●本機を使用中、万一何らかの不具合によって、録画・ダビングされなかった場合の内容の補償および付随的な損害に対して、当社は一切の責任を負いません。
- ●録画した映像や音声を個人で楽しむ以外の目的で使用された場合には罰せられる場合があります。

確

認

メ使

二用

注

ユト

ーの

## 各部のはたらき

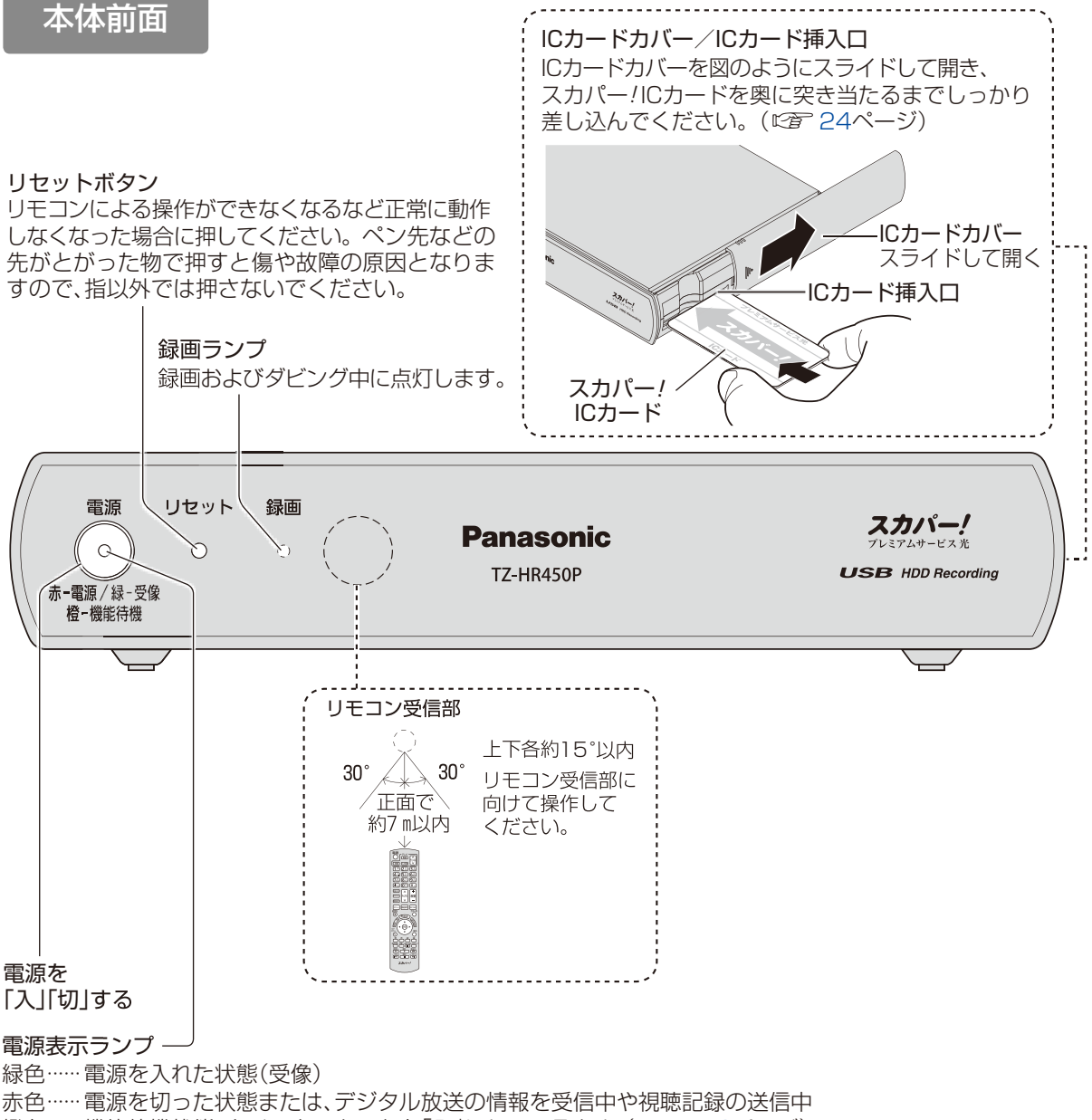

橙色……機能待機状態:クイックスタートを「入」にしているとき(ビアー148ページ)

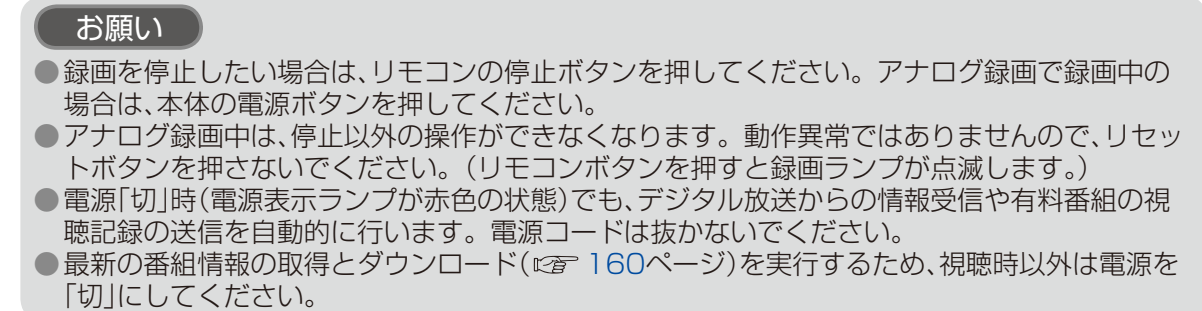

#### 本体背面

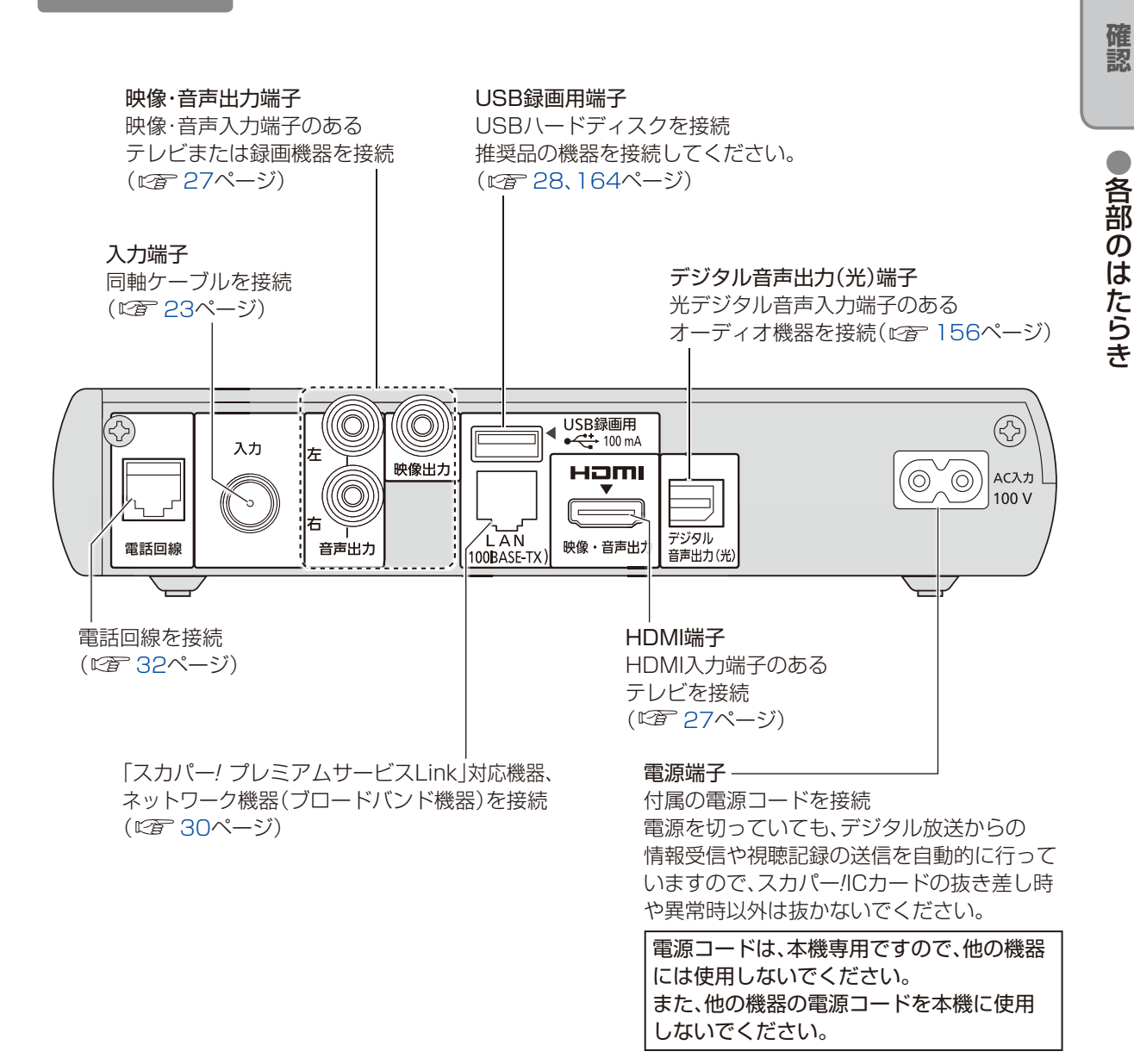

お知らせ

 コピーガードがかかっている番組は、録画機器を経由してテレビで視聴したり、一部のビデオ 内蔵型テレビで視聴すると正常に受像できない場合があります。コピーガードがかかっている 番組を視聴する場合は、録画機器を経由しないで直接、本機とテレビを接続してください。

## 各部のはたらき

#### リモコン

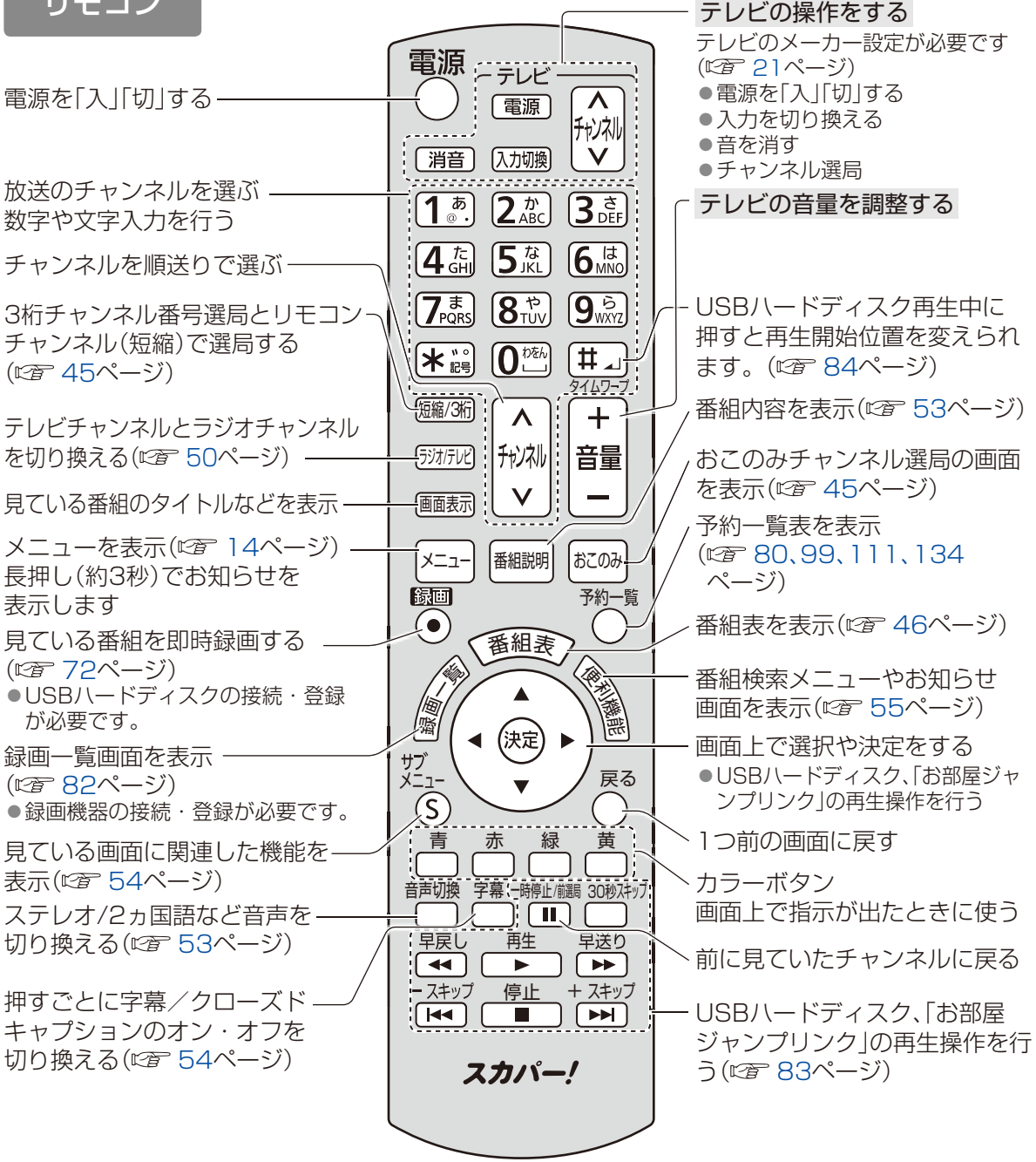

#### お願い

●本体のリモコン受信部とリモコンの間に障害物を置かないでください。 ●本体のリモコン受信部に直射日光やインバータ蛍光灯の強い光を当てないでください。 ●本機を2台お使いになる場合、それぞれの誤操作を防ぐために、リモコンモードを変更する ことができます。 (図 149ページ)

## 基本操作のしかた

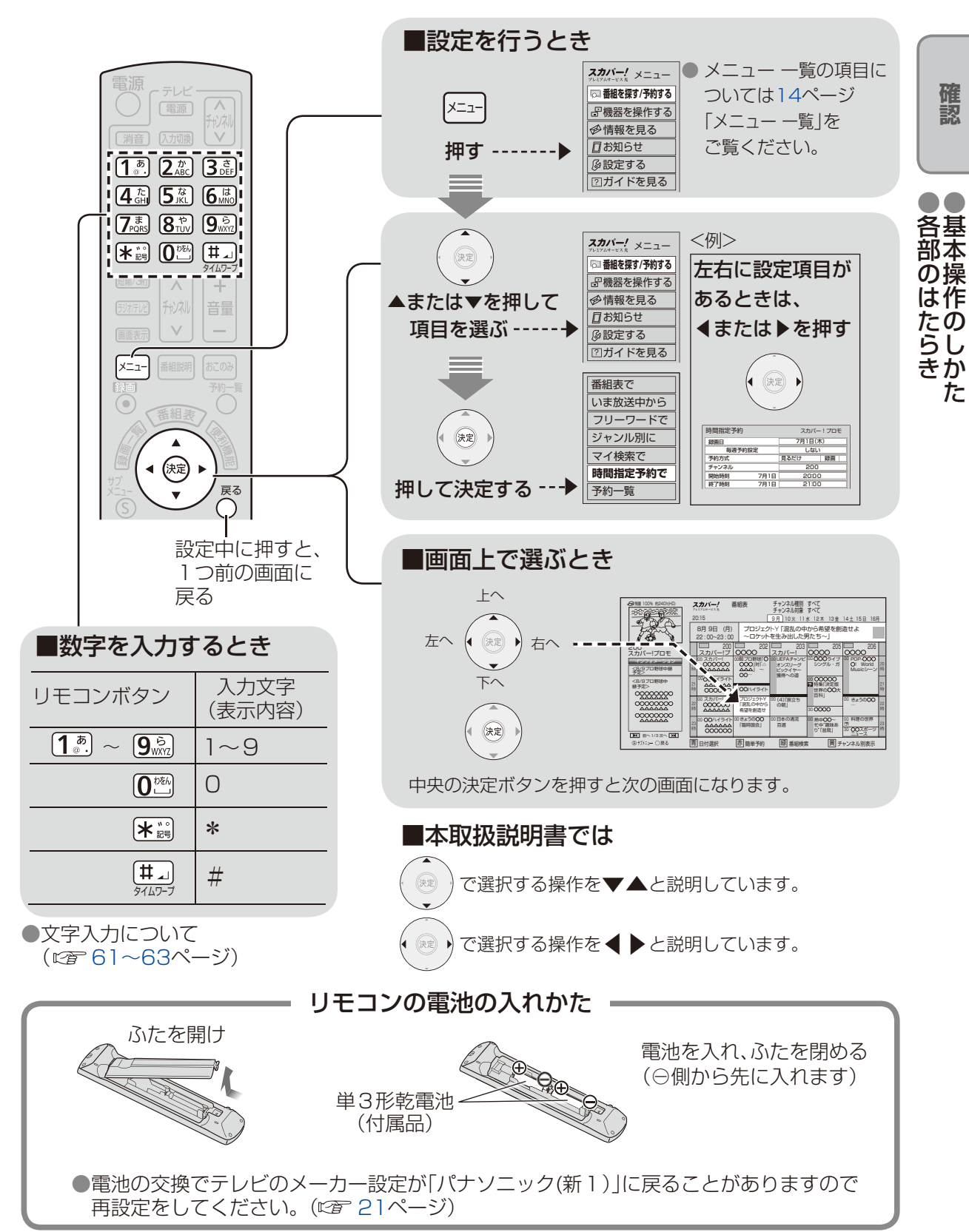

## 本機の設置方法

本機は、置きかた(縦置きまたは横置き)を選ぶことができます。

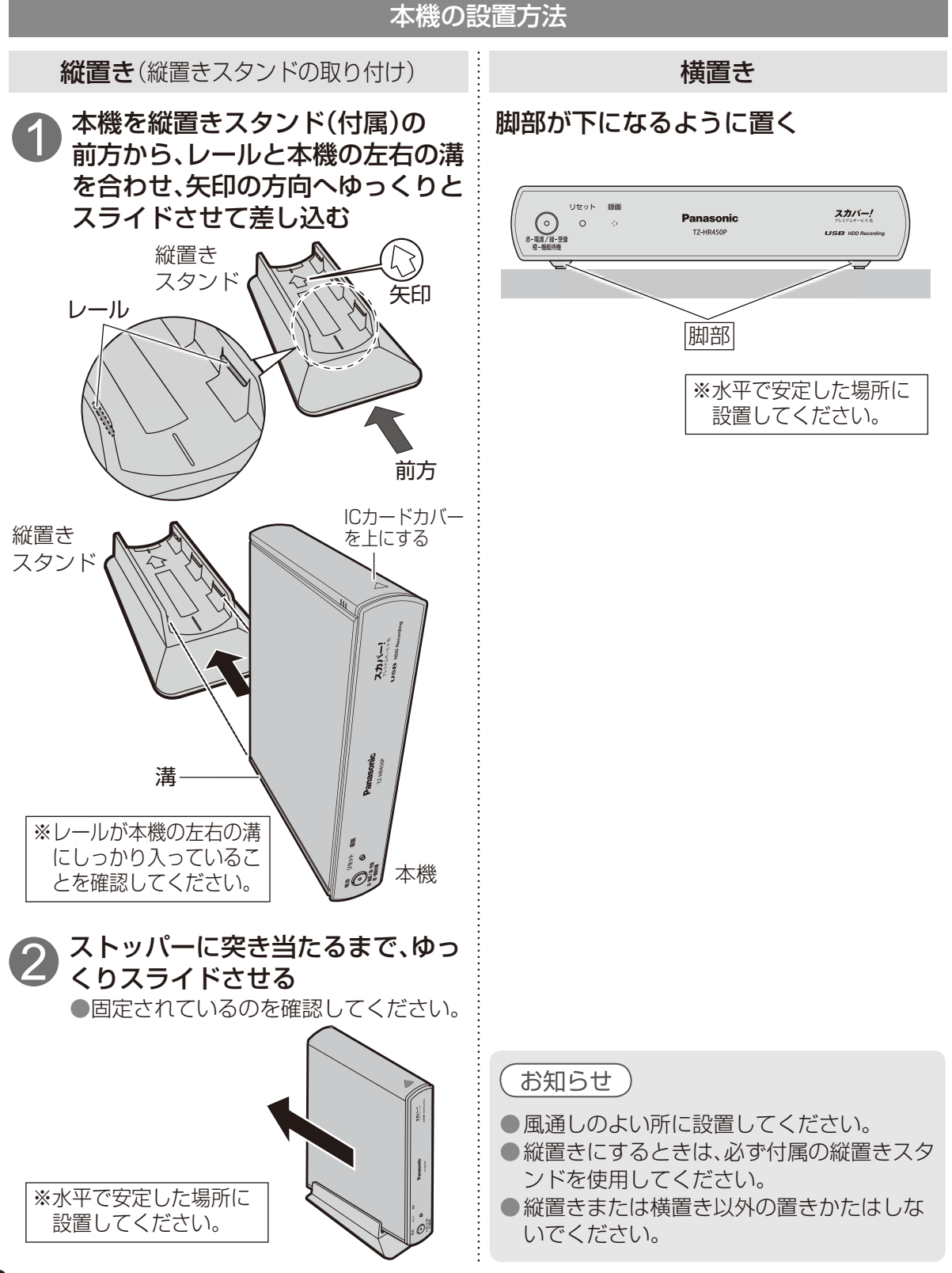

## リモコンのテレビメーカー設定

本機のリモコンでお手持ちのテレビの基本的な操作をすることができます。 (電源の入切、チャンネル選局、入力切換、音量調整、消音)

#### ■設定方法

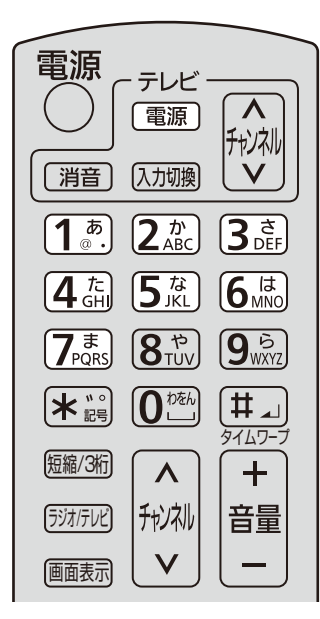

<sup>テレビ</sup> (電源) を押したまま、 下表よりお手持ちのテレビのメーカーに 対応するボタンを選び、順番に押す。 (工場出荷時はパナソニック(新1)に設定)

| テレビメーカー    | ボタンを<br>順番に押す                          | テレビメーカー    | ボタンを<br>順番に押す | テレビメーカー    | ボタンを<br>順番に押す |
|------------|----------------------------------------|------------|---------------|------------|---------------|
| パナソニック(新1) | <b>1</b> <sup>₺</sup> .<br>            | SONY(1)    |               | 富士通ゼネラル(2) |               |
| パナソニック(新2) | <b>1</b> <sup>₺</sup> . 2 <sup>₺</sup> | SONY(2)    |               | 三洋(1)      |               |
| パナソニック(旧)  |                                        | パイオニア      |               | 三洋(2)      |               |
|            |                                        | シャープ(1)    |               | 三洋(3)      |               |
|            |                                        | シャープ(2)    |               | 三洋(4)      |               |
| ビクター       |                                        | シャープ(3)    |               | NEC(1)     |               |
| 東芝         |                                        | 三菱(1)      |               | NEC(2)     |               |
| 日立(1)      |                                        | 三菱(2)      |               | AIWA       | <b>7</b> まと1ま |
| 日立(2)      |                                        | 三菱(3)      |               | FUNAI      |               |
| 日立(3)      |                                        | 三菱(4)      |               |            |               |
| 日立(4)      |                                        | 富士通ゼネラル(1) |               |            |               |

#### お知らせ

●同一メーカーで設定が2種類以上ある場合は、動作するほうに設定してください。
 ●接続したテレビにリモコン機能がない場合は、本機のリモコンでも動作しません。
 ●電池の交換などで設定が「パナソニック(新1)」に戻った場合は、再設定してください。
 ●一部動作しない機種もあります。動作しない場合は、テレビに付属のリモコンをご使用ください。

か設

ん置

た・
ん
接

設続

定・

# プレミアムサービス光 について

プレミアムサービス光は、受信拠点でプレミアムサービス光放送を受信して、光ファイバー収容局で、放送の電気信号を光信号に変換して、光ファイバーで各家庭へ伝送されます。 伝送された光信号は、ONU(信号変換装置)で電気信号に再変換されて、同軸ケーブルを通して本機に入力していただくことでプレミアムサービス光をお楽しみいただけます。

光ファイバーを通じて、プレミアムサービス光放送以外に地上デジタル放送、BSデジタル放送などの映像信号も同時に伝送されます。

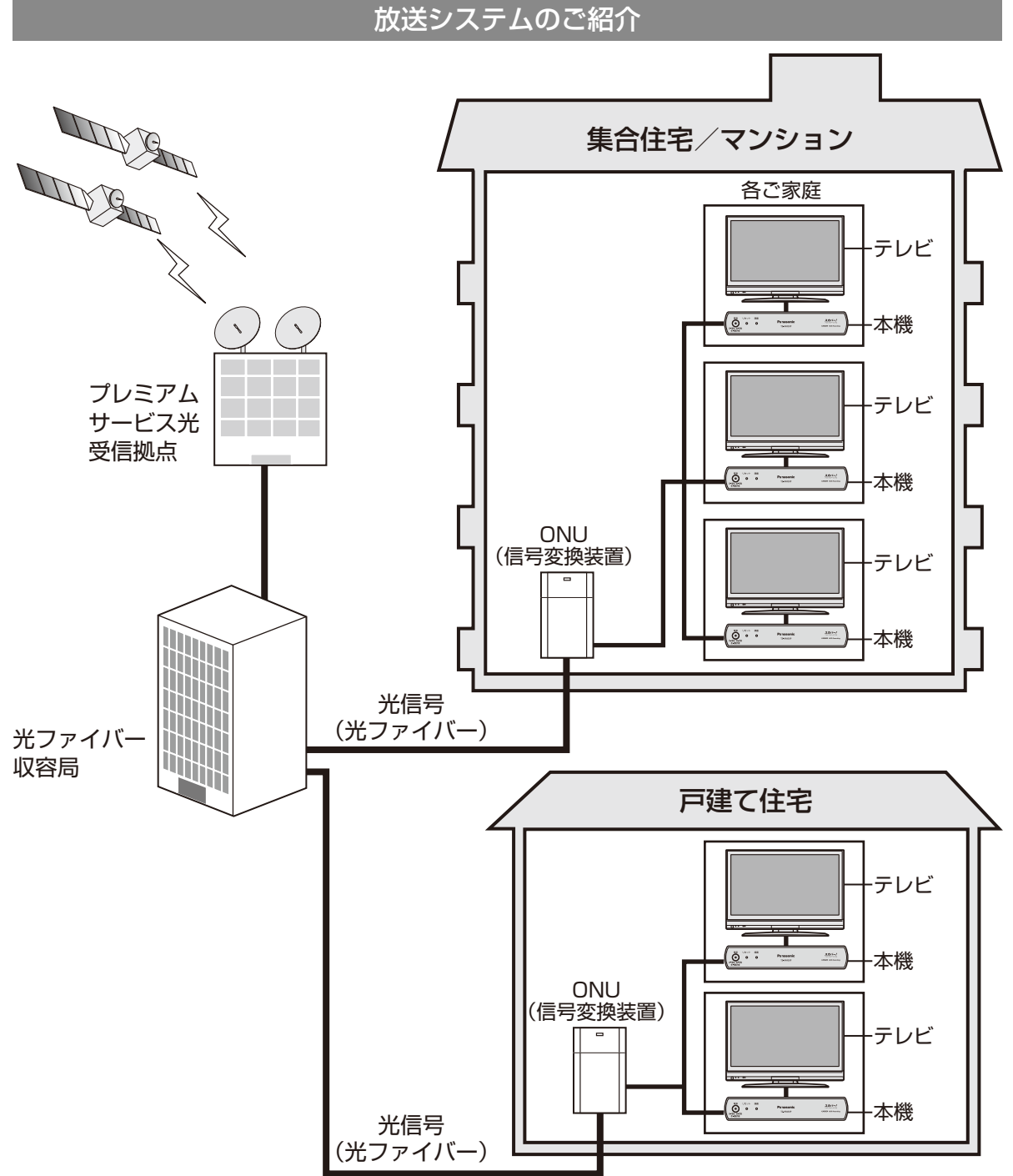

## 同軸ケーブルの接続

各部屋に分配されたテレビ端子または直接ONU(信号変換装置)より同軸ケーブルで本機に接続して ください。

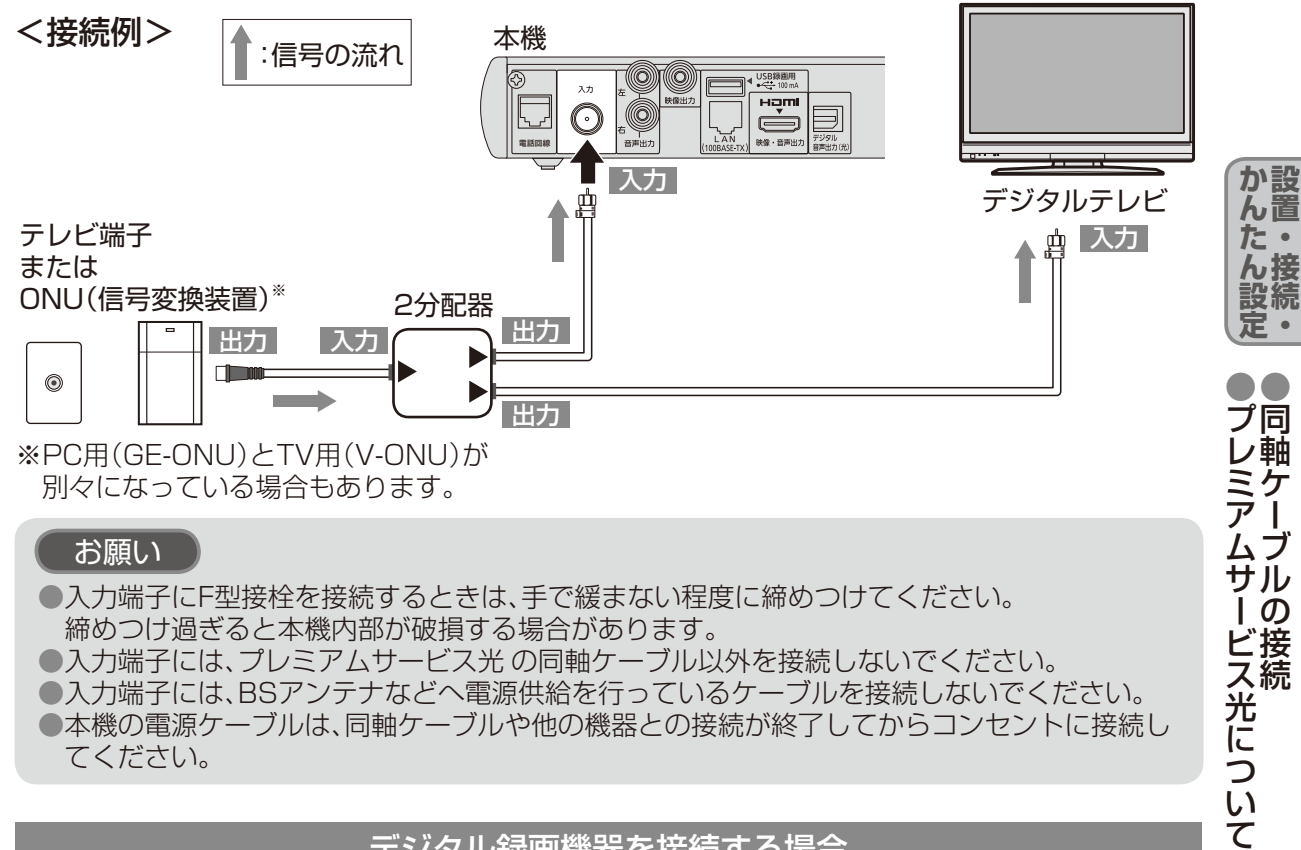

#### デジタル録画機器を接続する場合

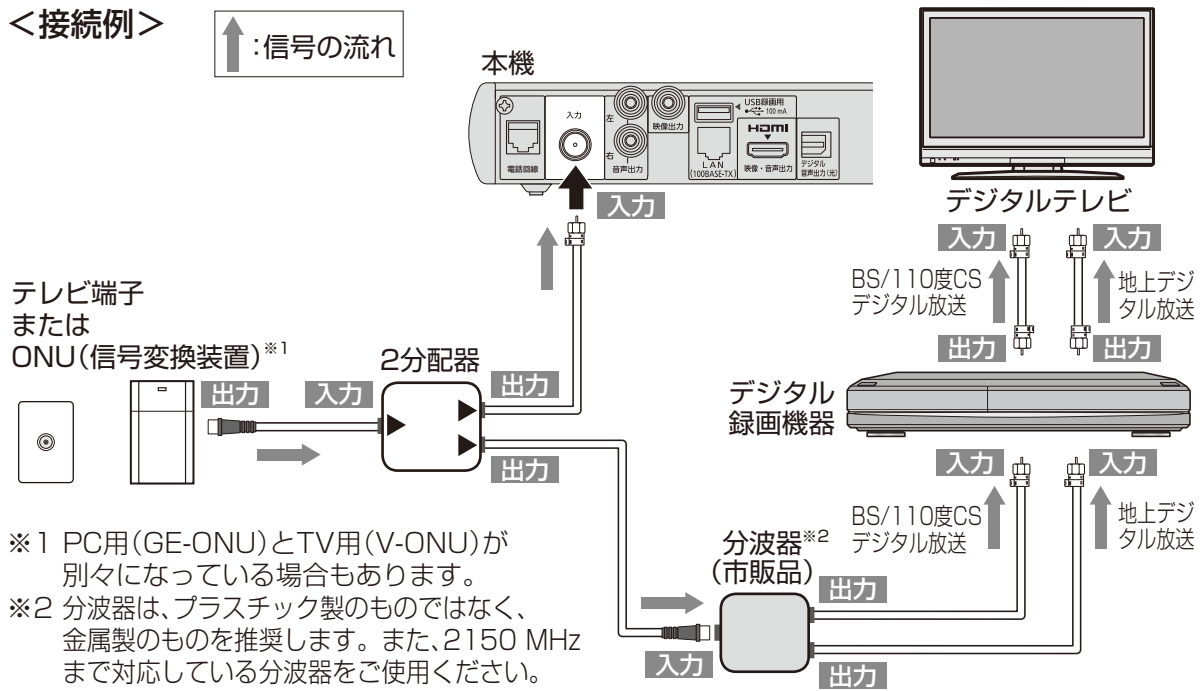

# スカパー!ICカードの挿入

#### スカパー!ICカードについて

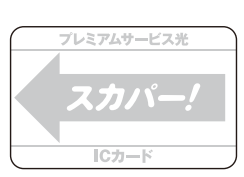

- ●付属のスカパー!ICカードを台紙から取り出します。スカパー!ICカードのパッケージを開封すると、パッケージに添付されている使用許諾契約約款に同意したものとみなされます。開封前に契約約款をお読みください。
- ●本機と付属のスカパー!ICカードは対(ペアリング)になっており、本機以外のセットに使用することはできません。また、プレミアムサービス光対応以外のスカパー!ICカードは本機には使用できません。
- ●スカパー!ICカードには、お客様のID番号や番 組の契約・購入状況が記録されています。
- スカパー!ICカードを入れないと、スカパー!
   のチャンネルを正しく視聴できませんので、
   常に本機に挿入しておいてください。
- ●スカパー!ICカードの所有権はスカパーJSAT 株式会社にあり、本機をご使用のお客様に貸 与されたもので、無断で他人に譲渡すること はできません。
- ●スカパー!ICカードの紛失・盗難・破損の場合、 すぐにスカパー!カスタマーセンター(プレミ アムサービス光 窓口)にお問い合せください。 なお、お客様の過失により再発行が必要な場 合は、再発行手数料がかかります。
- ●使用できなくなったスカパー!ICカードは、 スカパーJSAT株式会社にご返却ください。

●スカパー!ICカードに、記録された内容は定期 的に本機からスカパー!ヘインターネット回 線もしくは電話回線を通じて自動転送されま す。(電話料金は無料)

#### スカパー!ICカード取り扱い上の留意点

- ●折り曲げたり、変形させない。
- ●水をかけたり、ぬれた手でさわらない。
- ●分解加工は行わない。
- ●重いものを置いたり、踏みつけたりしない。
- ●IC(集積回路)部には手をふれない。
- 電子レンジなどへは入れないでください。

スカパー/ICカードを挿入する

- 電源プラグがコンセントに差し込 まれていないことを確認する (電源プラグを抜いた状態)
- 2 側面のICカードカバーを開ける <sub>本機</sub>

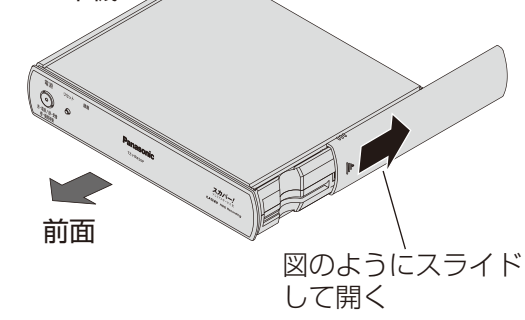

3 スカパー!ICカードを奥に突き 当るまでしっかりと差し込む

スカパー/ICカード (絵柄表示面を上に)

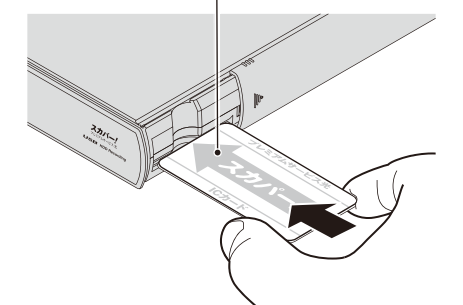

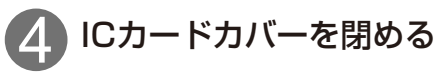

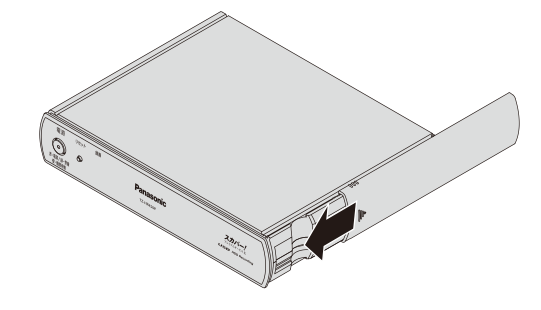

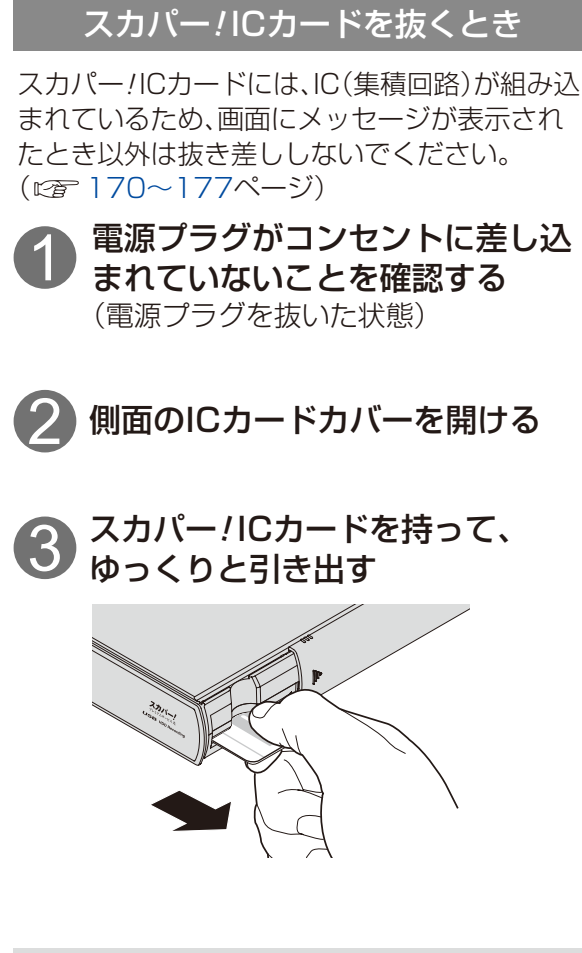

#### スカパー/ICカードのテストをするとき

スカパー!ICカードを抜き差したときは、3秒以上 経ってから、ICカードテストを行ってください。 (© 35、148ページ)

#### お願い

- ●ICカードカバーを必ず閉めてください。 ICカードカバーが開いていると、リモコン 操作ができません。
- ●ご使用中は抜き差ししないでください。 視聴できなくなる場合があります。
- ●本機専用のスカパー!ICカード以外のもの を挿入しないでください。故障や破損の原 因となります。
- ●裏向きや逆方向から挿入しないでください。挿入方向を間違うとスカパー!ICカードは機能しません。

か設 た・ スカパー! ICカードの挿入

# テレビとの接続

お願い

●本機の電源プラグは、すべての接続が終わってからコンセントに接続してください。

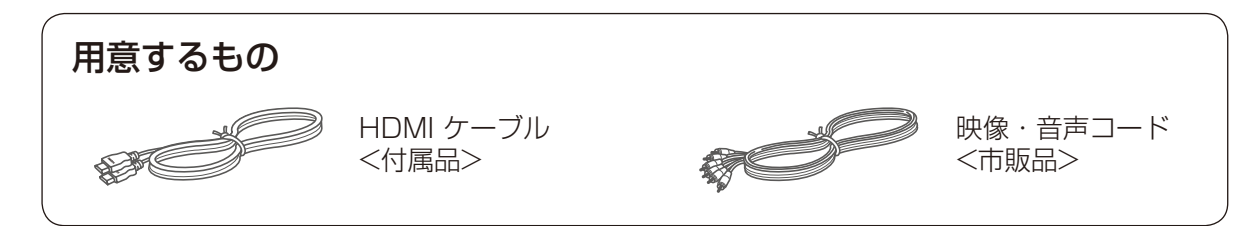

#### 映像出力端子の映像クオリティについて

下図および以下を参考にお使いのテレビに最適な映像端子をお選びください。

※ できるだけHDMI端子につないでください。 より高品位な映像をお楽しみいただけます。

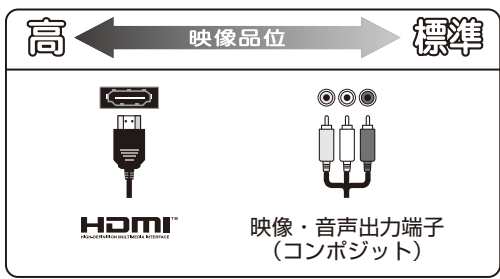

・HDMI出力端子

本機からの出力(映像・音声・制御信号)を HDMI入力端子付のテレビにデジタル信号で 伝送します。最も劣化の少ない映像・音声品 位となります。

・映像出力端子(コンポジット) 標準画質の出力端子です。ハイビジョン放送 は標準画質に変換されて表示されます。 接続は本機および各機器の電源プラグを電源コンセントに接続しない状態で行ってください。 接続後、テレビに合わせて「接続テレビ設定」(© 35、152ページ)を行ってください。 テレビ以外のモニターなどには接続しないでください。

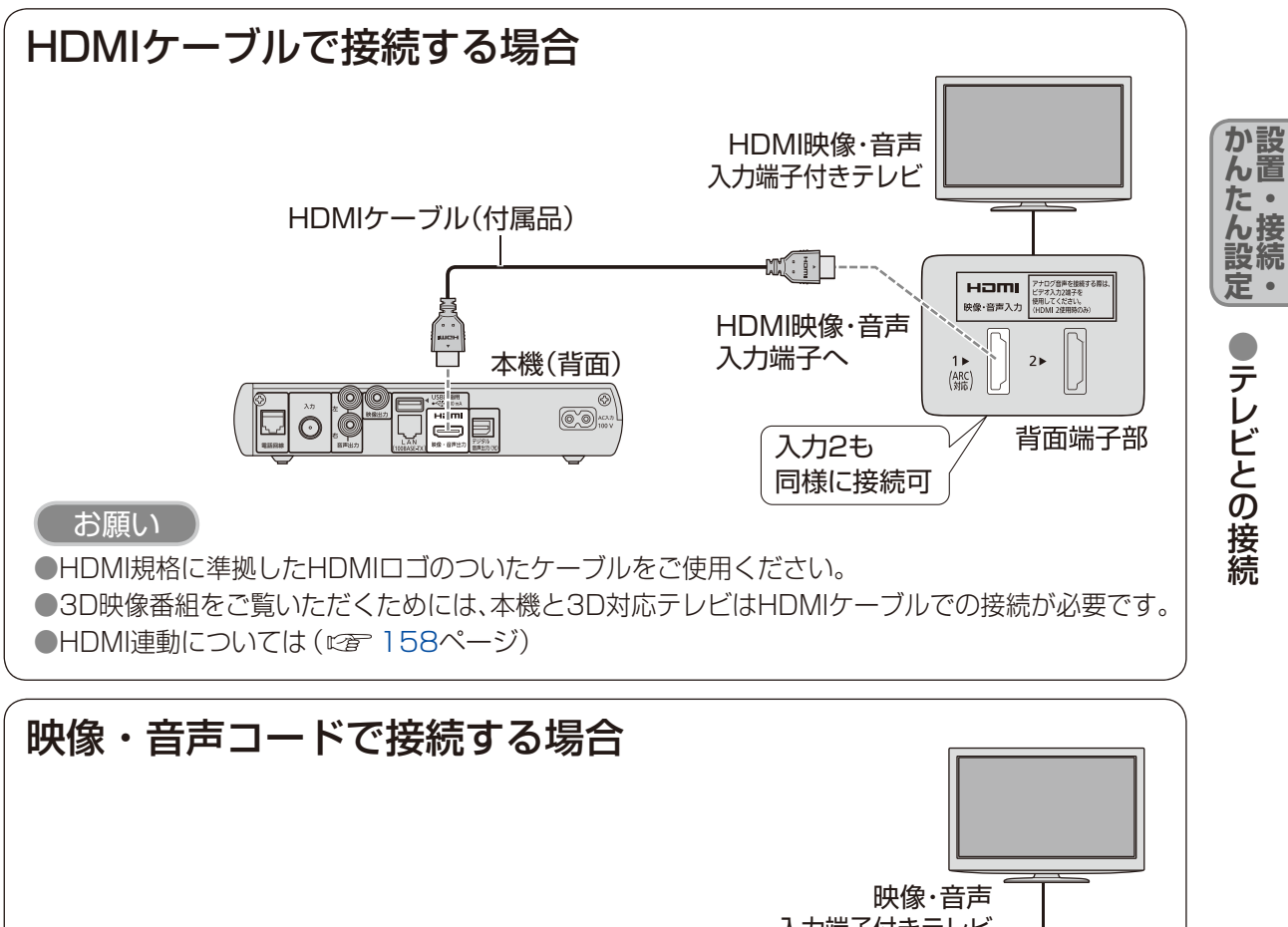

入力端子付きテレビ ビデオ入力 入力1や3も 1 2 同様に接続可  $\bigcirc$ ()
()
()
()
()
()
()
()
()
()
()
()
()
()
()
()
()
()
()
()
()
()
()
()
()
()
()
()
()
()
()
()
()
()
()
()
()
()
()
()
()
()
()
()
()
()
()
()
()
()
()
()
()
()
()
()
()
()
()
()
()
()
()
()
()
()
()
()
()
()
()
()
()
()
()
()
()
()
()
()
()
()
()
()
()
()
()
()
()
()
()
()
()
()
()
()
()
()
()
()
()
()
()
()
()
()
()
()
()
()
()
()
()
()
()
()
()
()
()
()
()
()
()
()
()
()
()
()
()
()
()
()
()
()
()
()
()
()
()
()
()
()
()
()
()
()
()
()
()
()
()
()
()
()
()
()
()
()
()
()
()
()
()
()
()
()
()
()
()
()
()
()
()
()
()
()
()
()
()
()
()
()
()
()
()
()
()
()
()
()
()
()
()
()
()
()
()
()
()
()
()
()
()
()
() 映像・音声コード(市販品) (●) く映像 ■━(黄)-∎┣(白)・ 左  $(\bullet)$   $(\bullet)$   $(\mathfrak{I})$ ■┣(赤)・ 音声 映像·音声 ()  $(\bullet)$  $(\bullet)$ 右 入力端子へ (赤)(白)(黄) 本機(背面) 背面端子部 6)  $\bigcirc$ 

コピーガードがかかっている番組は録画機器を経由してテレビで視聴したり、一部のビデオ内蔵型 テレビで視聴すると正常に受像できない場合があります。コピーガードがかかっている番組を視 聴する場合は、録画機器を経由しないで直接、本機とテレビを接続してください。

# USBハードディスクの接続

●本機で動作確認済のUSB機器(推奨品)については、下記のスカパー!公式サイトでご覧いただけます。 スカパー!ブランド製品ラインナップサイト(パソコンのみ) https://www.skyperfecty.co.ip/service/kiki/

「USBハードディスク動作確認一覧 (推奨品)」(*©* 164ページ)

#### 本機とUSBハードディスクを直接接続する

本機とUSBハードディスクをUSBケーブル1本で直接接続して録画・再生する場合の接続方法です。

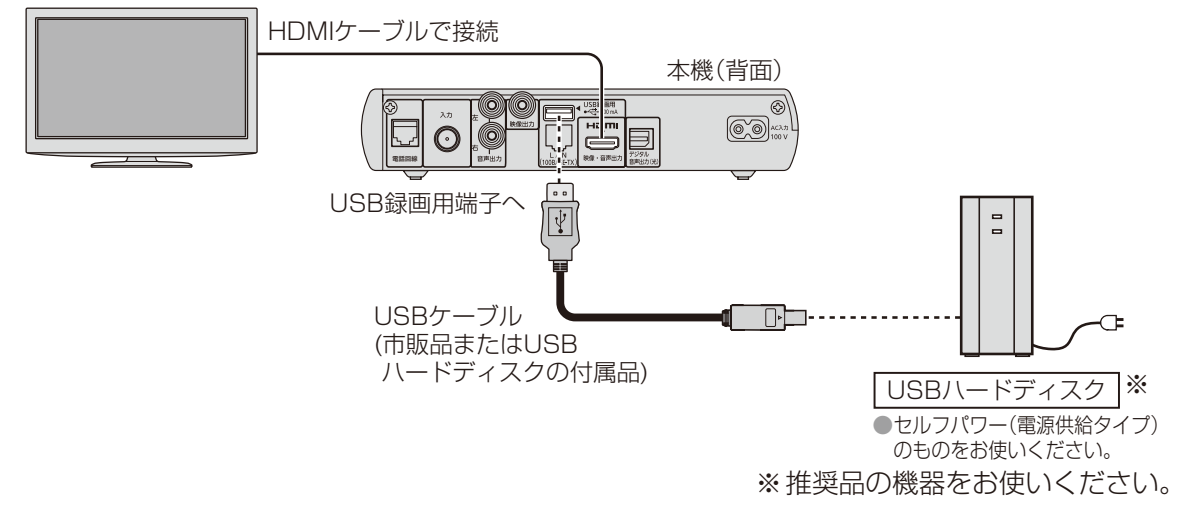

#### 本機とUSBハードディスクをUSBハブ経由で接続する

本機とUSBハードディスクをUSBケーブルでUSBハブに接続し、録画・再生する場合の接続方法です。 最大4台までのUSBハードディスクを接続できます。

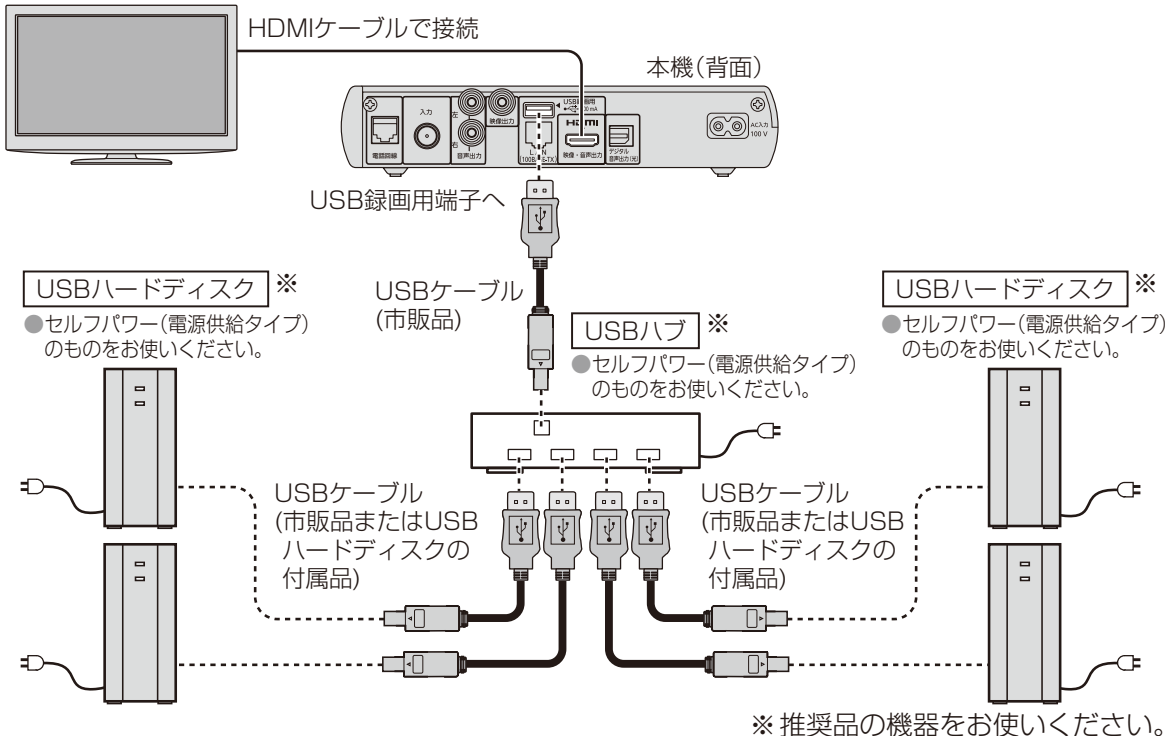

#### 録画内容の補償に関する免責事項について

本機の故障、誤動作、接続機器の不具合あるいは受信障害や停電などの原因により、 正常に録画ができなかった場合の内容の補償、録画した内容(データ)の損失、およ び直接・間接の損害に対して、当社およびパナソニックは一切の責任を負いません。 また、本機を交換した場合等においても同様です。あらかじめご了承ください。

#### (お知らせ )

- <USBハードディスクの動作について>
- ●録画用として使用できるのは容量が500 GBから2.0 TBまでのセルフパワー(電源供給タイプ)のUSBハードディスクです。
- ●本機に初めて接続するUSBハードディスクは、機器登録が必要です。(27669ページ) 最大8台まで登録できます。
- ●USBハブを使って最大4台のUSBハードディスクを同時に接続することができますが、一度に 操作できるUSBハードディスクは1台です。再生・録画するUSBハードディスクを切り換えて ご使用ください。(© 69、86ページ)
- ●USBハブを複数台経由して接続しているときなどは、USBハードディスクを認識しない場合が あります。USBハブは1台のみご使用ください。(☞ 28ページ)
- ●本機はUSB3.0には対応していません。
- ●本機でUSBハードディスクに録画した番組は、本機でしか再生できません。 他のプレミアムサービス光 チューナー(同じ品番のプレミアムサービス光 チューナーを含む) やテレビ、パソコンなどに接続して再生することはできません。
- ●録画モード(DR)は変更できません。デジタル放送のデジタル信号をそのまま録画します。
- ●USBハードディスクではデジタルラジオ放送を録音できません。

#### <USBハードディスクのご注意>

- ●USB録画用端子には、本機に対応していない機器を接続しないでください。
- ●USBハードディスクは、付属のUSBケーブルが届く範囲で、安定した水平な場所に設置してく ださい。
- USB録画用端子からUSBハードディスクを外すときは、必ずメニュー操作で取り外せる状態にしてから行ってください。(© 69ページ)
- ●USBハードディスクの動作中は、USBケーブルを抜いたり、本機の電源を切ったりしないでく ださい。録画できない、録画した内容が消える、USBハードディスクの不具合などが発生します。 USBハードディスクの取扱説明書も合わせてご覧ください。
- ●接続した機器の組み合わせまたは、機器の操作や性能などから生じた損害に関して、当社は一切 責任を負いません。
- ●初回起動時に、USBハードディスクを接続している場合は、かんたん設置設定(© 34ページ) を終了後、USBハードディスクの機器登録(© 69ページ)を行います。
- ●USBハードディスクを本機に接続して録画・再生用として登録すると、本機専用のハード ディスクとしてフォーマット(初期化)します。それまでUSBハードディスク内に録画して いたデータはすべて消去されます。( ☞ 69ページ)

か設た・

ん接設続

定・

USBハードディスクの接続

## ネットワーク回線の接続

ペイ・パー・ビュー(PPV)やペイ・パー・デイ(PPD)などの有料番組を視聴したり、センター アクセス(投票やショッピングなど視聴者参加番組)に参加するときは、本機とインターネット 回線または電話回線(☞ 32ページ)いずれかの接続および設定が必要です。 回線が接続されないと、これらの番組の購入やサービスが利用できなくなります。

「スカパー! プレミアムサービスLink」対応機器へのLAN録画・LANダビングやお部屋ジャンプリンクをご利用いただくためにホームネットワーク接続が必要です。

#### ■インターネット接続環境により必要な機器と接続方法が異なります。

※詳しくはご契約の回線の利用規約などに従い接続・設定してください。

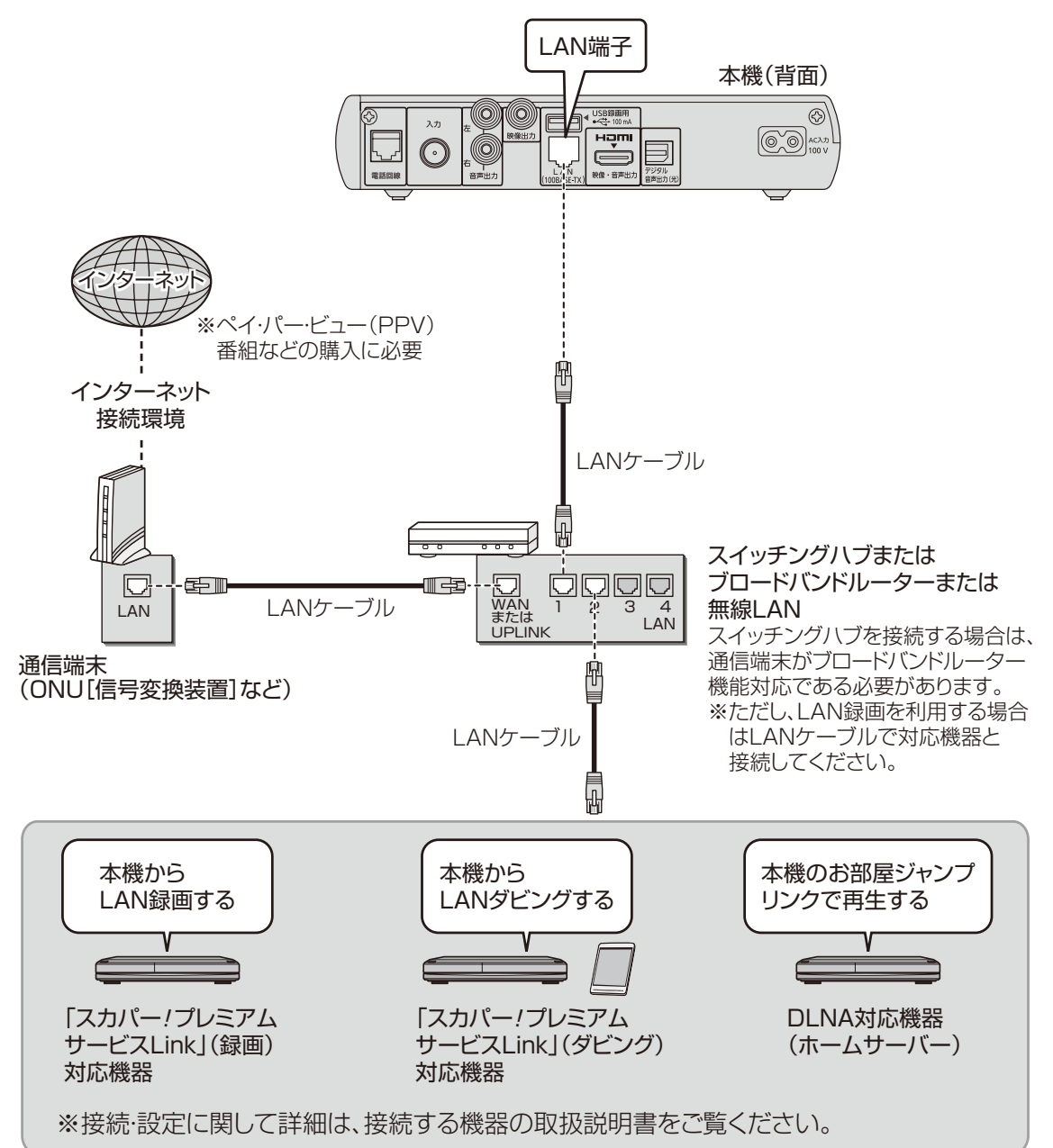

#### お願い

- ●ブロードバンドルーターやスイッチングハブはLAN端子が100BASE-T以上のものをご 使用ください。
- ●100BASE-T用の機器を接続するには「カテゴリ5」以上のLANケーブルをご使用ください。 ●無線LANまたはPLC<sup>\*1</sup>を使った場合は、番組の録画・再生・視聴が正常に行なえない場合 があります。

お知らせ

- ●インターネット接続環境を利用する場合は、プロバイダーや回線業者と別途ご契約(有料) していただく必要があります。
- ●電話用のテレホンコードを、LAN端子に接続しないでください。故障の原因になります。
- ●本機ではネットワーク(LAN)接続機器などの設定はできません。パソコンなどでの設定が 必要な場合があります。
- ●本機に接続したDHCP<sup>\*2</sup>でのIPアドレス自動取得が使えるブロードバンドルーターの 電源を一度切ると、各機器に割り当てられるIPアドレスが停止して、電源を再び入れても、 各機器間の通信ができなくなることがあります。本機をご使用中は、スイッチングハブま たはブロードバンドルーターの電源を切らないでください。
- ●本機にDHCPでのIPアドレス自動取得が使えないスイッチングハブを経由して、各機器を 接続しているとき、本機の電源を「入」にした直後は、各機器との通信に失敗することがあ ります。時間(約3分間)をおいて再度試してください。
- ※1 家庭内の電力線を使って、電源コンセントからネットワークに接続して情報を送受信する 仕組みです。
- ※2 サーバーやブロードバンドルーターなどが、IPアドレスなどを本機に自動的に割り当てる 仕組みです。

か設

ん置

たお設定

## 電話回線の接続

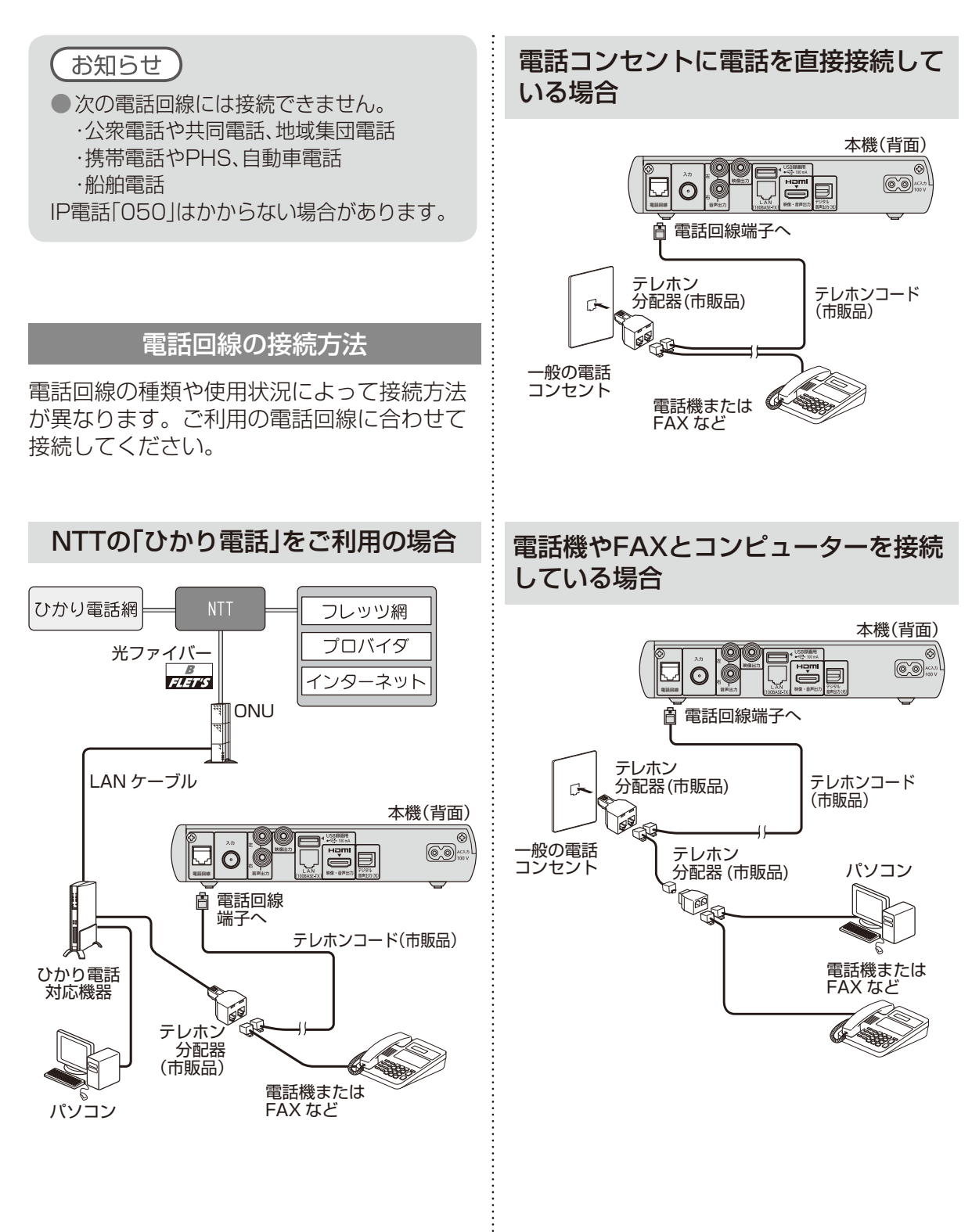

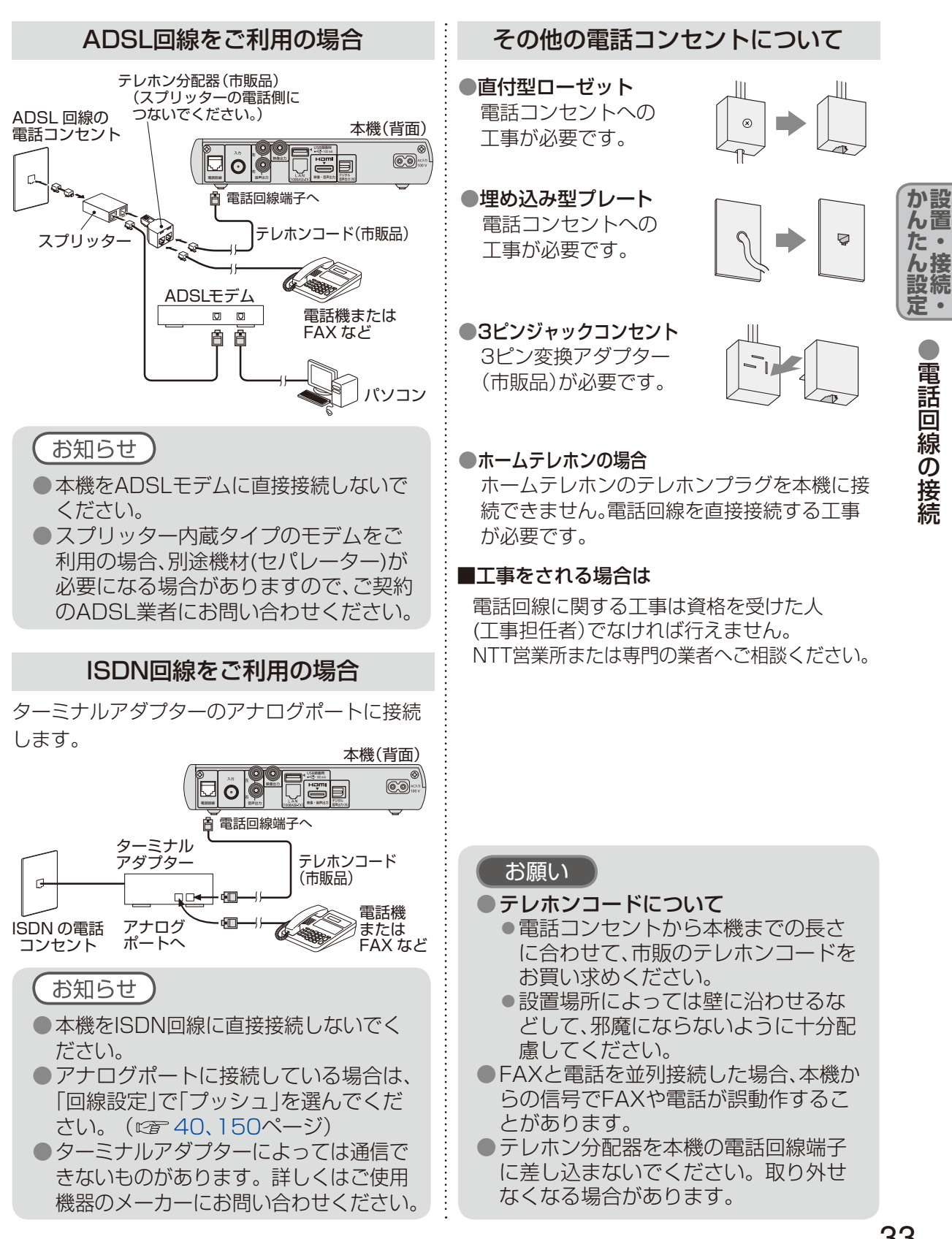

33

電

話回線の接続

# かんたん設置設定

本機にテレビや同軸ケーブル、外部機器を接続後、 プレミアムサービス光の視聴や録画ができるように、メニューにしたがって設置設定を行います。

## はじめにご確認ください。

- 本機とテレビ、同軸ケーブルの接続は お済みですか?
   (ごて 23、26~27ページ)
- スカパー/ICカードを正しく挿入して、IC カードカバーは閉じられていますか? (です 24ページ)
- ネットワーク回線、電話回線への接続はお 済みですか?
   (12) 30~33ページ)
- リモコンの乾電池は入っていますか?
   (ごで 19ページ)
- 各機器の電源プラグをコンセントにつな ぎ、電源を「入」にします。

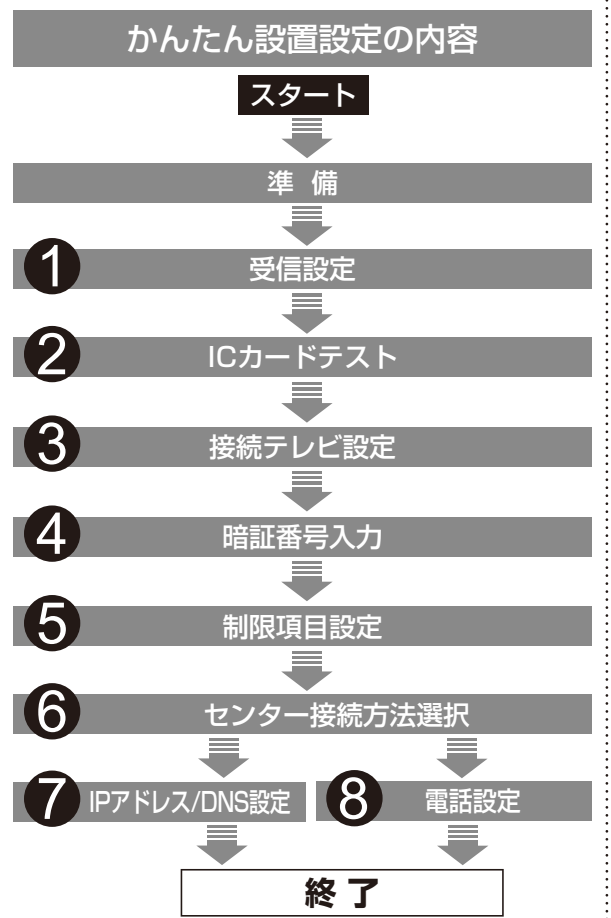

#### 準備(同軸ケーブルの確認)

本機の入力端子にプレミアムサービス光の同軸 ケーブルが接続されているのを確認してください。 (*©* 23ページ)

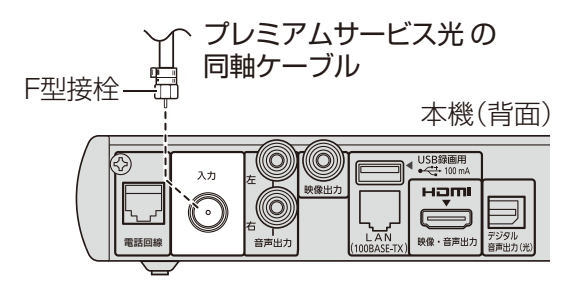

#### 準備(かんたん設置設定開始の確認)

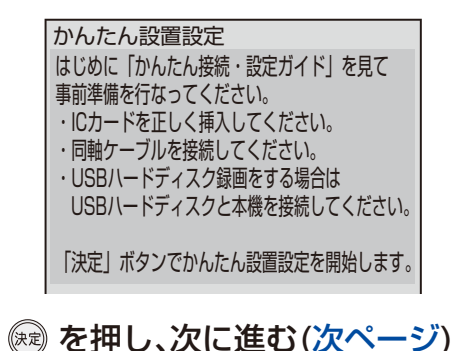

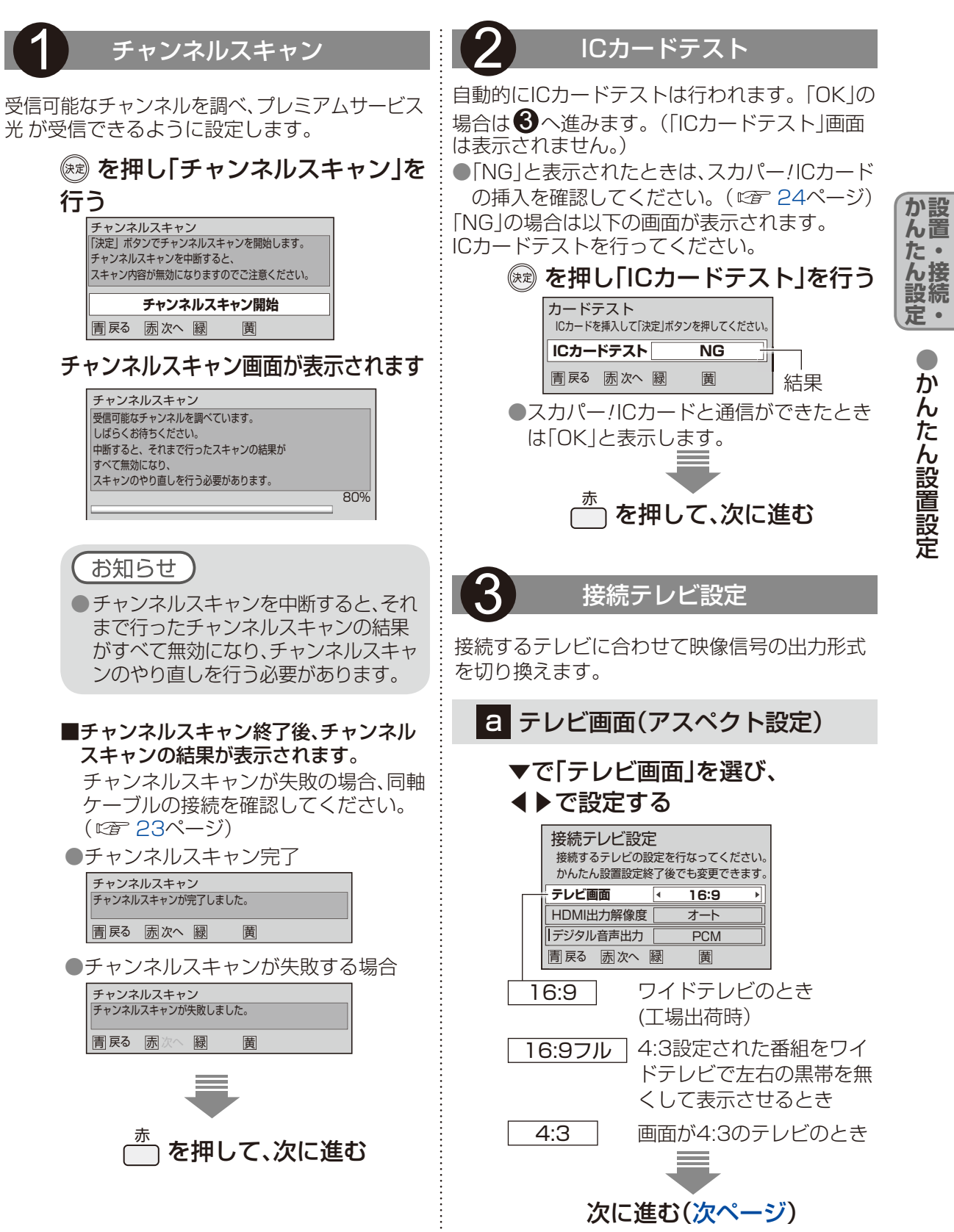

## かんたん設置設定

#### b HDMI端子に接続したとき

HDMI端子で接続したときのみ設定を行ってください。

## ▼で「HDM I 出力解像度」を選び、 ▲ ▶ で設定する

|   | 接続テレビ設定<br>接続するテレビの設定を行なってください。<br>かんたん設置設定終了後でも変更できます。 |         |  |
|---|---------------------------------------------------------|---------|--|
|   | テレビ画面                                                   | 16:9    |  |
| - | HDMI出力解像度                                               | √ オート → |  |
|   | デジタル音声出力                                                | PCM     |  |
|   | 青戻る 赤次へ                                                 | 禄       |  |

#### H DM I 出力解像度

「オート」(工場出荷時)「480p」「1080i」 「720p」から選ぶ

 ●「オート」は、720p、1080i、480pの順 で接続機器に適した解像度を自動で選 択します。

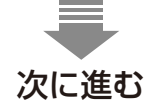

#### C デジタル音声出力

デジタル音声出力端子(光)に接続するオーディオ 機器に合わせて、デジタル音声方式を設定します。

▼で「デジタル音声出力」を選び、
 ◀▶で設定する

| 接続テレビ設定<br>接続するテレビの設<br>かんたん設置設定終 | 接続テレビ設定<br>接続するテレビの設定を行なってください。<br>かんたん設置設定終了後でも変更できます。 |  |  |
|-----------------------------------|---------------------------------------------------------|--|--|
| テレビ画面                             | 16:9                                                    |  |  |
| HDMI出力解像度                         | オート                                                     |  |  |
| デジタル音声出力                          | < PCM →                                                 |  |  |
| 青戻る 赤次へ                           | 禄    黄                                                  |  |  |

- PCM オーディオ機器が「AAC」や「ド ルビーデジタル」に対応してい ないとき(工場出荷時)
- Bitstream AACのときは「AAC」出力、ド ルビーデジタルのときは「ドル ビーデジタル出力」、それ以外 は、「PCM」出力
- 自動 サラウンド・ステレオ(5.1ch) のときのみ自動的に「AAC」や 「ドルビーデジタル」出力に切り 換える
- オーディオ機器の接続と設定について (ごず 156ページ)

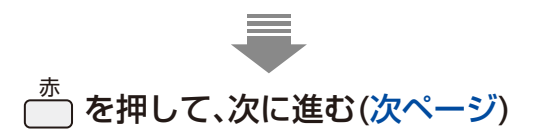
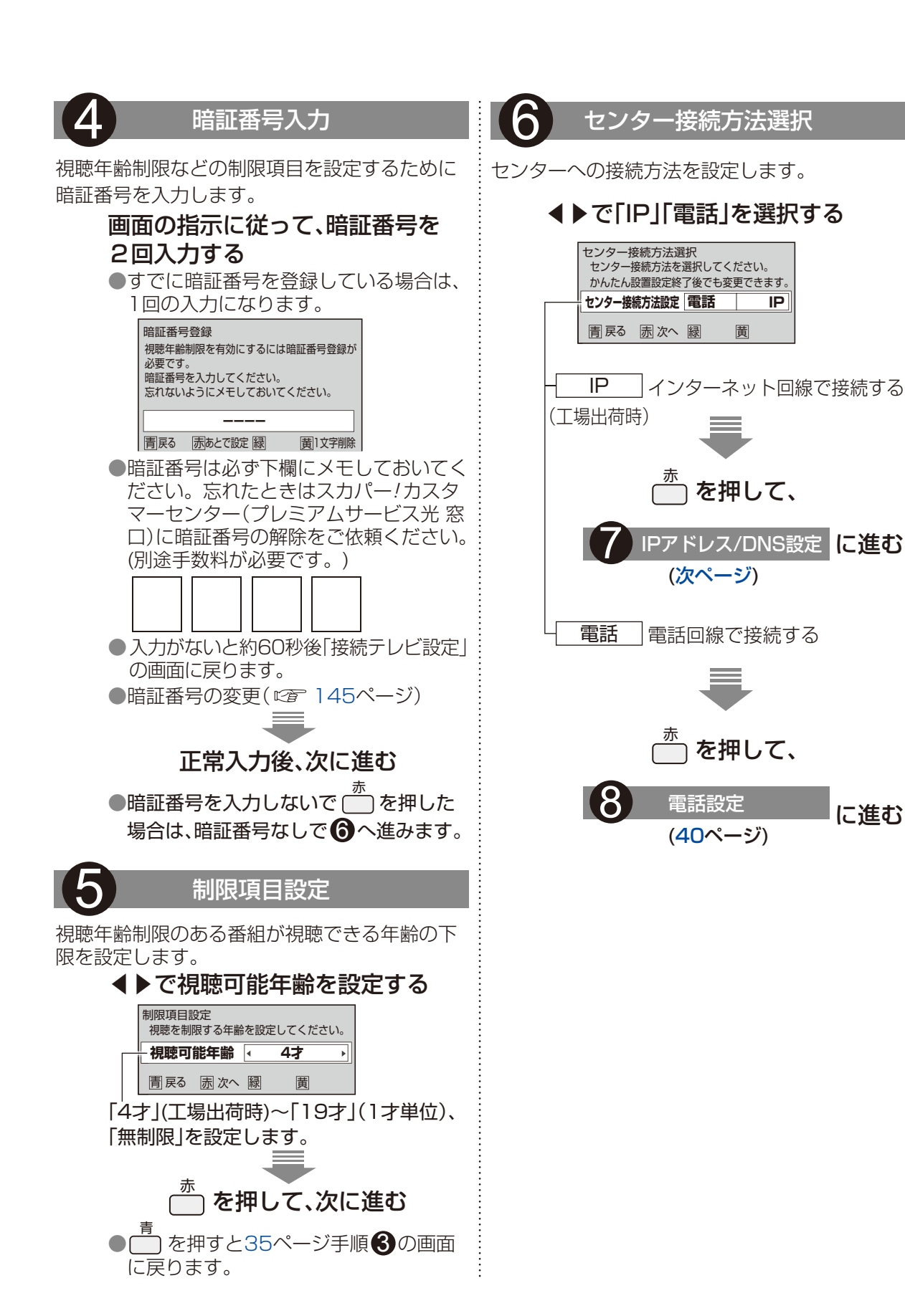

## 37

か設

ん置

た・

設続

定・

か

んたん設置設定

接

## かんたん設置設定

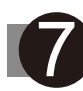

## IPアドレス/DNS設定

本機からネットワークへ接続するための設定です。

#### ■自動取得の場合

IPアドレスを自動取得します。

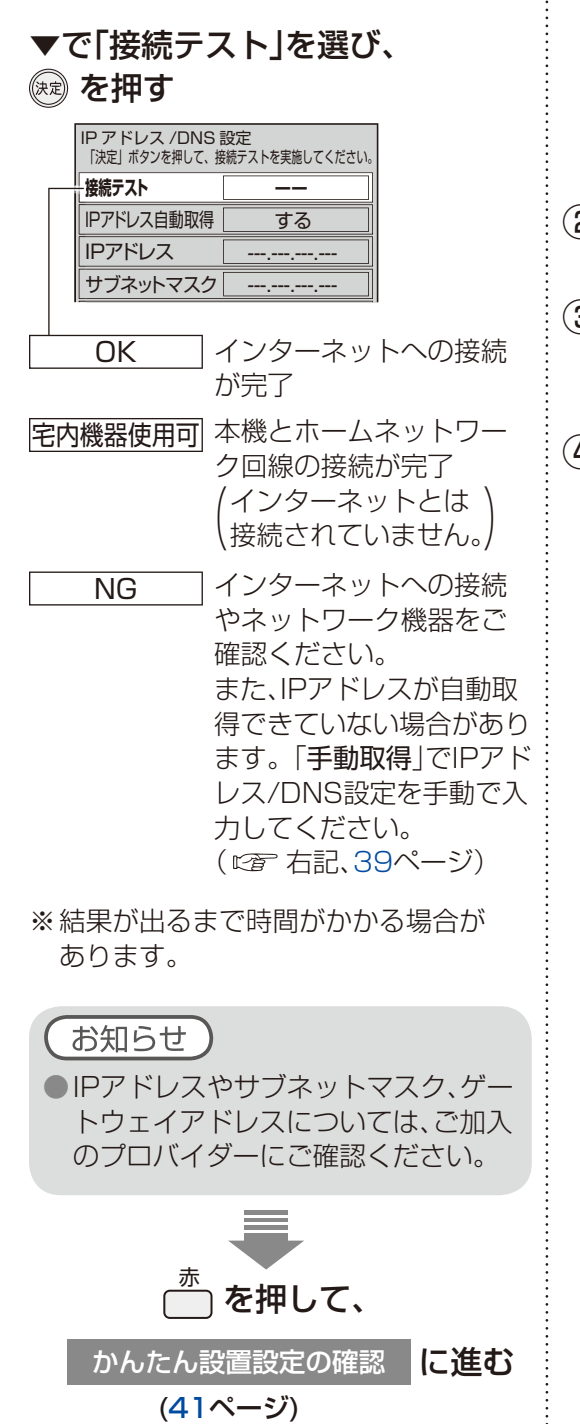

a IPアドレスを手動で入力する

■手動設定の場合

▼で「IPアドレス自動取得」を選び、

😥 を押す

| IP アドレス /DNS 設定 |    |  |
|-----------------|----|--|
| 接続テスト           |    |  |
| IPアドレス自動取得      | する |  |
| IPアドレス          |    |  |
| サブネットマスク        |    |  |
|                 |    |  |

- 2 確認画面が表示され、◀▶で「自動取得しない」を選び、(※)を押す
- ③ ▼で「IPアドレス」「サブネットマスク」
   「ゲートウェイアドレス」をそれぞれ選び、
   (株)を押す
- ④ ブロードバンドルーターの仕様を確認し、
   IPアドレスを画面の指示に従ってそれぞれ
   入力する
  - <入力画面例(IPアドレス)>

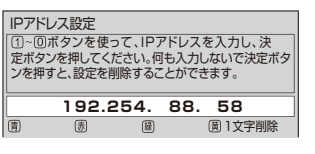

IPアドレスを修正するときは 🏛 (1文字 削除)で消去後に入力してください。

| IPアドレス設定                                      |  |  |
|-----------------------------------------------|--|--|
| 設定したIPアドレスを登録しますか?<br>IPアドレス<br>192.254.88.58 |  |  |
| はいしいえ                                         |  |  |

- IPアドレスが0~255の範囲外の場合は、 エラーメッセージが表示されます。
- 設定は、「接続テスト」を行うと有効になります。

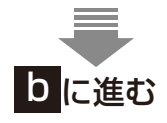

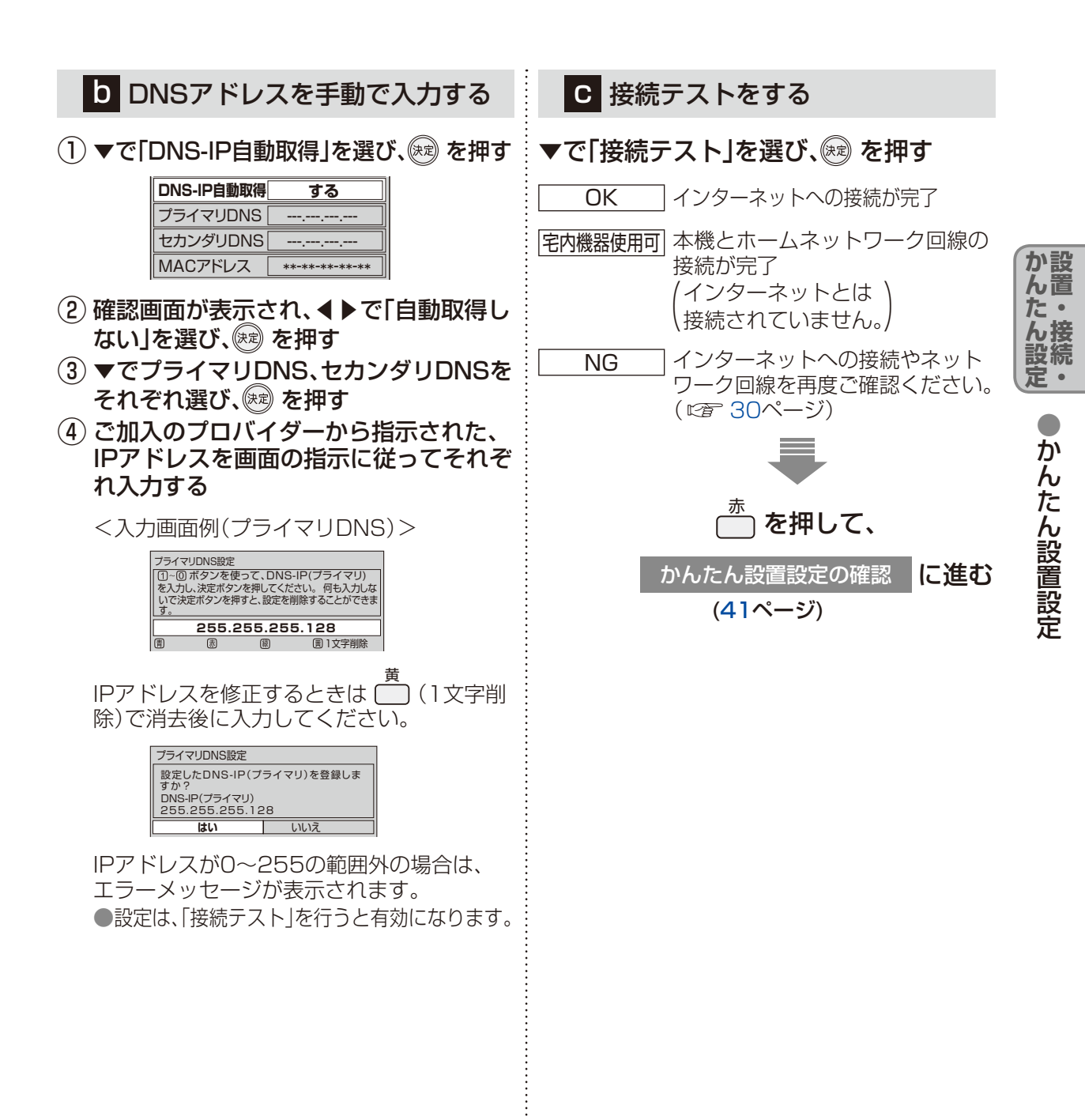

## かんたん設置設定

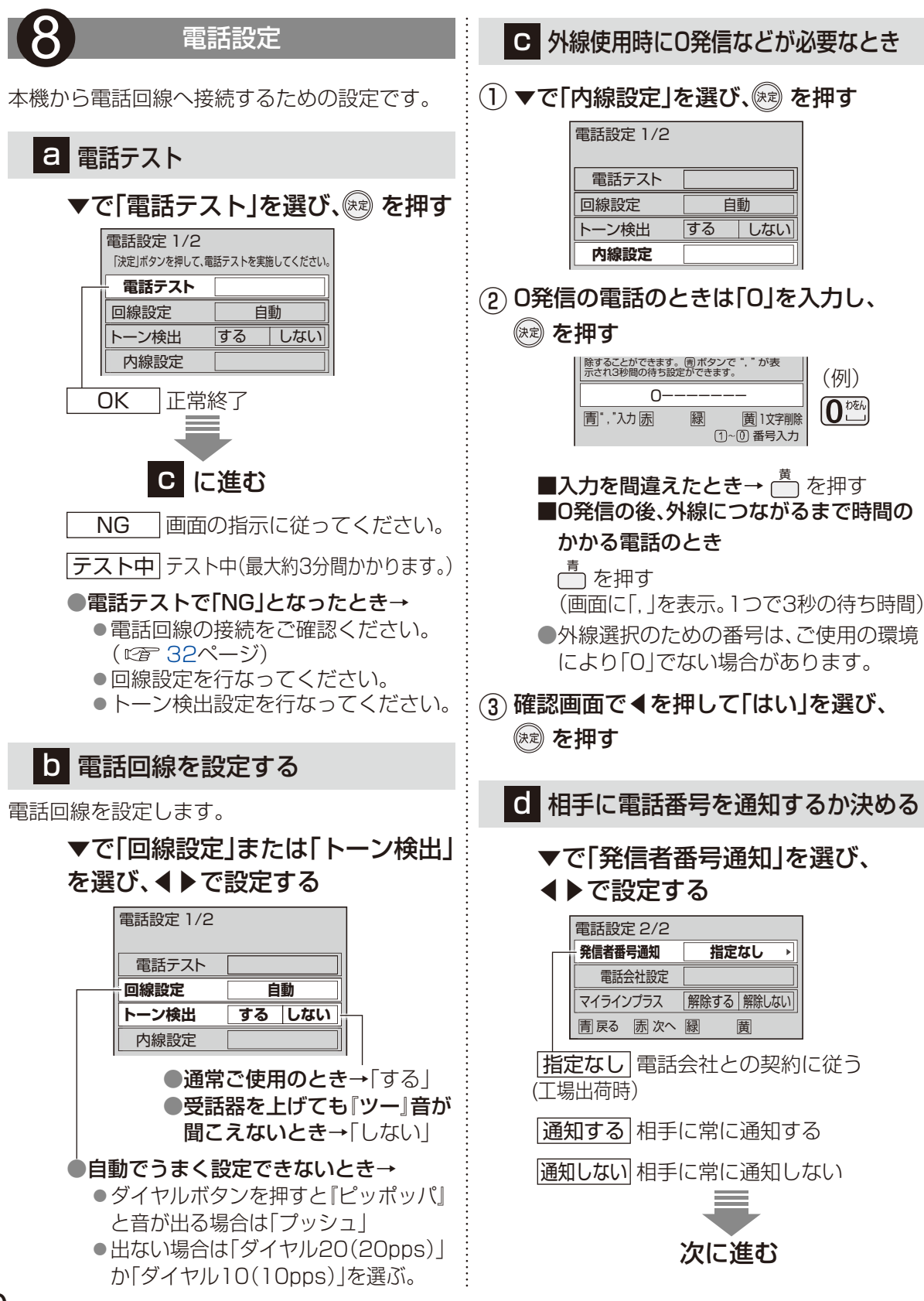

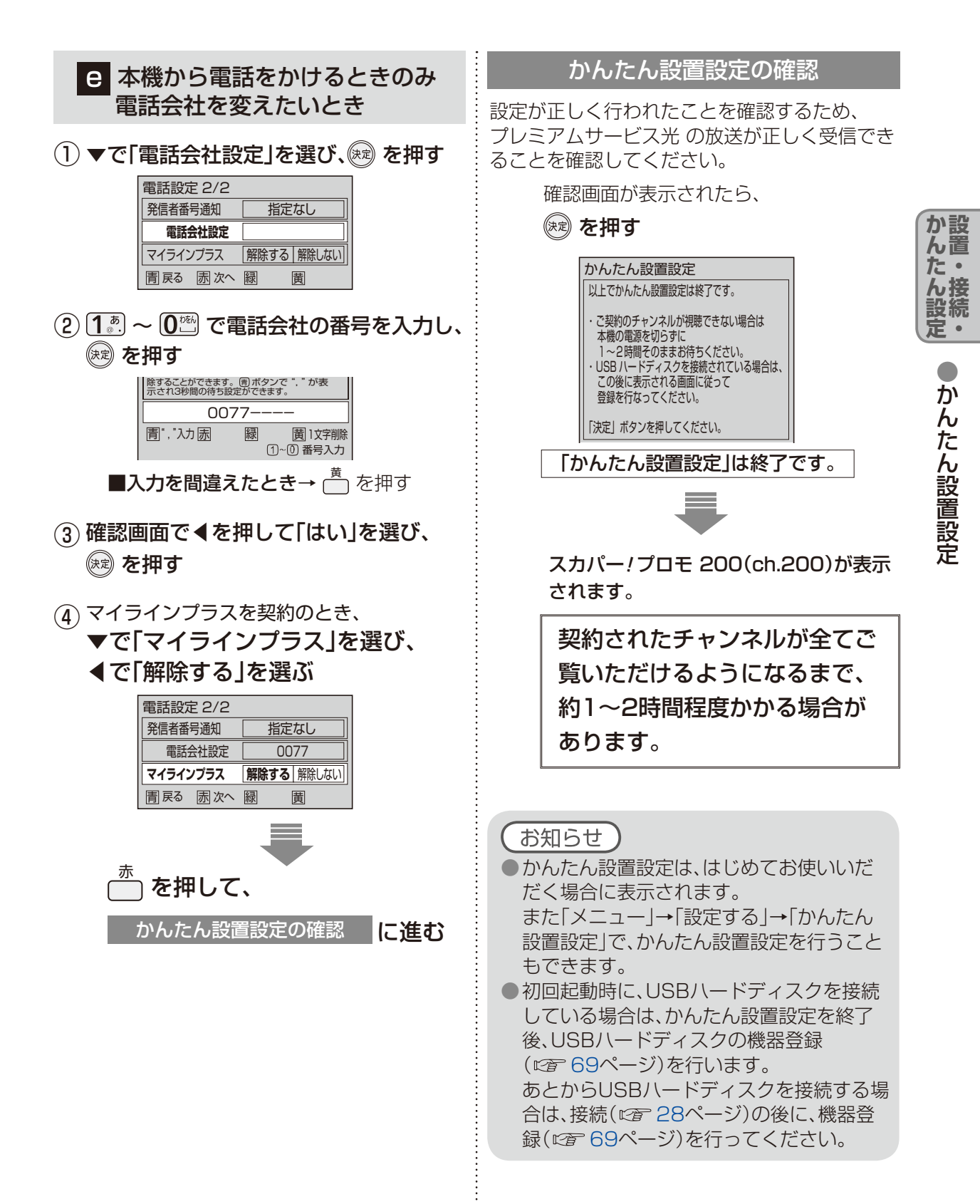

# ガイドを見る

本機はかんたん説明画面(ガイド)を内蔵してい ます。テレビ画面で使いかたを確認することが できます。

🚺 🖭 を押す

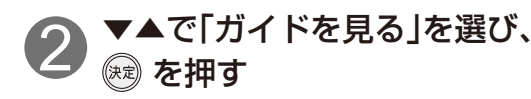

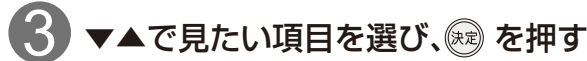

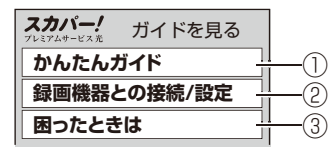

- かんたんガイド
   「番組表を表示する」
   「視聴する」
   「録画する」
   「録画予約する」
   「再生する」
   「ダビングする」
- ・録画機器との接続/設定
   「USBハードディスク」
   「LAN録画」
- ③ 困ったときは
   「受信関連」
   「接続機器関連」
   「その他」

## ▼▲で見たい詳細項目を選び、 ∞ を押す

ガイドが表示されます。
 (ガイドの表示例 © 右記、43ページ)

## 5 ◀▶で見たいページを選ぶ

● 
 を押すと
 を押すと
 ぼに
 に
 戻ります
 。

 ●各項目の最終ページで
 を
 押すと
 る
 に
 た
 す
 。

■かんたんガイド

<番組表を表示する>

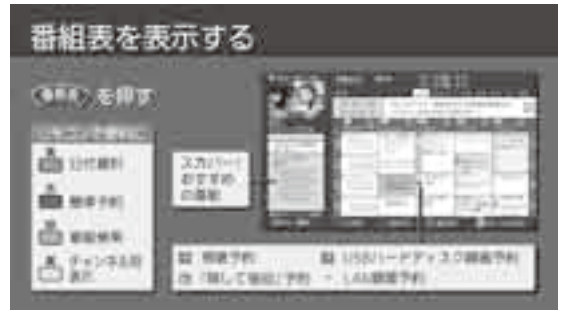

<視聴する>

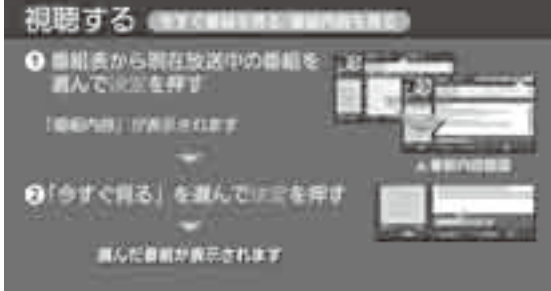

<録画する>

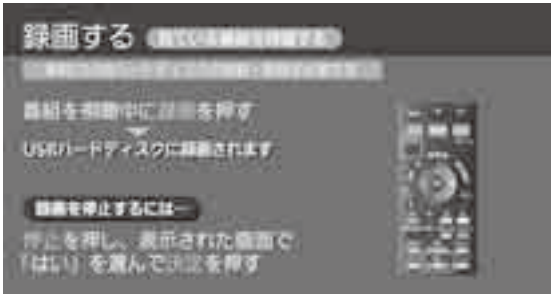

#### <録画予約する>

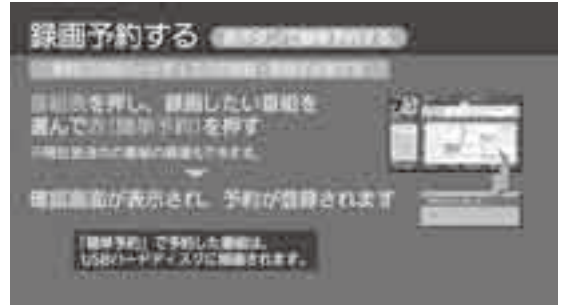

## ■かんたんガイド

<再生する>

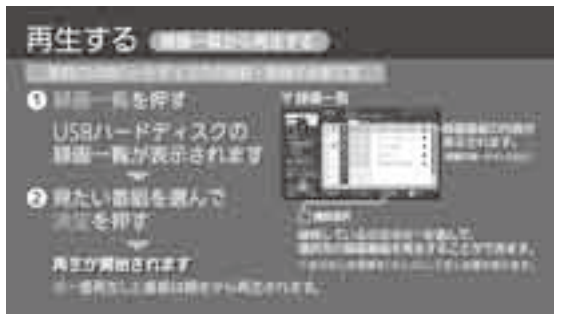

<ダビングする>

## 

## ■録画機器との接続/設定

<USBハードディスク>

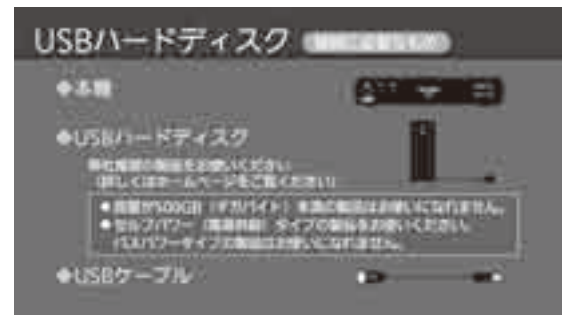

#### <LAN録画>

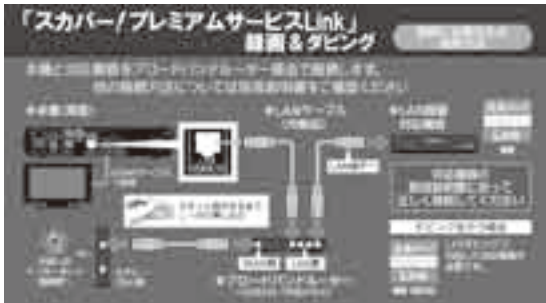

## ■困ったときは

#### <受信関連>

| <ul> <li>アンテナ支援レベルを始め</li> <li>本時のそした(供用報道)()</li> </ul> | いたくわさい。<br>テレンジを聞いていません      | /b. |
|----------------------------------------------------------|------------------------------|-----|
| 世界がよく解さえない                                               |                              |     |
| <ul> <li>・たいてお助業が導小またの</li> <li>・二量法产単純で、副反応</li> </ul>  | 目前になっていませんた。<br>セージ出来を選んで、ほど | νê. |
| 新聞業業部が残ら                                                 |                              |     |

## 

## <その他>

| 困った                                   | ときは 🚥              |                                     |            |
|---------------------------------------|--------------------|-------------------------------------|------------|
| ■検定の                                  | しかた                | NC.CU TUESSAYO                      | <          |
| 50                                    | を押したほう<br>数学を動きに伴び | - Bia                               |            |
| A A A A A A A A A A A A A A A A A A A | 3550,5155          | 05000000<br>050000000<br>0500000000 | CIRCUITS C |

# **かんたん設定**●ガイドを見る

# 番組を視聴する

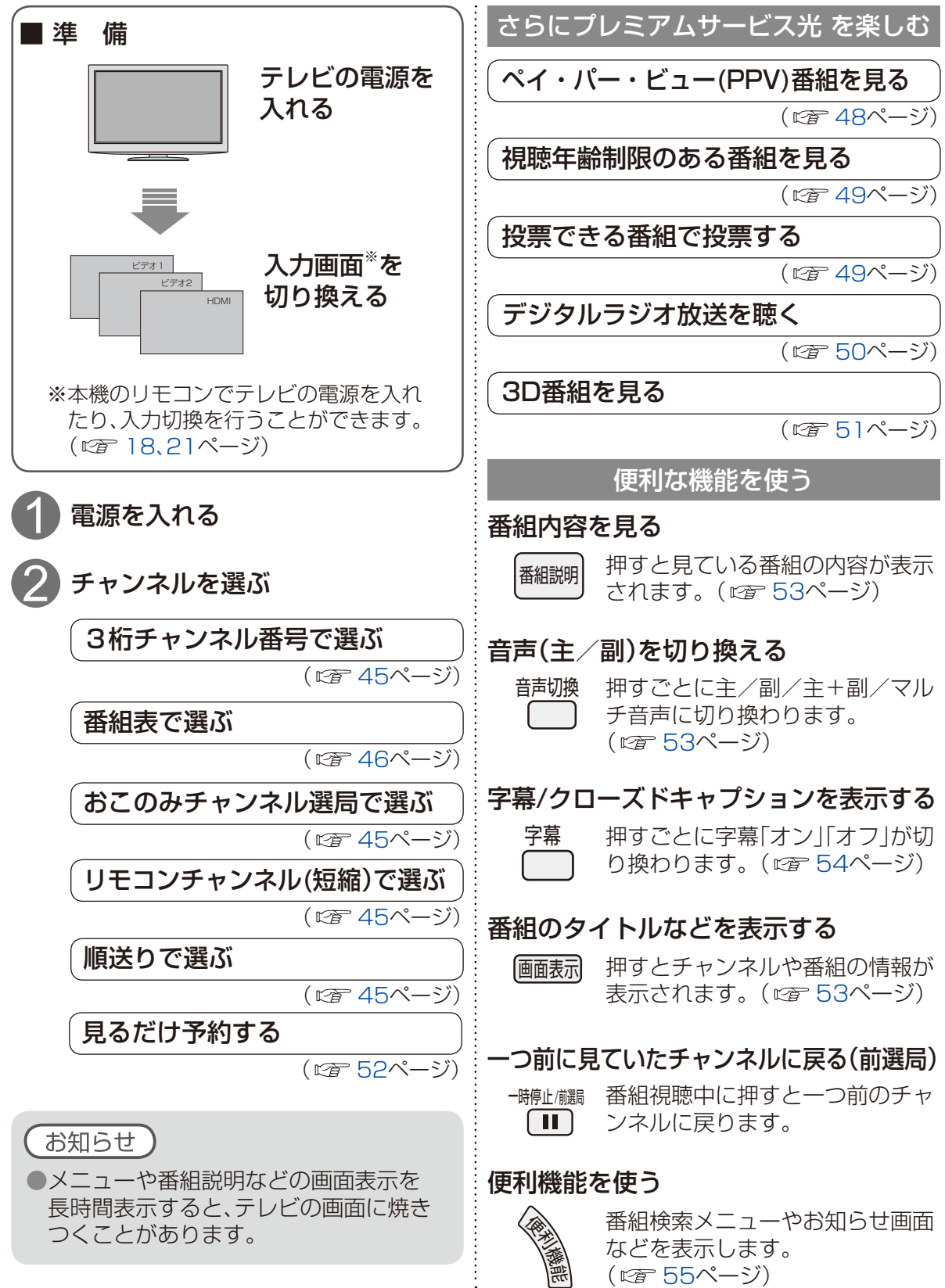

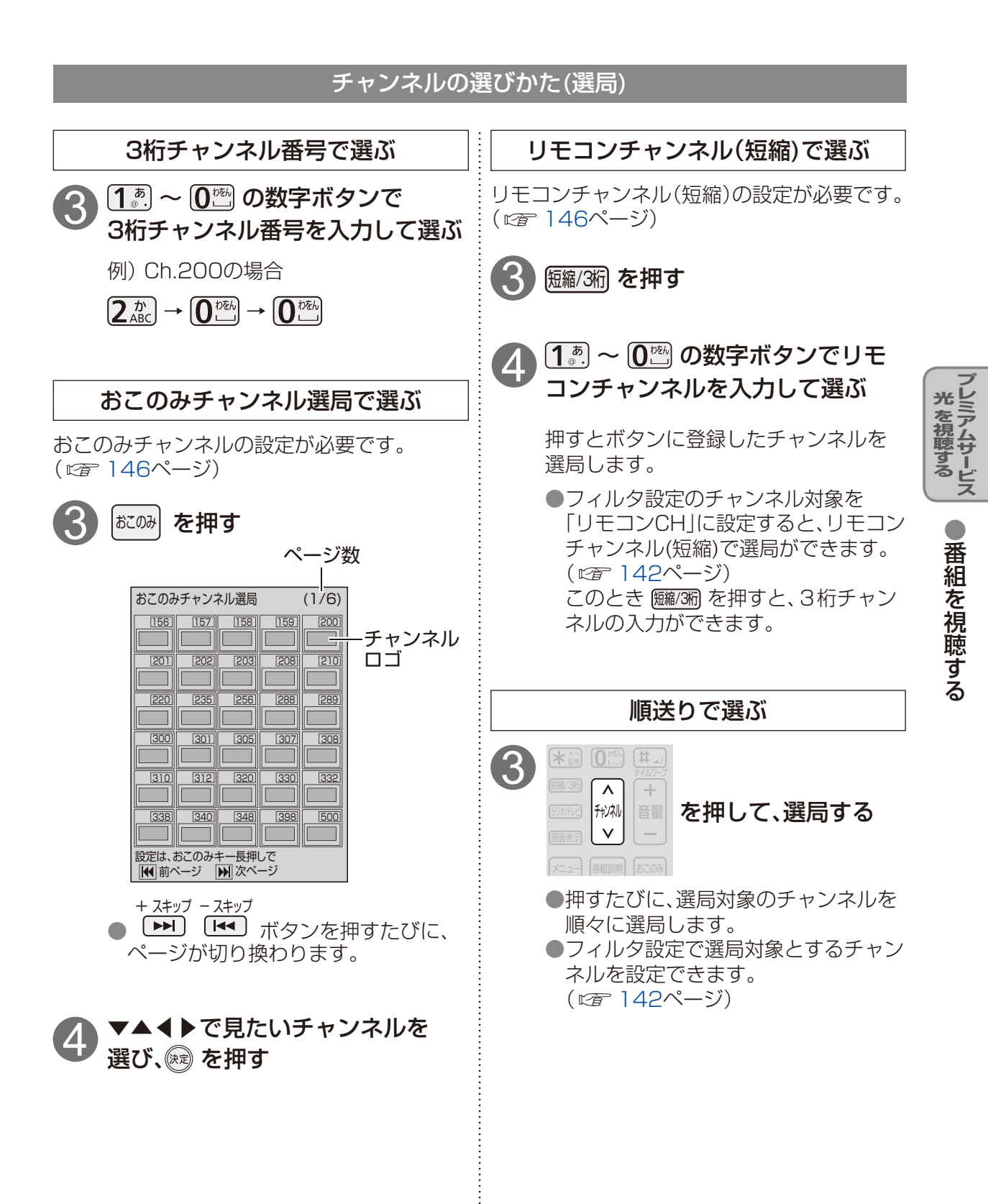

番組を視聴する

## 番組表を使う

番組表は、現在放送中の番組から1週間の放送予定番組を表示します。 見たい番組を探したり、録画予約や見るだけ予約に便利です。

## 番組を見ているときに… (番組表)を押す

録画先として接続されているUSBハードディスク の録画可能時間の目安です。録画できる時間が少 なくなったら表示が「--h」となります。 現在表示されているチャンネル種別、チャン ネル対象です。サブメニュー<sup>\*\*</sup>で変更するこ とができます。

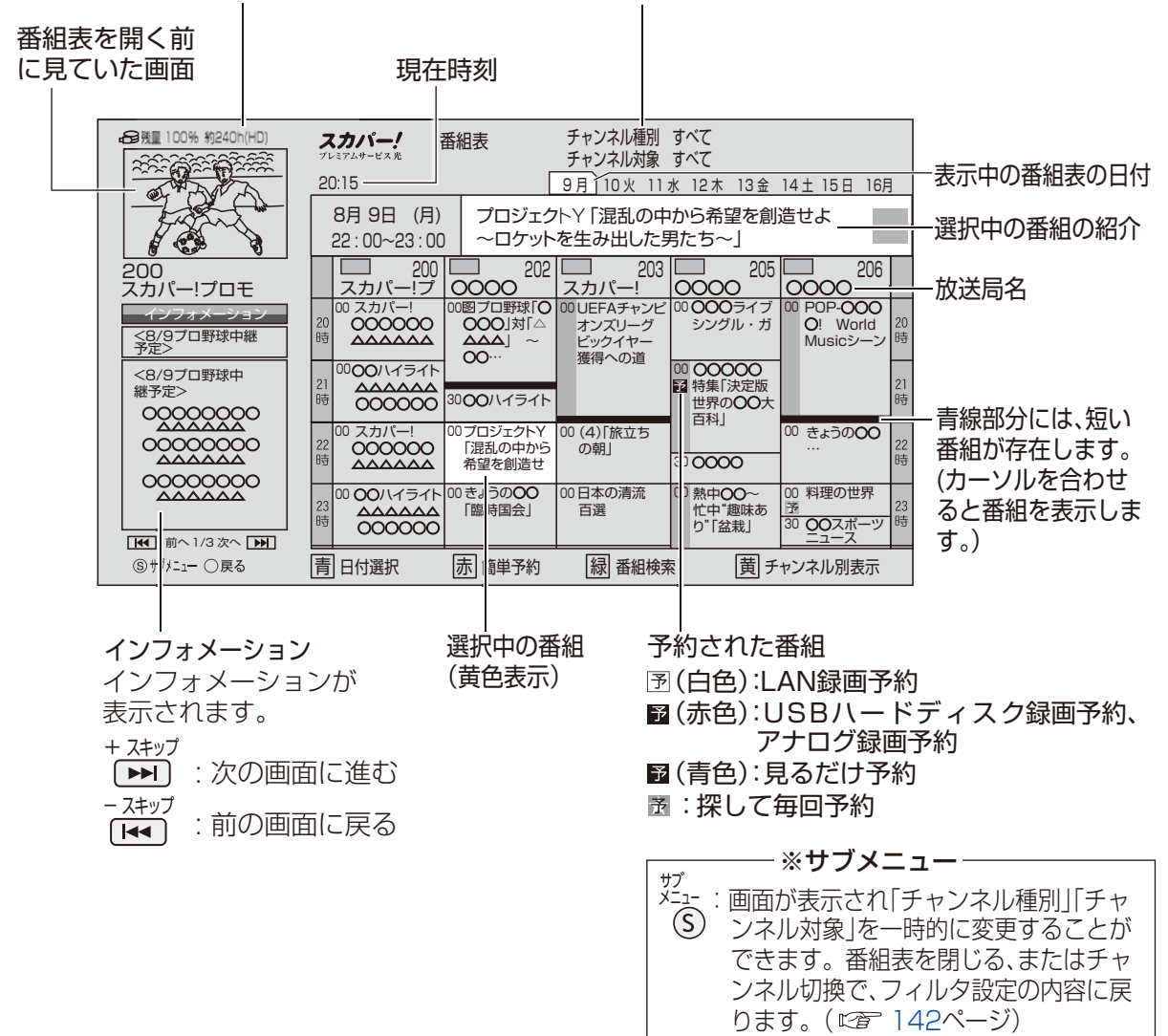

●電源を入れた直後は番組表が表示されるまでに、時間がかかる場合があります。

#### ●番組表をお使いになるために…

本機は電源を切っていても、定期的に放送局からの番組情報などを更新しています。 電源を切るときは、電源プラグをコンセントから抜かないで、本体またはリモコンの電源ボタ ンでお切りください。

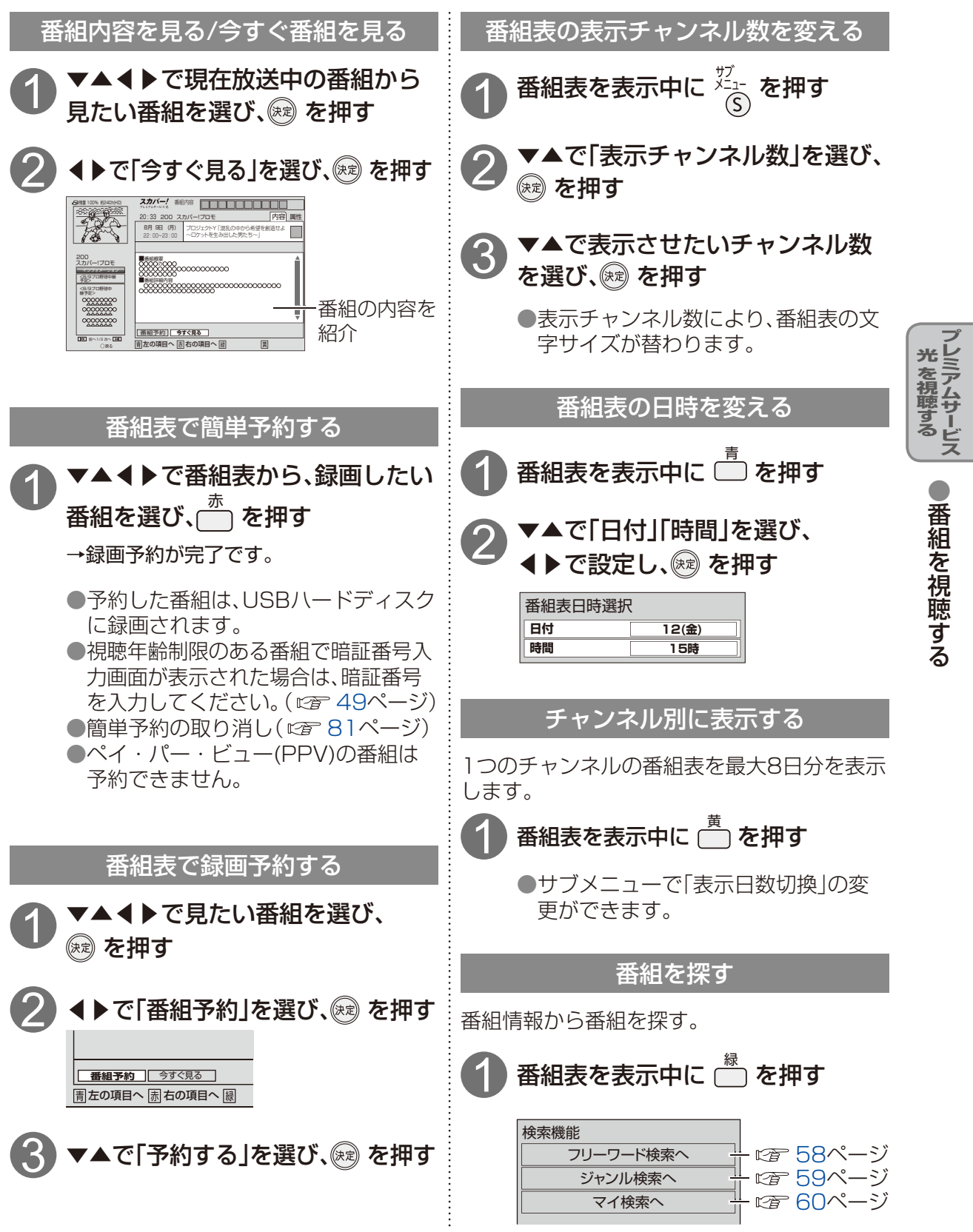

番組を視聴する

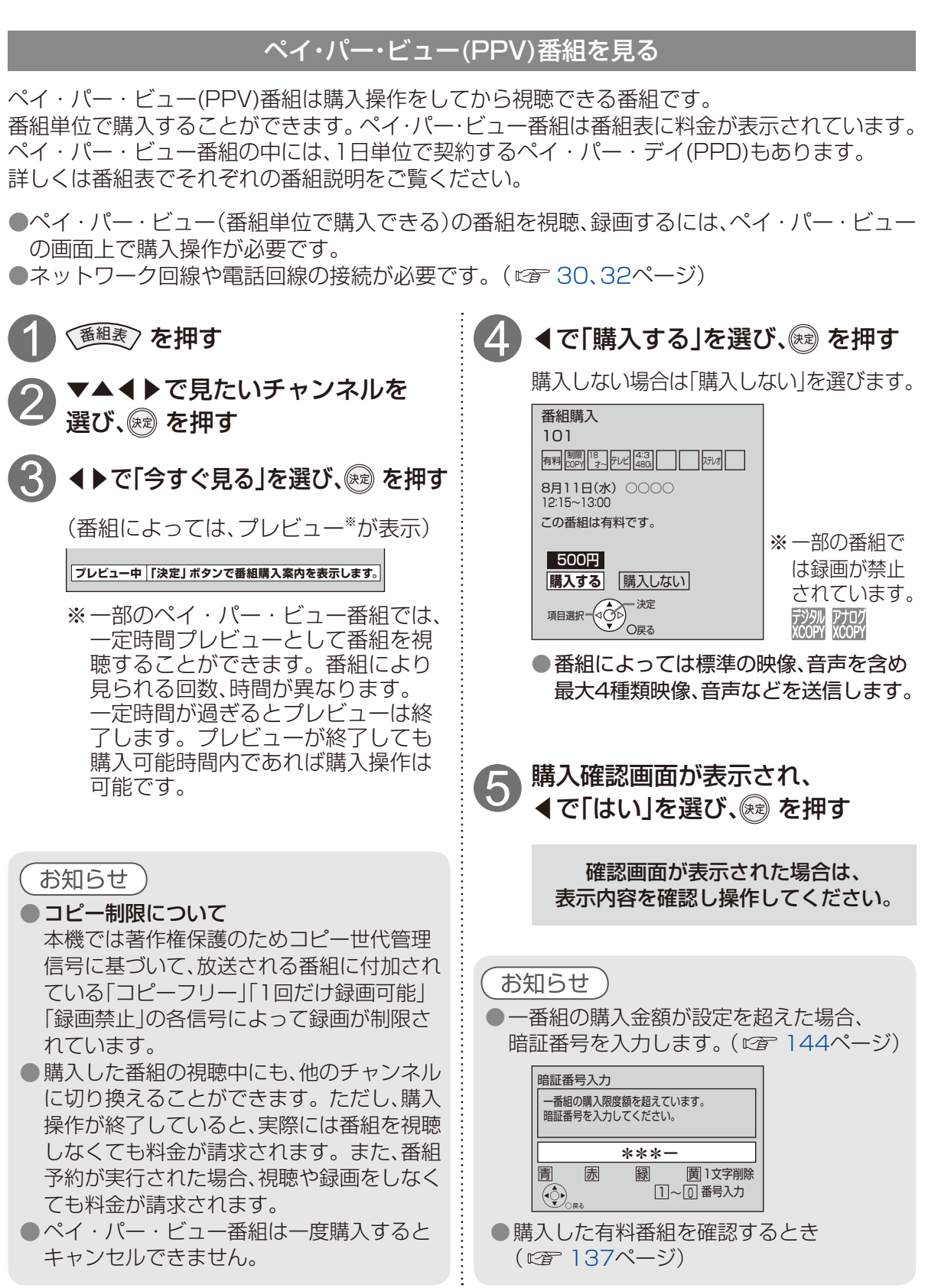

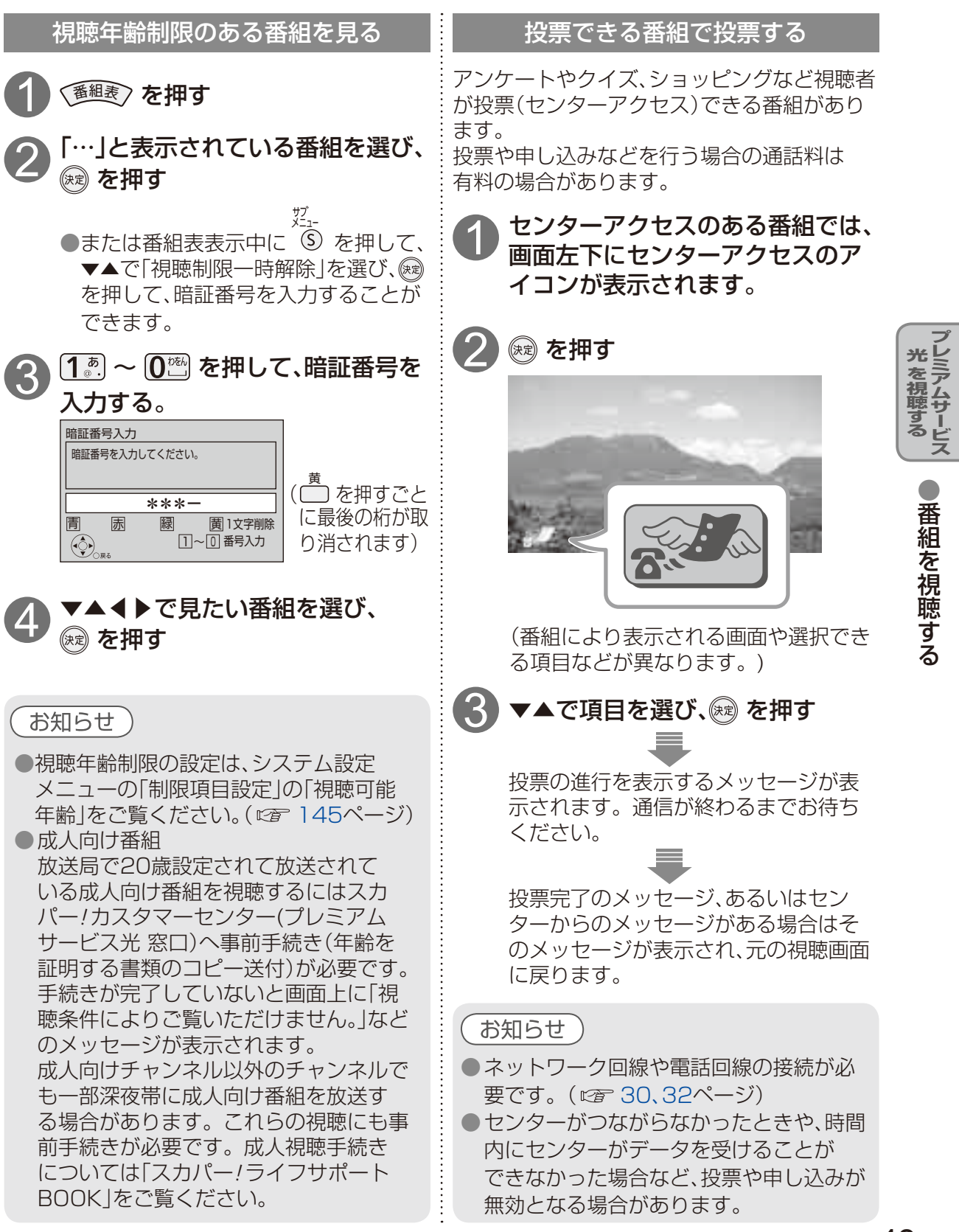

番組を視聴する

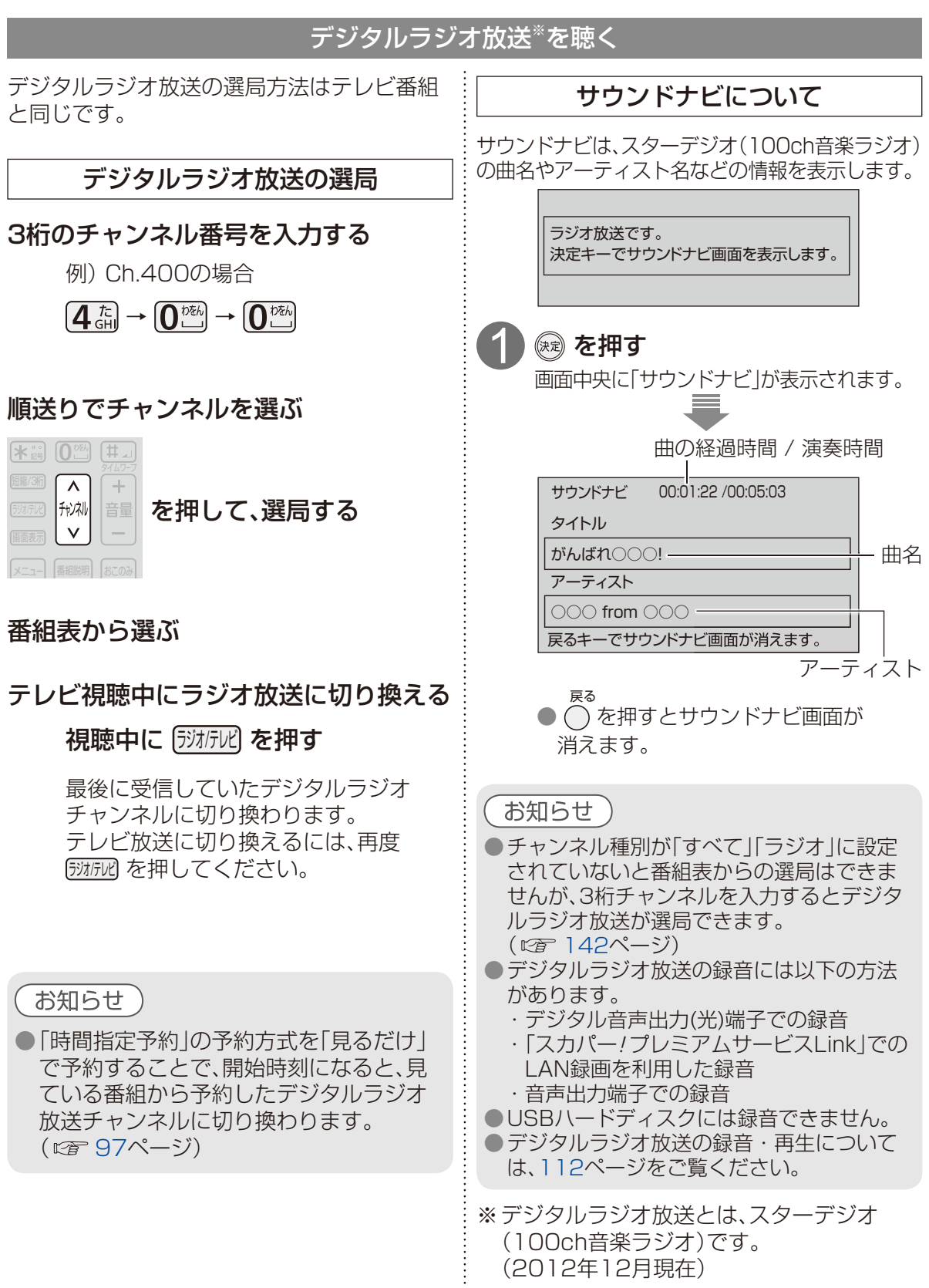

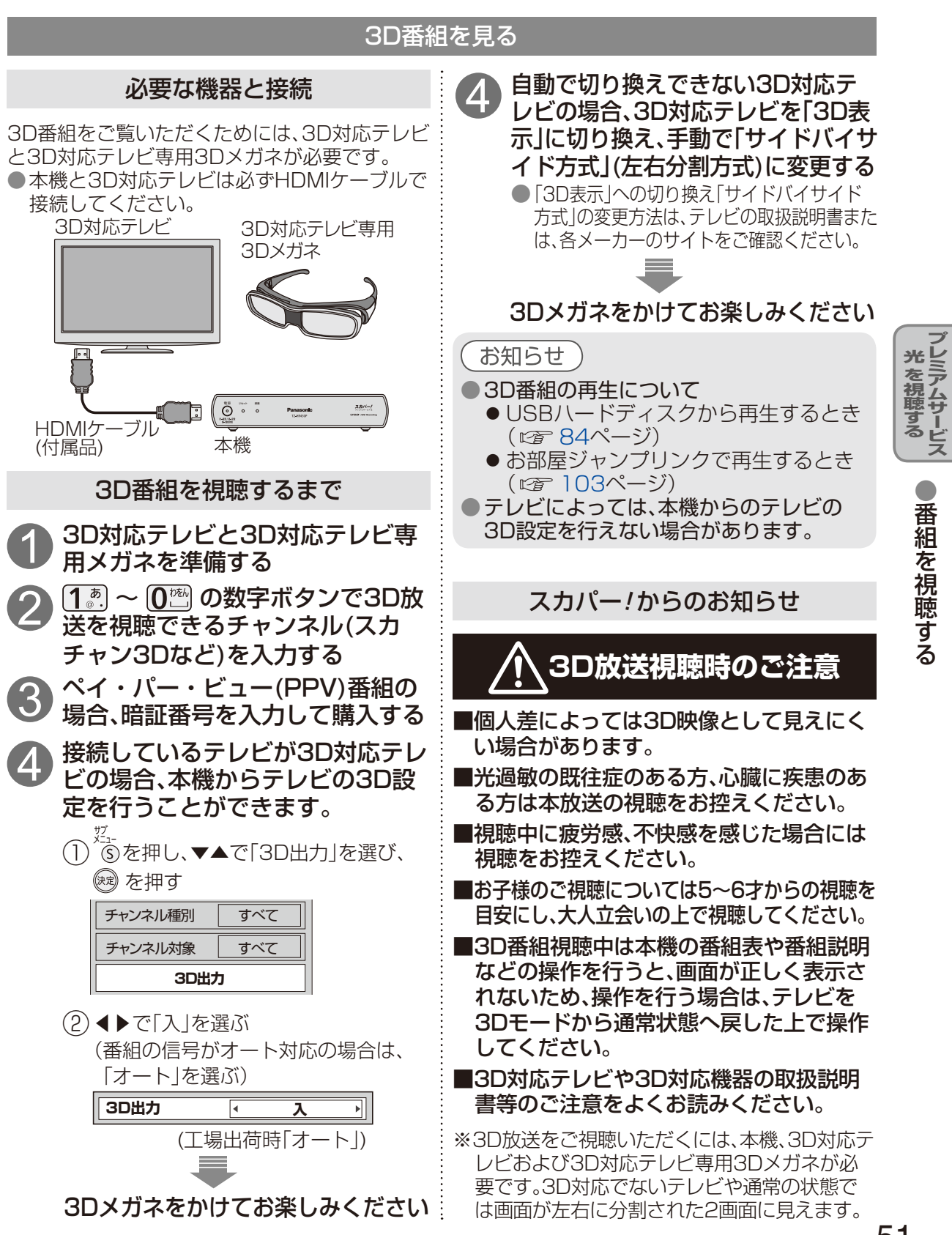

番組を視聴する

## 見るだけ予約する

番組表から見たい番組を選んで予約します。 開始時刻になると、見ている番組からチャンネルが切り換わります。

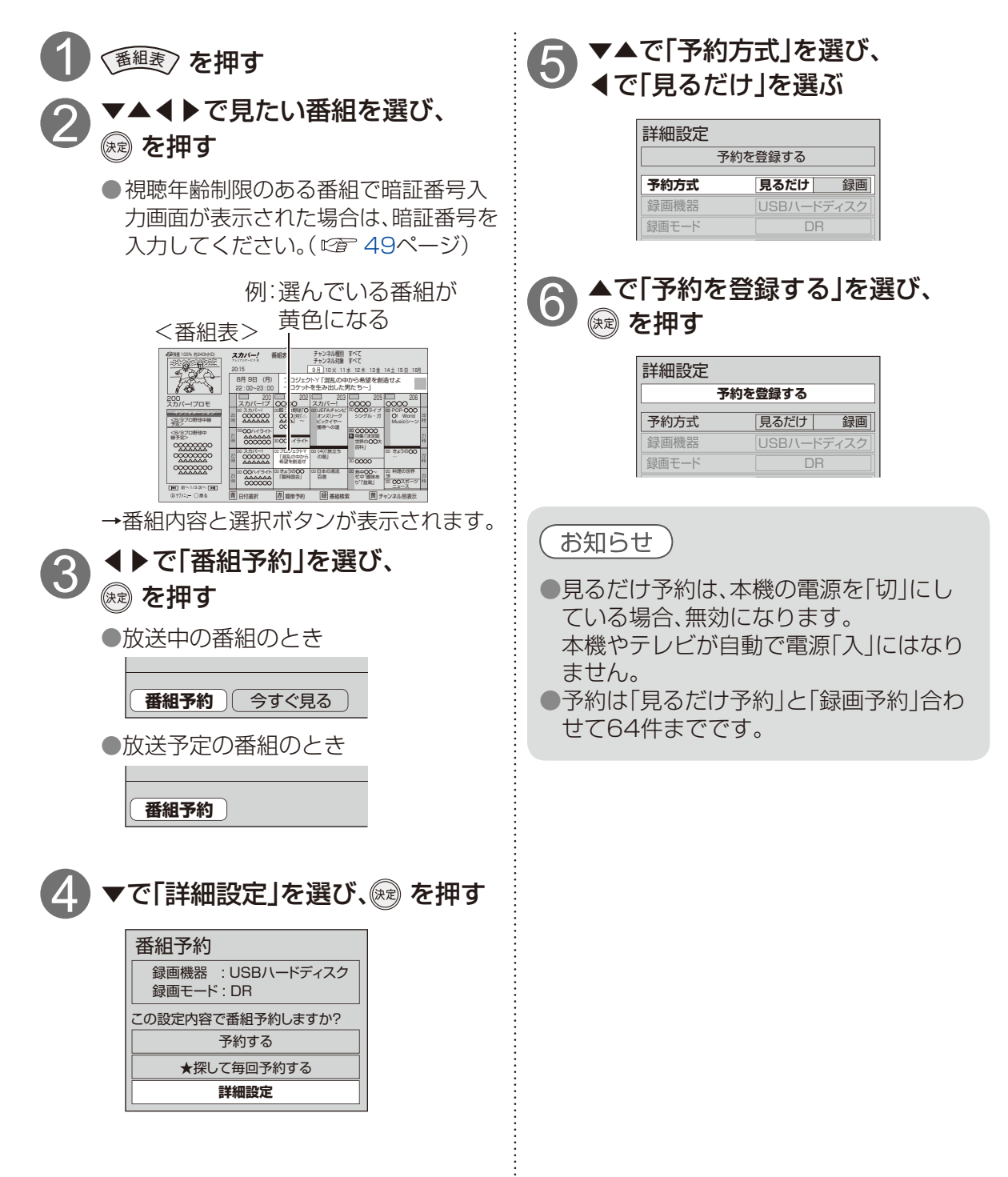

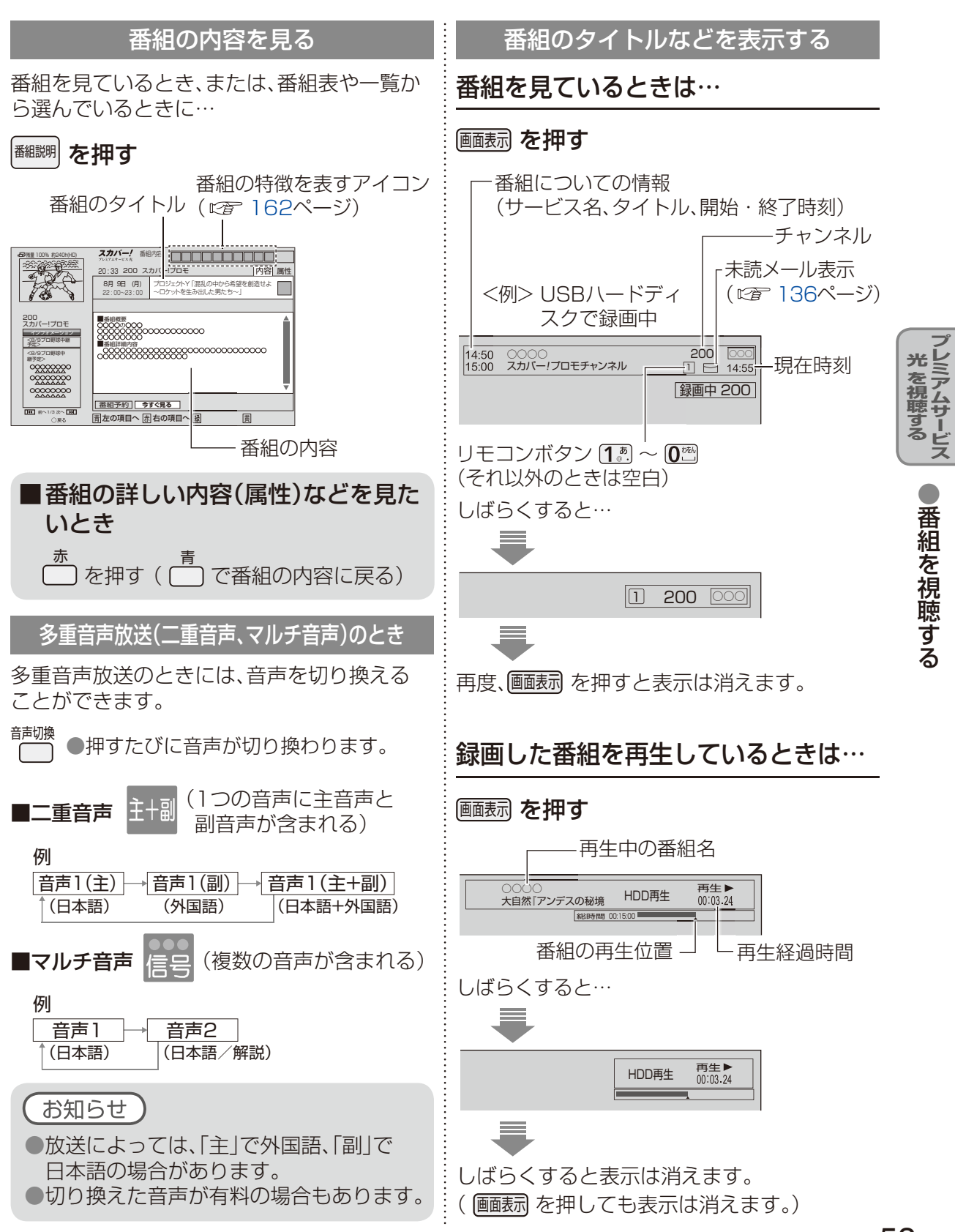

## 番組を視聴する

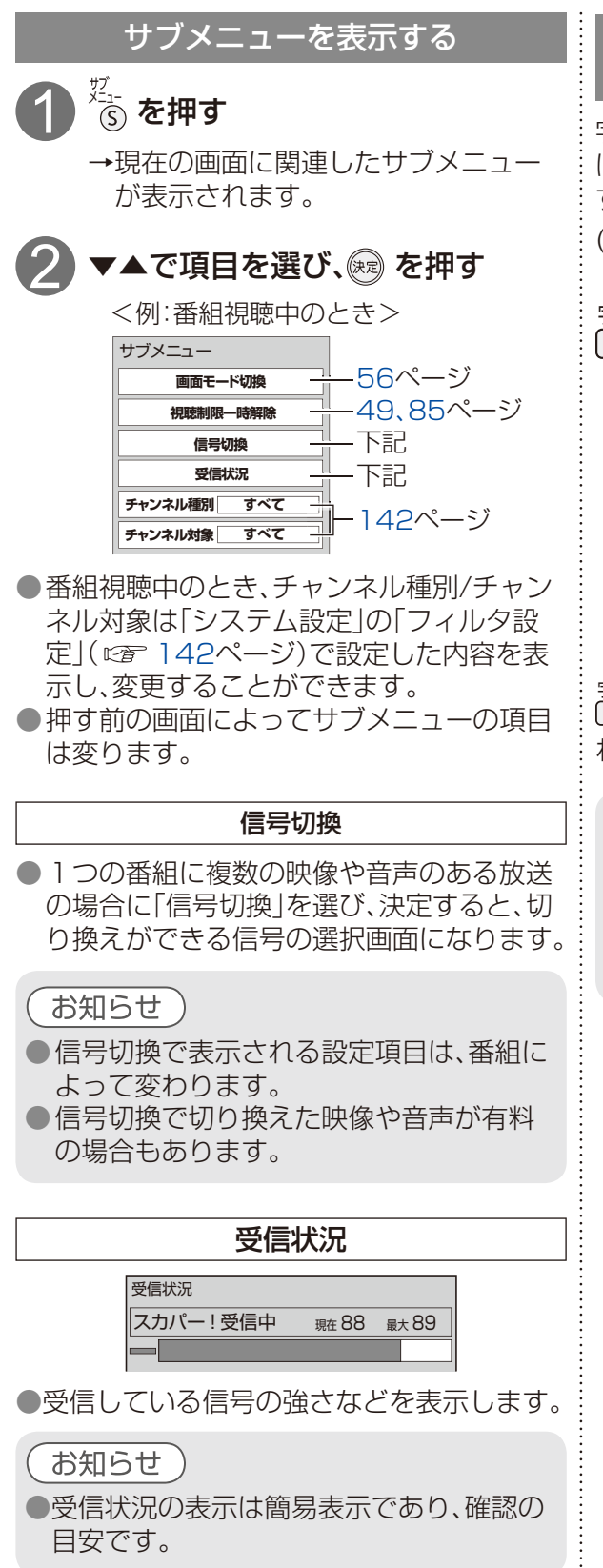

## 字幕/クローズドキャプションを 画面表示する

字幕やクローズドキャプションがある番組では、リモコンの**字幕**ボタンで字幕をオン・オフ することができます。

(番組表や番組情報に <sup>字幕</sup> アイコンが表示さ れています。)

<sub>字幕</sub> (一) を押す

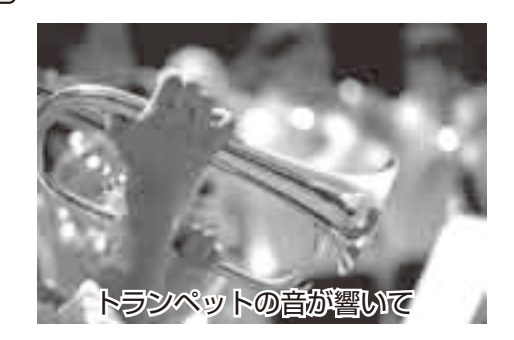

<sup>字幕</sup> □ を押すたびに字幕のオン・オフが切り換 わります。

お知らせ

文字スーパーについて ●文字スーパーは放送局からのお知らせで す。字幕のオン・オフに関わらず表示さ れることがあります。(☞ 142ページ)

| 便利機能を使う                                                                                |                                       | 音声ガイド                                                                             |          |
|----------------------------------------------------------------------------------------|---------------------------------------|-----------------------------------------------------------------------------------|----------|
| お知らせ画面や番組検索メニューなどを表示<br>させることができます。<br>を押し、◀▶で項目を選び、∞ を押す                              | 番組表、番組内<br>きの内容を音声<br>能を「オン」にす<br>ます。 | 容、録画一覧などを操作したと<br><sup>声</sup> で読み上げます。音声ガイド機<br>すると次の音声ガイドが出力し<br>設定 (を 144ページ)  |          |
|                                                                                        | ■音声ガイト                                | <ul><li>     ベーシック     </li><li>     ドロ・シック     </li><li>     ドの内容     </li></ul> |          |
| が1ド お知らせ 検索 いま取送中から                                                                    | リモコン操作                                | リモコンボタンを押すごとに<br>操作確認音を出力します。<br>(音声ガイドが動作する画面のみ)                                 |          |
| 「いま放送中から」       現在放送中の番組       を一覧表示します                                                | チャンネル<br>選局                           | 選局した「チャンネル番号」<br>「番組タイトル」を音声出力し<br>ます。                                            | プレミアムサ-  |
| ( <i>©</i> 57ページ)<br>「検索」( <i>©</i> 下記)                                                | 番組表                                   | 番組表で選んだ番組の「チャン<br>ネル番号」「番組タイトル」<br>「放送日時」を音声出力します。                                |          |
| 「ジャンル検索」「マイ検索」の<br>メニューを表示します。<br>「お知らせ」(ですう36ページ)<br>機器情報を表示し、メールやボー<br>ド情報を見ることができます | 番組内容                                  | 番組内容画面を表示させると<br>「チャンネル番号」「番組タイト<br>ル」「放送日時」「番組概要」<br>「番組詳細内容」を音声出力し<br>ます。       | <b> </b> |
| 「「「雨和を見ること」」、てきより。<br>「ガイド」( <i>に</i> 寄 42ページ)<br>「ガイドを見る」のメニューを表示します。                 | 録画一覧                                  | 録画一覧画面を表示させると<br>「チャンネル番号」「番組タイト<br>ル」「放送日時」を音声出力し<br>ます。                         | 3        |
|                                                                                        | メッセージ                                 | 状況に合わせたメッセージを<br>音声出力します。                                                         |          |
| <ul> <li>ジャンル様 アノーター・株 マイ株</li> <li>▼ で項目を選び、(決定)を押す</li> </ul>                        | ●音声ガイドを<br>画転示 を押す                    | ーーーーーーーーーーーーーーーーーーーーーーーーーーーーーーーーーーーー                                              |          |
| 「フリーワード検索」(☞ 58ページ)<br>「ジャンル検索」(☞ 59ページ)<br>「マイ検索」(☞ 60ページ)                            | お知らせ<br>●実際と異な<br>ますが、故               | )<br>、る読み上げを行う場合があり<br>障ではありません。                                                  |          |
| <ul> <li>お知らせ</li> <li>●ソフトウェアのバージョンアップによって、便利機能の画面上のアイコンが変更されることがあります。</li> </ul>     |                                       |                                                                                   |          |

## 番組を視聴する

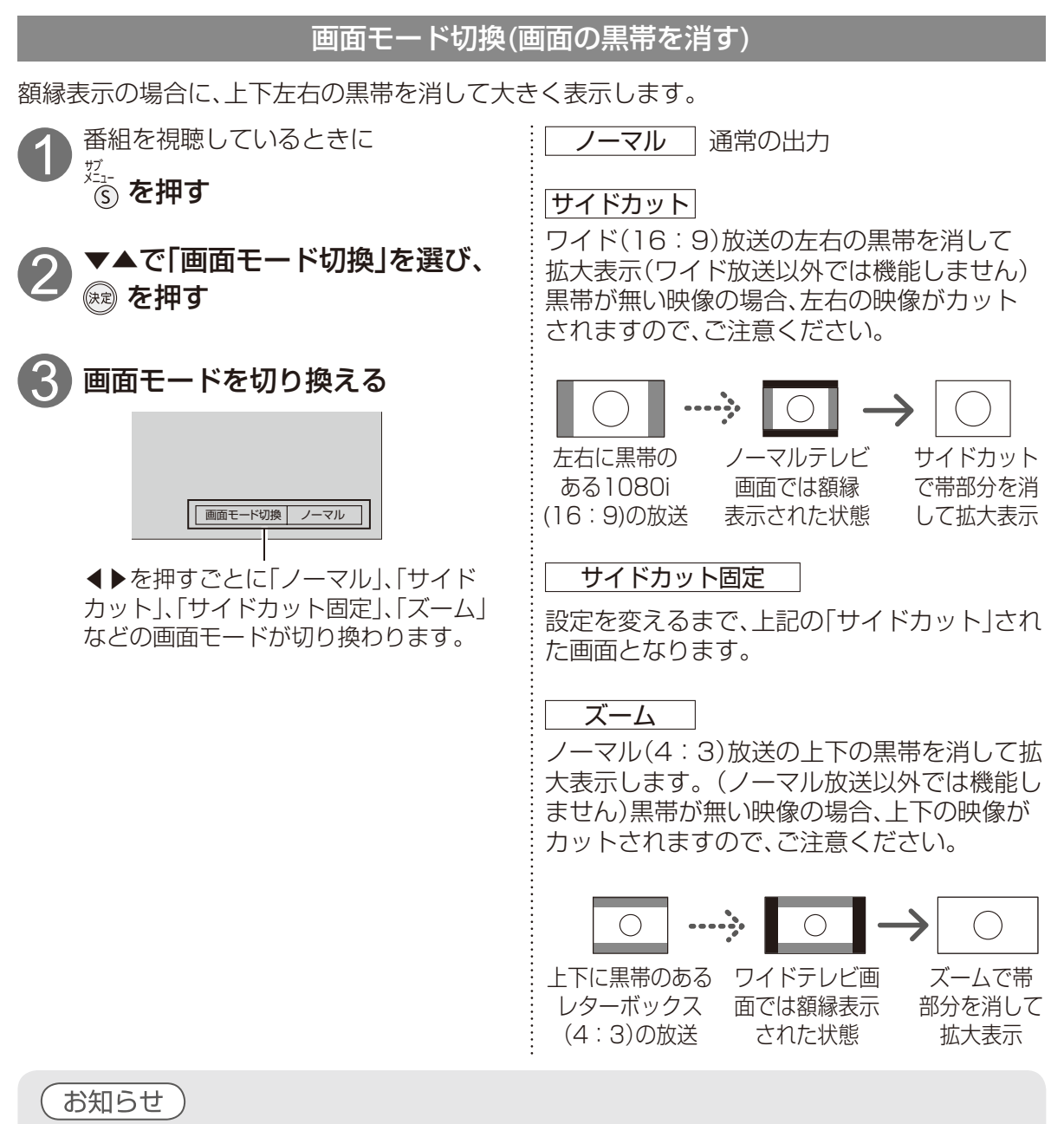

- ●選局操作や電源を「切」「入」したり、接続テレビ設定を変更すると、画面モード切換は 「ノーマル」に戻ります。
- ●「サイドカット固定」は、「テレビ画面」を「4:3」に設定しているときに選択できます。
   (◎ 2 152ページ)
   選局操作や電源を「切」「入」しても「ノーマル」には戻りません。
- ●「ズーム」が選べるのは、接続テレビ設定の「テレビ画面」を「16:9」「16:9フル」に設定しているときだけです。(ビデ 152ページ)
- ●標準画質での録画(アナログ録画)予約時の詳細設定は110ページをご覧ください。
- ●このページで記載している画面イラストは動作の一例です。
   (接続するテレビやテレビ側の画面設定によっては動作が異なる場合があります)

# 見たい番組を探す

本機は、放送局から送られてきた番組情報によって番組を探すことができます。 実際の放送に該当する項目(キーワードなど)が含まれている番組でも、番組検索の検索結果に は表示されないことがあります。

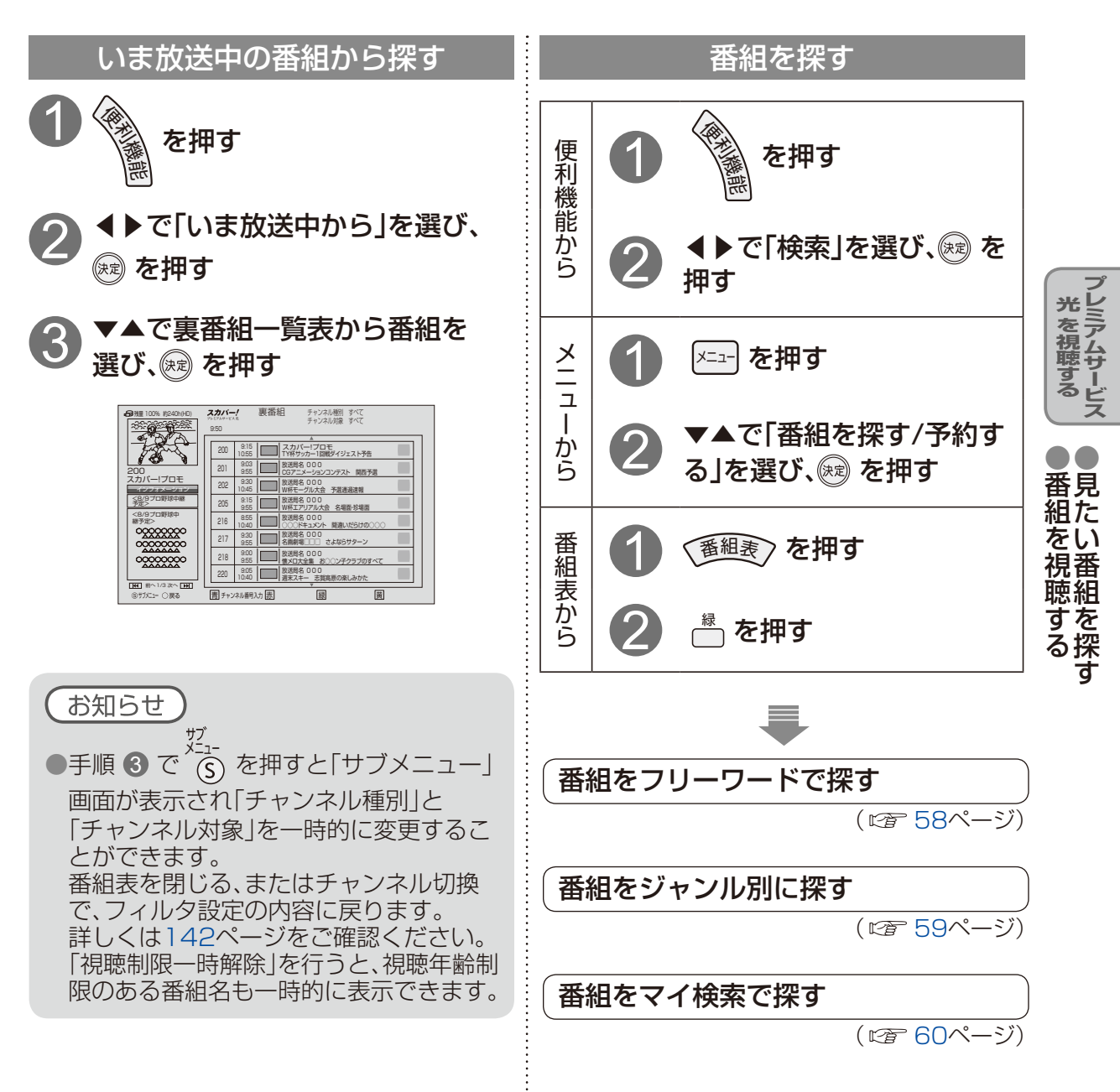

## 見たい番組を探す

## 以下は、57ページ「番組を探す」の手順①、2に続いて操作してください。

番組情報(出演者も含む)を元にフリーワードで番組を検索します。フリーワード検索とジャンル検索を組み合わせることで、検索結果を絞り込むことができ、検索時間を短縮できます。1日ごとに検索します。検索結果画面で◀▶で日付を変更したり、サブメニューから任意の日付を設定できます。

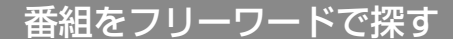

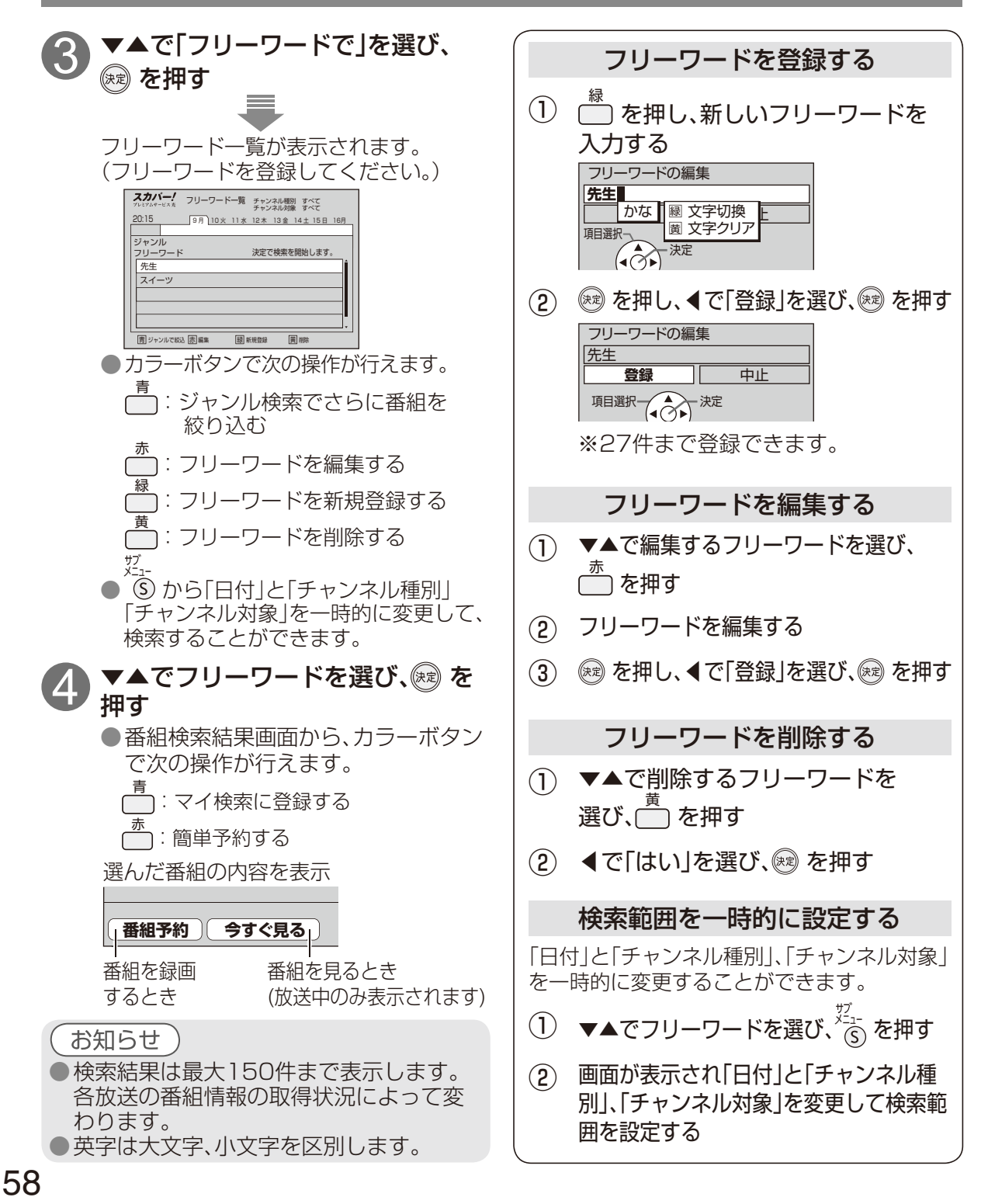

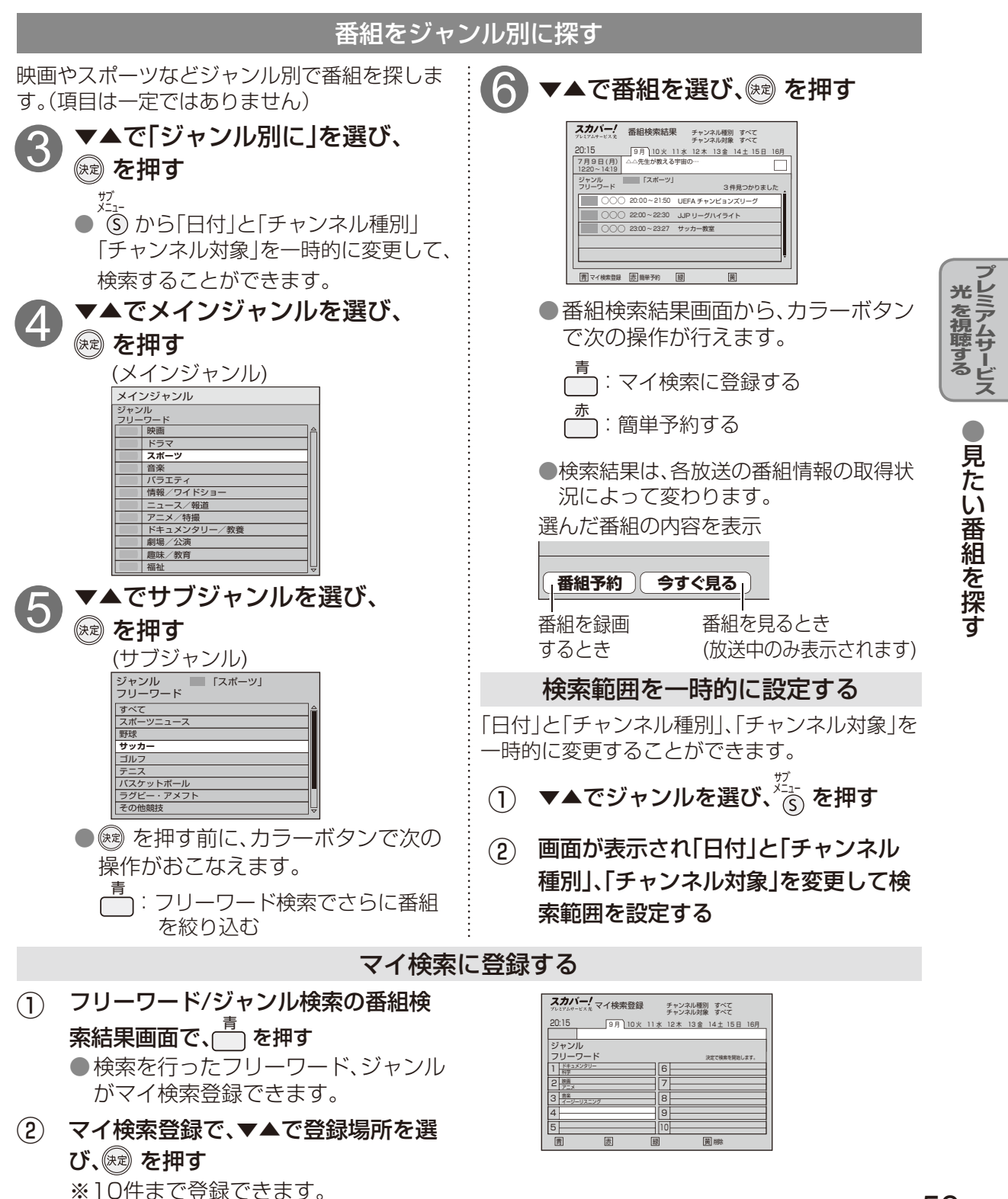

## 見たい番組を探す

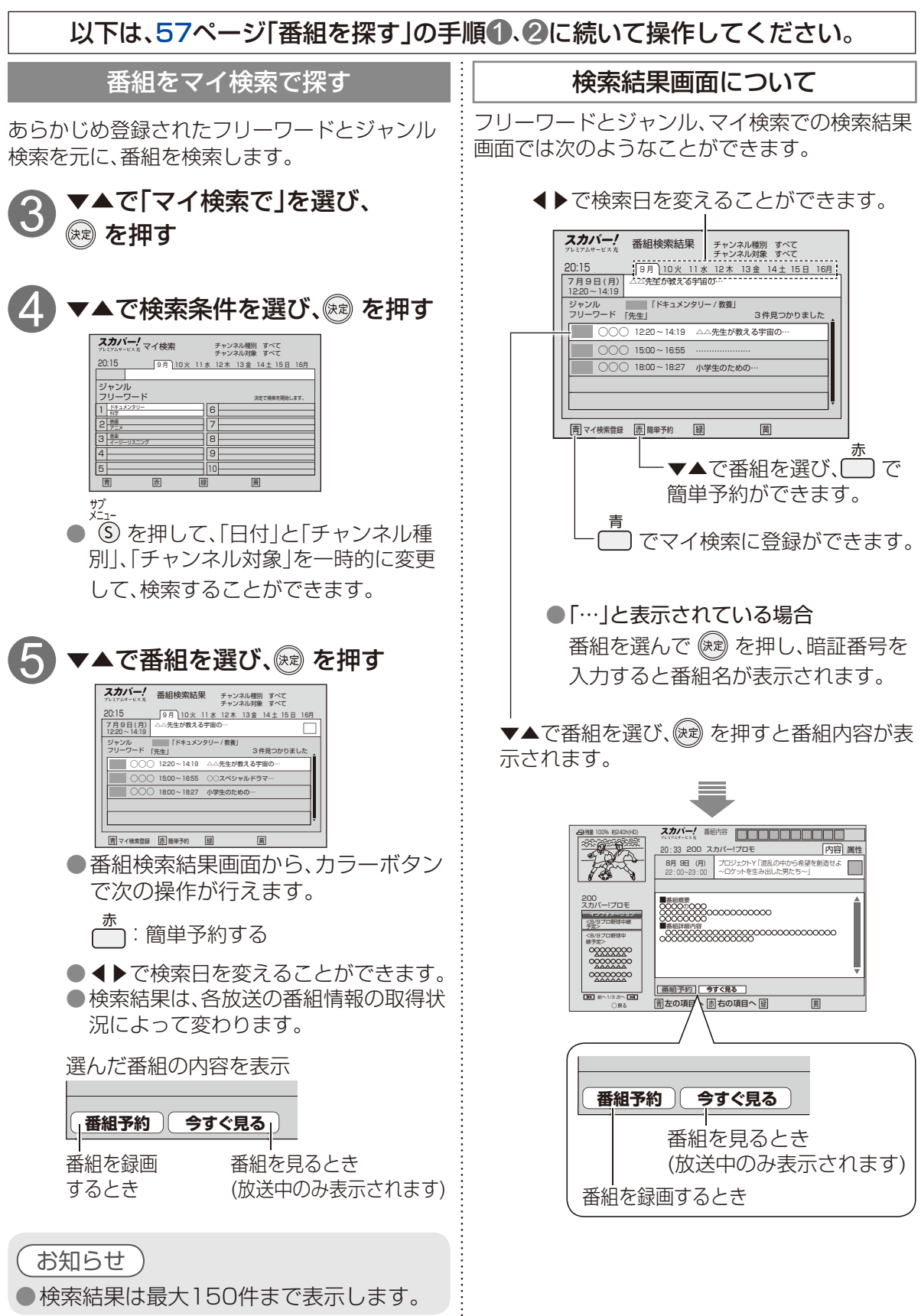

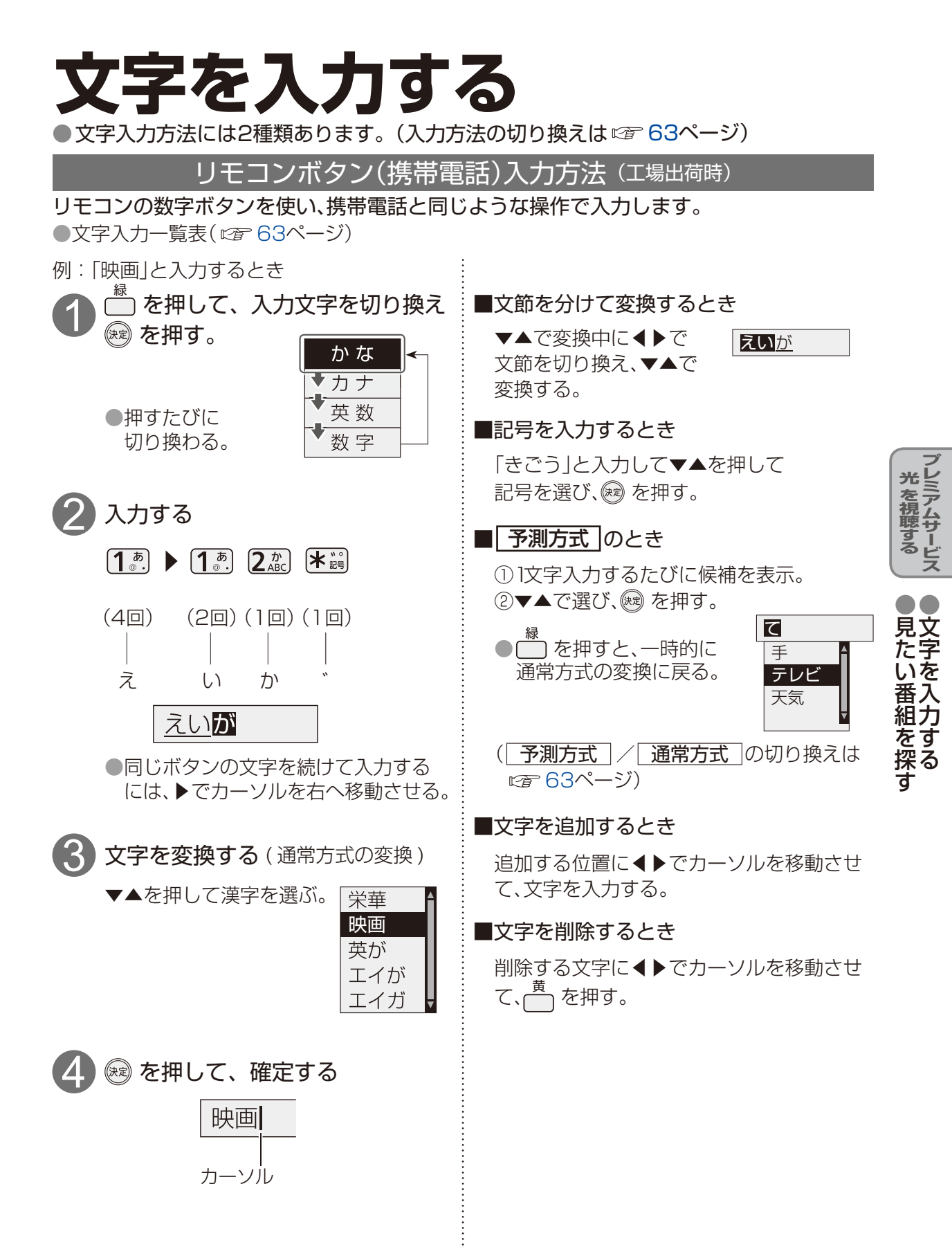

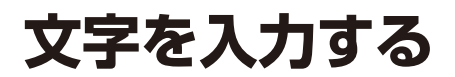

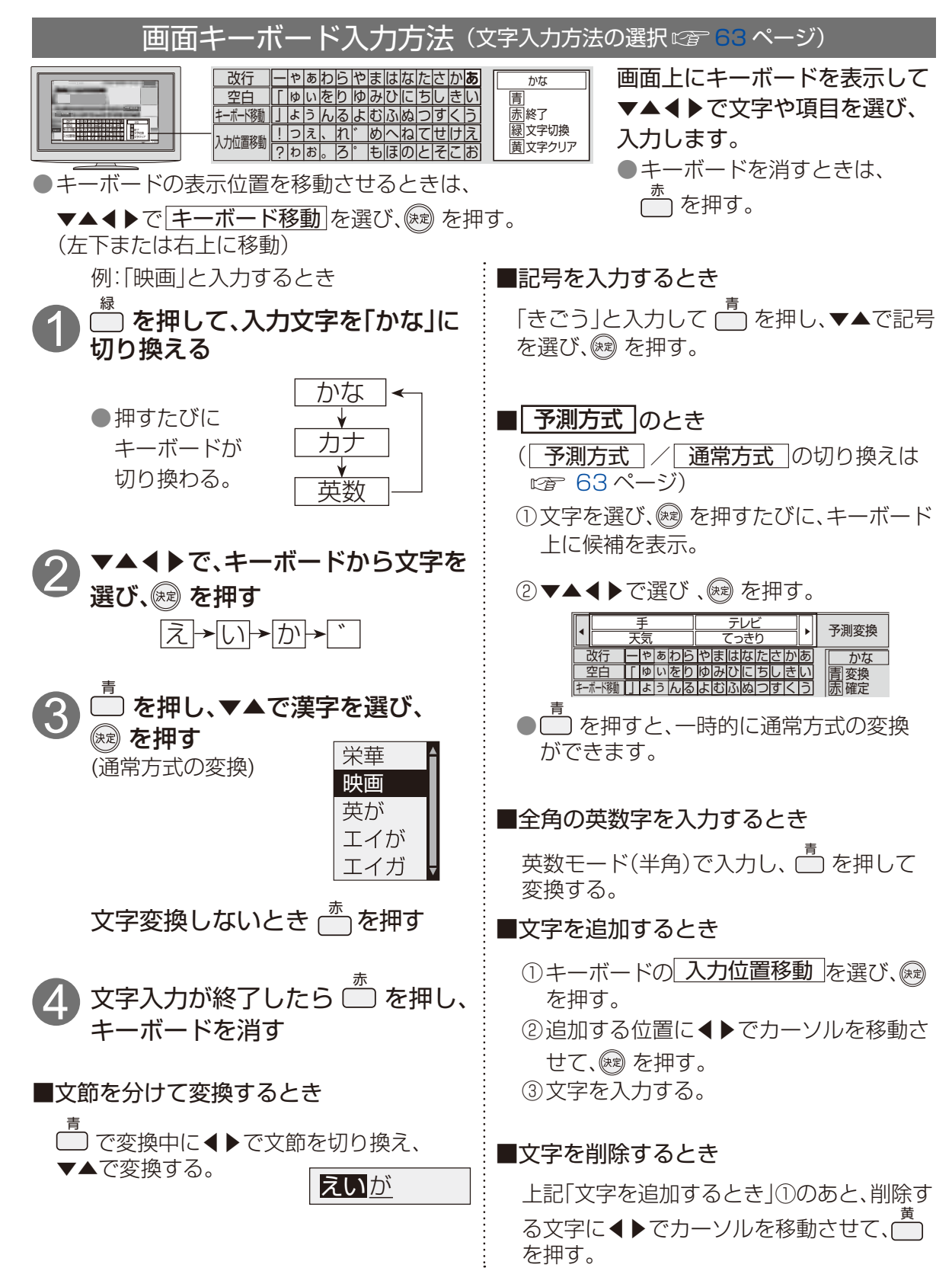

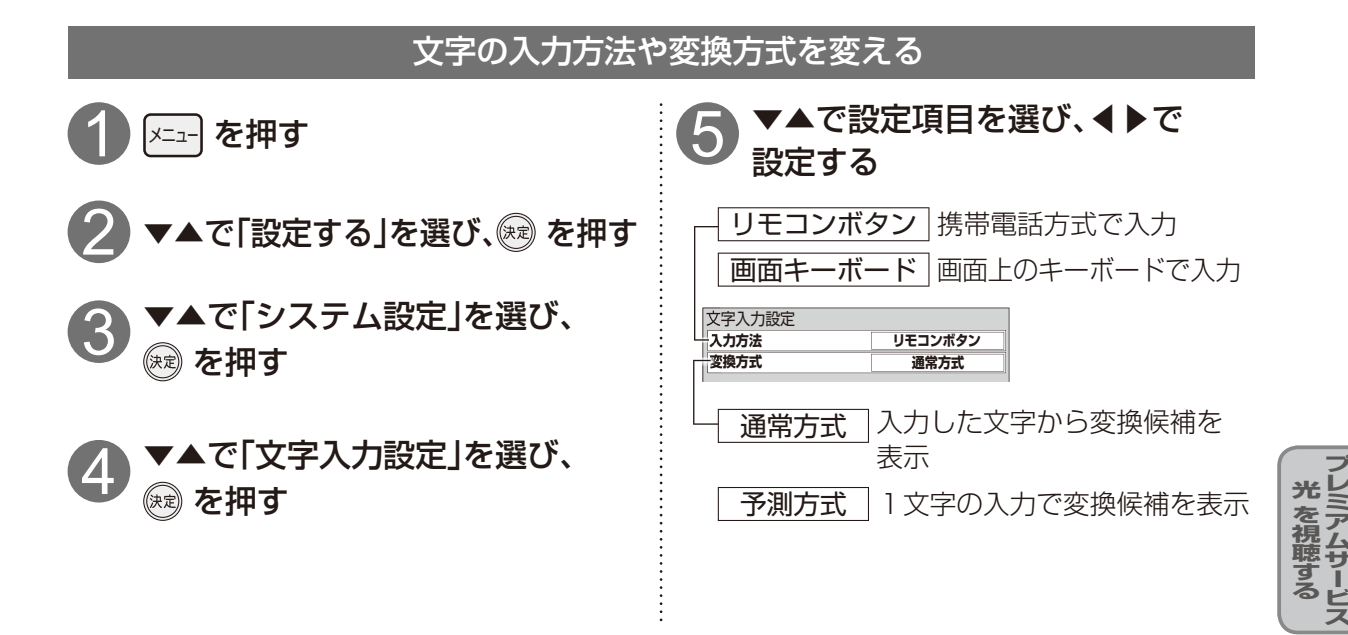

| リモコンホタン万式での人力又子一覧 |
|-------------------|
|-------------------|

|                                           | かな          | カナ          | 英数                | 数字 |
|-------------------------------------------|-------------|-------------|-------------------|----|
| <b>1</b> ®.                               | あいうえおぁぃぅぇぉ1 | アイウエオァィゥェォ1 | @ . / : ~ _ 1     | 1  |
| 2 / Dr<br>ABC                             | かきくけこ2      | カキクケコ2      | a b c A B C 2     | 2  |
| 3 đ                                       | さしすせそ3      | サシスセソ3      | defDEF3           | З  |
| <b>4</b> <sup><i>†</i></sup> <sub>C</sub> | たちつてとっ4     | タチツテトッ4     | ghiGHI4           | 4  |
| 5 /kl                                     | なにぬねの5      | ナニヌネノ5      | j k l J K L 5     | 5  |
| 6 It                                      | はひふへほ6      | ハヒフヘホ6      | mnoMNO6           | 6  |
| <b>7</b> <sup>±</sup>                     | まみむめも 7     | マミムメモフ      | pqrsPQRS7         | 7  |
| (* <b>8</b> TUV                           | やゆよゃゅょ8     | ヤユヨャユョ8     | t u v T U V 8     | 8  |
| <b>9</b> <sup>6</sup><br>WXYZ             | らりるれろ9      | ラリルレロ9      | w x y z W X Y Z 9 | 9  |
| 0 DEh                                     | わをんゎーース゚0   | ワヲンヮー~~0    | <sup>z</sup> , 0  | 0  |
| * <sup>**</sup>                           | 、。?!・()     | 、。?!・()     | — , ; '"?!!()&¥   | *  |
| # _]<br>9147-7                            | 改行          | 改行          | 改行                | #  |

●ボタンを押すたびに、表の順に文字が変わります。(例:「い」を入力するときは 1. た2回押す) 未確定の文字があるときに #2 を押すと、表の逆順で文字が変わります。

●「英数」と「数字」は半角で入力されます。

●濁点(\*)や半濁点(\*)を入力するときは→文字に続けて 📲 を押す

# 録画・再生について

プレミアムサービス光の番組を本機から録画する場合、3つの方法があります。

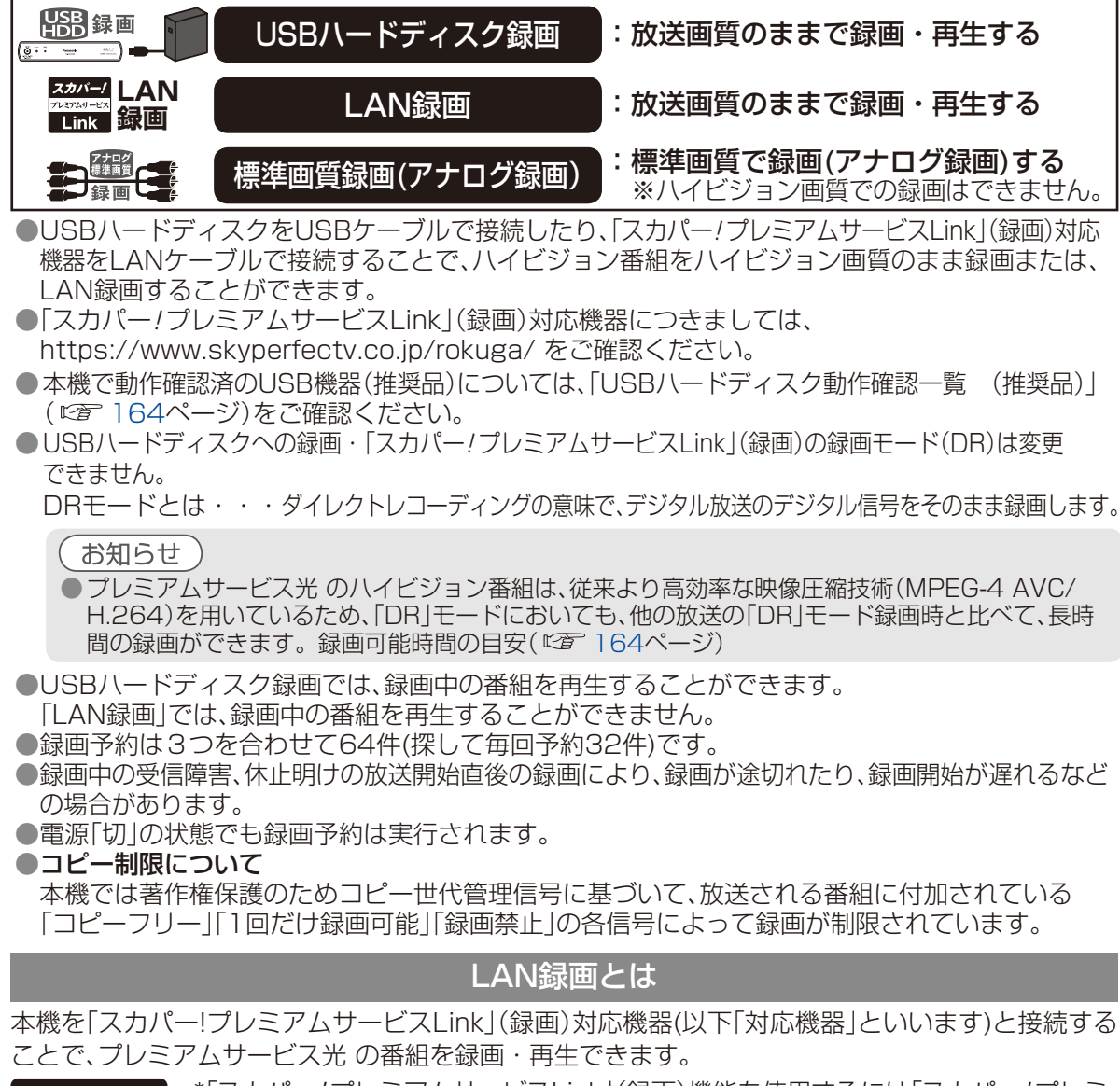

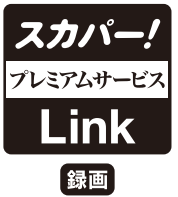

\*「スカパー!プレミアムサービスLink」(録画)機能を使用するには「スカパー!プレミ アムサービスLink」(録画)対応ロゴマークのついている録画機器が必要となります。

\*LAN録画とは…

ホームネットワーク(家庭内LAN)に用いられるDLNA<sup>(注1)</sup>およびDTCP-IP<sup>(注2)</sup>技術 を利用し、LAN録画機器にプレミアムサービスをデジタル録画できる録画方法です。 (詳細は87ページ)

(注1) DLNAについて

Digital Living Network Allianceの略称。

ホームネットワークを用いてAV機器やパソコン、情報家電を相互に接続し、連携して利用するための技術仕様 を策定する業界団体です。策定仕様はDLNAガイドラインとして規定されています。

(注2) DTCP-IPについて

Digital Transmission Content Protection for IP の略称。

ホームネットワークなどにおいて、コンテンツを保護し伝送する技術仕様です。

DTLA(Digital Transmission Licensing Administrator)により管理運用されています。

## ↓●デジタルラジオ放送の録音・再生については、112ページをご覧ください。

## 録画について

お持ちの録画機器やご利用環境によって、録画画質や使用できる録画機能が異なります。

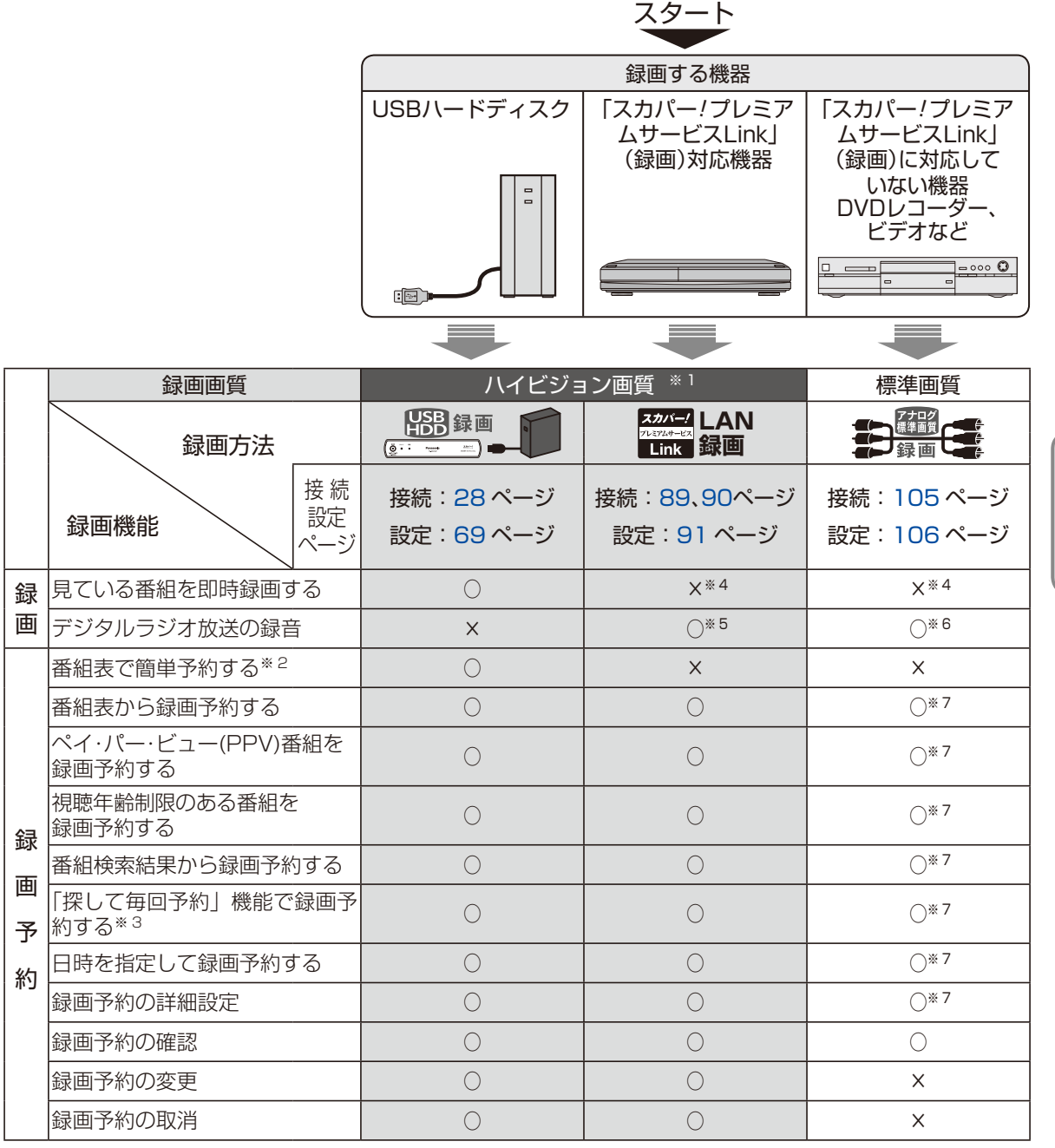

※1 ハイビジョン画質での録画は、放送時のレートのみとなります。(DRモードで録画します。)

※2 リモコンの赤ボタンひとつで予約が可能です。ペイ・パー・ビュー(PPV)番組は予約できません。

※3 ペイ・パー・ビュー(PPV)番組は検索しません。

※4番組表から録画予約可能です。

※5 デジタルラジオ放送に対応したLAN録画対応機器(LAN対応ハードディスクのみ)が必要です。

※6 予約はできません。

※7 録画予約の設定はできますが、録画機器との連動はできません。

録画

.

再生

録画・再生について

## 録画・再生について

## 録画予約の優先順位

録画予約で重複の状態になった場合、次のような優先順位があります。

□ 部分は録画されません。

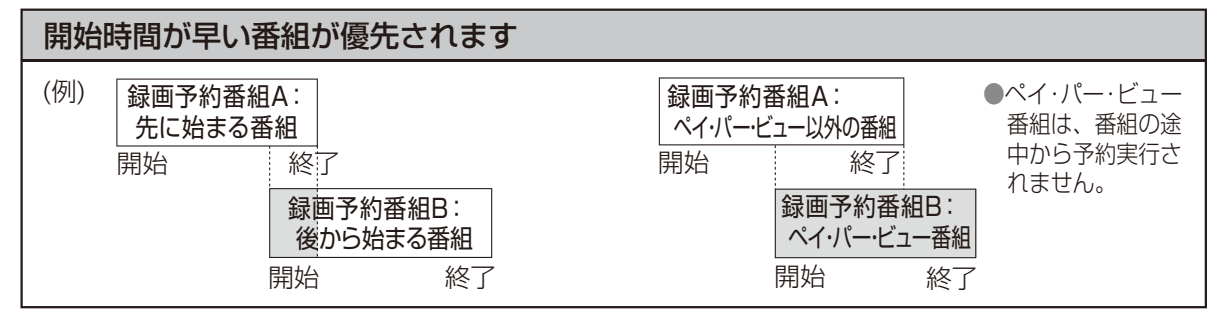

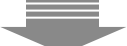

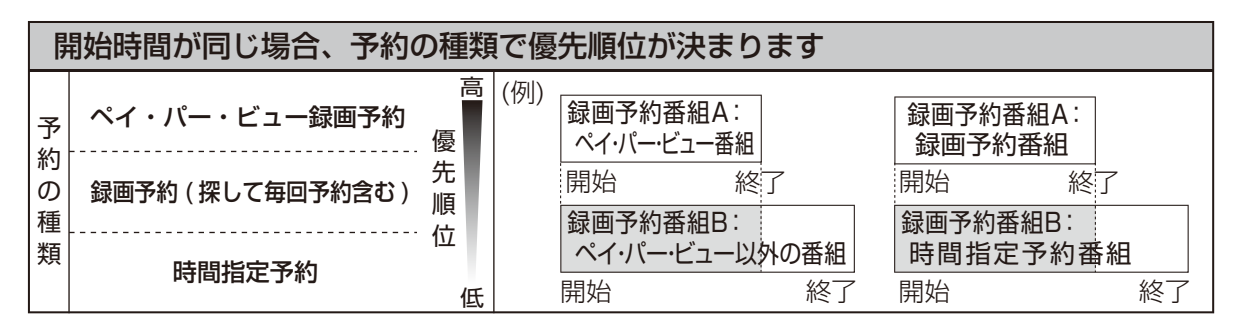

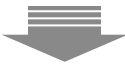

開始時間と予約の種類が同じ場合、予約設定の日時が新しい(現在時間に近い)番組が優先されます

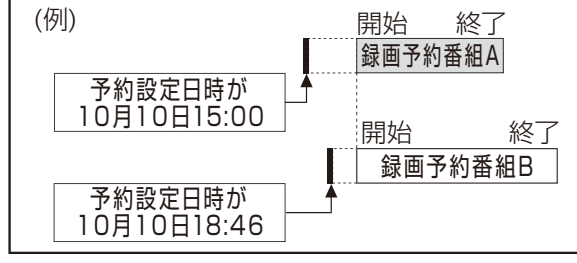

●「探して毎回予約」の予約設定日時は、1回目の予約 が設定された時点となり、2回目以降の予約もその 日時が引き継がれます。そのため、同じ開始日時の 他の録画予約設定がある場合は、2回以降の「探し て毎回予約」が実行されない場合があります。 下記のお知らせをご覧ください。

| お知らせ                                                                                                    | 予約一覧を押す                                              |
|----------------------------------------------------------------------------------------------------|------------------------------------------------------|
| Game sov. 8216hHD) スカバー/ 予約一覧                                                                           | 予約一覧表では、予約した番組、日時などが確認・変                             |
| 1530 予約 深して毎日本 覆壁 あとがちタビング タビング構築 (1530 予約 深して毎日本 覆壁 あとがちタビング タビング構築 (1530 7月1日 (木) 福祉納隆 「水杉園に納税」 □□□□□ | 更できます。                                               |
|                                                                                                    | ┃ アイコン表示に 重復 が出ている場合は、録画予約が                          |
|                                                                                                    | 実行されない場合や途中から実行される場合があり                              |
|                                                                                                    | □ より。<br>録画を実行するためには、不要な録画予約を削除して<br>ください。(『〒 81ページ) |

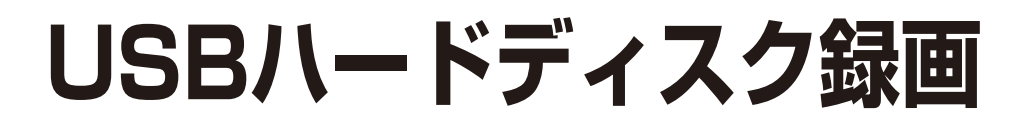

#### 録画内容の補償に関する免責事項について

本機の故障、誤動作、接続機器の不具合あるいは受信障害や停電などの原因により、正常に録画がで きなかった場合の内容の補償、録画した内容(データ)の損失、および直接・間接の損害に対して、当 社およびパナソニックは一切の責任を負いません。また、本機を交換した場合等においても同様で す。あらかじめご了承ください。

本機とUSBハードディスクをUSBケーブルで接続し、ハイビジョン画質で録画・再生します。

#### USBハードディスクを接続・設定する

| 目ている釆知を録画する      | 70~ >> |
|------------------|--------|
| USBハードディスク同時動作制限 | 71ページ  |
| 機器登録を削除する        | 70ページ  |
| 詳細情報を表示する        | 70ページ  |
| 表示名を変える          | 70ページ  |
| USBハードディスクの起動設定  | 70ページ  |
| 機器登録する           | 69ページ  |
| USBハードディスクの接続    | 28ページ  |
|                  |        |

#### 録画予約で録画する

| ペイ・パー・ビュー(PPV)番組を録画予約する | 74ページ         |
|-------------------------|---------------|
| 視聴年齢制限のある番組を録画予約する      | 75ページ         |
| 番組検索結果から録画予約する          | 75ページジ        |
| 「探して毎回予約」機能で録画予約をする     | 76ページジ        |
| 日時を指定して録画予約する           | 78ページ         |
| 録画予約の詳細設定               | 79ページ         |
| 録画予約の確認・変更・取り消し         | 80ページ         |
| ISBハードディスクの番組を再生する      | <b>8</b> 2ページ |

## USBハードディスク録画に関するご注意

- ●本機で動作確認済のUSB機器(推奨品)については、「USBハードディスク動作確認一覧 (推奨品)」
   (© 164ページ)をご確認ください。
- 予約録画時、録画開始時刻の数秒前になるとご視聴のチャンネルから録画するチャンネルへ切り 換わり、録画待機状態となります。
- ●時間を連続して録画予約する場合(前の予約終了時間が23:00まで、次の予約開始時間が23:00 から)のように、予約された番組の終了時間と開始時間を同じに設定した場合、次の予約番組の録 画準備のため、前の録画番組の最後が数秒(15秒程度)切れることがあります。)
- ●予約番組が始まる2分前までに、予約操作を完了してください。
- ●録画モード(DR)は変更できません。
  - DRモードとは・・・ダイレクトレコーディングの意味で、デジタル放送のデジタル信号をそのまま録画します。
    - (お知らせ)
    - ●プレミアムサービス光のハイビジョン番組は、従来より高効率な映像圧縮技術(MPEG-4 AVC/ H.264)を用いているため、「DR」モードにおいても、他の放送の「DR」モード録画時と比べて、長時 間の録画ができます。録画可能時間の目安(☞ 164ページ)

●USBハードディスクの録画できる時間が無くなったとき、録画を停止します。
 停止する直前までの番組は録画されていますが、それ以後は上書き録画されません。
 新たに録画できる時間を確保してから録画してください。
 ●起動時にUSBハードディスクを接続している場合や、機器選択(2000)86ページ)でUSBハードディスクを切り換えた場合は、USBハードディスクの認識に時間がかかることがあります。

- ●録画している番組の数が多い場合、録画一覧の表示に時間がかかることがあります。
- ●USBハードディスクが休止中の場合は、録画・再生の立ち上り動作に時間がかかります。 (録画・再生の立ち上がり動作を早くする→「USBハードディスクの起動設定」 ☞ 70ページ)

**鄭画・再生** 

録U

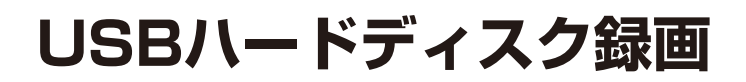

## USBハードディスクの動作と制限・免責事項について

#### ■動作について

- ●本機の動作は、予告なく変更される場合があります。また、すべての環境下での動作を保証するものではありません。
- ●本機に関する最新情報は、下記のスカパー!公式サイトでご覧いただけます スカパー!ブランド製品ラインナップサイト(パソコンのみ) https://www.skvperfectv.co.ip/service/kiki/

■USB端子について

- ●USB録画用端子には、本機に対応していない機器を接続しないでください。
- ●USB端子からUSBハードディスクを外すときは、必ずメニュー操作で取り外せる状態にしてか ら行ってください。

■USBハードディスクを接続すると…

●録画・再生用ハードディスクとして使うことができます。

USBハードディスクを接続した場合、接続確認画面が表示されます。

●本機でUSBハードディスクに録画した番組は、録画した機器でのみ再生できます。 他のチューナーやテレビ、パソコンなどに接続して再生することはできません。

お知らせ)

- ●USBハードディスクの動作中は、USBケーブルを抜いたり、本機の電源プラグをコンセントから抜かないでください。録画できない、録画した内容が消える、USBハードディスクの不具合などが発生します。USBハードディスクの取扱説明書も合わせてご覧ください。
- ●USBハードディスクは、付属のUSBケーブルが届く範囲で、安定した水平な場所に設置してく ださい。
- ●USBハードディスクではデジタルラジオ放送を録音できません。
- ●起動時にUSBハードディスクを接続している場合や、機器選択(☞ 86ページ)でUSBハードディスクを切り換えた場合は、USBハードディスクの認識に時間がかかることがあります。
- ●録画している番組の数が多い場合、録画一覧の表示に時間がかかることがあります。
- ●USBハードディスクが休止中の場合は、録画・再生の立ち上り動作に時間がかかります。
   (録画・再生の立ち上がり動作を早くする→「USBハードディスクの起動設定」 ☎ 70ページ)
- ●USBハードディスクを本機に接続して録画・再生用として登録すると、本機専用のハードディ スクとしてフォーマット(初期化)します。それまでUSBハードディスク内に録画していたデー タはすべて消去されます。(☆ 69ページ)
- ●本機でお使いいただくUSBハードディスクは本機専用として使用してください。本機専用で使用中のUSBハードディスクを、他の機器で使用すると、再フォーマットが必要になり、録画した番組や保存していたデータがすべて削除されます。( © 69ページ)
- ●登録を一度解除したUSBハードディスクを録画用として再使用する場合は、もう一度登録・ フォーマットが必要です。録画していた番組はすべて消去されます。(◎2 69、70ページ)

#### 録画内容の補償に関する免責事項について

本機の故障、誤動作、接続機器の不具合あるいは受信障害や停電などの原因により、正常に録画が できなかった場合の内容の補償、録画した内容(データ)の損失、および直接・間接の損害に対して、 当社およびパナソニックは一切の責任を負いません。また、本機を交換した場合等においても同 様です。あらかじめご了承ください。

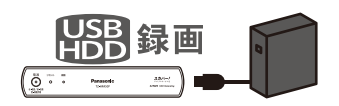

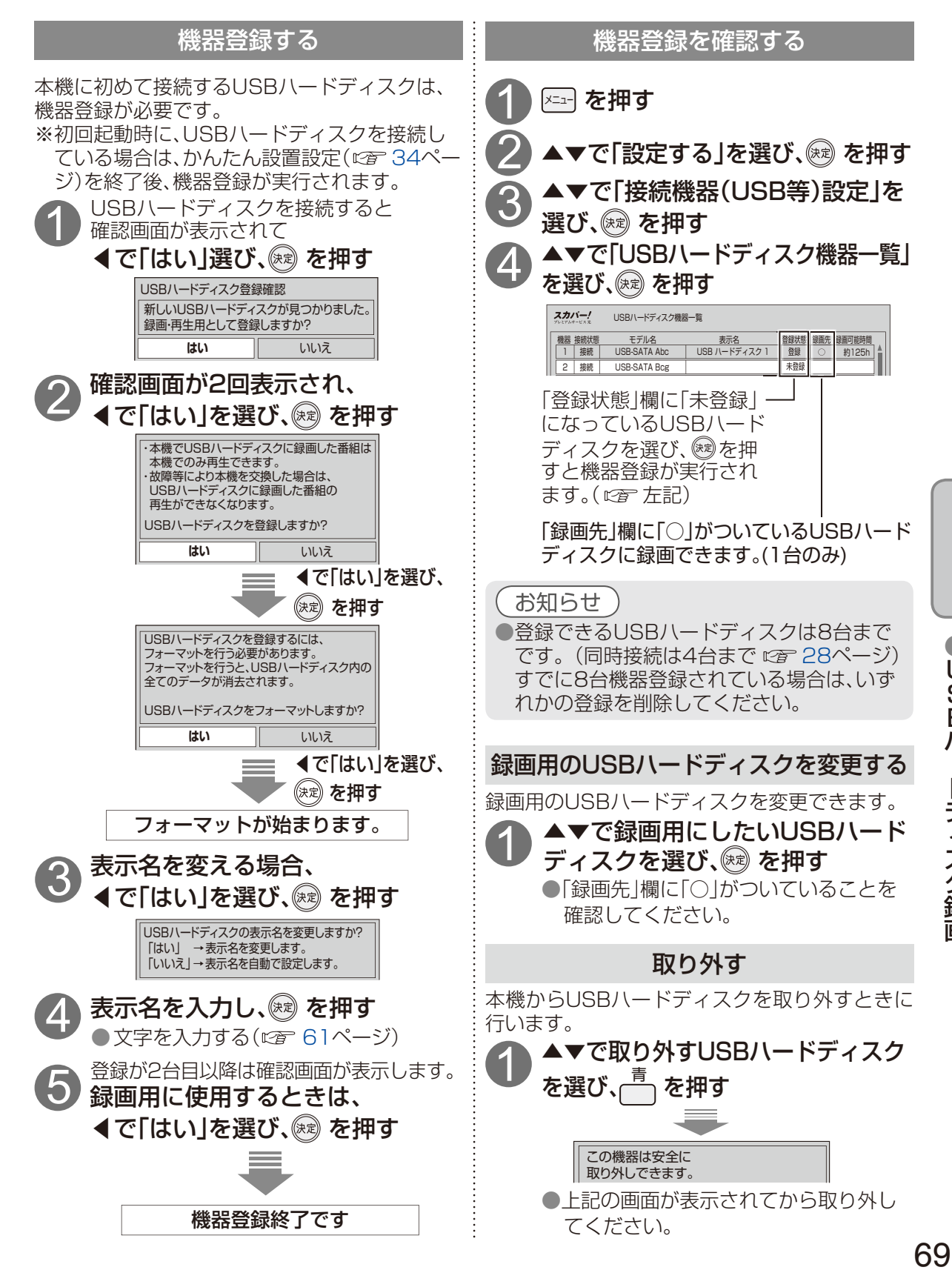

録

画

•

## USBハードディスク録画

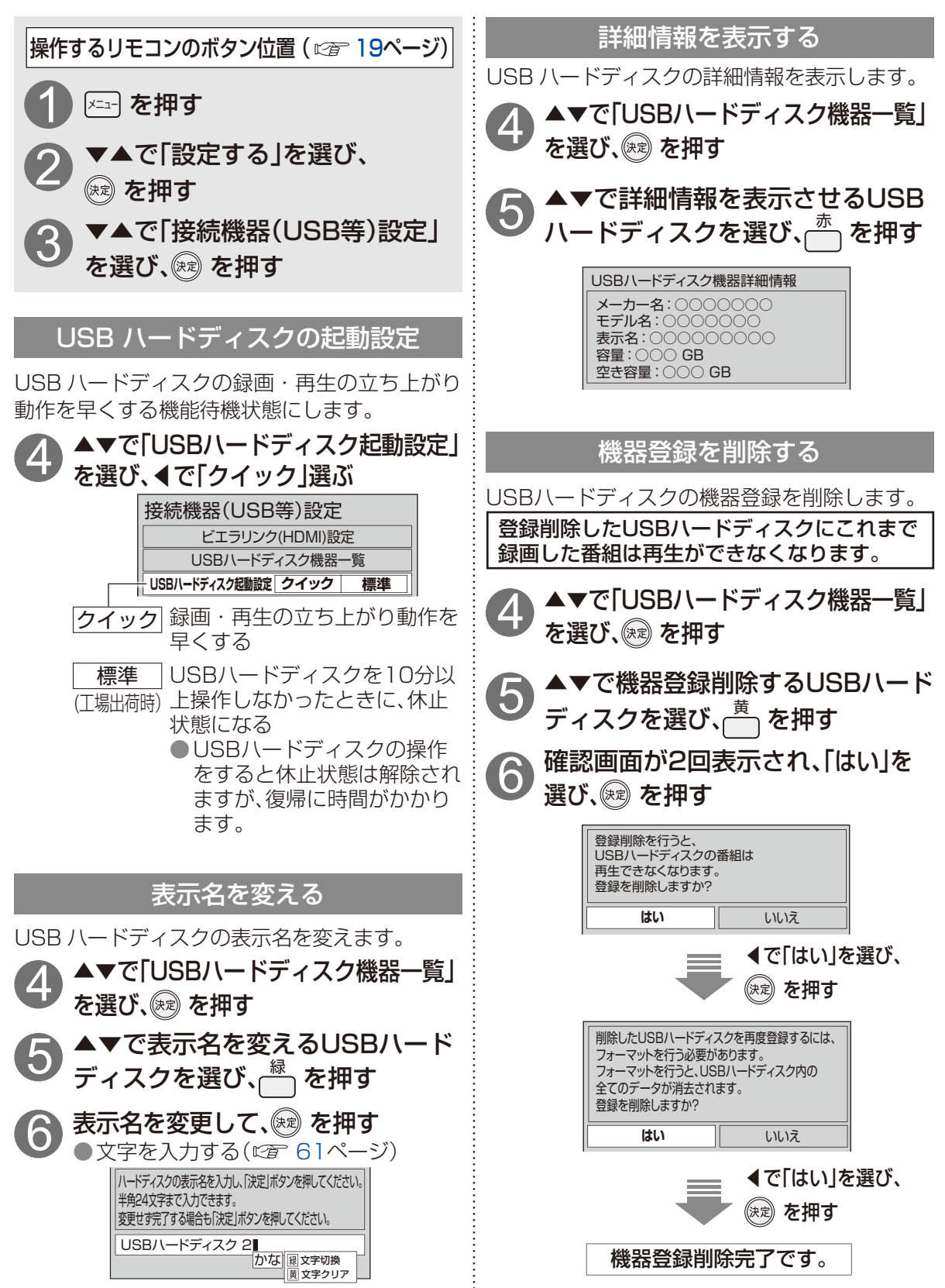

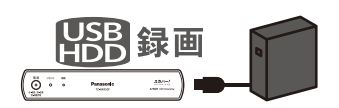

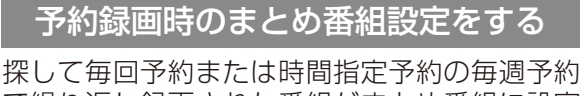

で繰り返し録画された番組がまとめ番組に設定 されます。 シリーズ物の番組や同時間帯に録画した番組が

シラーへ初の宙祖と回时间市に球回した番組ひとつにまとまり検索しやすくなります。

●録画一覧で「まとめ番組」(© 82ページ)として表示されます。

1 🚈 を押す

2 ▲▼で「設定する」を選び、 を押す

▲▼で「システム設定」を選び、 愛を押す

▲▼で「録画・視聴設定」を選び、 <sup>(愛)</sup> を押す

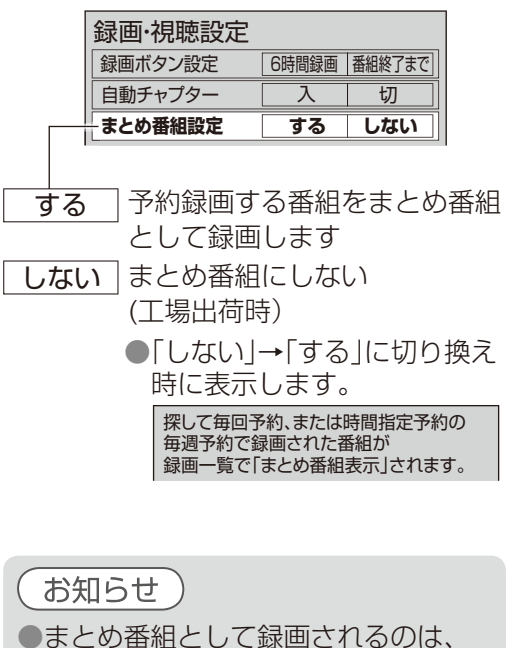

- ●まとめ番組として録画されるのは、 「まとめ番組設定」を「する」にした以 降の録画からです。
- ●まとめ番組設定を「しない」に設定しても、既にまとめ番組で録画されている番組には影響ありません。

USBハードディスク同時動作制限

各機能実行中にUSBハードディスクの録画・再 生を同時動作した場合、以下のような優先動作に なります。

(○:動作できる / ×:動作できない)

|                           | USBハードディスク動作    |     |
|---------------------------|-----------------|-----|
| 各機能                       | 再生              | 録画  |
| 視聴中                       | $^{(*)}$        | ⊖*2 |
| USB<br>ハード<br>ディスク<br>再生中 |                 | 0   |
| USB<br>ハード<br>ディスク<br>録画中 | 0               | ×   |
| お部屋<br>ジャンプ<br>リンク中       | ⊖ <sup>*3</sup> | ○*4 |
| LAN<br>録画中                | 0               | ×   |
| いますぐ<br>ダビング<br>実行中       | 0               | ×   |

※1 再生の画面になります。

※2 視聴中の番組が録画されます。

※3 お部屋ジャンプリンクの再生を停止します。 ※4 予約録画の場合

## お知らせ)

 ●ダビング機能の同時動作と優先動作の詳細
 については→「同時動作と優先動作について (ダビング)」(©〒124ページ)

# USBハードディスクに録画する

●録画用のUSBハードディスクを変更する。(*©*69ページ)

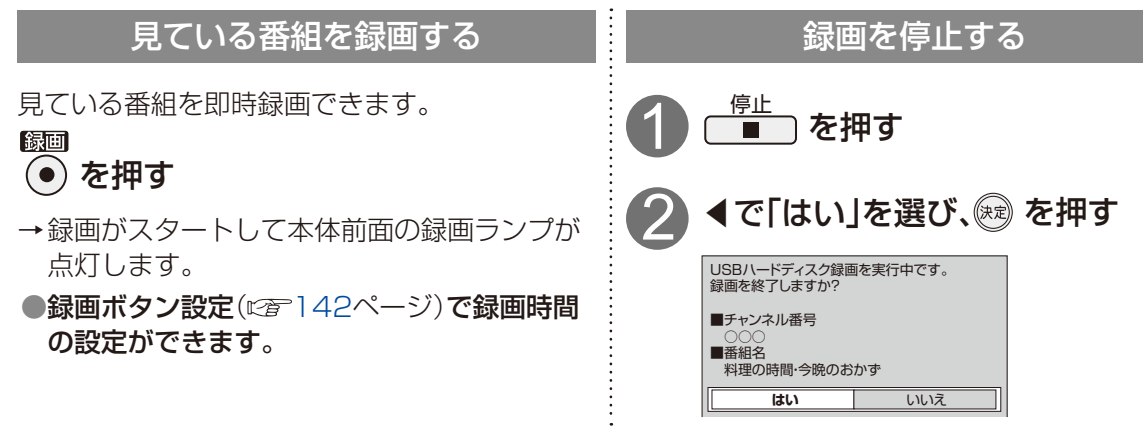

お知らせ)

- ●USBハードディスクに録画しながら、すでに録画した番組や録画中の番組を再生することができます。
- ●実行中の録画を停止する場合、次の操作を行ってください。
  - ・電源「入」で視聴中のとき:「停止」ボタンを押す→画面表示に従って操作する
  - ・電源「切」状態のとき:「電源」ボタンを押し視聴状態にする→「停止」ボタンを押す →画面表示に従って操作する
- ●録画中は他のチャンネルへの選局操作はできません。
- 録画中は電源オフしても録画は継続します。
- ●即時録画は予約一覧に表示されません。
- ●再生中など動作状態により即時録画できない場合があります。
- ●ペイ・パー・ビュー(PPV)の番組で、録画できない場合があります。
- 起動時にUSBハードディスクを接続している場合や、機器選択( ☞ 86ページ)でUSBハード ディスクを切り換えた場合は、USBハードディスクの認識に時間がかかることがあります。
- ●録画している番組の数が多い場合、録画一覧の表示に時間がかかることがあります。
- ●USBハードディスクが休止中の場合は、録画・再生の立ち上り動作に時間がかかります。
   (録画・再生の立ち上がり動作を早くする→「USBハードディスクの起動設定」です 70ページ)
   ●USBハードディスク1台に、最大3000の番組が録画できます。

## 録画予約の前に

## 録画予約時のご注意

- ●視聴可能年齢を設定しているときは、暗証番号を入力しないと録画されない場合があります。
   (『☎ 145ページ)
- ●ペイ・パー・ビュー(PPV)の番組を録画されるときは、表示画面に従って操作してください。
- ●ペイ・パー・ビュー(PPV)の番組を予約し、録画に失敗しても購入代金は徴収されます。
- ●USBハードディスクに録画できる残り時間を確認してください。録画できる残り時間が十分でない場合は録画一覧で不要な番組を消去してください。( © 85ページ)
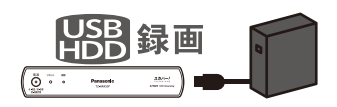

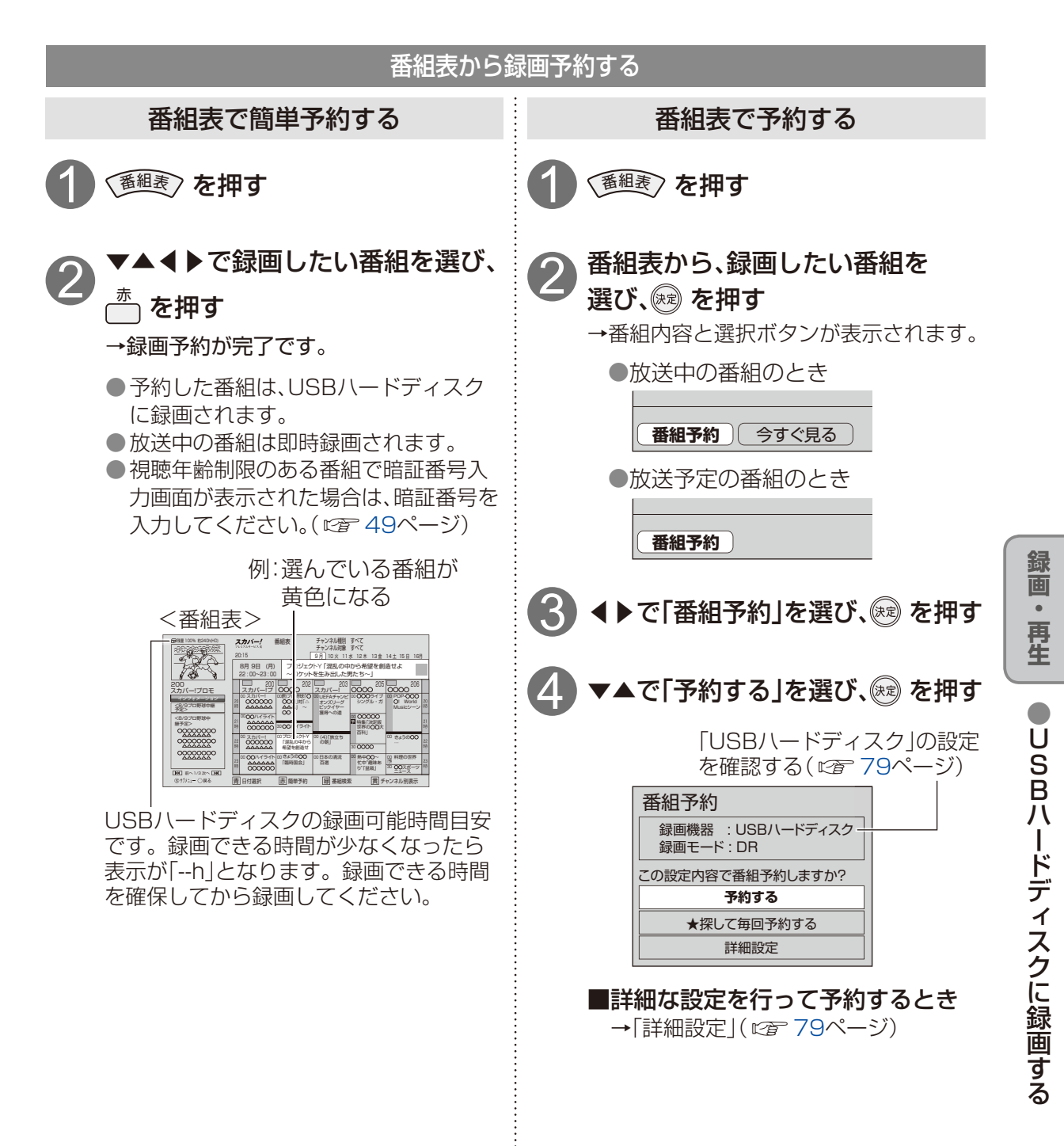

## USBハードディスクに録画する

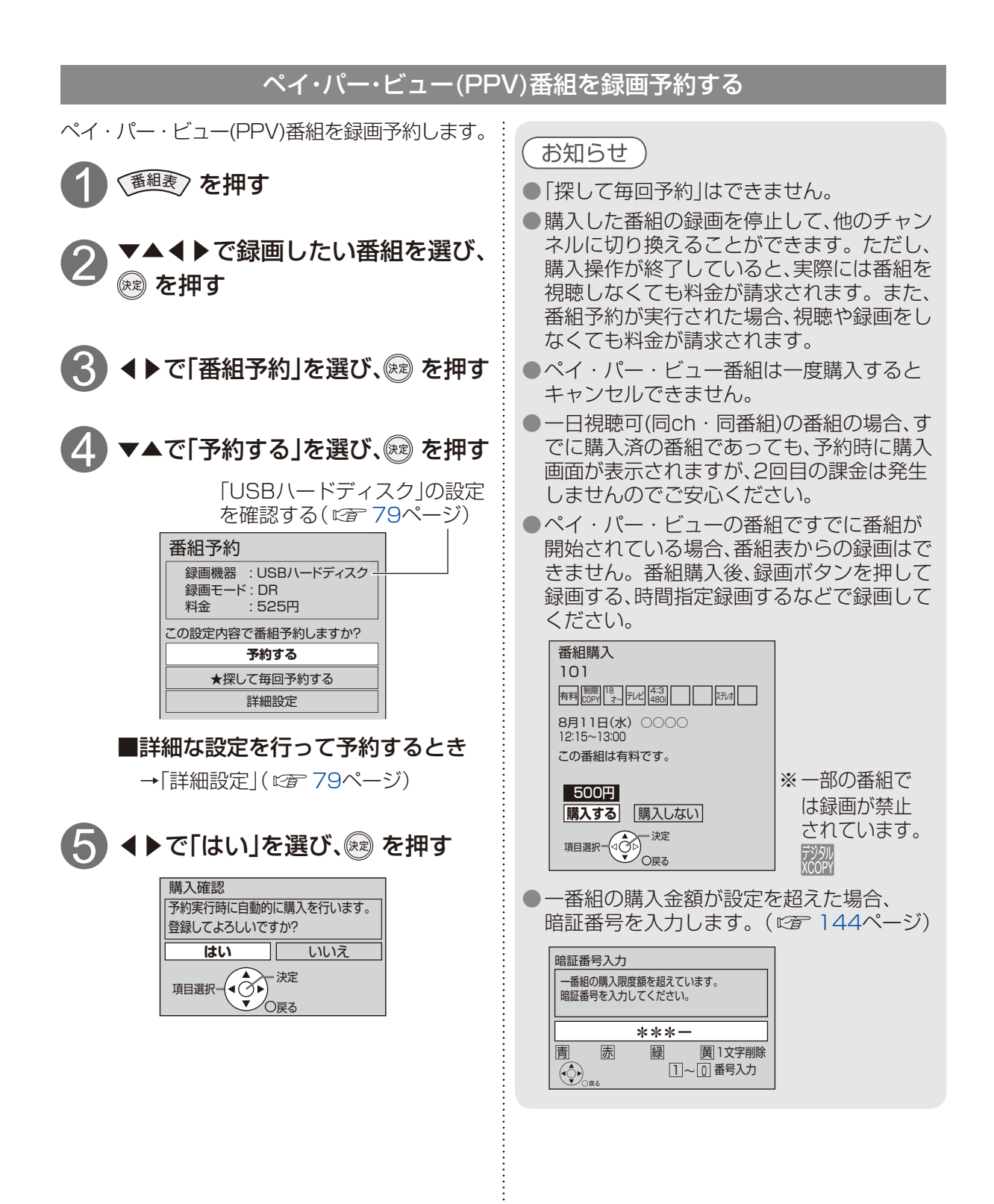

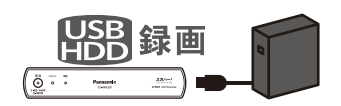

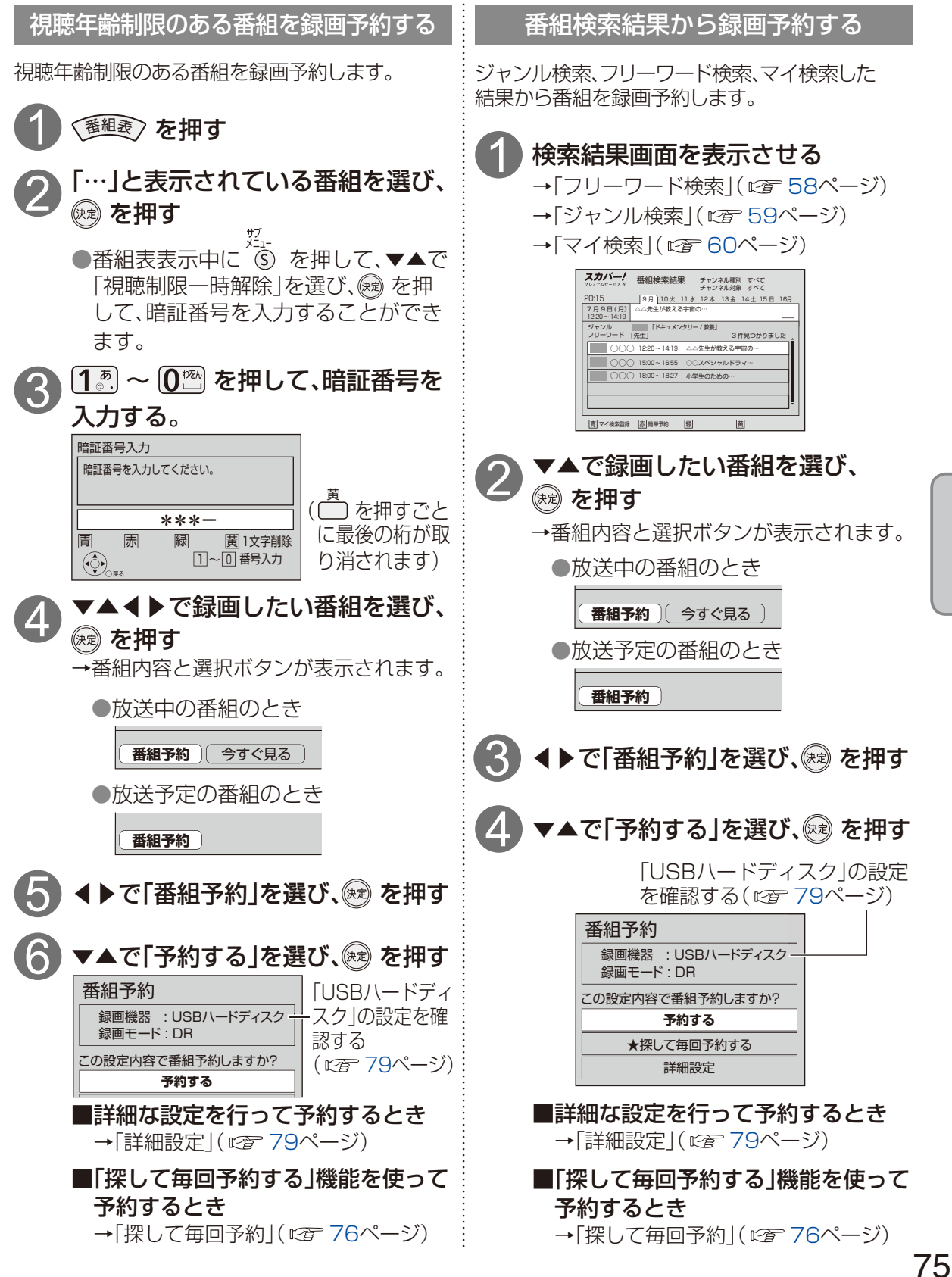

録

画

•

再生

Ŭ

## USBハードディスクに録画する

### 「探して毎回予約」機能で録画予約をする

#### 探して毎回予約は

番組名から次回以降の放送を自動で検索し、 録画します。

(初回に設定した「探して毎回予約」番組を基準として、同一チャンネル・時間帯・番組名から次回の放送を自動検索)

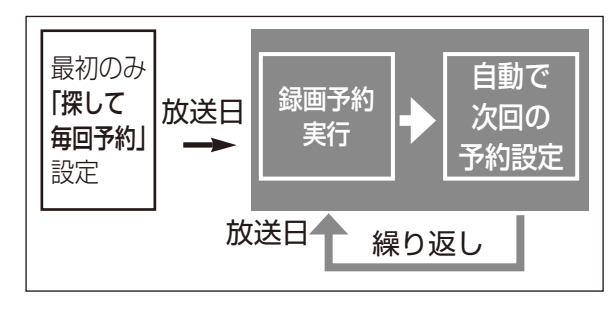

### 「探して毎回予約」時のご注意

- ●「探して毎回予約」は最大で32件まで設定できます。
- 番組単位で購入できるペイ・パー・ビュー (PPV)の予約はできません。
- ●番組名が極端に短い場合は設定できない場合 があります。(回、因などの場合は設定できま せん)
- ●番組名が前回と大きく異なる場合や似ている 場合など、次回の放送が録画されなかったり 内容の違う番組が録画される場合があります。
- 1つの「探して毎回予約」からは同じ番組が 1日に連続して複数回放送される場合、1日に 7回まで予約設定されます。
  - (例) 「○○ドラマSP」を探して毎回予約

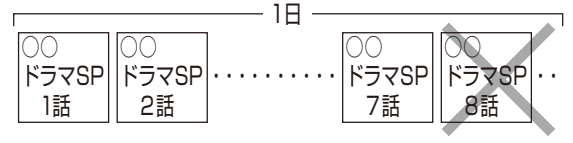

- ●番組の間隔が10分以上離れている場合は、 連続番組として予約設定されません。
  - (例) 「○○ドラマSP」を探して毎回予約

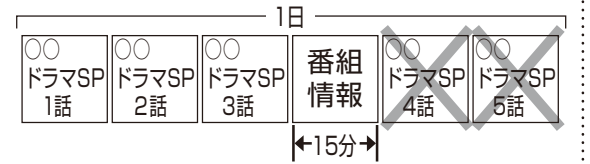

- ●次回の予約が設定されるまで、最大1日かかる 場合があります。
- ●次回の放送開始時間が90分をこえて前後した 場合は予約設定されないことがあります。

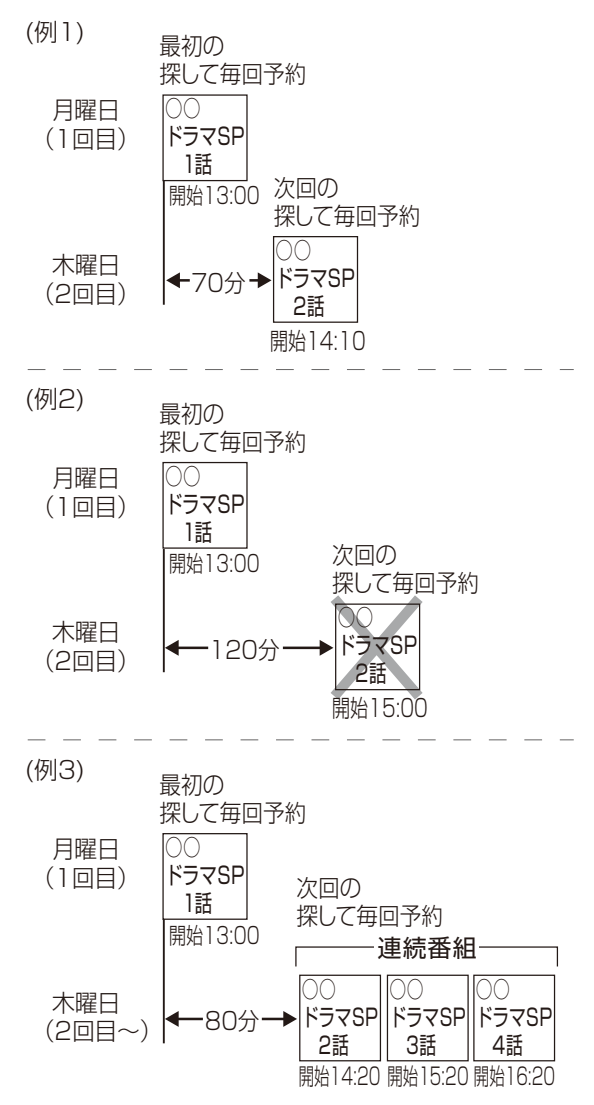

●録画予約の優先順位(☞ 66ページ)によっては録画が実行されない場合があります。予約 一覧表でご確認いただき、録画が実行できるよう不要な録画予約を削除してください。

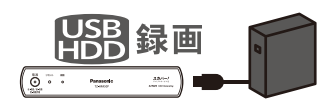

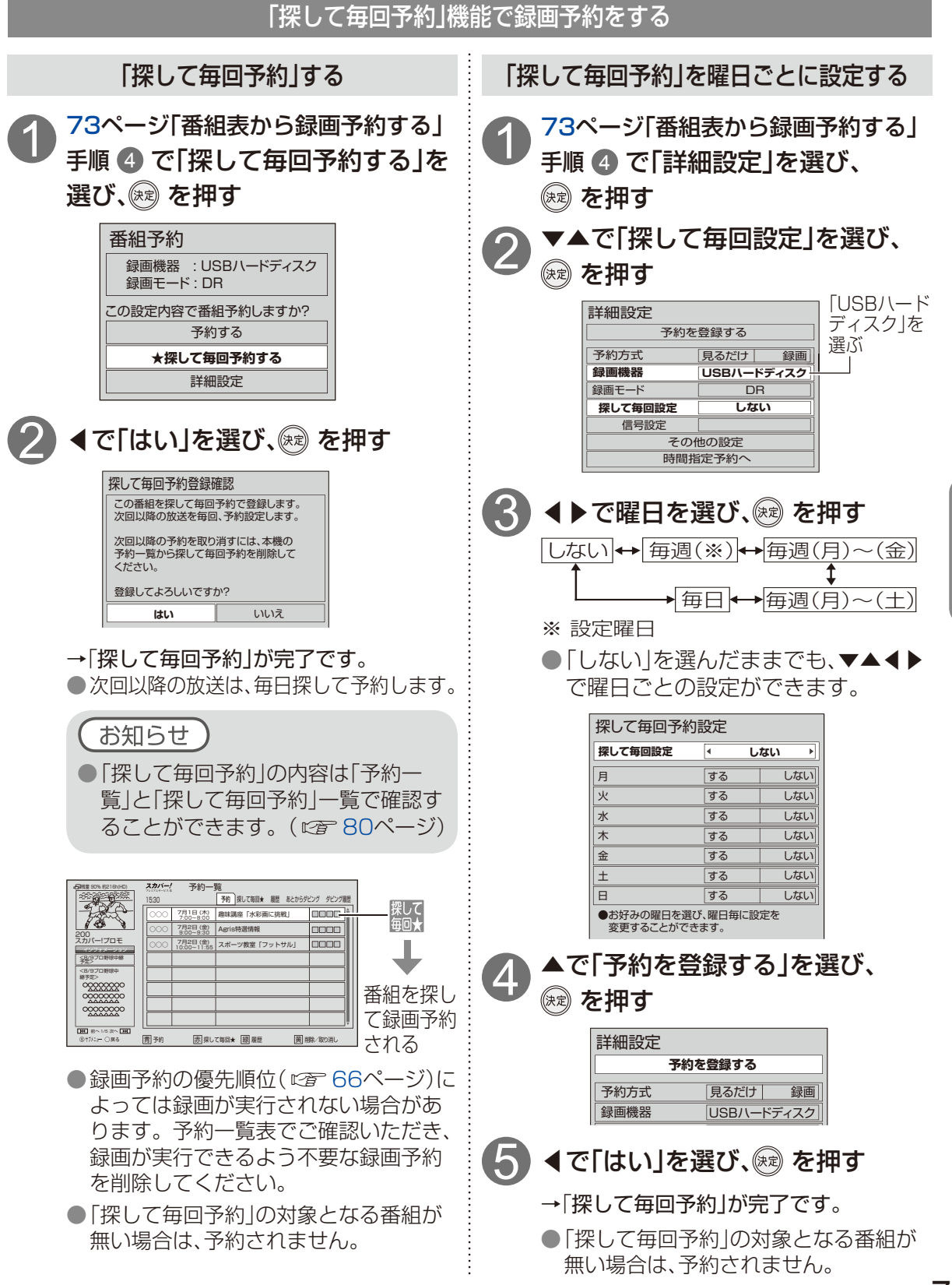

録

画

•

再生

Ŭ

SBハードディスクに録画する

## USBハードディスクに録画する

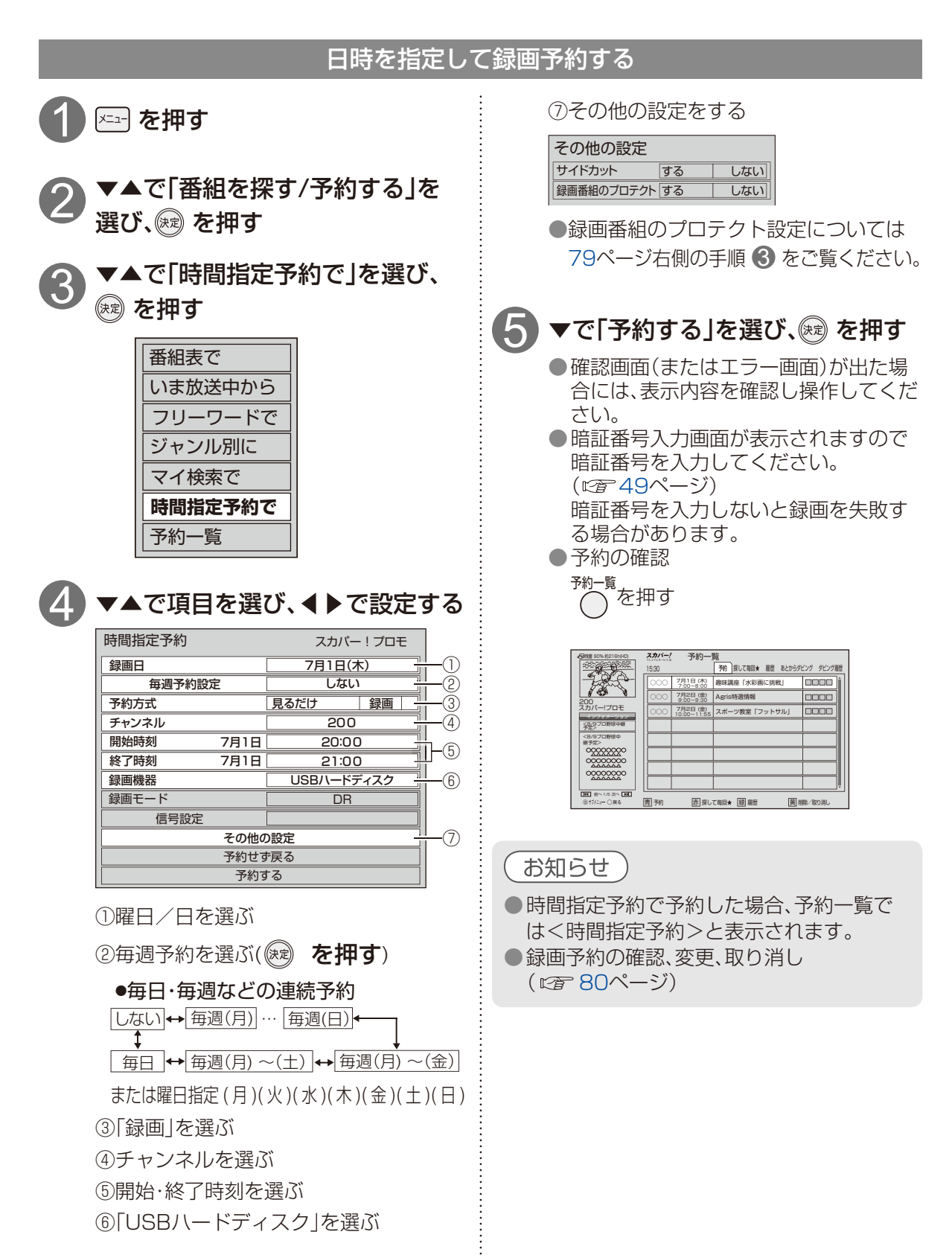

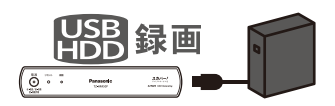

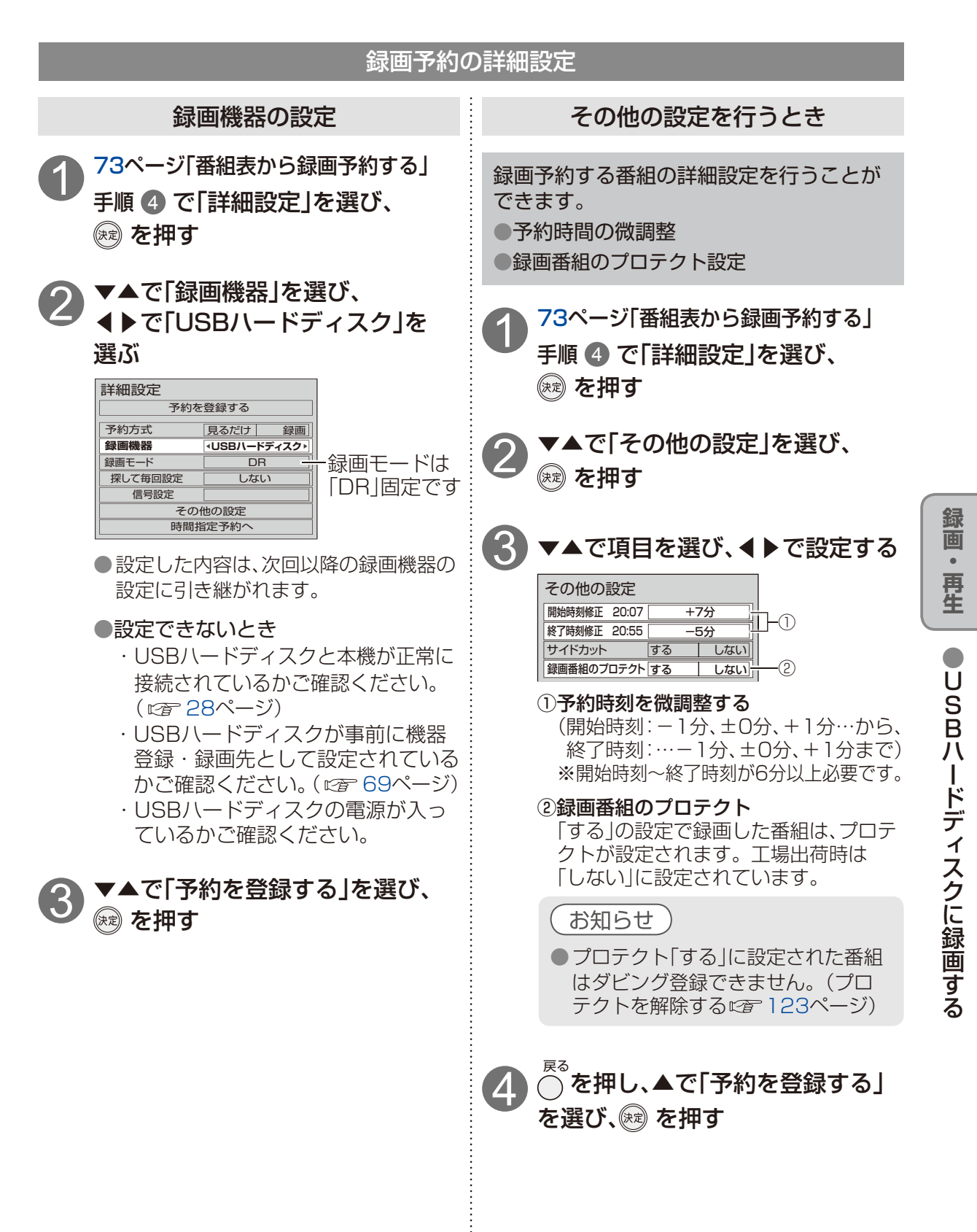

## USBハードディスクに録画する

録画予約の優先順位(で266ページ)によって録画が実行されない場合があります。

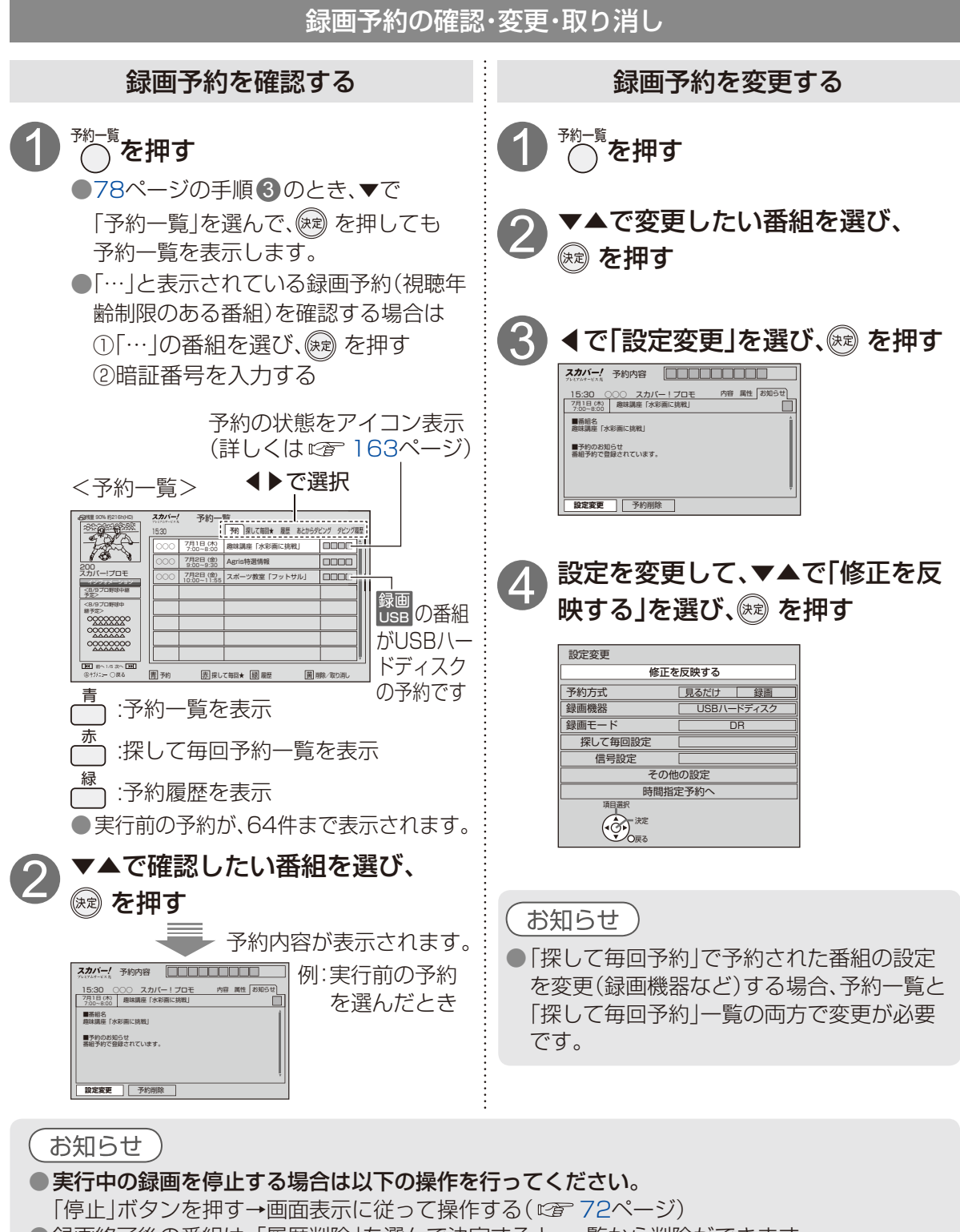

●録画終了後の番組は、「履歴削除」を選んで決定すると、一覧から削除ができます。
 「サブメニュー」→「全履歴削除」を選んで決定すると、全履歴の削除ができます。
 ●番組表で予約済みの番組を選んで決定ボタンを押すと「設定変更」「予約削除」を選べます。

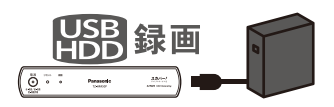

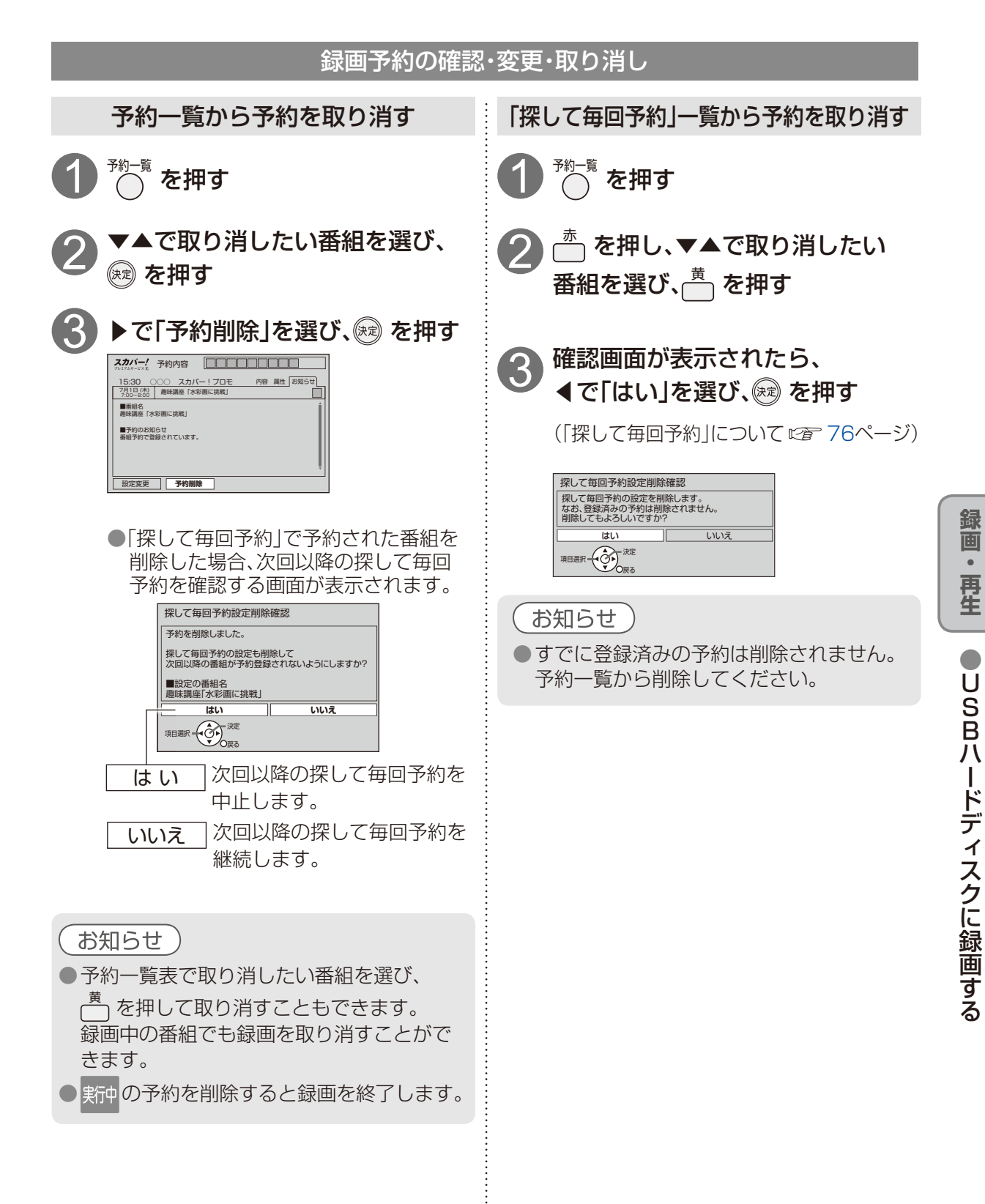

# USBハードディスクの番組を再生する

USBハードディスクに録画(保存)した番組は、録画一覧から選んで再生ができます。 録画一覧では録画した番組の再生(録画中の番組も可能)、消去などを行うことができます。

録画一覧は、USBハードディスクに録画した番組を一覧表示します。 を押す 録画できる残り時間

録画先として接続されているUSBハードディスクの録画可能時間の 目安です。録画できる時間が少なくなったら表示が「--h」となります。

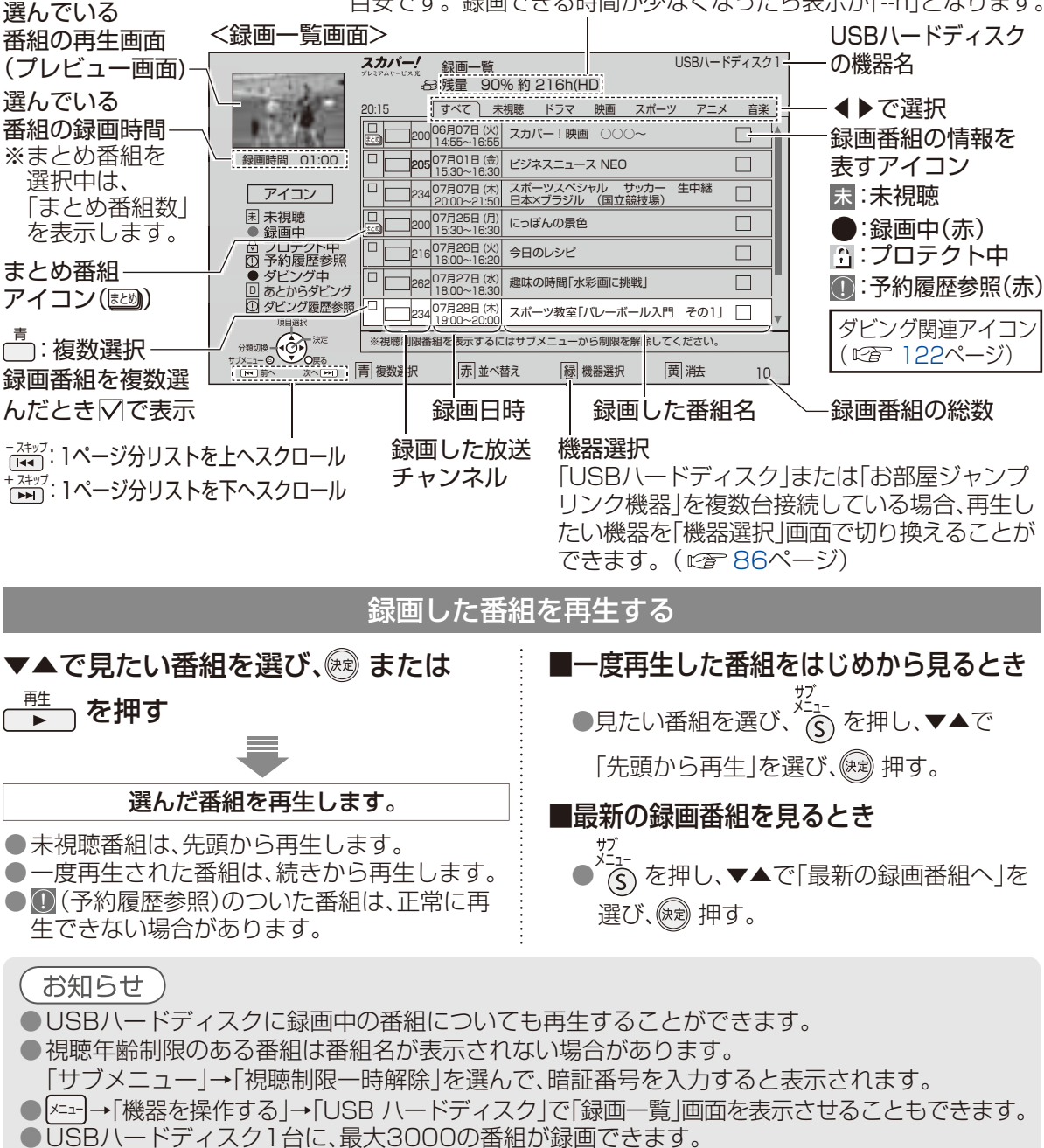

- 登録済みのUSBハードディスクが接続されていない場合、録画一覧は表示されません。
- ●USBハードディスクが未登録の場合、お部屋ジャンプリンク機器が登録されているときは、 お部屋ジャンプリンクファイルー覧を表示します。(『27 102ページ)
   ● 電源を入れた直後は録画一覧が表示されるまでに、時間がかかる場合があります。

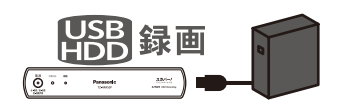

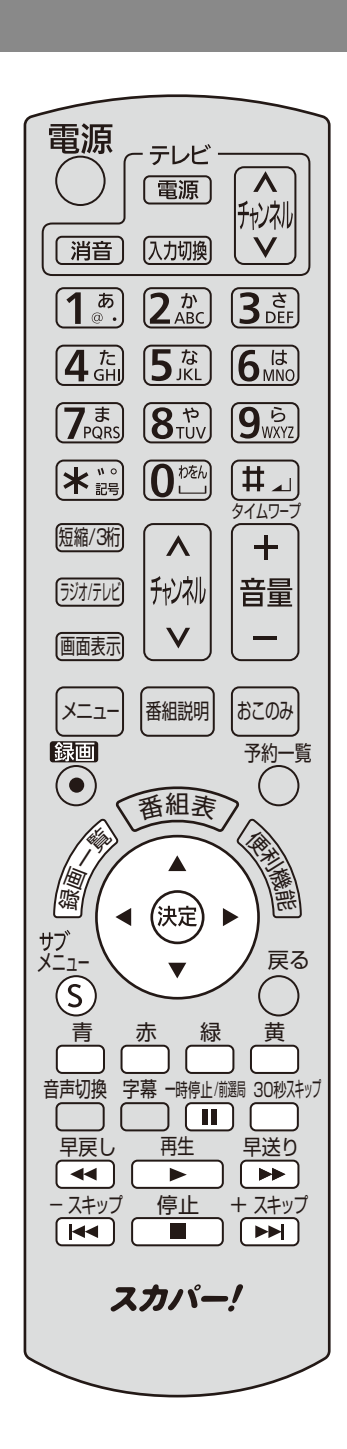

|  | 操作内容                                                     | 操作ボタン                                                                                                    |  |  |  |
|--|----------------------------------------------------------|----------------------------------------------------------------------------------------------------|--|--|--|
|  | 一時停止                                                     | <ul> <li>- 勝止/翻 または (決)</li> <li>● 番組の再生を一時停止します。</li> <li>● 一時停止中に ● 、 ● ・</li> <li>● ホー時停止中に ● 、 ● ・</li> <li>● または (決定) で再生を再開します。</li> </ul>      |  |  |  |
|  | 停止                                                       | <ul> <li>停止<br/>■ または</li> <li>番組の再生を停止します。</li> <li>● 停止中に</li> <li>● で再度再生<br/>します。</li> </ul>                                                      |  |  |  |
|  | 早送り<br>早戻し                                               | <ul> <li>(再生中に)</li> <li><sup>早戻し</sup> <sup>早送り</sup>または</li> <li>● 押すごとに、速度が速くなります。(5段階)</li> <li>● <sup>再性</sup></li> <li>● で通常再生に戻ります。</li> </ul> |  |  |  |
|  | スキップ<br>再生                                               | (再生中または一時停止中に)<br>- スキッフ + スキッフ<br>● チャプターがある場合、押した<br>回数だけ番組や場面を飛び越<br>して再生します。                                                                      |  |  |  |
|  | 30秒先へ<br>スキップ<br>再生                                      | 3 <sup>0秒74ッ7</sup> または<br>● 1回押すごとに、約30秒飛び<br>越して再生します。                                                                                              |  |  |  |
|  | 15秒逆へ<br>スキップ<br>再生                                      | <sup>30秒APJ</sup> または<br>●<br>(長押し・約3秒)<br>● 約15秒戻って再生します。                                                                                            |  |  |  |
|  | 操作パネルの表示                                                 |                                                                                                    |  |  |  |
|  | <b>再生中に、</b> <sup>5</sup><br>→操作パネル:<br>●再生開始時<br>●しばらくす | っ<br>⑤ <b>を押す</b><br>が表示されます。<br>も表示します。<br>ると表示は消えます。                                                                                                |  |  |  |

.....

83

●USBハードディスクの番組を再生する

録画・再生

## USBハードディスクの番組を再生する

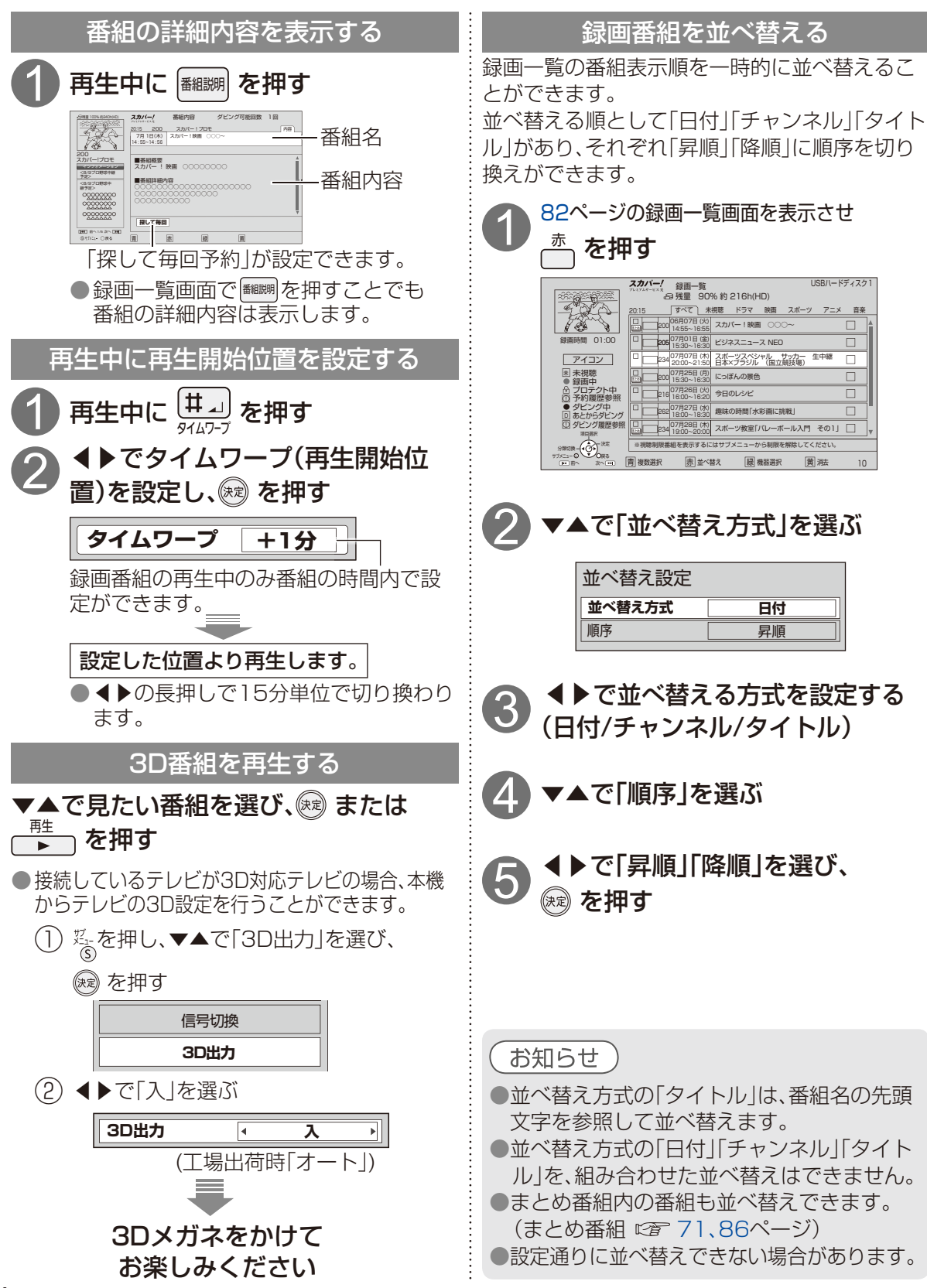

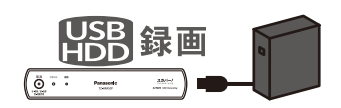

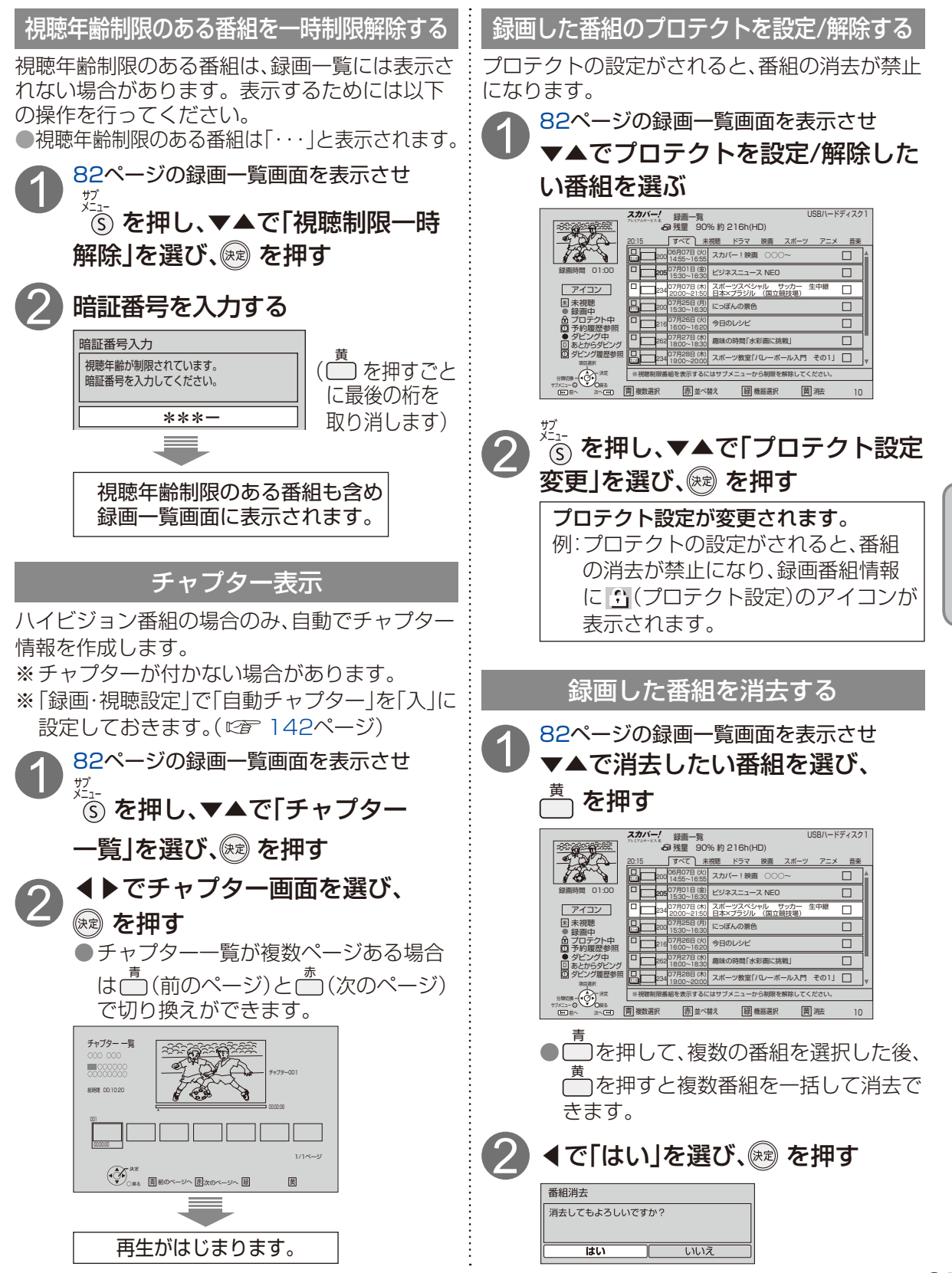

餯

画

再生

Ŭ S B 八

ードディスクの番組を再生する

USBハードディスクの番組を再生する

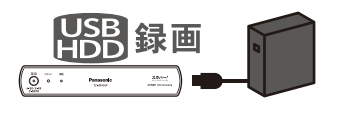

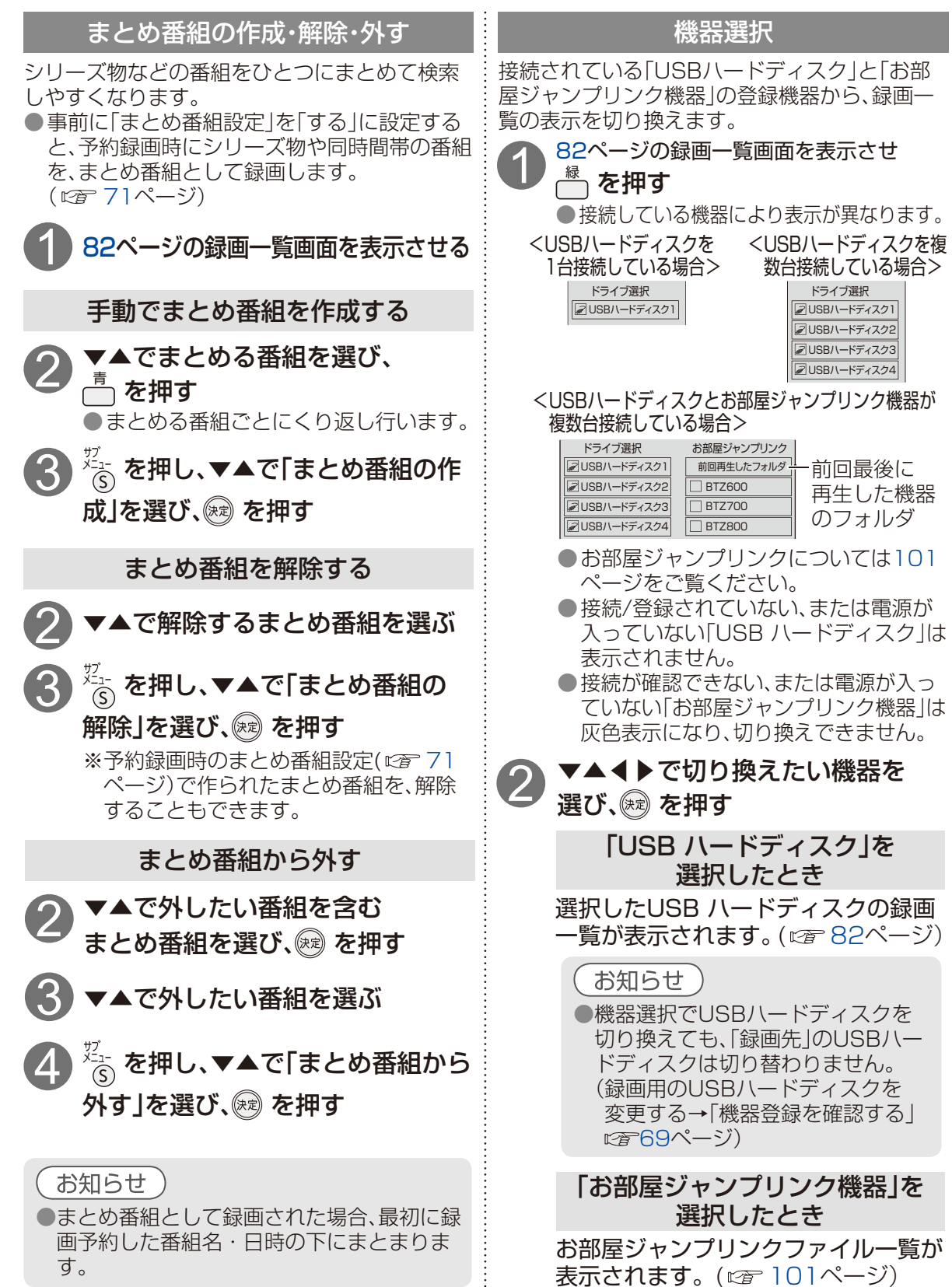

# LAN録画

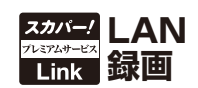

本機と「スカパー! プレミアムサービスLink | (録画)対応機器(以下、「LAN録画対応機器 | といいます) をホームネットワーク接続して録画・再牛を行います。 LAN録画実行中に、USBハードディスクにすでに録画した番組を再生することができます。

| LAN録画対応機器を接続・設定する                                                                                                    |                                                                      |
|----------------------------------------------------------------------------------------------------|----------------------------------------------------------------------|
| LAN録画対応機器を接続する           設定する                                                                                                    | 89ページ<br>91ページ                                                       |
| 録画予約で録画する                                                                                                    |                                                                      |
| 番組表から録画予約する<br>ペイ・パー・ビュー(PPV)番組を録画予約する<br>視聴年齢制限のある番組を録画予約する<br>番組検索結果から録画予約する<br>「探して毎回予約」機能で録画予約する<br>日時を指定して録画予約する<br>録画予約の祥細設定<br>録画予約の確認・変更・取り消し | 92ページ<br>93ページ<br>94ページ<br>94ページ<br>95ページ<br>97ページ<br>98ページ<br>99ページ |
| 再生する                                                                                                    | 102ページ                                                               |

### ●対応機器の機能制限によって、各対応機器には録画動作に関する機能制限があります。詳しくは 各録画機器メーカーにご確認ください。

LAN録画に関するご注意

- ●各対応機器の仕様によって、本機からの録画後に電源オフとなる場合があります。
- 詳しくは各録画機器メーカーへお問い合わせください。
- 最大予約件数は64件です。
- 未契約の番組やチャンネルは録画できません。またペイ・パー・ビュー(PPV)のプレビュー画面 も録画できません。
- ●番組によってはコピー制御情報により、録画できない場合があります。
- ●予約録画時、録画開始時刻の約1分前になるとご視聴のチャンネルから録画するチャンネルへ切り 換わり、録画待機状態となります。
- ●受信障害時の録画は、対応機器の仕様によっては録画が中断される場合があります。
- ●時間を連続して録画予約をする場合(前の予約終了時間が23:00まで、次の予約開始時間が23:00か ら)のように、予約された番組の終了時間と開始時間を同じに設定した場合、対応機器の仕様によって は次の予約番組の録画準備のため、前の録画番組の最後が1~3分程度切れることがあります。
- ードディスクの番組を再生する ●録画中は、本機や接続されている機器の電源を切ったり、電源コードを抜いたりしないでください。 録画されているデータが破損するおそれがあります。
- ●放送電波の状態やネットワークの接続状況などによって、録画・再生できない場合があります。
- ●本機から録画したもの以外は正常に再生できない、または再生できない場合があります。
- ●ネットワークに無線やPLC(高速電力線通信)を使った場合は、正常に録画・再生できない場合があり ます。
- ●ブロードバンドルーターにつないだ対応機器への録画・再生は、ネットワークのトラフィック (ネットワーク上の情報量)などにより正常に行えない場合があります。
- ●ブロードバンドルーターにつないだ対応機器への録画・再生中は、ネットワークのトラフィック 増加などにより、インターネットへのアクセス速度が低下する場合があります。
- ●インターネット経由での録画・再生はできません。
- ●デジタルラジオ放送の録音・再生については、112ページをご覧ください。
- ●本機から録画モードは変更できません。

録

画

再生

UL

S A

BN

八録

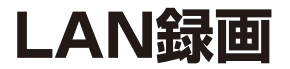

### LAN録画の動作・制限事項について

### ■動作について

●本機の動作は、予告なく変更される場合があります。また、すべての環境下での動作を保証するものではありません。

●本機に関する最新情報は、下記のスカパー!公式サイトでご覧いただけます。

「スカパー!プレミアムサービスLink」サイト(パソコンのみ)

https://www.skyperfectv.co.jp/rokuga/ スカパー!ブランド製品ラインナップサイト(パソコンのみ)

https://www.skyperfectv.co.jp/service/kiki/

#### ■制限事項

●LAN録画・LANダビングの対応機器では録画再生動作を確認しておりますが、一般的なDTCP-IP対応のDLNA機器での録画・ダビング・再生を保証するものではありません。

### LAN録画するための機器と接続方法

#### ■LAN録画に必要なもの

- ●本機(有料放送契約済みスカパー!ICカードを含む)
- LAN録画対応機器
- ●LANケーブル(カテゴリ5規格以上[100BASE-T対応])
- ブロードバンドルーター(LAN録画対応機器をブロードバンドルーター経由で接続する場合)
   ※LANポートに2つ以上の空きが必要

#### ■LAN録画の接続方法

- ●ブロードバンドルーター経由で接続する(© 89ページ)
- ●LAN録画対応機器と直接接続する(© 90ページ)

#### ■ネットワーク接続環境について

- ●LAN録画・LANダビングは、インターネット環境がなくてもご利用いただけます。
- ●直接接続またはブロードバンドルーター(ルーターにスイッチングハブ機能(100BASE-T対応)とDHCP機能を搭載したもの)経由で接続する場合
  - 接続環境に合致していても正常に動作しない場合や、何らかの不具合が発生することがあります。すべての環境下での動作を保証するものではありません。
  - ●本書に記載されていない接続をした場合や、ネットワークに無線LANまたはPLC(高速電力 線通信)を使った場合は、録画・ダビング・再生が正常にできないことがあります。
- 本機と対応機器を接続する場合(ブロードバンドルーター経由での接続、または直接接続)には市販のLANケーブル(カテゴリ5規格以上(100BASE-T対応))を別途ご用意ください。
   ●ブロードバンドルーターに接続する場合
  - スイッチングバブ機能(100BASE-T対応)を有するブロードバンドルーター(DHCP機能 搭載のもの)をご使用ください。スイッチングバブ機能が100BASE-T対応でない場合は、 データ伝送速度が十分でないため、録画・ダビング・再生を正常に行うことができません。
- ●インターネットにも接続している場合
  - ●通信事業者やインターネットサービスプロバイダー(インターネット接続事業者)またはご 使用されているブロードバンドルーターのDHCPサーバー機能において、IPアドレス付与 に制限がある場合、IPアドレス自動取得機能による使用ができない場合があります。
  - 電話通信事業者およびインターネットサービスプロバイダーとの契約費用、および通信に使用される通信費用はお客様ご自身でご負担ください。なお、プロバイダー指定の回線接続機器(ADSLモデムなど)にLANポート(100BASE-T対応)がない場合は接続できません。

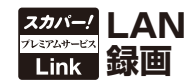

### LAN録画対応機器を接続する

### 本機とLAN録画対応機器をブロードバンドルーター経由で接続する

本機とLAN 録画対応機器をLAN ケーブルでブロードバンドルーターに接続し、録画・再生する 場合の接続方法です。\_\_\_\_\_

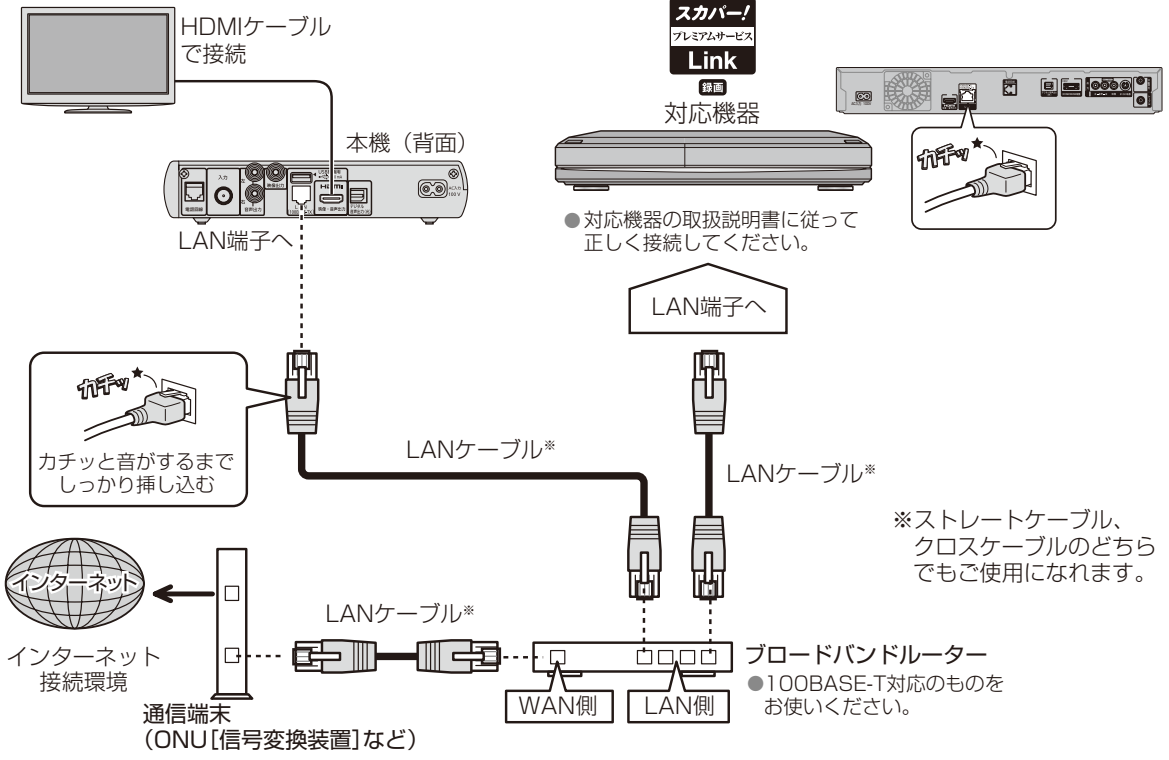

### お知らせ

- 対応機器の接続とネットワーク機能の設定については、対応機器の取扱説明書を参照してください。
- ●この接続では、本機がブロードバンドルーターを経由してインターネットへ接続したり、イン ターネット経由でペイ・パー・ビュー(PPV)の視聴情報を伝送することができます。この接続の 場合、電話回線の接続は不要です。
- ●本機と対応機器は同一のセグメント内に接続されている必要があります。
- ●通信事業者やインターネットサービスプロバイダーとの契約をご確認の上、指定された製品を 使って接続・設定をしてください。また契約内容によっては本機やPCなどの端末を複数台接続 できない場合や、追加料金が必要となる場合があります。
- ブロードバンドルーターのDHCPサーバー機能は「有効」(IPアドレスを自動で割り当てる)に設定されることをおすすめ致します。(通常は「有効」に設定されています。「無効」にした場合は、固定IPアドレスの設定が必要となります。)
- ●本機からブロードバンドルーターなどの設定を行うことはできません。
   ブロードバンドルーターなどの設定はパソコンが必要となりますので別途ご用意ください。
   ●LANケーブルには、カテゴリ5(100BASE-T対応)またはそれ以上の規格のものをお使いくだ
- EARLY ークルには、カチョウジ(TOOBASE-TX)ルスには どれ以上の焼船のものをむ使いてた さい。詳しくはブロードバンドルーターの取扱説明書をご覧ください。
- 接続後にテレビの映りが悪くなったときは、LANケーブルと同軸ケーブルを離してみてください。 それでも改善されない場合は、シールドタイプのLANケーブルを使用されることをおすすめします。

録

面

•

再生

L

-A N 録 画

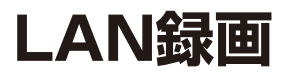

### LAN録画対応機器を接続する

### 本機とLAN録画対応機器を直接接続する

本機とLAN録画対応機器をLANケーブル1本で直接接続して録画・再生する場合の接続方法です。

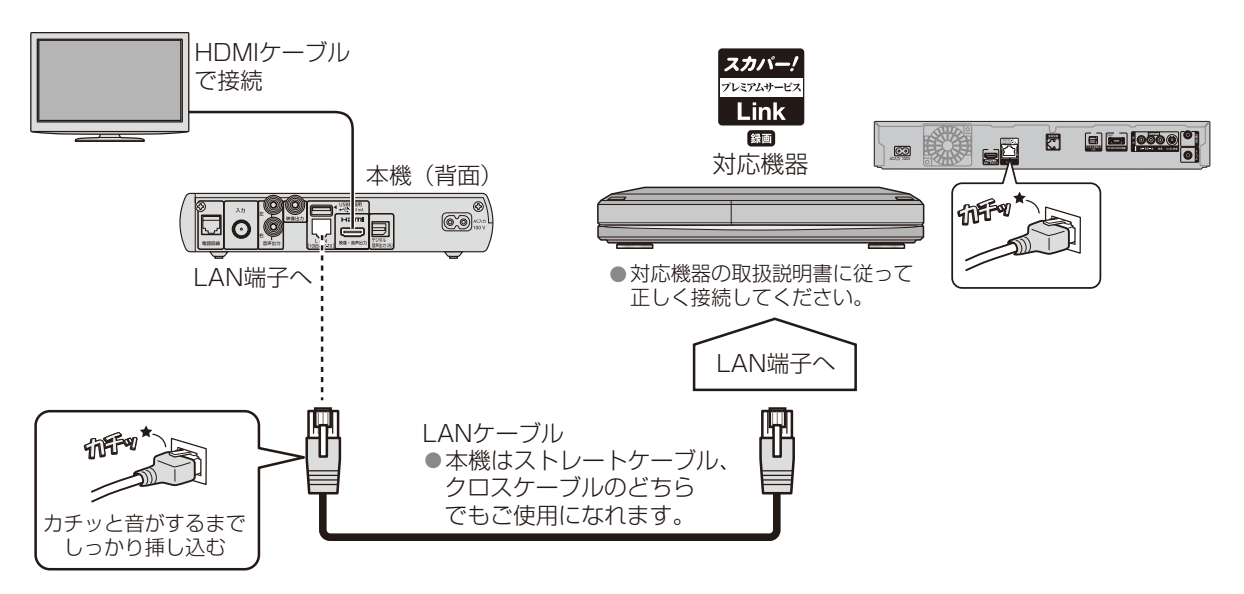

「お知らせ」

- ●この接続の場合、ペイ・パー・ビュー(PPV)番組購入の際に必要となる視聴情報をインターネット回線を通じて伝送することができません。ペイ・パー・ビュー番組を購入するためには、必ず電話回線を接続し、電話の設定を行ってください。
   詳しくは「電話の設定」(© 150ページ)をご覧ください。
- ●接続後にテレビの映りが悪くなったときは、LANケーブルと同軸ケーブルを離してみてください。それでも改善されない場合は、シールドタイプのLANケーブルを使用されることをおすすめします。

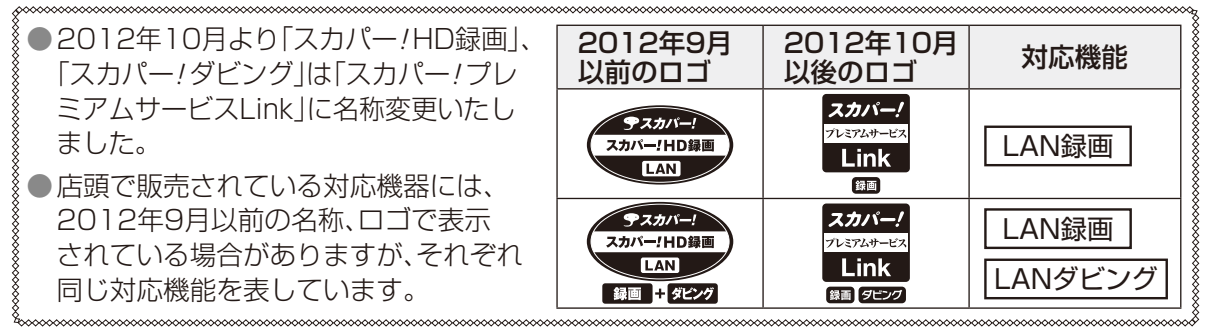

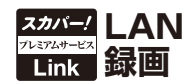

### 設定する

LAN録画およびお部屋ジャンプリンクでの再生には本機とLAN録画対応機器の両方に設定が必要です。

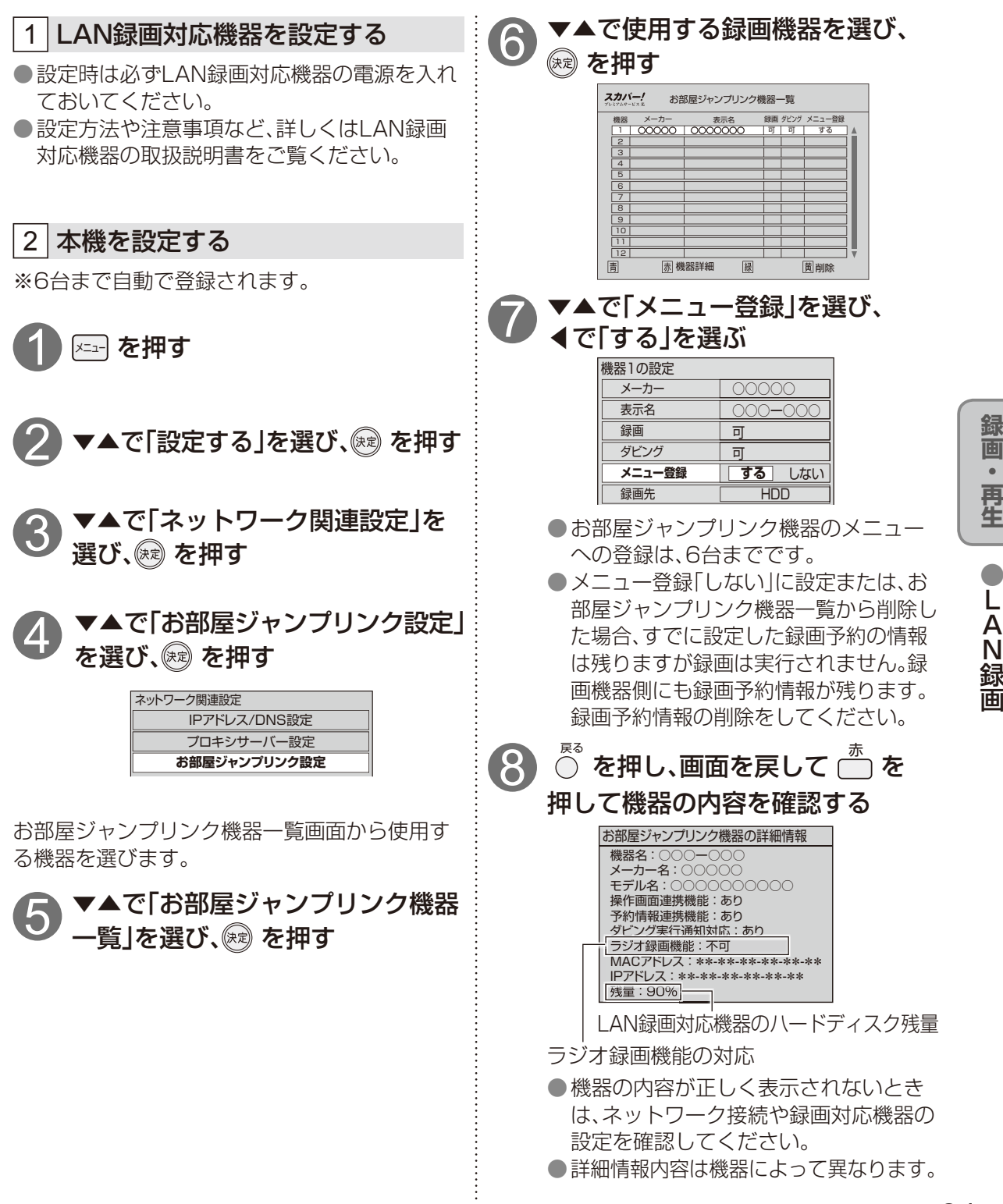

.

### LAN録画

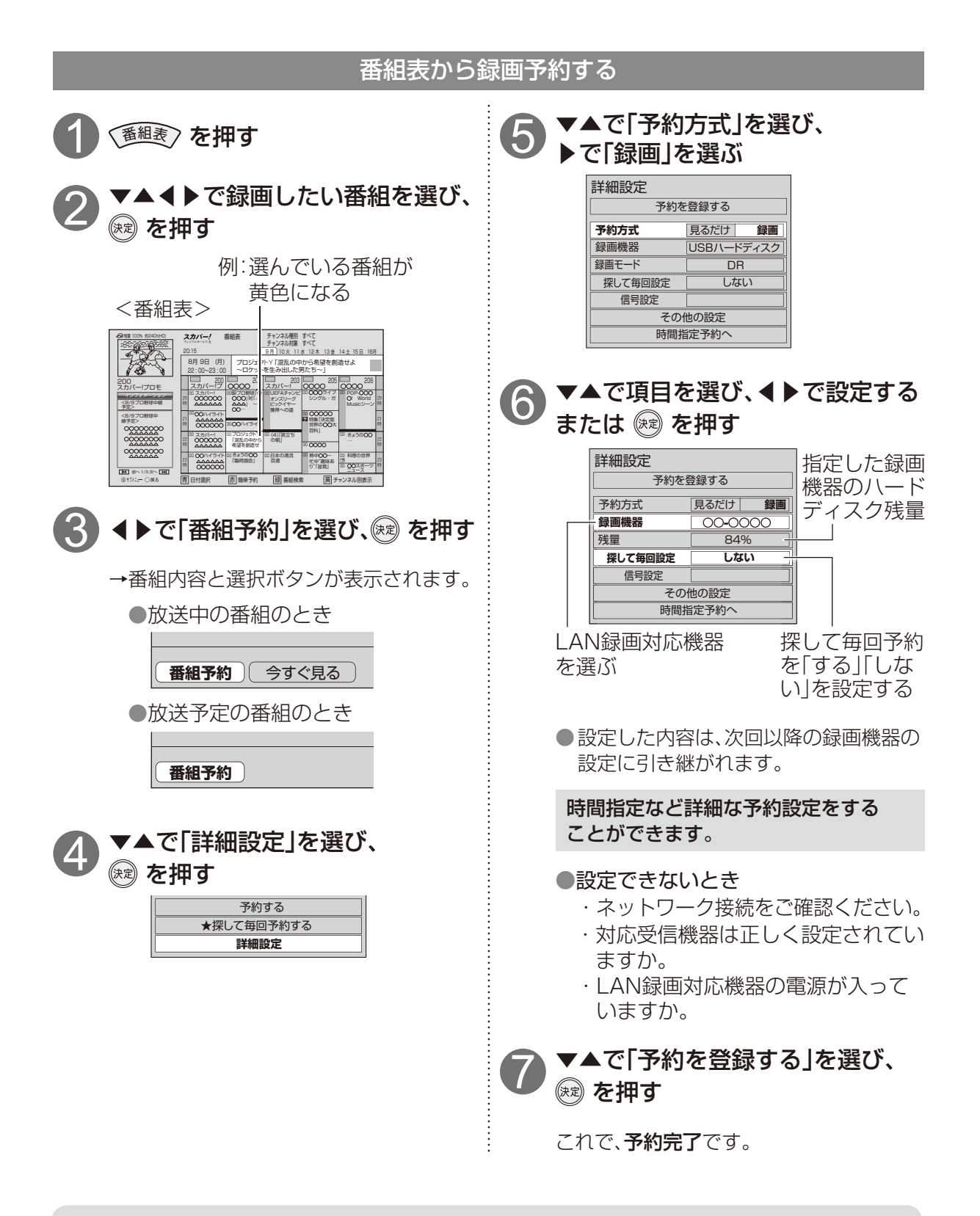

録画機器の電源が「オフ」になっている場合、録画予約が実行されないことがあります。

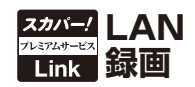

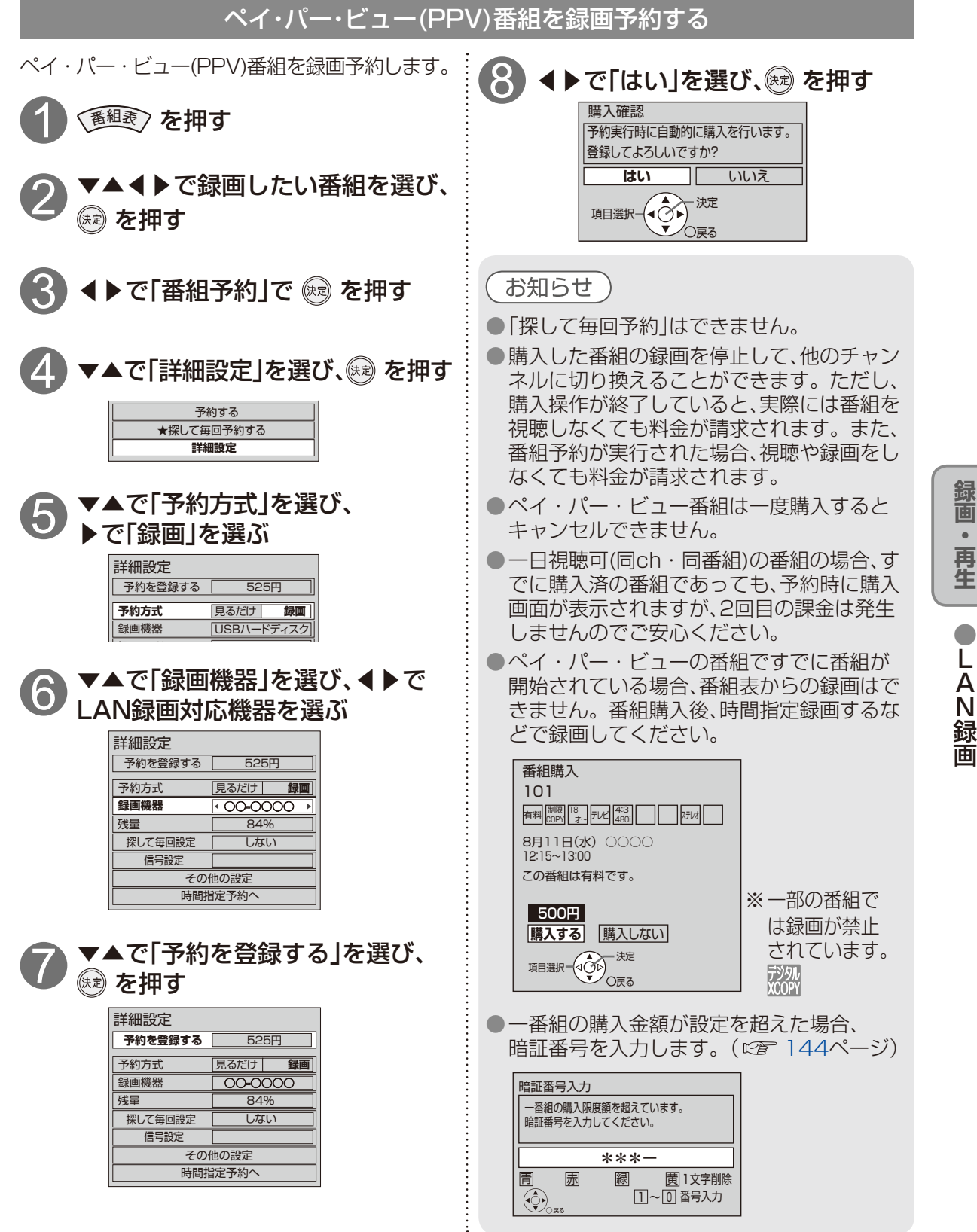

L

### LAN録画

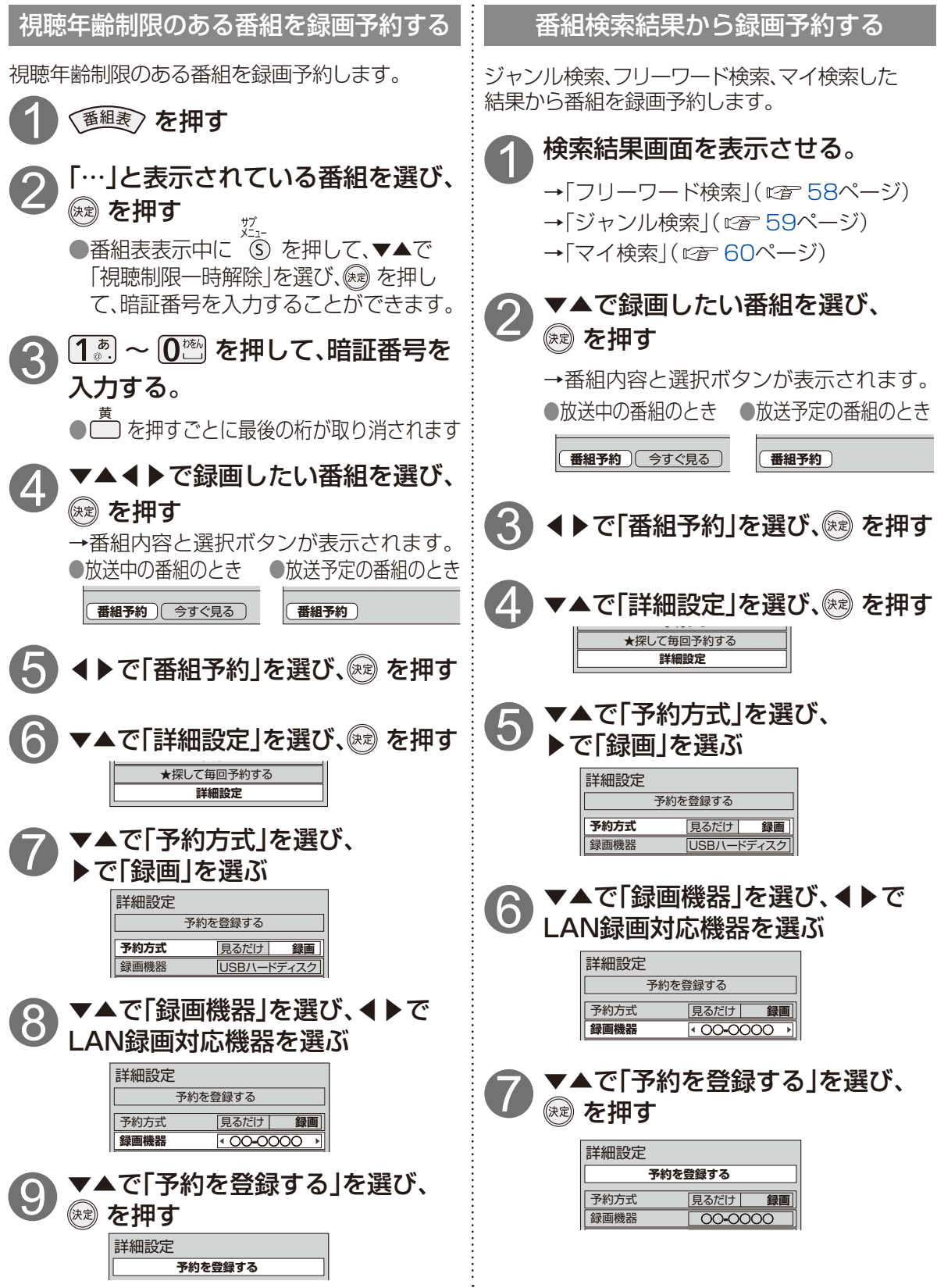

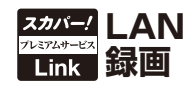

### 「探して毎回予約」機能で録画予約する

#### 探して毎回予約は

番組名から次回以降の放送を自動で検索し、 録画します。

(初回に設定した「探して毎回予約」番組を基準と して、同一チャンネル・時間帯・番組名から次回 の放送を自動検索)

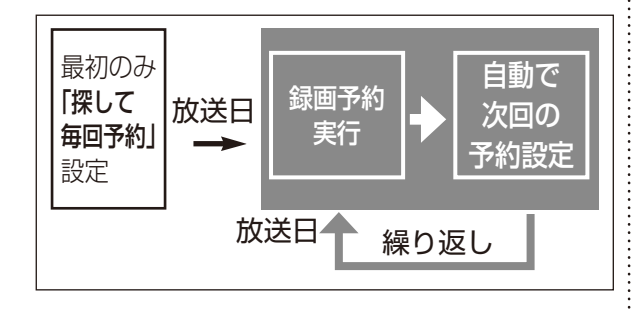

### 「探して毎回予約」時のご注意

- ●「探して毎回予約」は最大で32件まで設定でき ます。
- 番組単位で購入できるペイ・パー・ビュー (PPV)の予約はできません。
- ●番組名が極端に短い場合は設定できない場合 があります。(回、因などの場合は設定できま せん)
- ●番組名が前回と大きく異なる場合や似ている 場合など、次回の放送が録画されなかったり 内容の違う番組が録画される場合があります。
- 1つの「探して毎回予約」からは同じ番組が 1日に連続して複数回放送される場合、1日に 7回まで予約設定されます。
  - (例) 「○○ドラマSP」を探して毎回予約

| 00    | 00    | 00        | 00    |
|-------|-------|-----------|-------|
| ドラマSP | ドラマSP | <br>ドラマSP | ドラマSP |
| 1話    | 2話    | 7話        | 8話    |

- ●番組の間隔が10分以上離れている場合は、 連続番組として予約設定されません。
  - (例) 「○○ドラマSP」を探して毎回予約

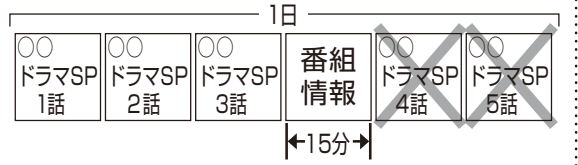

- ●録画機器の状態により次回の予約が登録され なかったり実行できない場合があります。 (起動/終了処理中など)
- ●次回の予約が設定されるまで、最大1日かかる 場合があります。
- ●次回の放送開始時間が90分をこえて前後した 場合は予約設定されないことがあります。

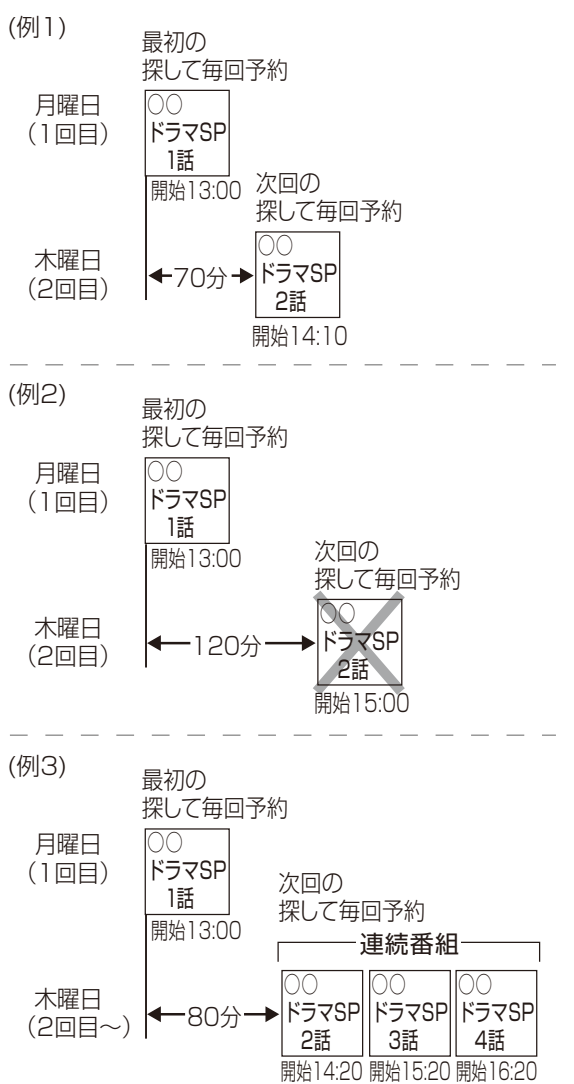

- ●録画予約の優先順位(☞ 66ページ)によっては録画が実行されない場合があります。予約 一覧表でご確認いただき、録画が実行できるよう不要な録画予約を削除してください。
- ●次回番組の年齢制限が変化した場合など、予約 が実行できない場合があります。

LAN録画

### LAN録画

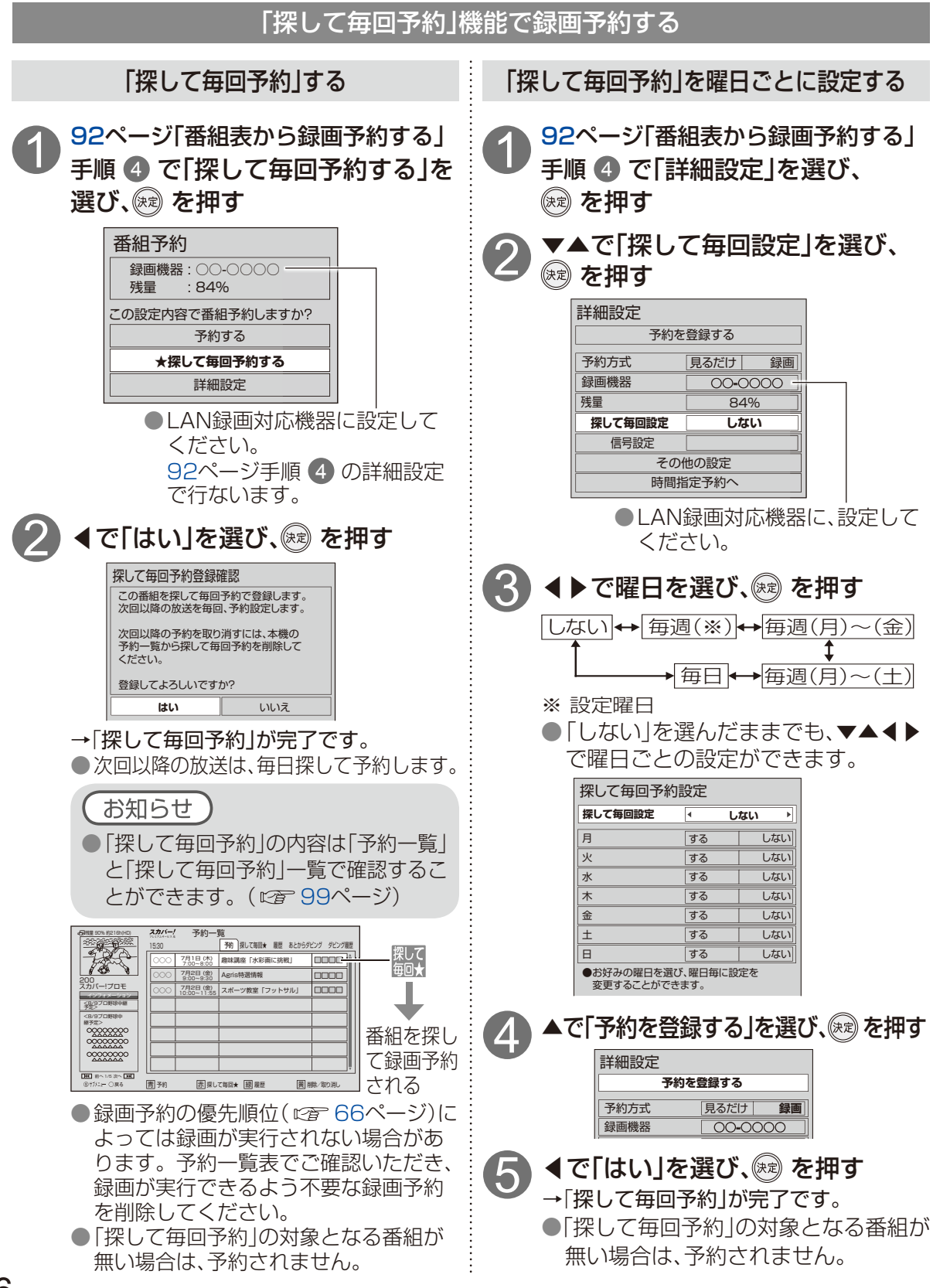

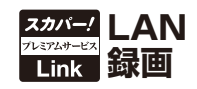

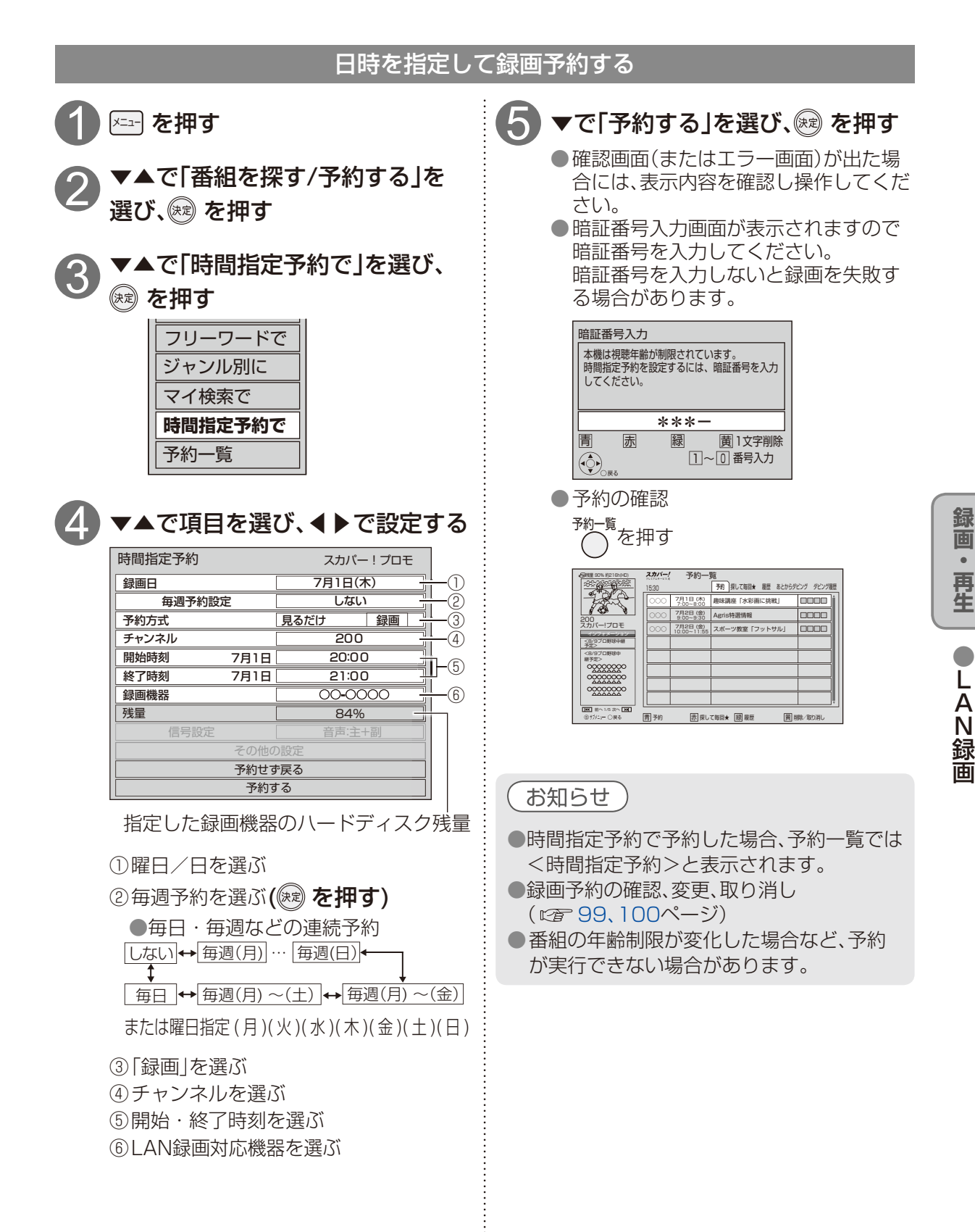

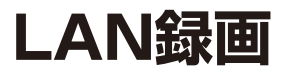

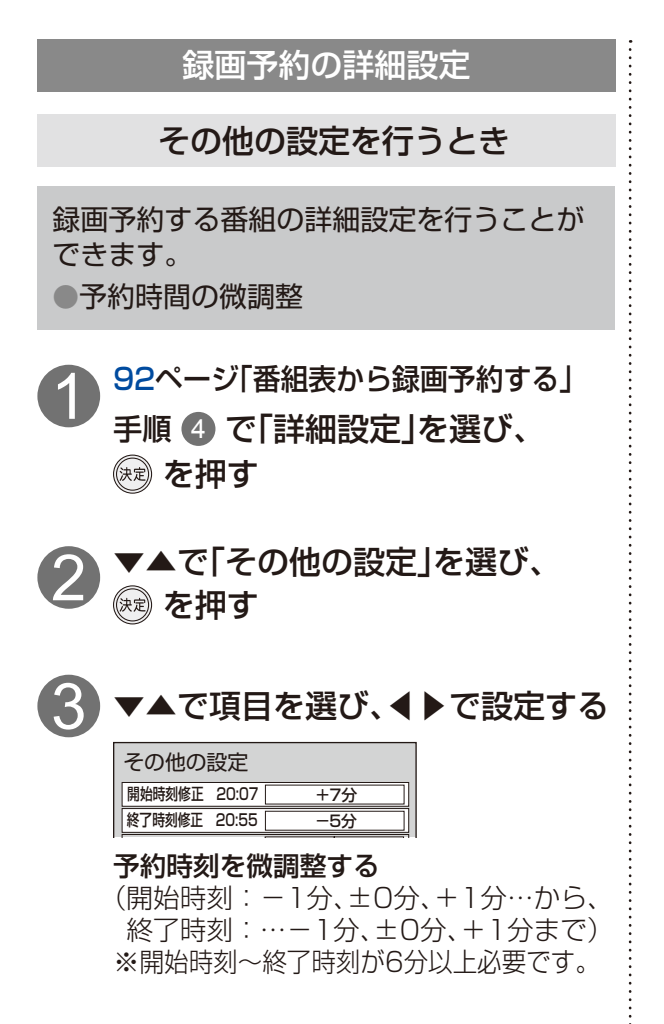

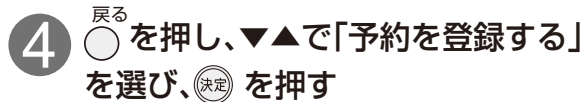

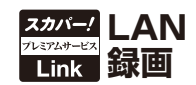

録画予約の優先順位(127666ページ)によって録画が実行されない場合があります。

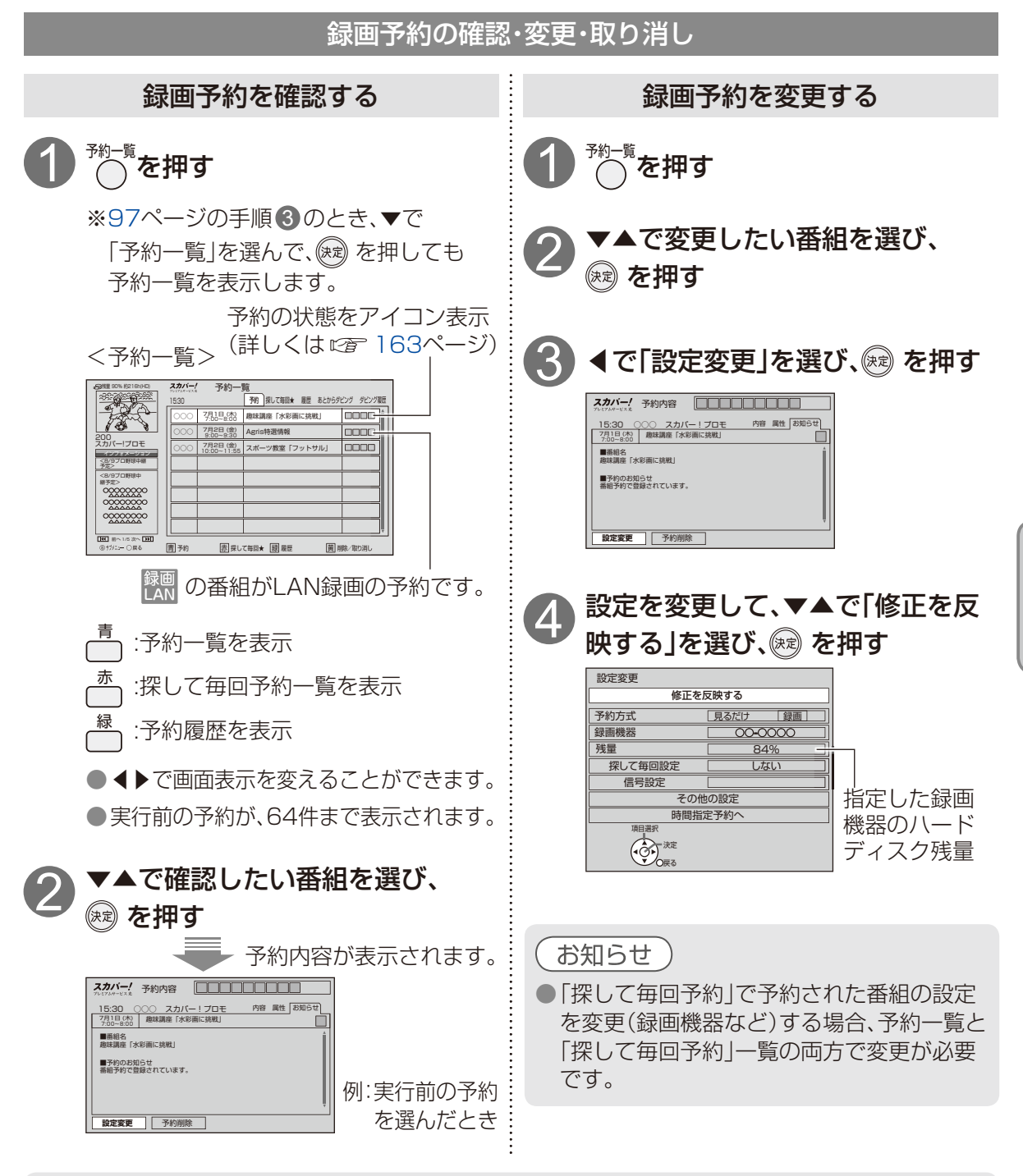

### 〔お知らせ 〕

### ●実行中の録画を停止する場合は以下の操作を行ってください。

- 「停止」ボタンを押す→画面表示に従って操作する( 2 72ページ)
- ●録画終了後の番組は、「履歴削除」を選んで決定すると、一覧から削除ができます。
- ●番組表で予約済みの番組を選んで決定ボタンを押すと「設定変更」「予約削除」を選べます。

録

画

•

再生

Ā N

画

### LAN録画

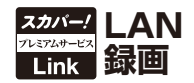

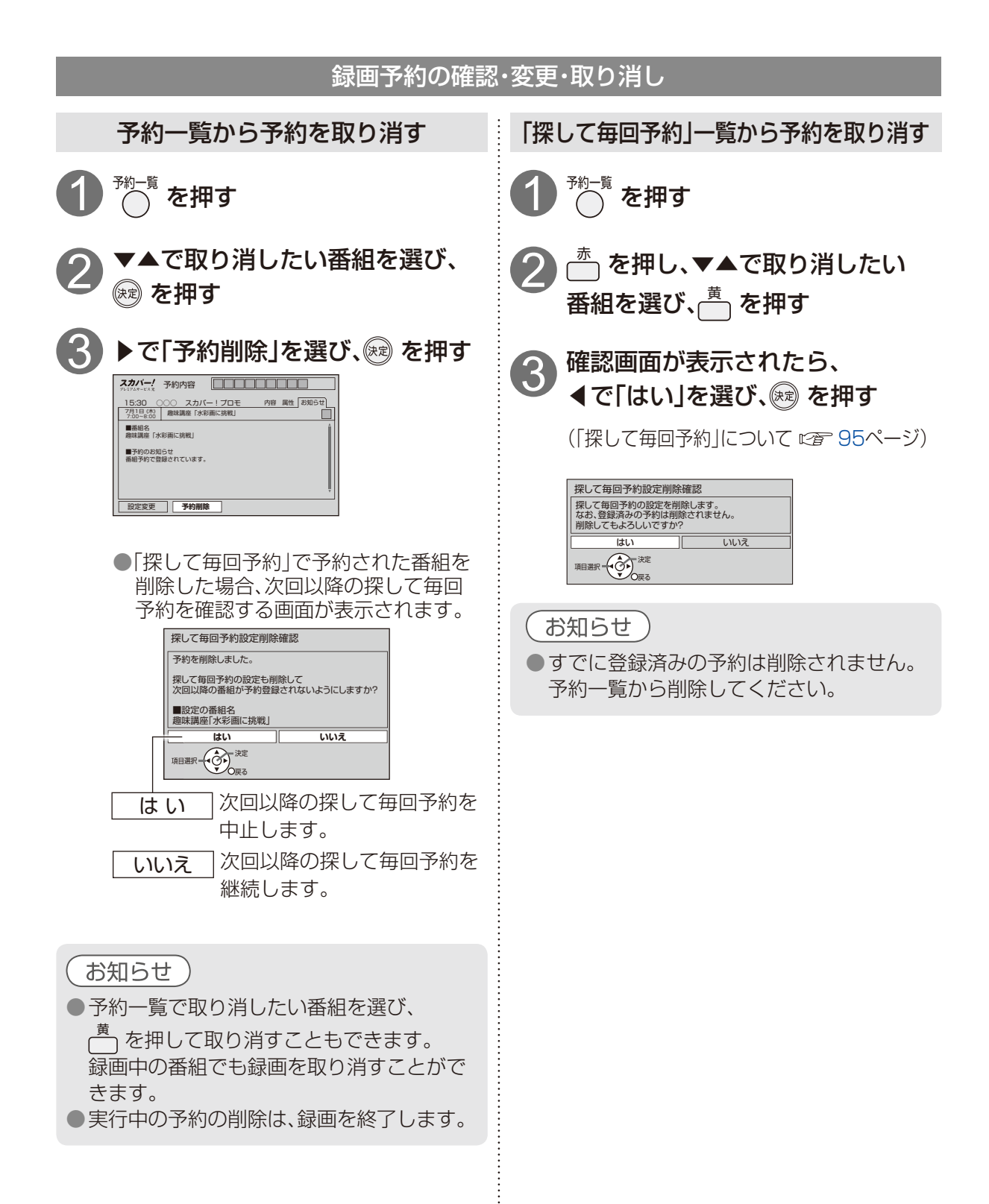

100

# お部屋ジャンプリンクで他の録画機器の番組を見る

ホームネットワークに接続しているホームサーバー機能を持つ録画機器(LAN録画やLANダビング 対応機器やDLNA対応機器)に録画した番組を本機で見ることができます。

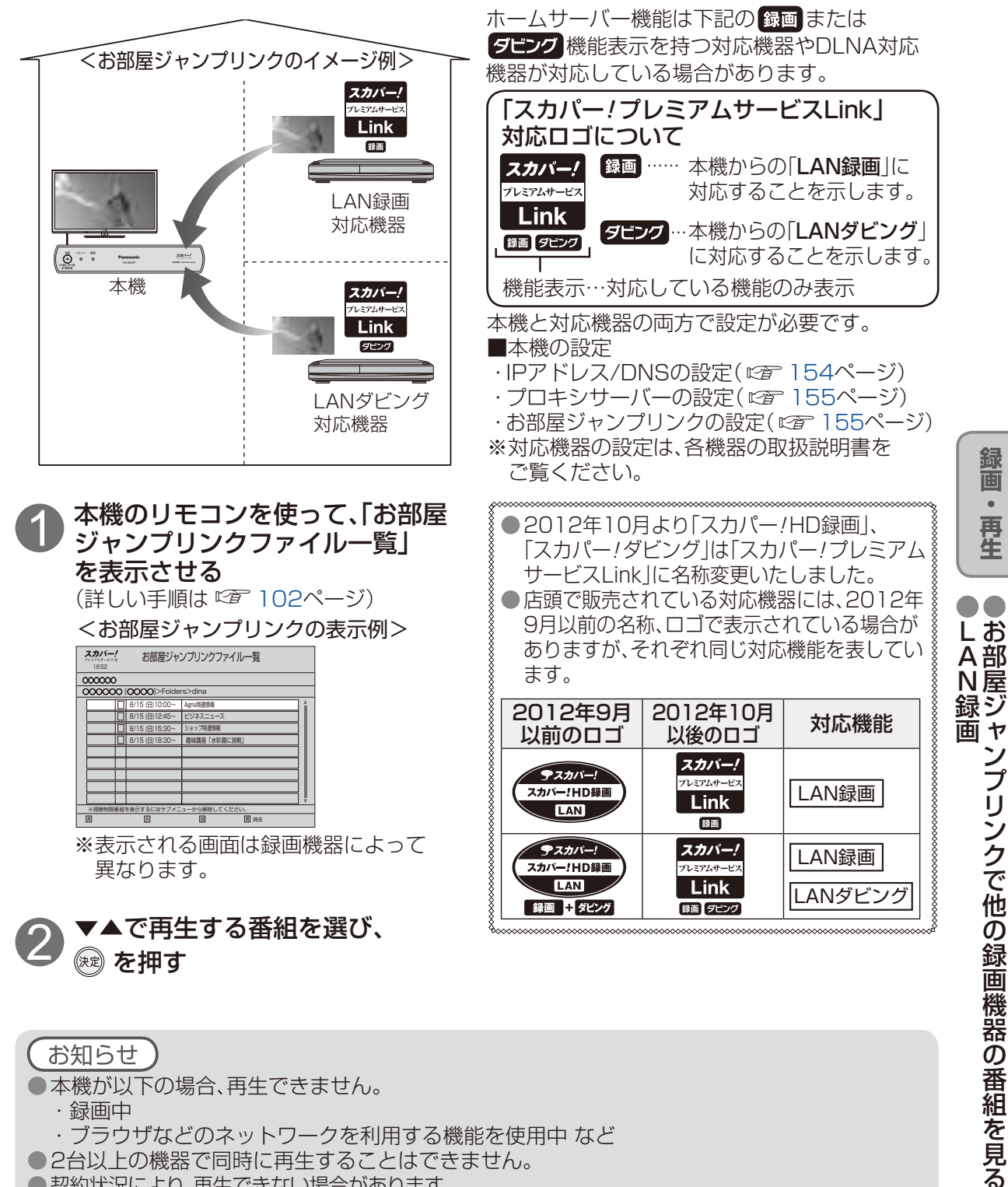

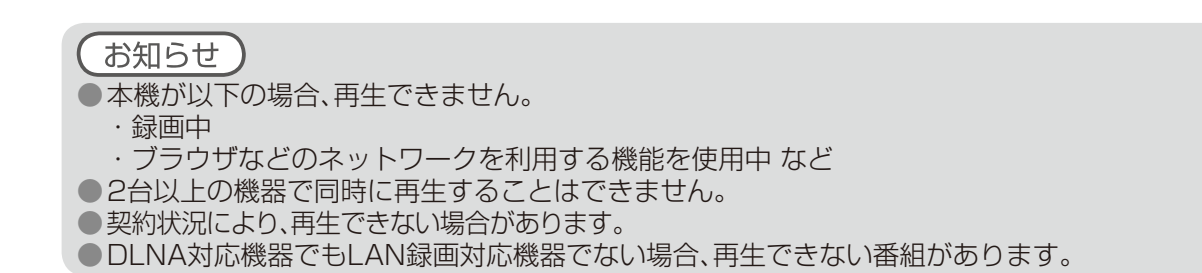

# お部屋ジャンプリンクで再生する

お部屋ジャンプリンクファイルー覧は、ホームネットワーク接続したホームサーバー機能を持つ録画 機器(LAN録画・LANダビング対応機器やDLNA対応機器)の録画番組の一覧です。 (お部屋ジャンプリンクについては © 101ページ)

### お部屋ジャンプリンクファイル一覧から再生する

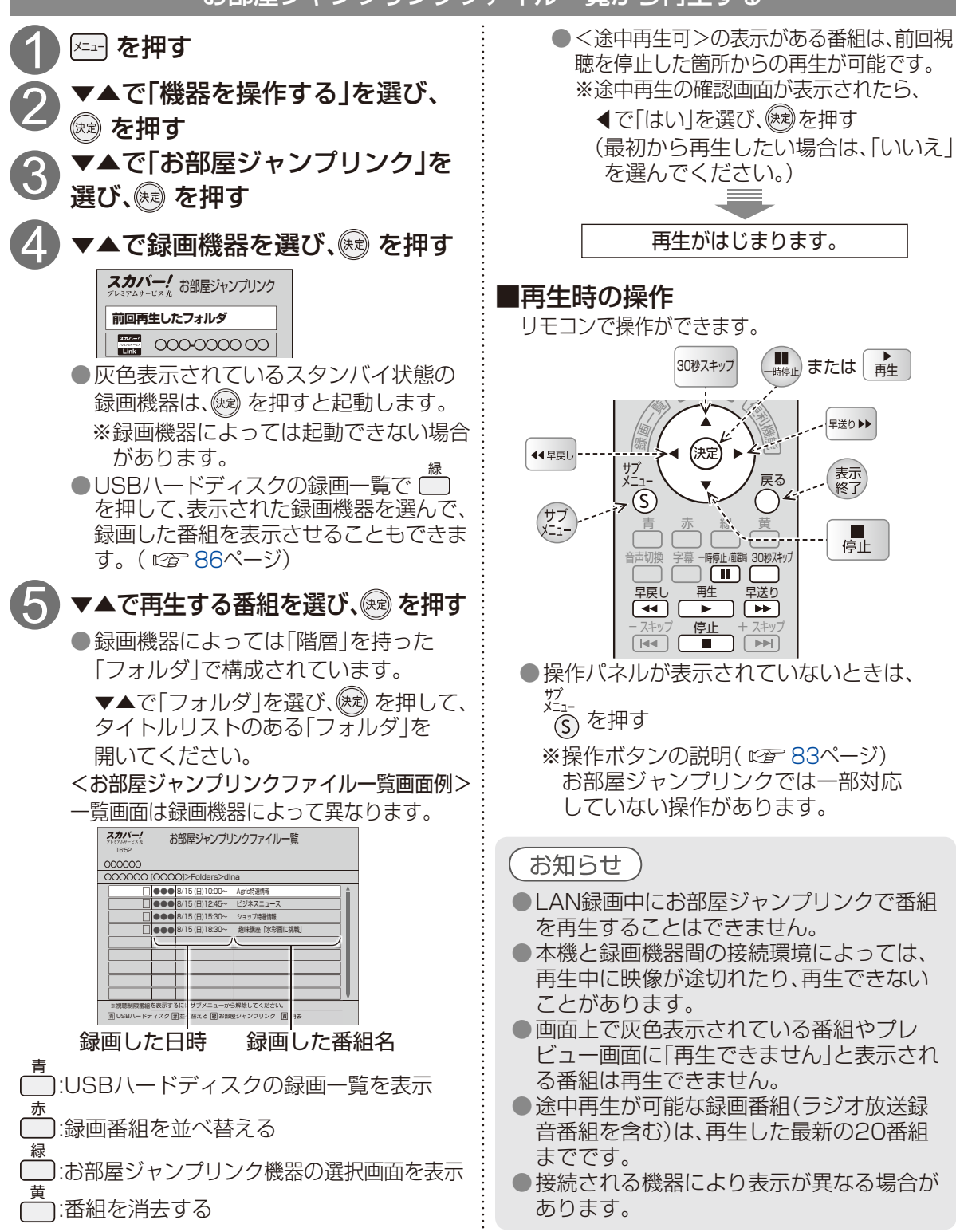

102

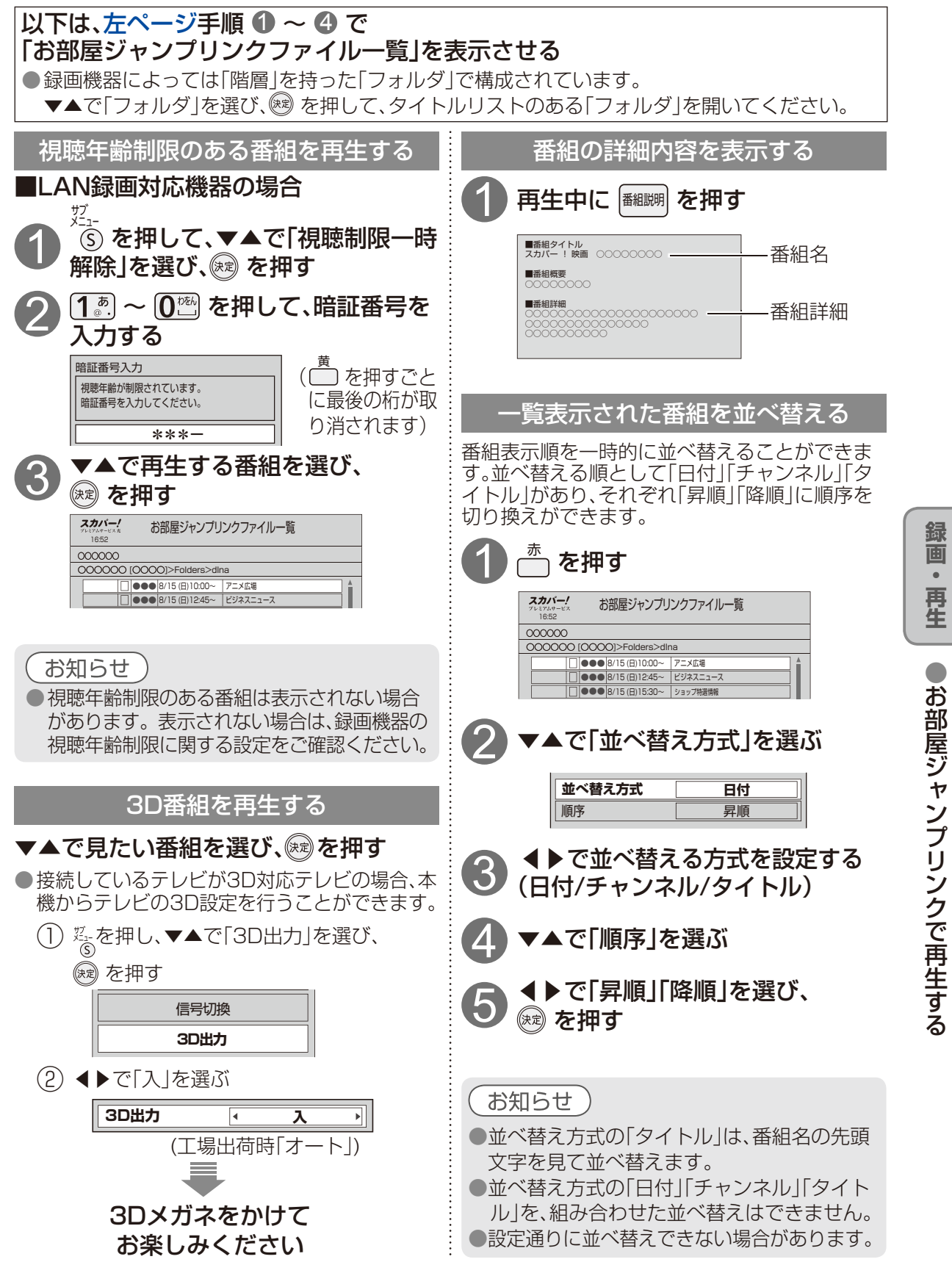

# 標準画質で録画(アナログ録画)する

標準画質で外部録画機器にアナログ録画する場合は、本機と外部録画機器それぞれで操作・設定して ください。

### 録画モードについて

●外部録画機器の取扱説明書をご覧のうえ、外部録画機器で対応している録画モードを設定してください。
 ●「機器側設定」を選んだときは、外部録画機器で設定してください。

### お知らせ

●外部録画機器の取扱説明書もよくお読みください。

●確認画面(またはエラー画面)が出た場合には、表示内容を確認し操作してください。

- ●実行中の録画を停止する場合は以下の操作を行ってください。
   ●外部録画機器で録画中の場合は、本機の電源ボタンを押してください。
- ●本機はIrシステム<sup>\*</sup>に対応していません。
- ●電源「切」の状態から外部録画機器の録画予約がはじまると録画ランプがゆっくりと点滅します。この点滅は、録画終了後、電源「切」になることを示しています。
- ●外部録画機器に録画中は、停止以外の操作ができなくなります。動作異常ではありませんので、 リセットボタンを押さないでください。(リモコンボタンを押すと録画ランプが点滅します。)
- ●録画終了後の番組は、「履歴削除」を選んで決定すると、一覧から削除ができます。
- ●番組表で予約済みの番組を選んで決定ボタンを押すと「設定変更」「予約削除」を選べます。
- ●録画した番組の再生は、各外部録画機器の再生方法で行ってください。
- ●接続している録画機器が外部入力の録画に対応していることを確認してください。一部の 録画テレビ等では、外部入力での録画ができない場合があります。
- ※Irシステムとは、予約信号を赤外線(Ir)で外部録画機器のリモコン受信部へ送り、予約録画を 連動させるものです。

本機と外部録画機器を接続して標準画質で録画(アナログ録画)を行います。

### 標準画質録画(アナログ録画)について

本機と外部録画機器の接続方法によって、使用できる機能が一部異なります。

|     | 録画画質                      | ハイビジョン画質    |            |      |
|-----|---------------------------|-------------|------------|------|
|     |                           | USB ハードディスク | I ANI 稳面   | 標準画質 |
|     | 録画機能                      | 録画          |            |      |
| 録   | 見ている番組を即時録画する             | $\bigcirc$  | X ** 2     | ×*2  |
| 画   | デジタルラジオ放送の録音              | ×           | $\bigcirc$ | ○* 3 |
|     | 番組表で簡単予約する                | 0           | ×          | ×    |
| 録画予 | 番組表から録画予約する               | 0           | 0          | ○*4  |
|     | ペイ・パー・ビュー (PPV) 番組を録画予約する | 0           | 0          | ○*4  |
|     | 視聴年齢制限のある番組を録画予約する        | 0           | 0          | ○*4  |
|     | 番組検索結果から録画予約する            | 0           | 0          | ○*4  |
|     | 「探して毎回予約」機能で録画予約する*1      | 0           | 0          | ○*4  |
|     | 日時を指定して録画予約する             | 0           | 0          | ○*4  |
| 約   | 録画予約の詳細設定                 | 0           | 0          | ○*4  |
|     | 録画予約の確認                   | 0           | $\bigcirc$ | 0    |
|     | 録画予約の変更                   | 0           | 0          | ×    |
|     | 録画予約の取消                   | 0           | 0          | ×    |

※1ペイ・パー・ビュー(PPV)番組は検索しません。

- ※2番組表から録画予約可能です。
- ※3予約はできません。
- ※4 録画予約の設定はできますが、録画機器との連動はできません。

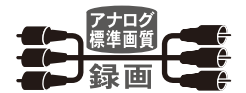

### 録画予約をする前に

●ペイ・パー・ビュー(PPV)番組(ご 107ページ)の番組予約が実行された場合、視聴や録画をしなくても料金が請求されますので、十分にご注意ください。

### 録画予約で録画する

| ペイ・パー・ビュー(PPV)番組を録画予約する | 107ページ |
|-------------------------|--------|
| 視聴年齢制限のある番組を録画予約する      | 108ページ |
| 番組検索結果から録画予約する          | 108ページ |
| 日時を指定して録画予約する           | 109ページ |
| 録画予約の詳細設定               | 110ページ |
| 録画予約の確認・変更・取り消し         | 111ページ |

### 外部録画機器との接続

### 本機と録画機器を接続する

番組を標準画質で録画(アナログ録画)するには、本機と録画機器を下記のように接続します。 ※外部録画機器の接続方法については、ご使用の外部録画機器の取扱説明書も合わせてご覧ください。

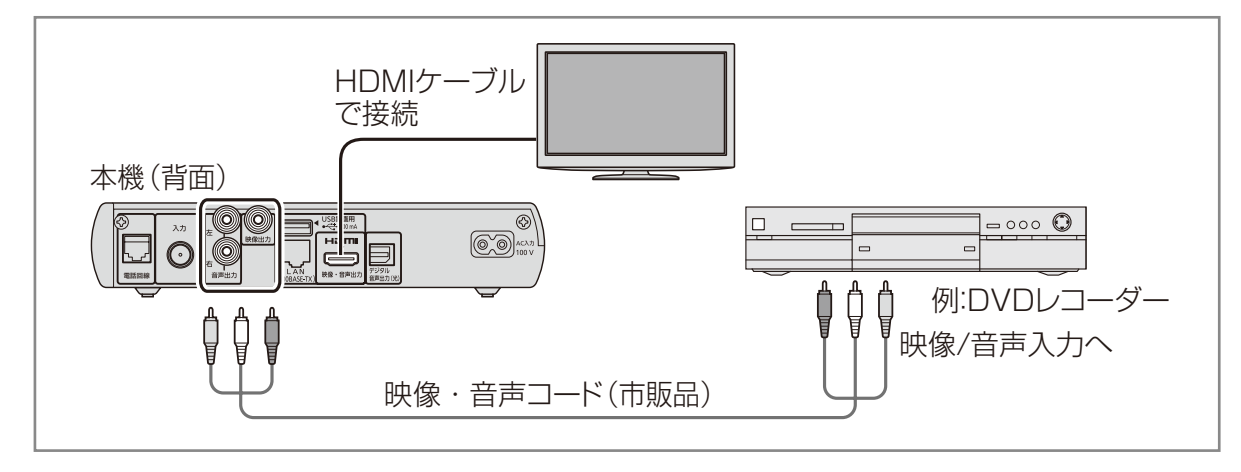

お知らせ

右図のように接続した場合、コピーガードのかかっている番組では、視聴のみの場合でも画像が安定しない、または映らない場合がありますが、本機の問題ではありません。テレビの取扱説明書をご覧ください。
 著作権保護された番組を視聴する場合は、本機とテレビを直接接続してください。

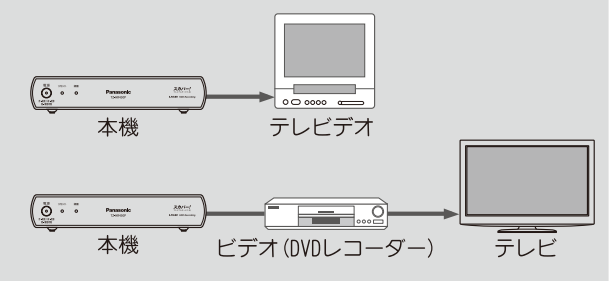

)標準画質で録画(アナログ録画)する

### 標準画質で録画(アナログ録画)する

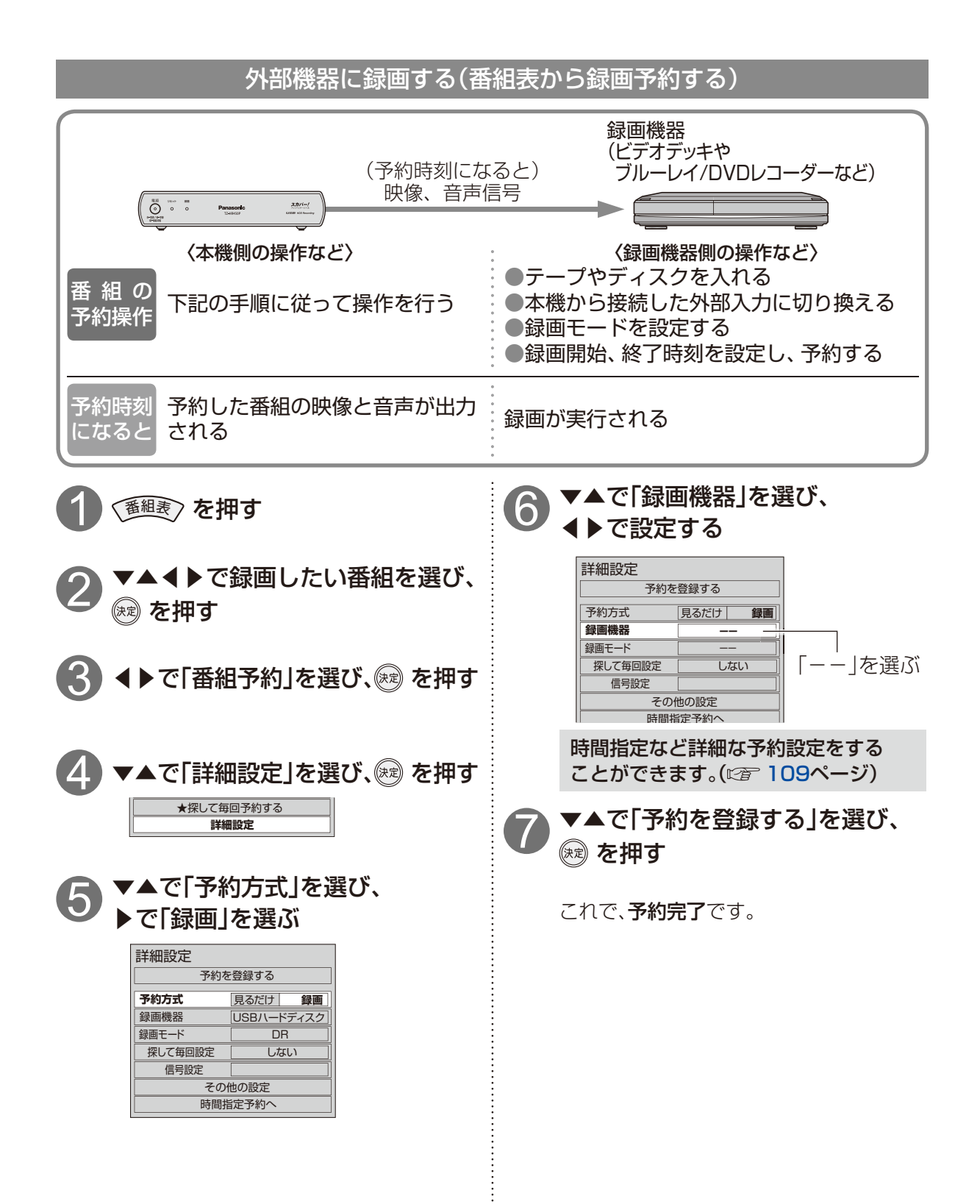

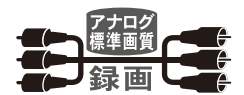

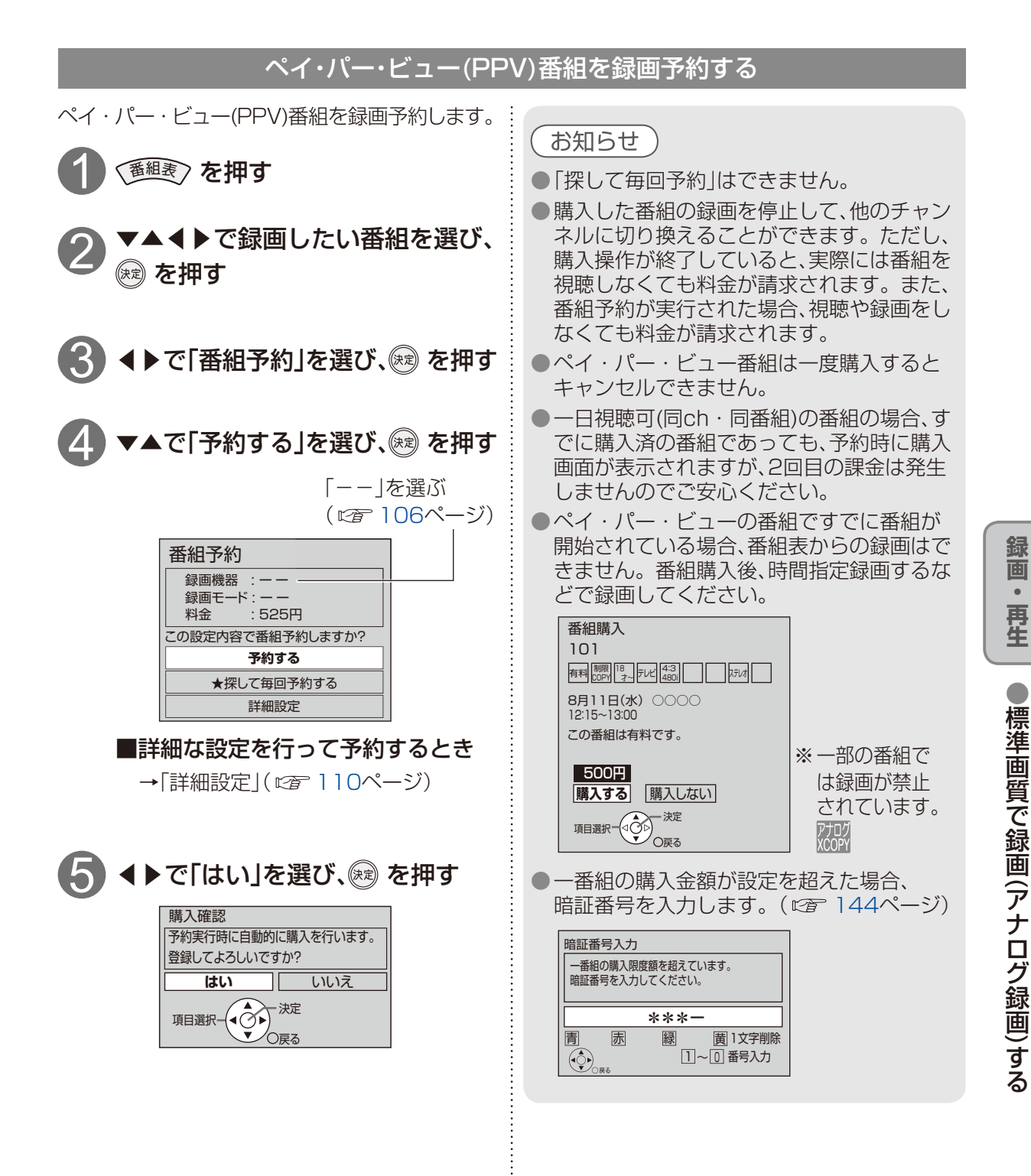

### 標準画質で録画(アナログ録画)する

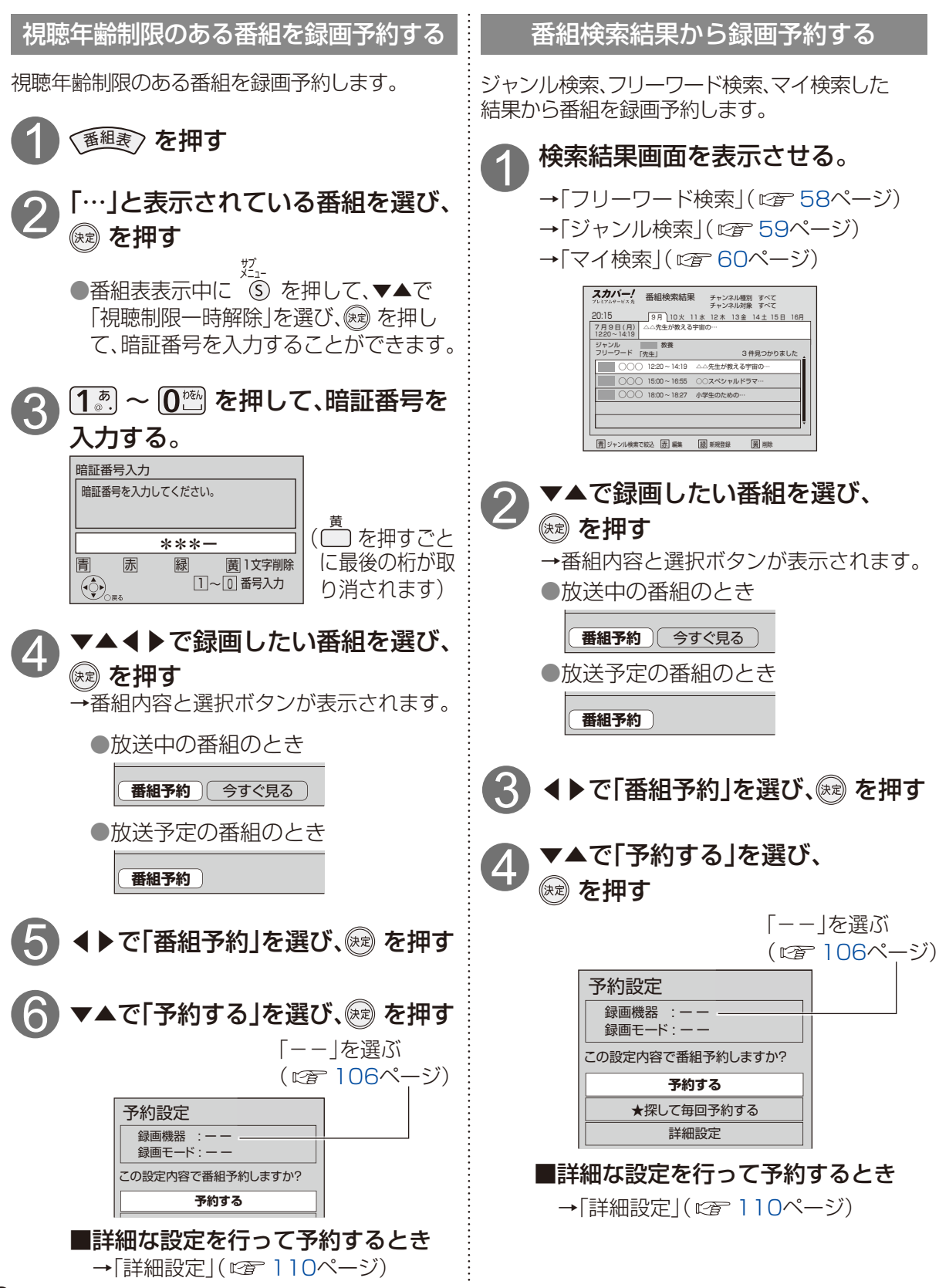
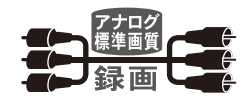

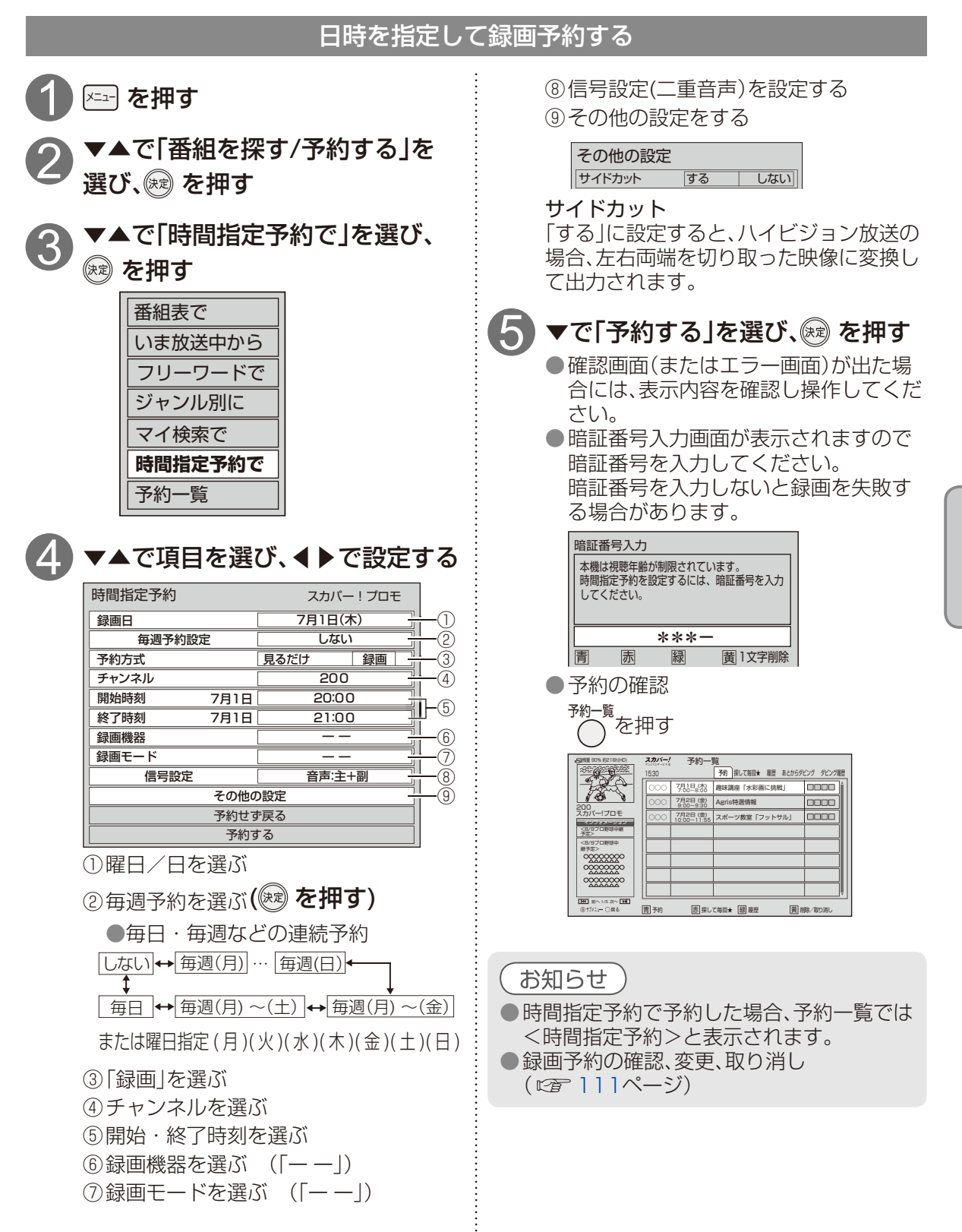

録画

•

再生

### 標準画質で録画(アナログ録画)する

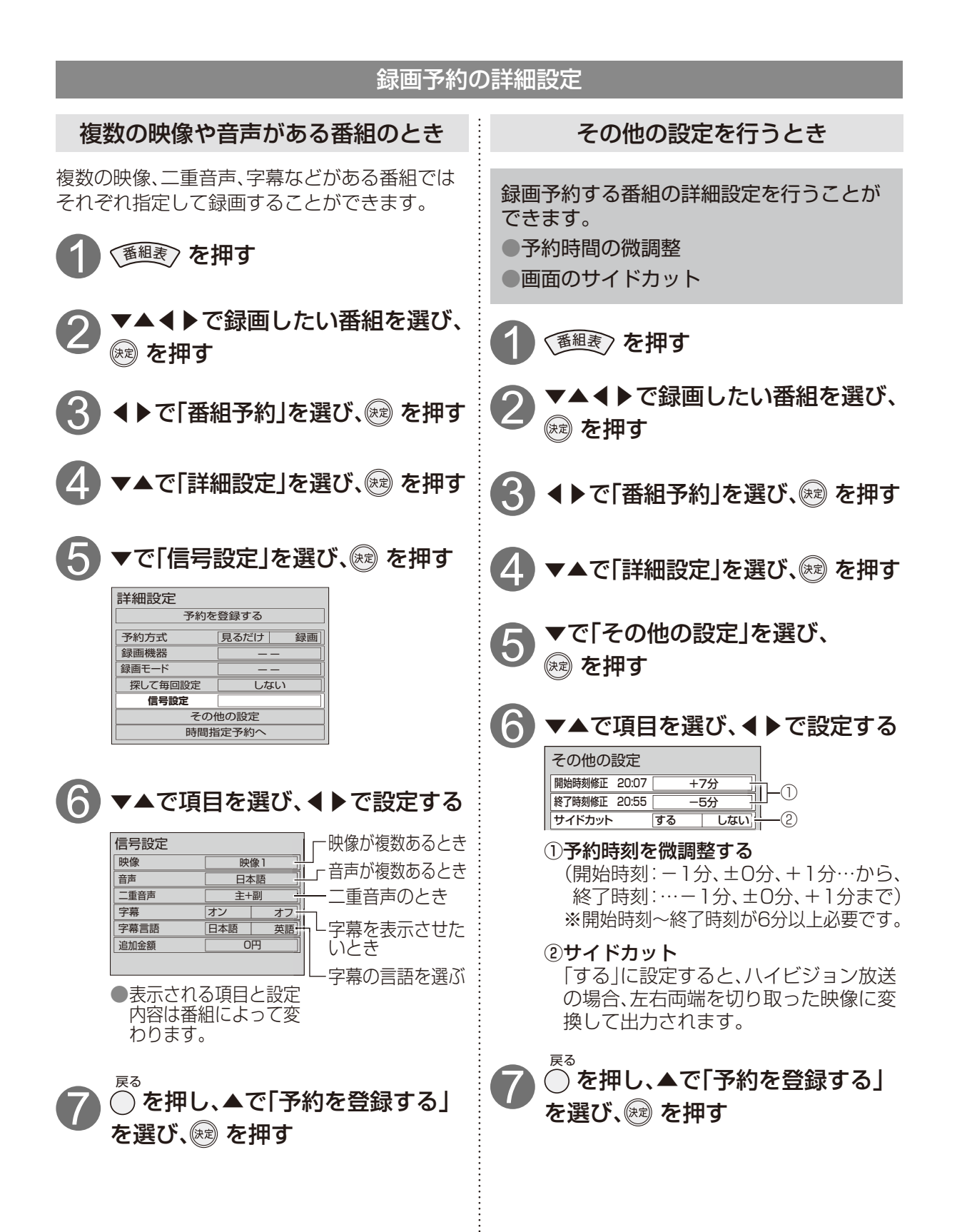

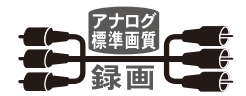

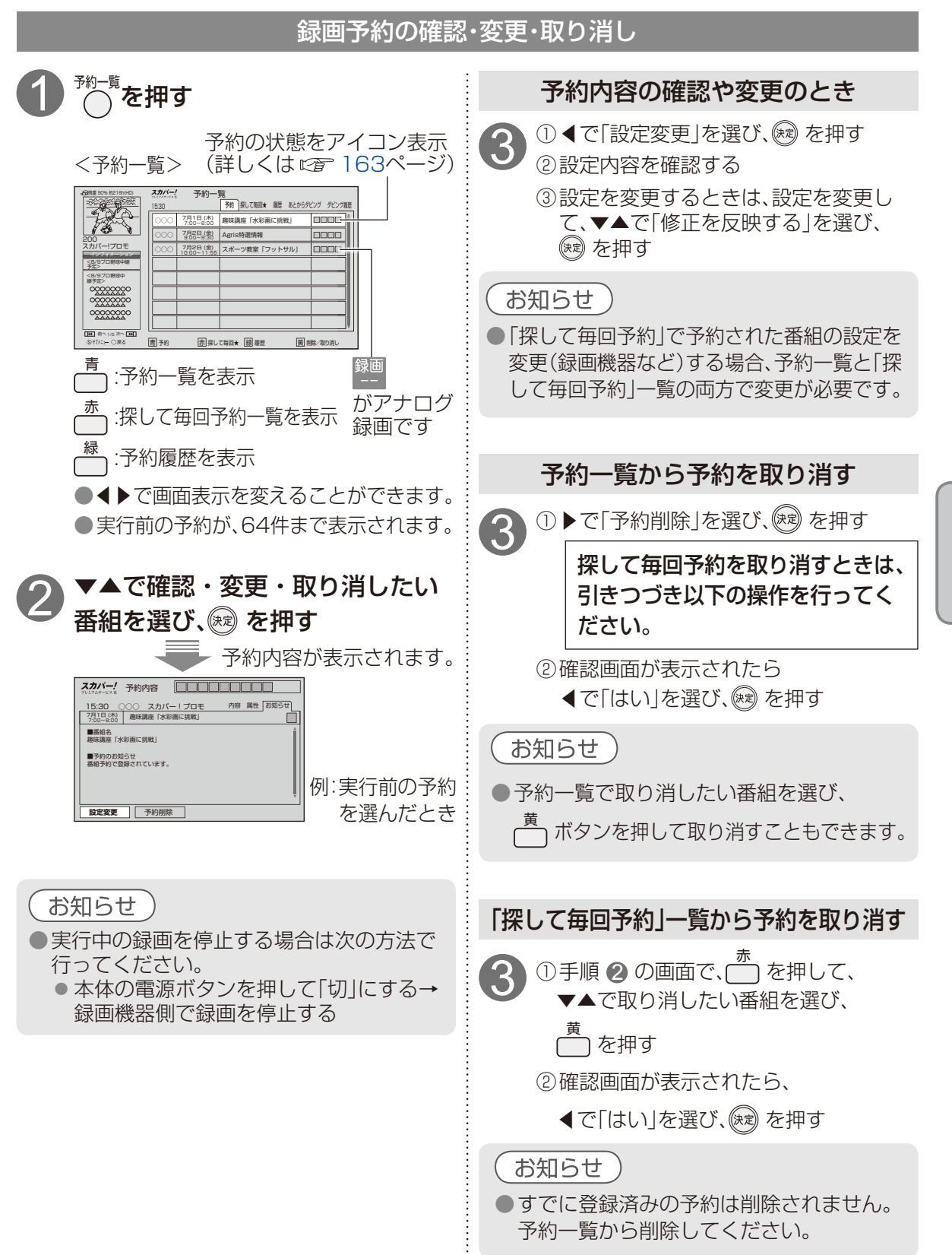

録画

再生

|標準画質で録画(アナログ録画)する

## デジタルラジオ放送の録音・再生について

デジタルラジオ放送の録音・再生方法は次のとおりです。

デジタル音声出力(光)端子を使用する

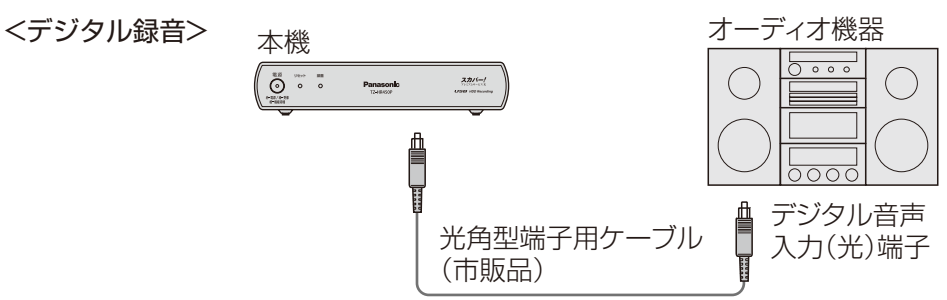

録音

録音したい音楽番組チャンネルを選び、オーディオ機器で録音する ● 再牛

録音機器側の操作で行ってください。

#### 音声出力端子を使用する

<アナログ録音>

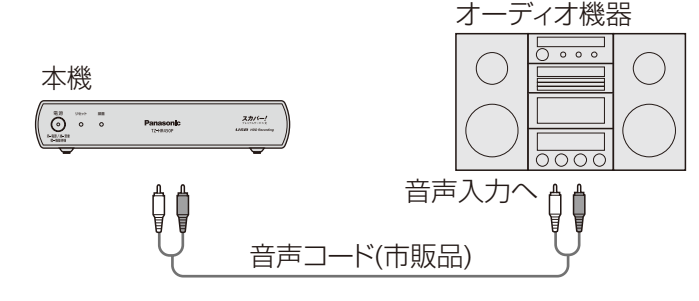

●録音

録音したい音楽番組チャンネルを選び、オーディオ機器で録音する

●再生

<デジタル録音>

録音機器側の操作で行ってください。

### LAN録画対応機器を使用する LAN録画対応機器 (LAN対応ハードディスク) 本機 (この) LAN録画対応機器 (LAN対応ハードディスク) 上本機 (この) レロードディスク) LANケーブル (コードバンドルーターを使用)

して接続する方法もあります。

#### ● ラジオ放送の録画対応についての確認

LAN録画対応機器が、ラジオ録音可能か確認します。(☞ 91ページ) ラジオ放送に対応した録画機器は、LAN対応ハードディスクのみです。(2012年12月現在) ●録音 時間指定予約で録音予約を行います。

時間指定予約で録音予約を行います。 (*©* 97ページ)

### 録音したデジタルラジオ放送を再生する

LAN録画対応機器の録画一覧を表示させて、再生する番組を選びます。

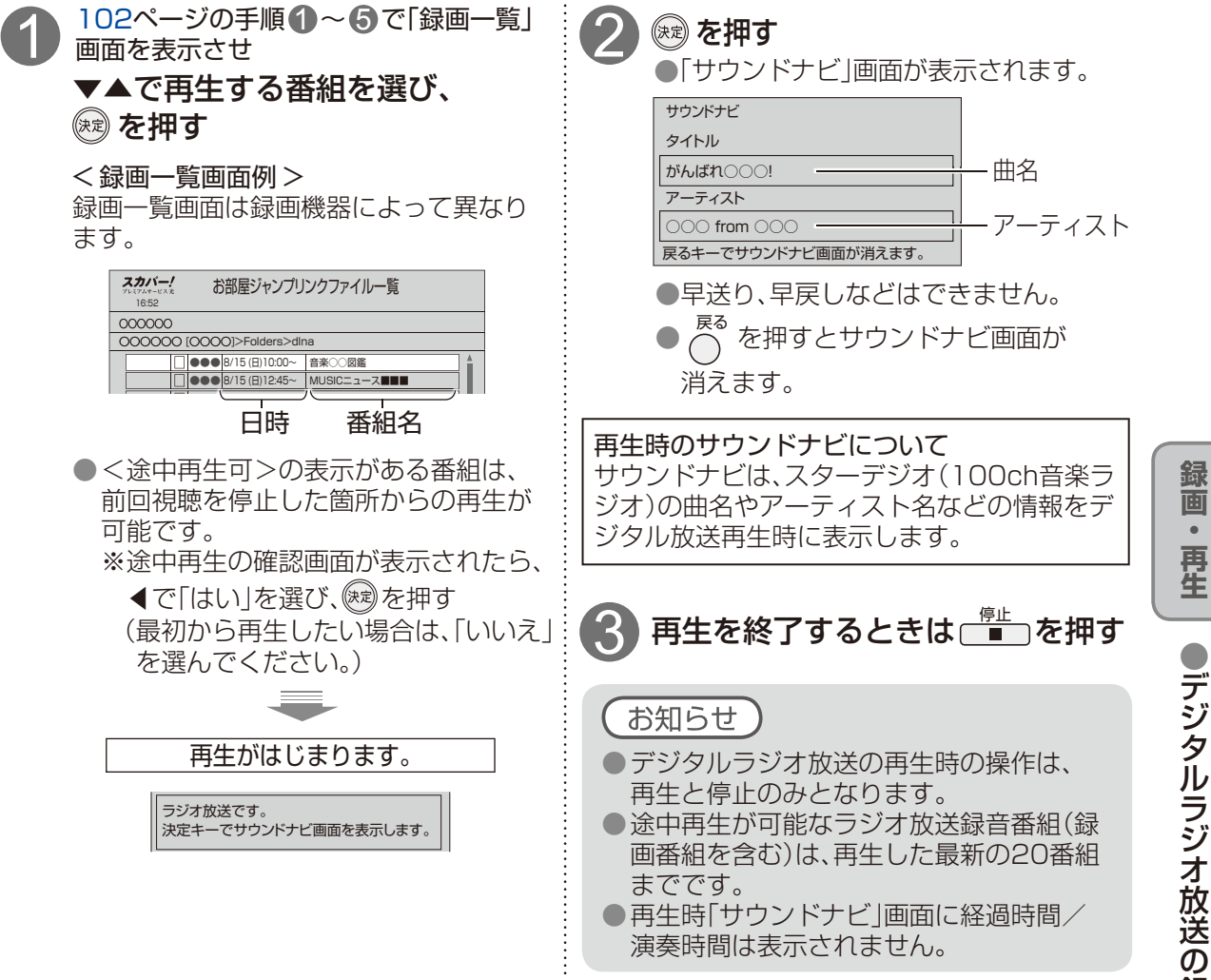

### LANダビング機能

#### LANダビング機能の動作・制限事項について

#### ■動作について

●本機の動作は、予告なく変更される場合があります。また、すべての環境下での動作を保証するものではありません。

●本機に関する最新情報は、下記のスカパー!公式サイトでご覧いただけます。

スカパー!ブランド製品ラインナップサイト (パソコンのみ)

https://www.skyperfectv.co.jp/service/kiki/

「スカパー! プレミアムサービスLink」サイト (パソコンのみ) https://www.skyperfectv.co.jp/rokuga/

#### ■制限事項

●LAN録画・LANダビングの対応機器では録画再生動作を確認しておりますが、一般的なDTCP-IP対応のDLNA機器での録画・ダビング・再生を保証するものではありません。

#### ■ネットワーク接続環境について

●ネットワーク接続環境に関する共通の注意事項は、88ページにまとめて記載しています。

LANダビングをご利用の前に必ず、88ページ「ネットワーク接続環境について」をご確認ください。

#### LANダビング機能とは

LANダビング機能(本書では「ダビング機能」と表記しています)は本機に接続したUSBハードディ スクに録画した番組を、ホームネットワークに接続している「スカパー! プレミアムサービスLink」 (ダビング)対応機器へダビング(ムーブ/コピー)する機能です。

| ロゴマーク                                                 | 機能              | 内容                                                                       |
|-------------------------------------------------------|-----------------|--------------------------------------------------------------------------|
| スカパー!<br><sup>プレミアムサービス</sup><br>Link                 | ダビング(ムーブ)<br>機能 | 「1回だけ録画可能」(コピーワンス)の番組を<br>ダビング(ムーブ)する場合、ダビング後はUSB<br>ハードディスクから番組が消去されます。 |
| タモンク<br>「スカパー!プレミアム<br>サービスLink」<br>(ダビング)<br>対応ロゴマーク | ダビング(コピー)<br>機能 | 「コピーフリー」の番組をダビング(コピー)す<br>る場合、ダビング後もUSBハードディスクに<br>番組が残ります。              |

ダビング機能を使用するには「スカパー! プレミアムサービスLink」(ダビング)対応ロゴマークのついている機器が必要となります。

●ホームネットワーク(家庭内LAN)に用いられるDLNA<sup>(注1)</sup>およびDTCP-IP<sup>(注2)</sup>技術を利用し、 本機に録画された番組を「スカパー!プレミアムサービスLink」(ダビング)対応機器(以下、 「LANダビング対応機器」とします)へダビングします。

<sup>(注1)</sup>DLNAについて

Digital Living Network Allianceの略称。

ホームネットワークを用いてAV機器やパソコン、情報家電を相互に接続し、連携して利用するための技術 仕様を策定する業界団体です。策定仕様はDLNAガイドラインとして規定されています。

<sup>(注2)</sup>DTCP-IPについて

Digital Transmission Content Protection for IP の略称。 ホームネットワークなどにおいて、コンテンツを保護し伝送する技術仕様です。 DTLA(Digital Transmission Licensing Administrator)により管理運用されています。

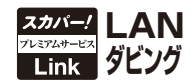

#### ダビングの種類

#### ■いますぐダビング(©<br /> ②<br /> <br /> <b

「いますぐダビング」とは、USBハードディスクに録画した番組を選択し、すぐにダビングを開始する機能です。

- ・1つの録画番組のみダビングできます。
- ・録画予約よりも優先的に動作します。
- ・お客様操作による停止、録画機器側からの停止およびエラーが発生しない限り中止されません。
- ・電源オンのときに実行開始できる機能です。 (ダビング実行中にリモコンによる電源オフの場合はダビングを継続します。)

#### ■あとからダビング(© 130ページ)

「あとからダビング」とは、USBハードディスクに録画した番組を事前に登録し、電源オフ時の一定 期間内に自動でダビングを行う機能です。

- ・複数の録画番組をまとめてダビング登録できます。
- ・ダビングの予約設定はできません。
- ・録画予約が優先されます。(録画予約が開始すると、「あとからダビング」は中止します。)
- ・電源オフのときに動作します。 (ダビング実行中に電源オンすると、「あとからダビング」を中止します。)

#### お知らせ)

- ●ダビング機能を使用するためには、以下の接続・設定が必要です。
  - ●本機とUSBハードディスクの接続(USBハードディスクの接続 28ページ)
  - ●USBハードディスクの登録(機器登録 ☞ 69ページ)
  - 本機とLANダビング対応機器を接続 (LANダビングするための接続 27 118ページ)
  - 本機とLANダビング対応機器の両方でネットワーク関連設定が必要です。
     (本機の設定は→「ネットワーク関連設定をする」です。120ページ)
     ご使用のLANダビング対応機器の取扱説明書を参照してください。
  - ●ダビングするUSBハードディスクに切り換える(機器選択 ☞ 86ページ)
- ●ネットワーク接続された機器に録画されている番組をUSBハードディスクへ移動することはできません。
- ●USBハードディスクの間で番組を移動することはできません。

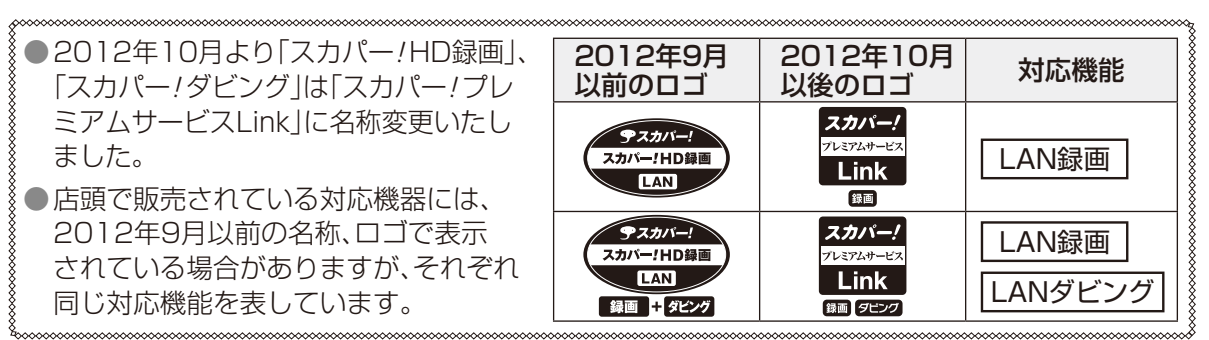

## ダビング機能ご使用までの流れ

ご使用の録画環境を下図のフローチャートで**A、B**について確認し、ダビング機能をご使用ください。 LAN録画をすでにしている場合は、ダビングの項目を確認してください。 ダビング「可」の場合は、そのままダビング機能が使えます。(*©* 121ページ)

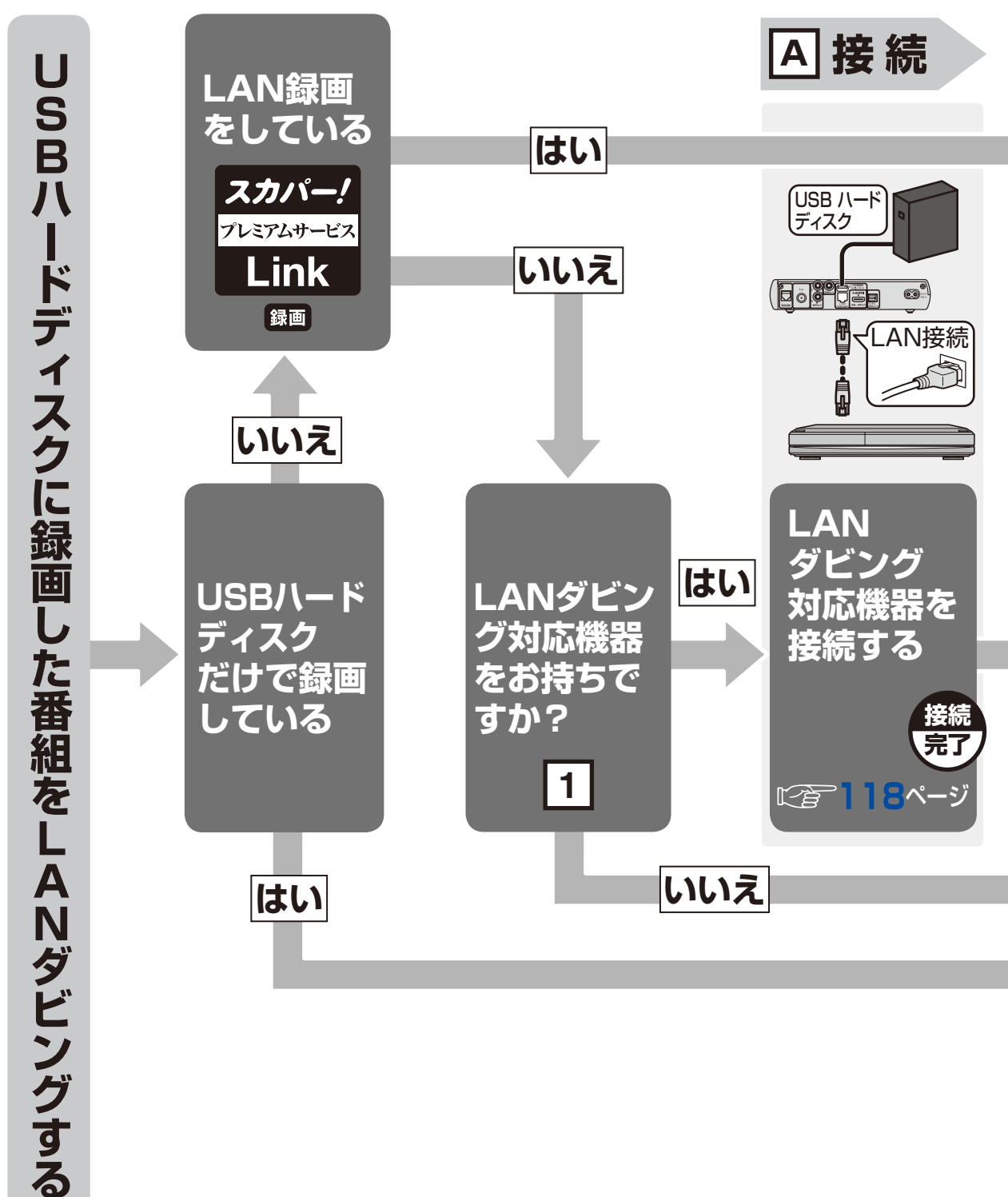

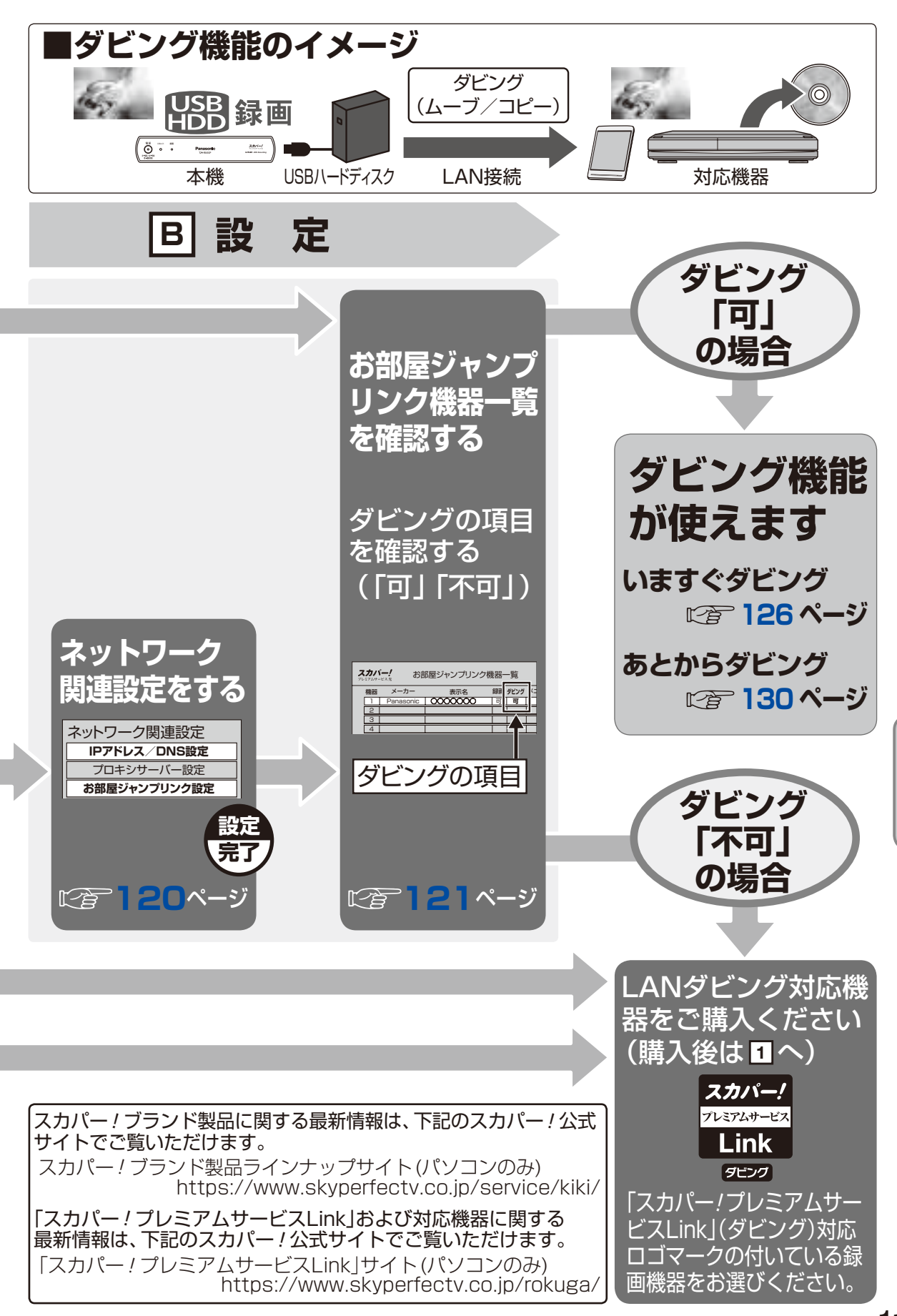

●ダビング機能ご使用までの流れ

ダビング

# LANダビングするための接続

LANダビングするためには、本機にUSBハードディスクとLANダビング対応機器の接続が必要です。 (USBハードディスクの接続 CT 28ページ)

#### 本機とLANダビング対応機器をブロードバンドルーター経由で接続する

本機とLANダビング対応機器をLANケーブルでブロードバンドルーターに接続し、ダビングする場合の接続方法です。

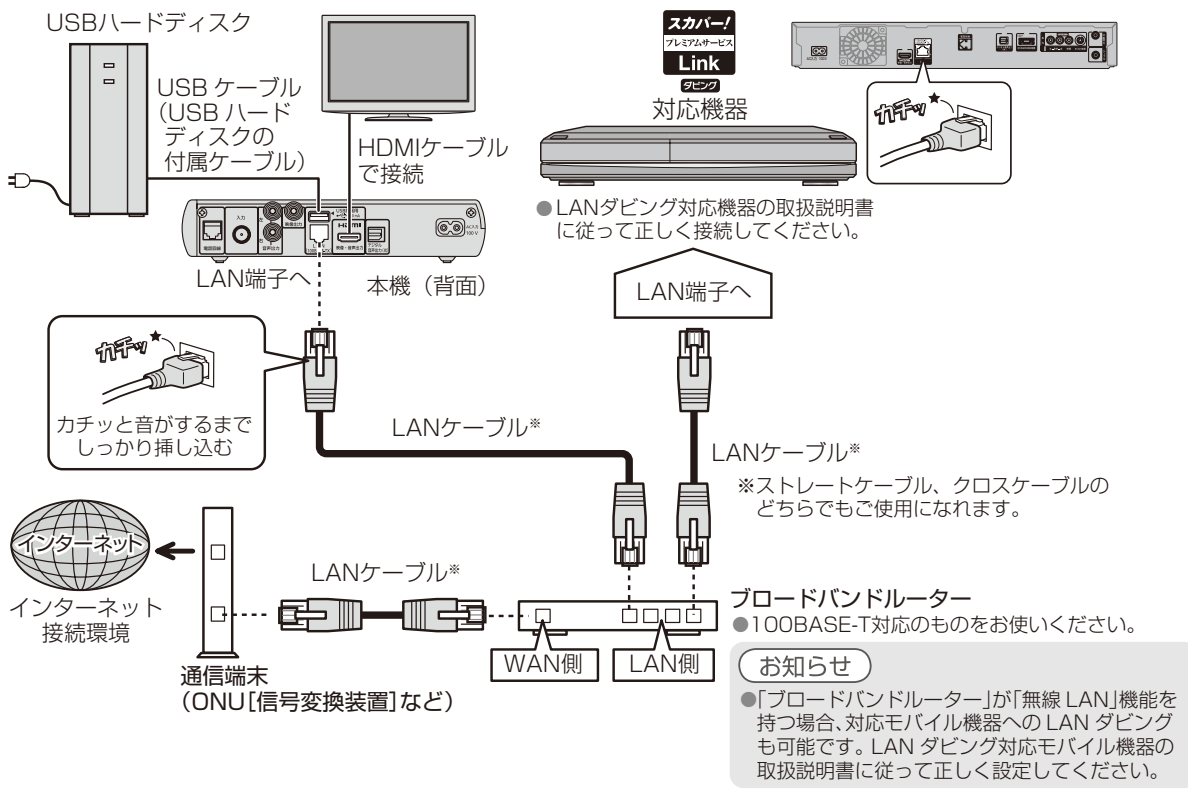

### 本機とLANダビング対応機器を直接接続する

本機とLANダビング対応機器をLANケーブル1本で直接接続してダビングする場合の接続方法です。

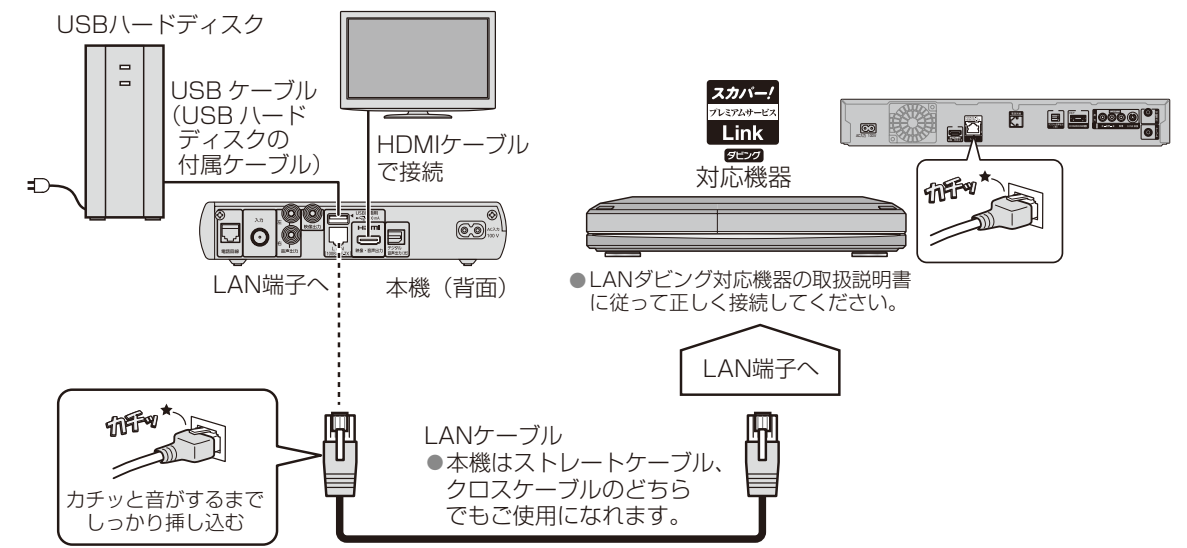

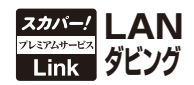

#### お願い

- ●ブロードバンドルーターはLAN端子が100BASE-T以上のものをご使用ください。
- ●100BASE-T用の機器を接続するには「カテゴリ5」以上のLANケーブルをご使用ください。
- ●無線LANまたはPLC<sup>\*1</sup>を使った場合は、ダビングが正常に行えない場合があります。

#### (お知らせ )

- ●LANダビング対応機器の接続とネットワーク機能の設定については、LANダビング対応機器の取扱説明書を参照してください。
- ●本機とLANダビング対応機器は同一のセグメント内に接続されている必要があります。
- ブロードバンドルーターのDHCPサーバー機能は「有効」(IPアドレスを自動で割り当てる)に 設定されることをおすすめ致します。(通常は「有効」に設定されています。「無効」にした場合は、 固定IPアドレスの設定が必要となります。)
- DHCP\*2でのIPアドレス自動取得が使えるブロードバンドルーターの電源を一度切ると、各機器に割り当てられるIPアドレスが停止して、電源を再び入れても、各機器間の通信ができなくなることがあります。本機をご使用中は、スイッチングハブまたはブロードバンドルーターの電源を切らないでください。
- DHCPでのIPアドレス自動取得が使えないスイッチングハブを経由して、各機器を接続しているとき、本機の電源を「入」にした直後は、各機器との通信に失敗することがあります。時間(約3分間)をおいて再度試してください。
- ●本機からブロードバンドルーターなどの設定を行うことはできません。ブロードバンドルーターなどの設定はパソコンが必要となりますので別途ご用意ください。
- ●LANケーブルには、カテゴリ5(100BASE-T対応)またはそれ以上の規格のものをお使いください。詳しくはブロードバンドルーターの取扱説明書をご覧ください。
- 接続後にテレビの映りが悪くなったときは、LANケーブルと同軸ケーブルを離してみてください。それでも改善されない場合は、シールドタイプのLANケーブルを使用されることをおすすめします。
- ●電話用のテレホンコードを、LAN端子に接続しないでください。故障の原因になります。
- ●ダビング中は、本機や接続されているLANダビング対応機器の電源を切ったり、電源コードを 抜いたりしないでください。録画されているデータが破損するおそれがあります。
- ブロードバンドルーターにつないだLANダビング対応機器へのダビングは、ネットワークの トラフィック(ネットワーク上の情報量)などにより正常に行えない場合があります。
- ●LANケーブルを抜き差しするときは、必ず本機およびLANダビング対応機器の電源コードを 抜いてください。
- ※1 家庭内の電力線を使って、電源コンセントからネットワークに接続して情報を送受信する 仕組みです。
- ※2 サーバーやブロードバンドルーターなどが、IPアドレスなどを本機に自動的に割り当てる 仕組みです。

## LANダビングの設定

#### ネットワーク関連設定をする

本機とLANダビング対応機器の接続( CF 118ページ)が終わったら、以下の設定をしてください。

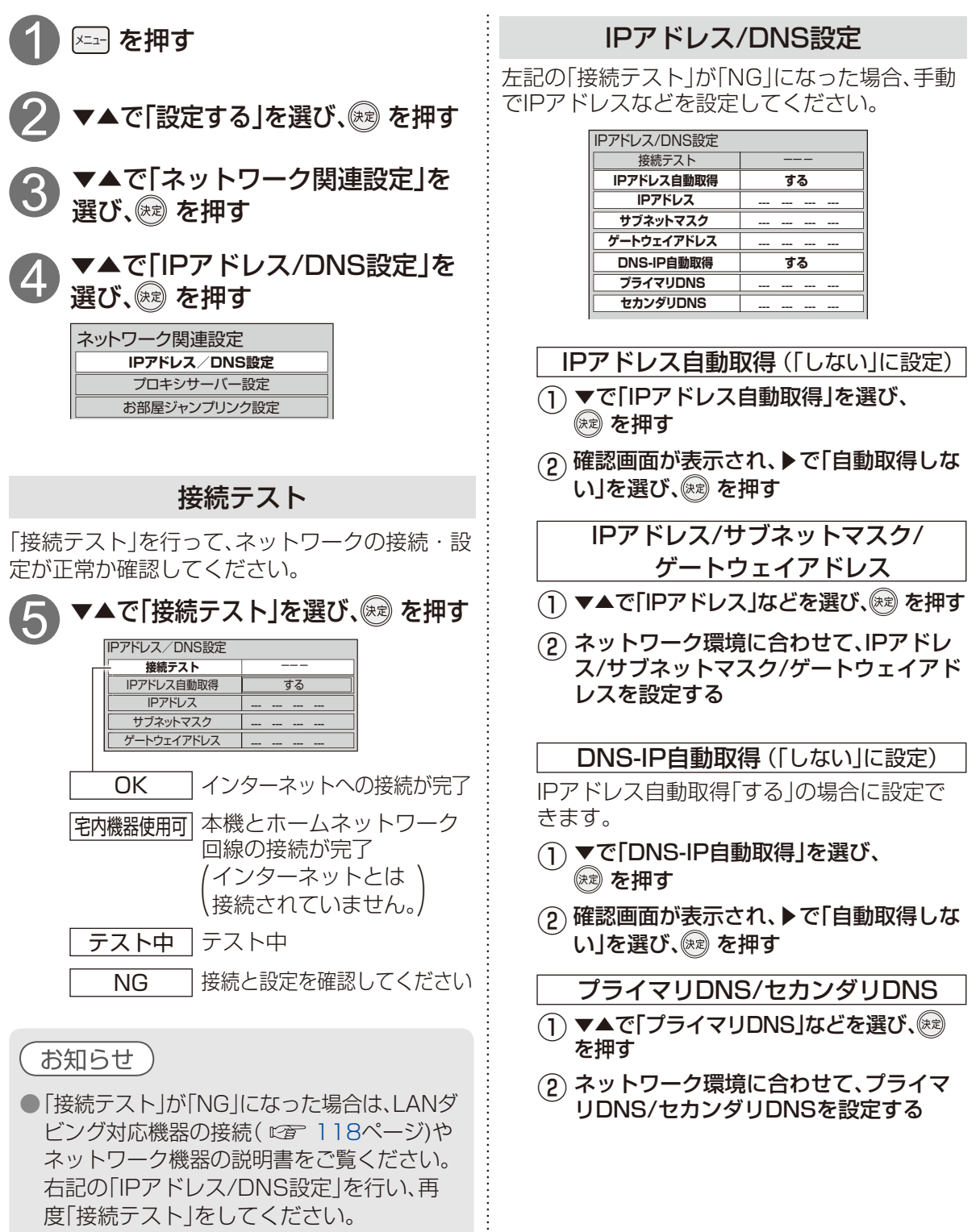

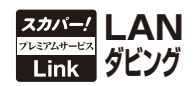

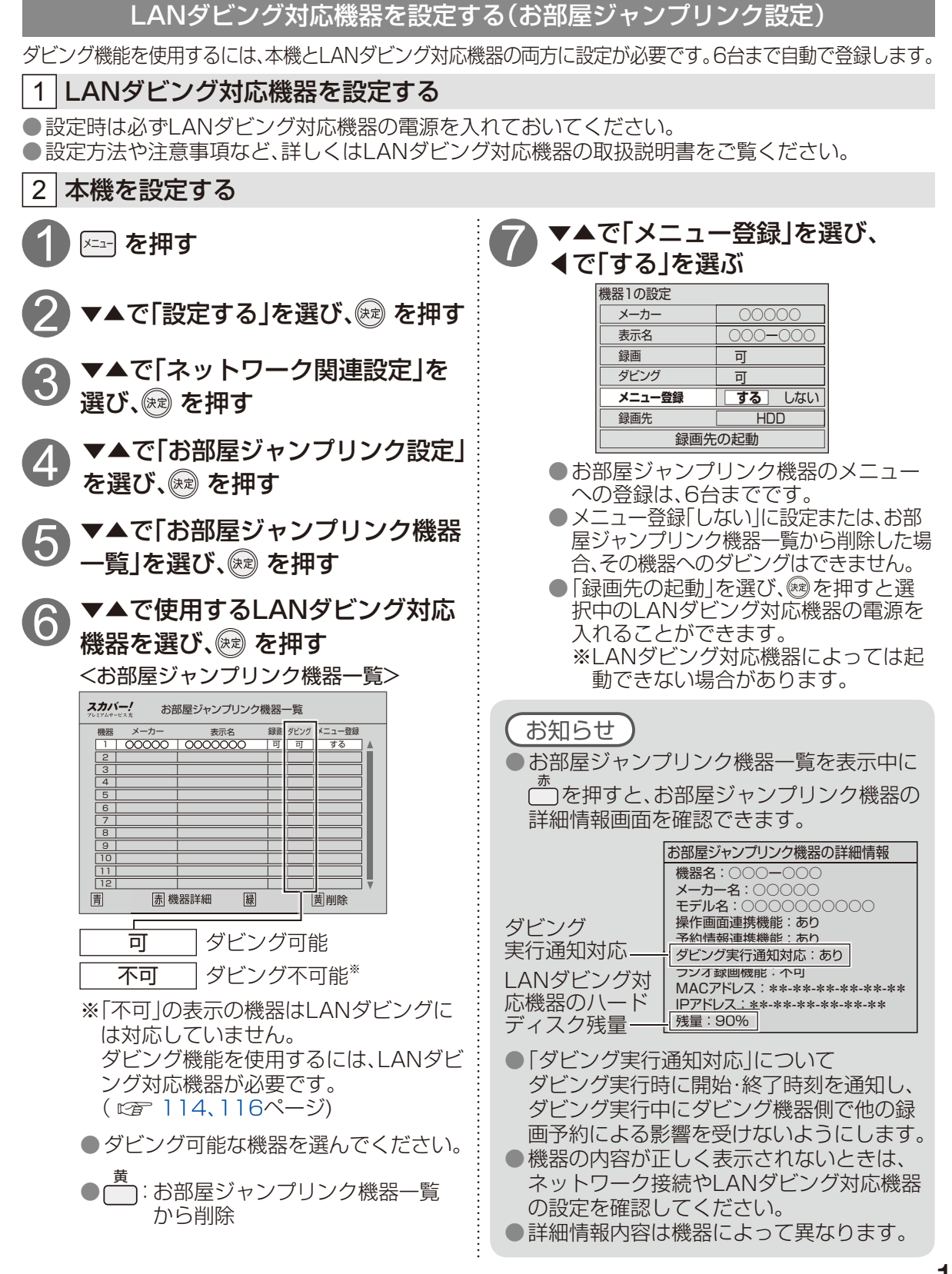

LANダビングの設定

### 録画一覧 (ダビング関連アイコン、操作)

#### USBハードディスクに録画した番組を、録画一覧から選んでダビングができます。

録画一覧は、USBハードディスクに録画した番組を一覧表示します。 ●録画番組を並べ替える( ☞ 84ページ) ●いますぐダビング( ☞ 126ページ)

●あとからダビング( ☞ 130ページ)

#### 録画できる残り時間

録画先として接続されているUSBハードディスクの録画可能時間の 目安です。録画できる時間が少なくなったら表示が「--h」となります。

| 番組の再生画面         | <録画一覧画面                                                                 | 面>                                     |                           |         | USBハードディスク           |
|-----------------|-------------------------------------------------------------------------|----------------------------------------|---------------------------|---------|----------------------|
| (ノレヒュー画面)-      |                                                                         | スカパー! 録画一覧                             | USB/\-                    | -ドディスク1 | 一の機器名                |
| 選んでいる           | 10000                                                                   | 20:15 「すべて」 未視聴 ト                      | IDN(HD)<br>ドラマ 映画 スポーツ アニ | メ 音楽    | _◀▶で選択               |
| 番組の録画時間―        |                                                                         | 200 06月07日(火) スカバー                     | -! 映画 000~                |         | ーダビング関連アイコン          |
| ※まとめ番組を         | 録画時間 01:00                                                              | 205 07月01日(金) ビジネス                     | ニュース NEO                  |         | ノビノノ肉庄/ 1 コノ<br>(下耒) |
| 選択中は、           |                                                                         | 23407月07日(木) スポーツ<br>23407月07日(木) スポーツ | ノスペシャル サッカー 生中継           |         | (11)                 |
| まとめ畨組数]         | ■ ■ 未視聴                                                                 | 20:00~21:50 日本ペク                       | の景色                       |         |                      |
| を衣示しまり。         | ● 録画中<br>台 プロテクト中                                                       | 21607月26日(火) 今日のし                      | ルンピ                       |         |                      |
| まとめ番組―――        | <ul> <li>□ 予約 複 腔 参 照</li> <li>● ダビング中</li> <li>□ ちしから だいかいだ</li> </ul> | 26207月27日(水) 趣味の時                      | 時間「水彩画に挑戦」                |         |                      |
| アイコン( ほとめ)      | <ul> <li>回 あとからダビング</li> <li>① ダビング履歴参照</li> </ul>                      | 18:00~18:30                            | /教室「バレーボール入門 その1          |         |                      |
|                 | 項目選択                                                                    | ※視聴川限番組を長示するにはサブメ:                     | ニューから制限を解除してください          |         |                      |
|                 |                                                                         | □<br>「 「 「 複数3 択 」 「 赤 並べ替え            | 禄 機器選択 苗 消去               | 10      |                      |
| 録 一 番 祖 を 復 致 選 |                                                                         |                                        |                           |         | 白丁亚加克沙米              |
| んだとき⊻で表示        |                                                                         | 録画日時                                   | 録画した番                     | 組名~     | 一録画番組の総数             |
|                 |                                                                         | 録画した放送 機                               | <b>捲器選択</b>               |         |                      |
| ● Iヘーン分リスト      | を上へ入クロール                                                                | チャンネル 「                                | USBハードディ                  | スク」また   | は「お部屋ジャンプリン          |

+スキップ:1ページ分リストを下へスクロール

「USBハードディスク」または「お部屋ジャンプリンク機器」を複数台接続している場合、再生したい機器を「機器選択」画面で切り換えることができます。 (©〒86ページ)

<ダビング関連アイコン>

を抽す

選んでいる

| アイコン            | 名称       | 内容                                                                                             |
|-----------------|----------|------------------------------------------------------------------------------------------------|
| (赤)             | 録画中      | 「録画中」の番組<br>● 録画中の番組はダビング登録できません。                                                              |
|                 | プロテクト中   | 「プロテクト設定」されている録画番組<br>● プロテクトされている録画番組はダビング登録できません。<br>「プロテクト設定変更」( <i>©</i> 123ページ)で設定してください。 |
| (青)             | ダビング中    | 「いますぐダビング」中の録画番組<br>( <i>©</i> 7 126ページ)                                                       |
| <b>D</b><br>(青) | あとからダビング | 「あとからダビング」に登録されている録画番組<br>( © 130ページ)                                                          |
| (青)             | ダビング履歴参照 | ダビングが機器通信異常などで失敗した録画番組<br>( © 7 134ページ)                                                        |

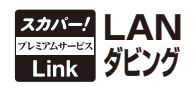

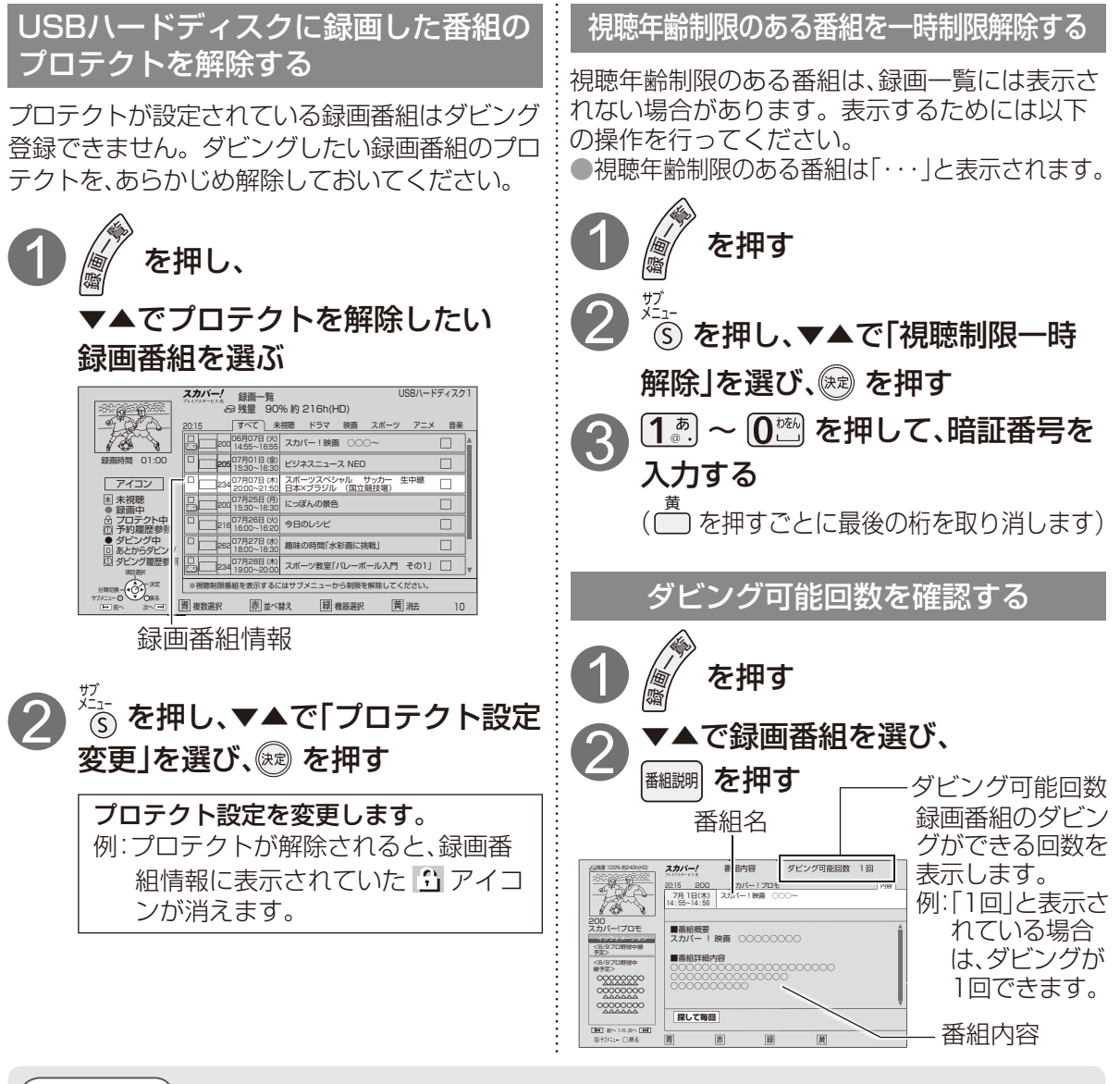

#### お知らせ

- ●録画一覧に表示されているUSBハードディスクに録画した番組がダビングできます。 録画中の番組はダビングできません。
- ●LANダビング対応機器の仕様により、ダビング実行が中止される場合があります。
- メ=ュー → 「機器を操作する」→「USBハードディスク」で「録画一覧」画面を表示させることも できます。
- 起動時にUSBハードディスクを接続している場合や、機器選択( ☞ 86ページ)でUSBハードディスクを切り換えた場合は、USBハードディスクの認識に時間がかかることがあります。

### ● コピー制限について 本機では著作権保護のためコピー世代管理信号に基づいて、放送される番組に付加されているコピー制御情報によって録画回数が制限されています。ダビング可能回数が1回の録画番組をダビングすると、ダビングが成功した場合、その番組はUSBハードディスクから消去されます。 ダビングが失敗した場合、その録画番組はUSBハードディスクに残ります。

録画一

覧(ダビング関連アイコン、操作)

# 同時動作と優先動作について(ダビング)

ダビング機能は、USBハードディスクに録画した番組をネットワーク接続された機器へ移動させる機能です。 逆にネットワーク接続された機器に録画した番組を、USBハードディスクへ移動することはできません。

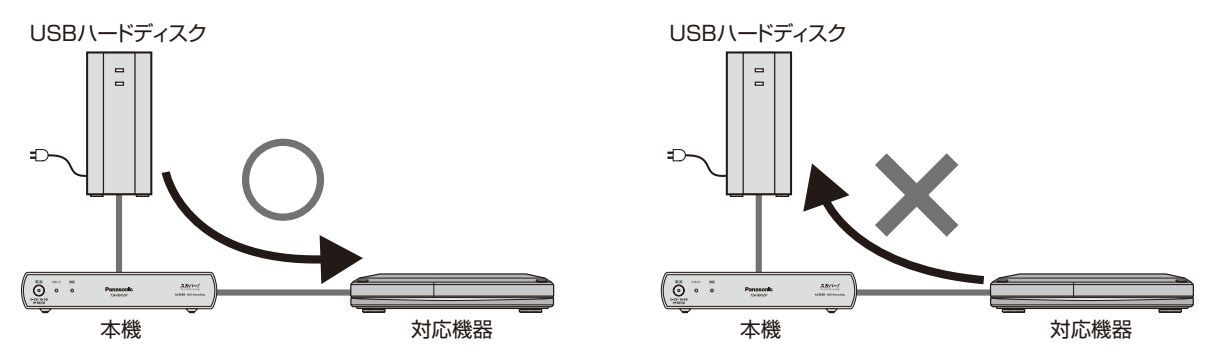

■ネットワーク接続による以下の機能は同時に動作することができません。 いますぐダビング・あとからダビング・LAN録画・お部屋ジャンプリンク

■ネットワーク接続による機能の優先動作は、以下の通りです。

### いますぐダビング > LAN録画 > お部屋ジャンプリンク > あとからダビング

※対応機器の同時動作制限などの仕様により、ダビング実行が中止される場合があります。 ※「いますぐダビング」実行中にLAN録画の予約がある場合、対応機器の仕様により 「いますぐダビング」が中止され、LAN録画の予約を実行する場合があります。 ※LAN録画実行中に「いますぐダビング」はできません。LAN録画を停止してから行ってください。

■ダビング機能と、録画機能(USBハードディスク録画、LAN録画)は同時に動作できません。 ※いますぐダビング実行中にUSBハードディスクの再生はできます。

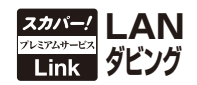

#### 優先動作によるダビングの中止

「あとからダビング」実行中に、優先順位が高い録画予約動作が開始されたとき、「あとからダビング」 は中止しますが、USBハードディスクに録画した番組は残ります。

(「1回だけ録画可能」の番組がダビング中止になった場合、対応機器にはダビング途中までの映像は 残りません。)

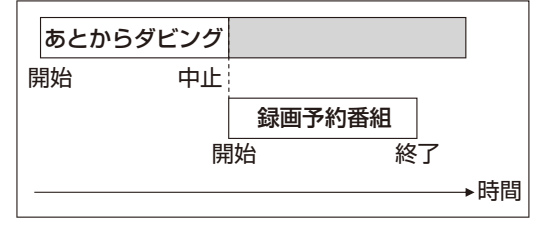

#### ダビング実行中の操作制限

ダビング実行中は、下記のメニュー操作はできません。

● 🖅 → 「機器を操作する | → 「お部屋ジャンプリンク| →「IPアドレス/DNS設定| →「プロキシサーバー設定」 IPアドレス/DNS設定 USB ハードディスク プロキシサーバー設定 お部屋ジャンプリンク お部屋ジャンプリンク設定 ● [メ=ュ-]→「設定する | ● [メニュ-]→「設定する」→「設置設定」 →「かんたん設置設定」 →「受信設定」 → [設定リセット] チャンスル設定 受信設定 かんたん設置設定 シイッシスタート 入 ¥J | システム設定 設置設定 ネットワーク関連設定 接続機器(USB等)設定 ダウンロード設定 設定リセット

(お知らせ )

- ●ダビング実行中にICカードカバーを開くと、ダビングは中止します。動作中はICカードカ バーを必ず閉めてください。
- ●ダビング実行中にリセットボタンを押すと、ダビングは中止します。

ダビング

### いますぐダビング

「いますぐダビング」とは、USBハードディスクに録画した番組を、すぐにダビングを開始する機能です。1つの録画番組のみをダビングします。

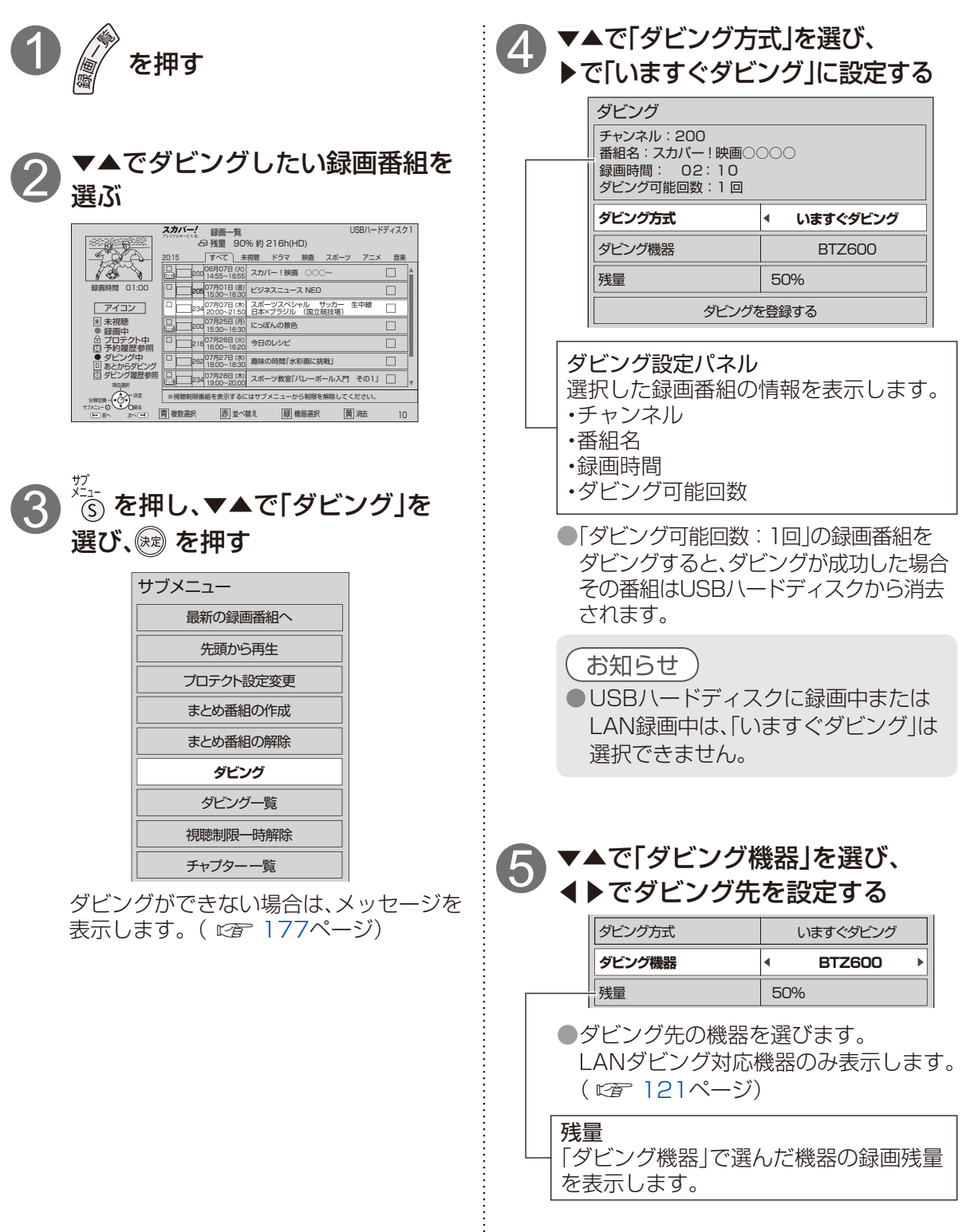

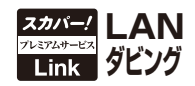

#### ▼▲で「ダビングを登録する」を 6 選び、 📾 を押す

| ダビング機器    | BTZ600 |  |  |  |
|-----------|--------|--|--|--|
| 残量        | 50%    |  |  |  |
| ダビングを登録する |        |  |  |  |

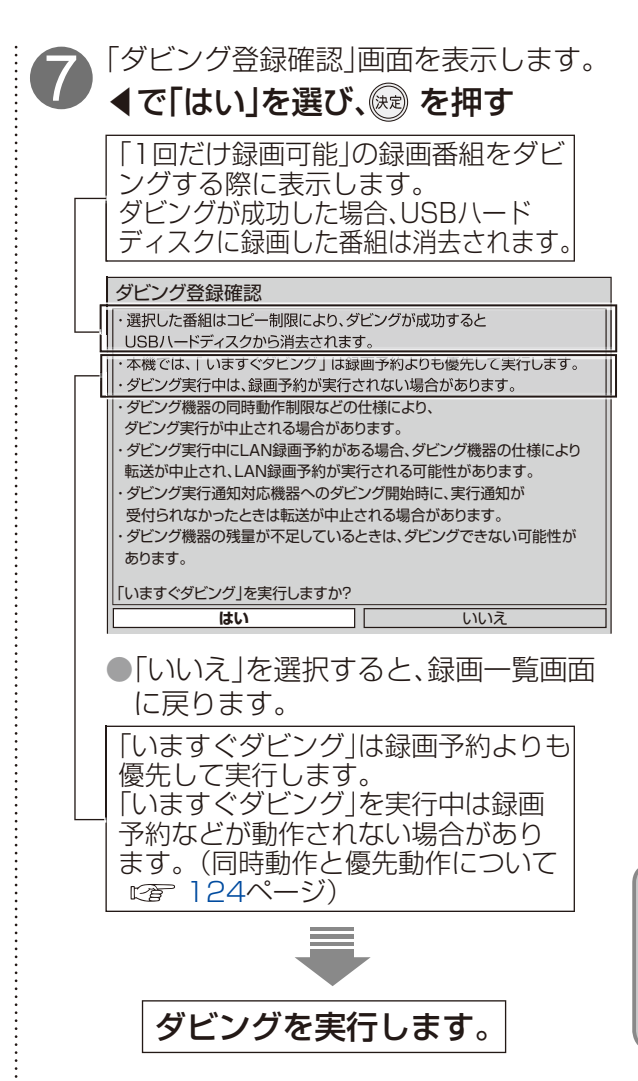

#### お知らせ

- ●LANダビング対応機器の録画残量が不足しているときは、ダビングができない場合があります。 残量を確認してください。
- ●録画番組ごとに異なるLANダビング対応機器を選択できます。
- ●「いますぐダビング|を実行中の録画番組や「あとからダビング|で登録済みの録画番組をダビン グ登録することはできません。
- ●「あとからダビング」に登録された録画番組を「いますぐダビング」する場合は、「あとからダビン グ」を解除してから、「いますぐダビング」に再度登録してください。 ●ダビング登録された録画番組はダビングが終了するまで削除できません。
- ●「いますぐダビング」は、電源オンのときに実行開始できる機能です。 ダビング実行中にリモコンによる電源オフの場合はダビングを継続します。
- ●「いますぐダビング|は、1つの録画番組のみダビングできます。複数の録画番組を一度にダビ ング登録する場合は「あとからダビング」で設定してください。
- ●「いますぐダビング」のダビング成功、失敗は「ダビング履歴」の画面に表示します。
- ●LANダビング対応機器の同時動作制限などの仕様により、ダビング実行が中止される場合があります。
- 「いますぐダビング」実行中にLAN録画の予約がある場合、対応機器の仕様により「いますぐダビ ング「が中止され、LAN録画の予約を実行する場合があります。

いますぐダビング

#### 「いますぐダビング」実行中の画面表示

ダビング実行中は画面の右下にダビングの進捗 率を表示します。

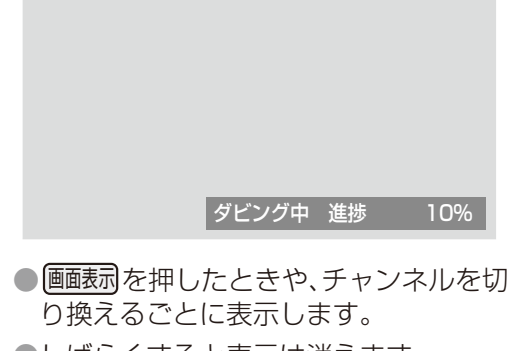

しばらくすると表示は消えます。
 (画表示を押しても表示は消えます。)

録画一覧画面で「いますぐダビング」実行中の録 画番組が選択された時は、プレビュー画面内に は「ダビング中」と表示します。

プレビュー画面 |

|                                               | スカバー! 録画一覧 USB/                                                                                                    | ヘードディスク1 |
|-----------------------------------------------|----------------------------------------------------------------------------------------------------|----------|
|                                               | @ 残量 90% 約 216h(HD)                                                                                                    |          |
| ダビング中                                         | 20:15 すべて 未視聴 ドラマ 映画 スポーツ 7                                                                                                    | マニメ 音楽   |
|                                               | □ 200 06月07日(火) スカバー!映画 ○○○~                                                                                                   |          |
| 録画時間 01:00                                    | ロプランジェンジャンション ログランジャンション ログランジャンション ログランジャンション ログランジャンション ログランジャンション ログランジャンション ログランジョン ログラン ログラン ログラン ログラン ログラン ログラン ログラン ログラ |          |
| アイコン                                          | □ □ 234 07月07日(木) スポーツスペシャル サッカー 生中<br>2000~21:50 日本×ブラジル (国立競技場)                                                              |          |
| <ul> <li>素視聴</li> <li>● 録画中</li> </ul>        | 200007月25日(月)<br>15:30~16:30 につぼんの景色                                                                                           |          |
| 白 プロテクト中<br>(1)予約履歴参照                         | 21607月26日(火) 今日のレシピ                                                                                                    |          |
| <ul> <li>ダビング中</li> <li>回 あとからダビング</li> </ul> |                                                                                                    |          |
| ダビング履歴参照                                      | □□□23407月28日(木) スポーツ教室「バレーボール入門 その                                                                                             | ə1」 🗌 🔻  |
| 938788-400-20                                 | ※視聴制限番組を表示するにはサブメニューから制限を解除してくださ                                                                                               | u۱.      |
| サブメニュー 〇 · O 戻る<br>一 一 一 一 次へ 101             | -<br>南 複数選択 (素) 並べ替え (線) 機器選択 (莨) 消去                                                                                           | ÷ 10     |

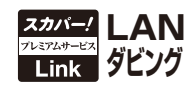

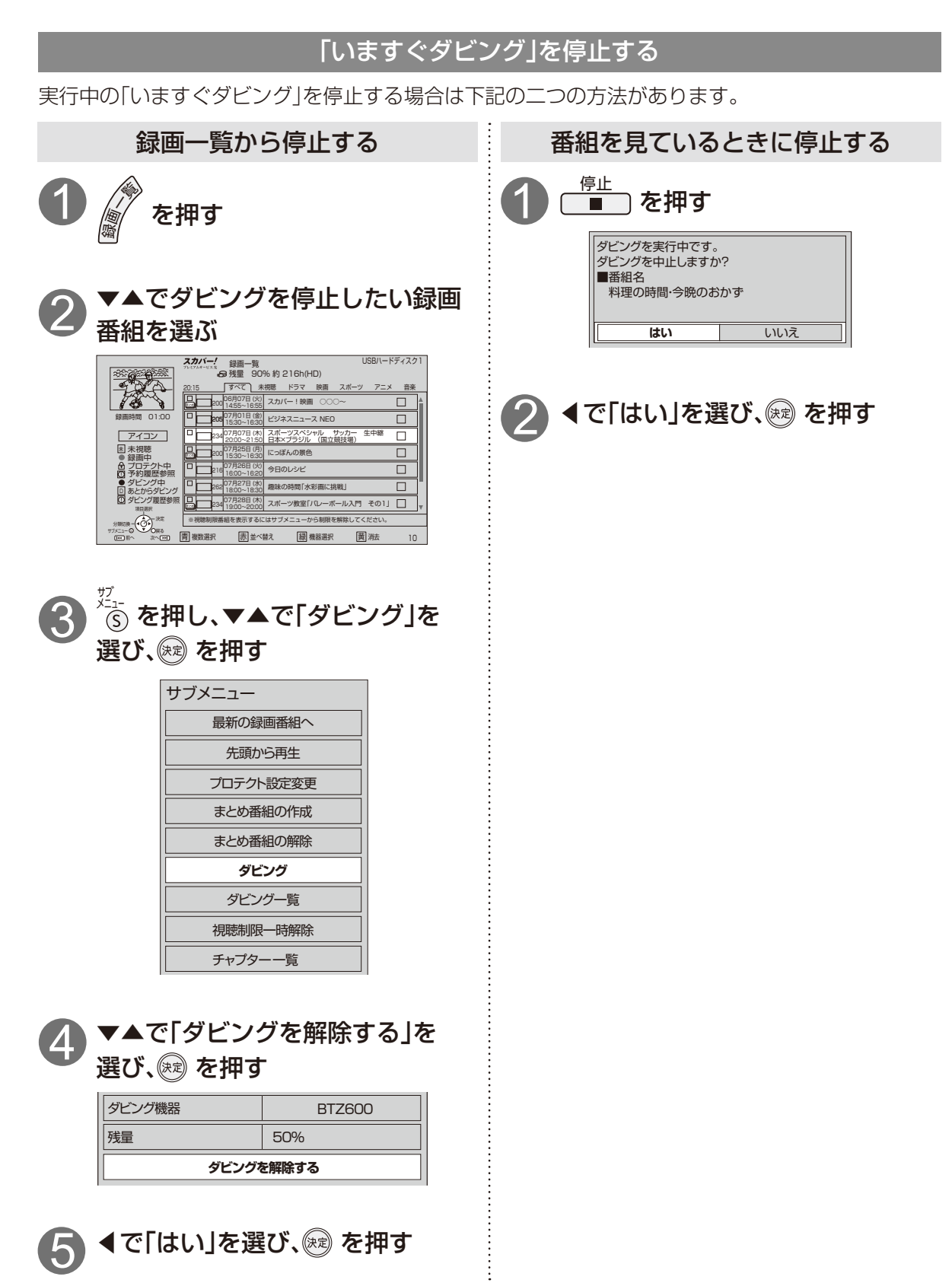

ダビング

## あとからダビング

「あとからダビング」とは、USBハードディスクに録画した番組を事前に登録し、電源オフ時の一定 期間内に自動でダビングを行う機能です。複数の録画番組をまとめてダビング登録ができます。 ●あとからダビングは最大32件まで登録できます。

●まとめ番組もダビング登録できます。まとめられた番組すべてをダビング登録します。

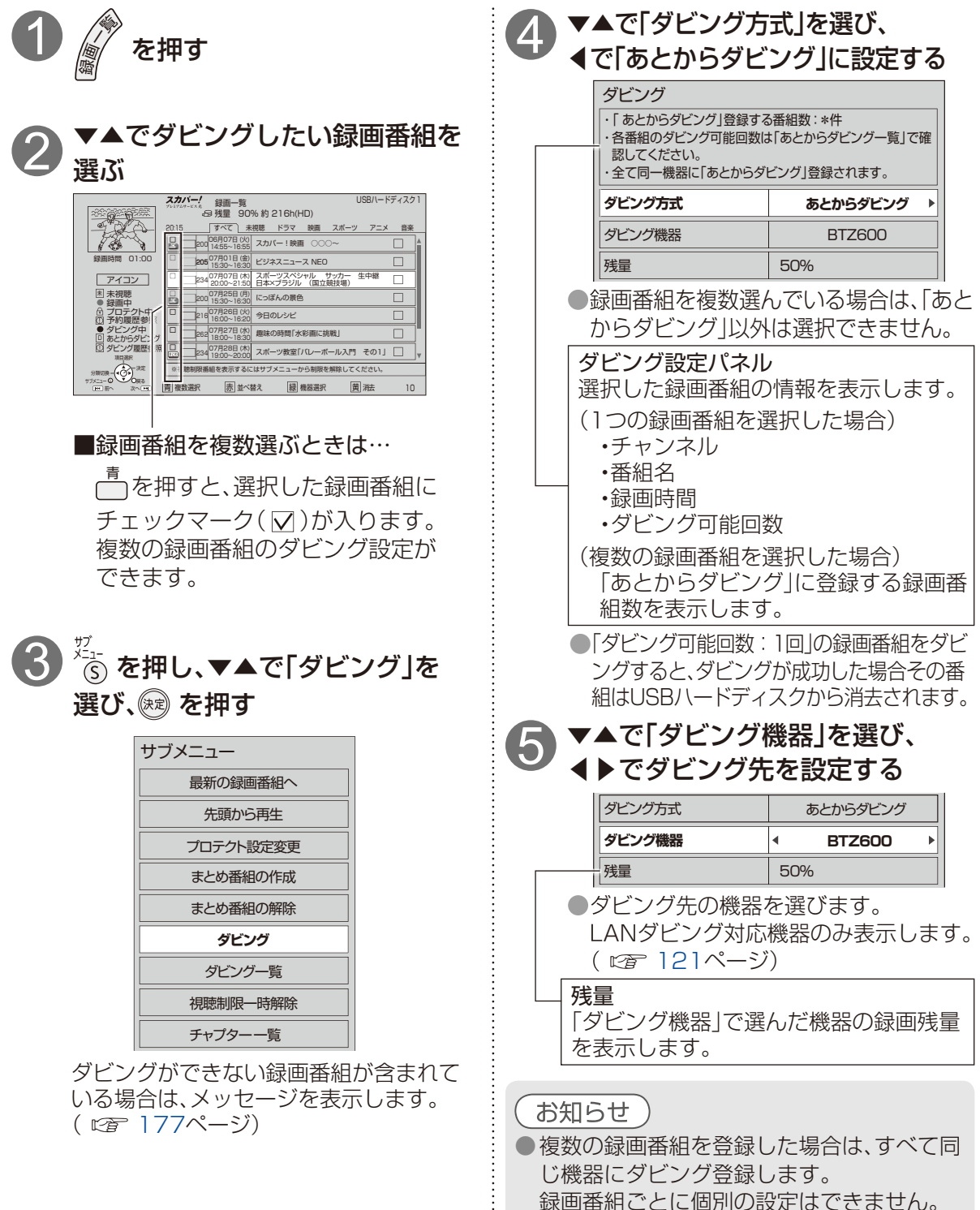

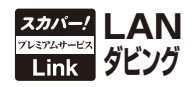

#### 「ダビング登録確認」画面を表示します。 ▼▲で「ダビングを登録する」を ◀で「はい」を選び、㈱ を押す 選び、陳定を押す ●「いいえ」を選択すると、録画一覧画面 ダビング機器 BTZ600 に戻ります。 残量 50% ダビング登録確認 ダビングを登録する ・ダビング登録する番組数:〇件 選択した番組の状態により、ダビング実行後にUSBハードディスクから 消去される場合があります。 ●録画番組をダビング登録します。 ・選択した番組のコピー制限は録画一覧の番組内容表示でご確認ください。 「あとからダビング」は電源オフ時、実行可能な場合にダビングを 実行します。 ・操作によって電源がオンになるとき、またダビング機器の動作状況や 接続状況などにより「あとからダビング」の実行を中止します。 ダビング実行通知対応機器へのダビング開始時に、実行通知が 受付られなかったときは転送が中止される場合があります。 ダビング機器の残量が不足しているときは、ダビングできない可能性が あります。 「あとからダビング」を登録しますか? いいえ はい ダビングを登録します。 [] 回だけ録画可能 | の録画番組を ダビングすると、ダビングが成功した 場合その番組はUSBハードディスクか ら消去されます。 電源オフ時にダビング を実行します。

ダビング

#### お知らせ)

6

- ●「あとからダビング」の予約設定はできません。
- 電源オフのときに「あとからダビング」を実行します。
   ダビング実行中に以下の場合はダビングを中止します。
  - ・ダビング実行中に電源オンした場合
  - ·LAN録画を開始した場合( © 124ページ)
  - ・優先順位が高い録画予約が動作した場合( 27 125ページ)
- ●ネットワーク接続による機能の優先動作( ☞ 124ページ)や、ダビング機器側の状態により、「あとからダビング」が実行しないことや、中止することがあります。ダビングの状況はあとからダビング一覧( ☞ 132ページ)または「ダビング履歴」( ☞ 134ページ)をご確認ください。ダビング機器の動作仕様ついては、ダビング機器の取扱説明書を参照してください。
- ●「あとからダビング」が中止された場合、再度ダビングができる状態になれば、ダビングを再実行します。( © 132ページ)
- ●電源オンの状態では「あとからダビング」は実行されません。
- ●複数の録画番組をダビング登録した場合でも、ダビングは録画番組ごとに個別で実行します。 一度にダビングをするものではありません。
- ●ダビングの順序は、登録した順に実行します。あとからダビング一覧( ☎ 132ページ)で確認することができます。ダビング機器側の状態により、ダビングの順序が入れ換わる場合があります。

### あとからダビング

「あとからダビング」は優先順位(でで124ページ)によってダビングが実行されない場合があります。

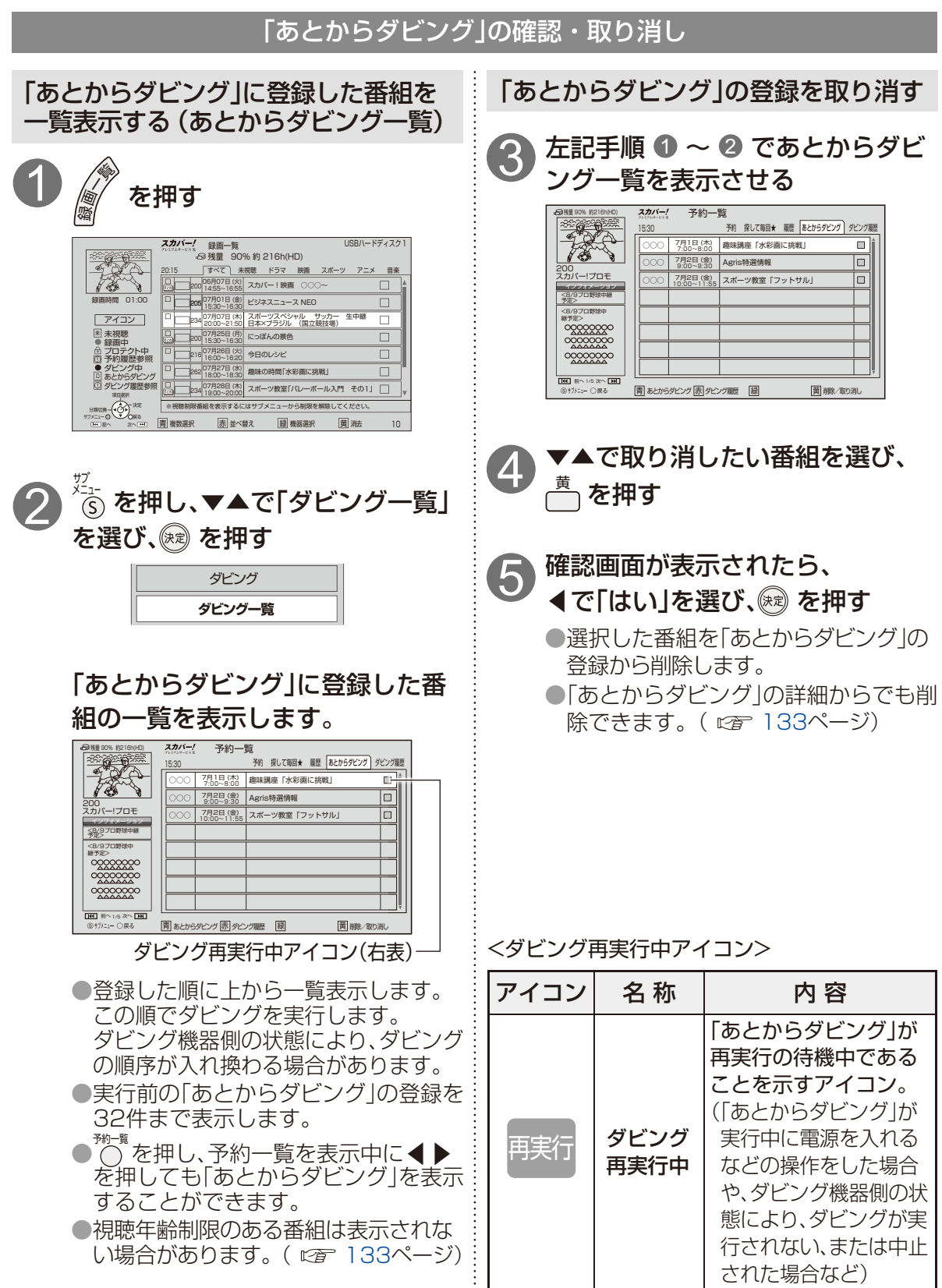

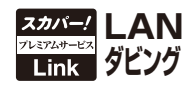

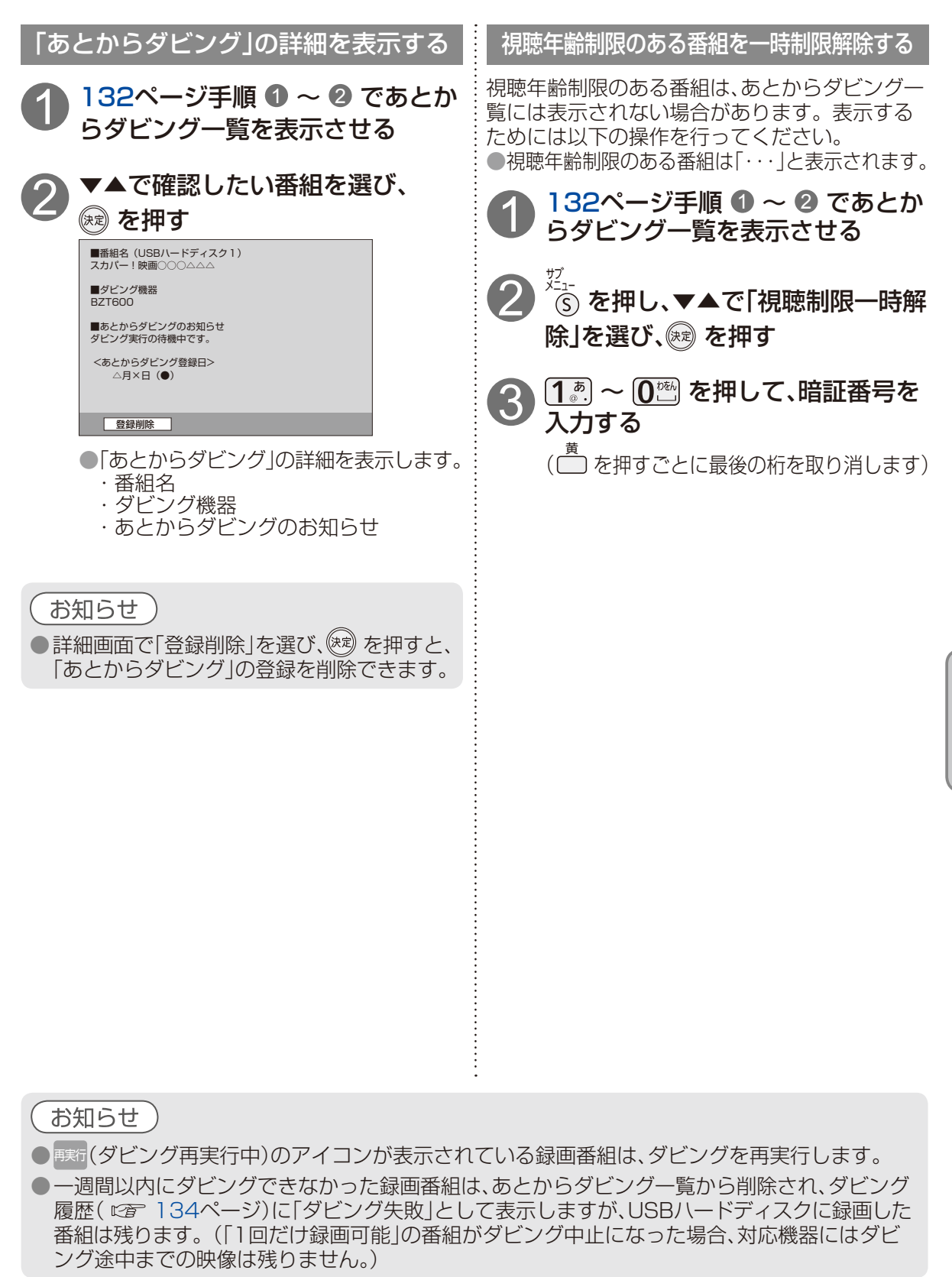

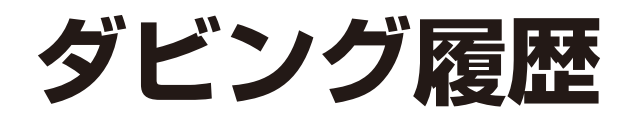

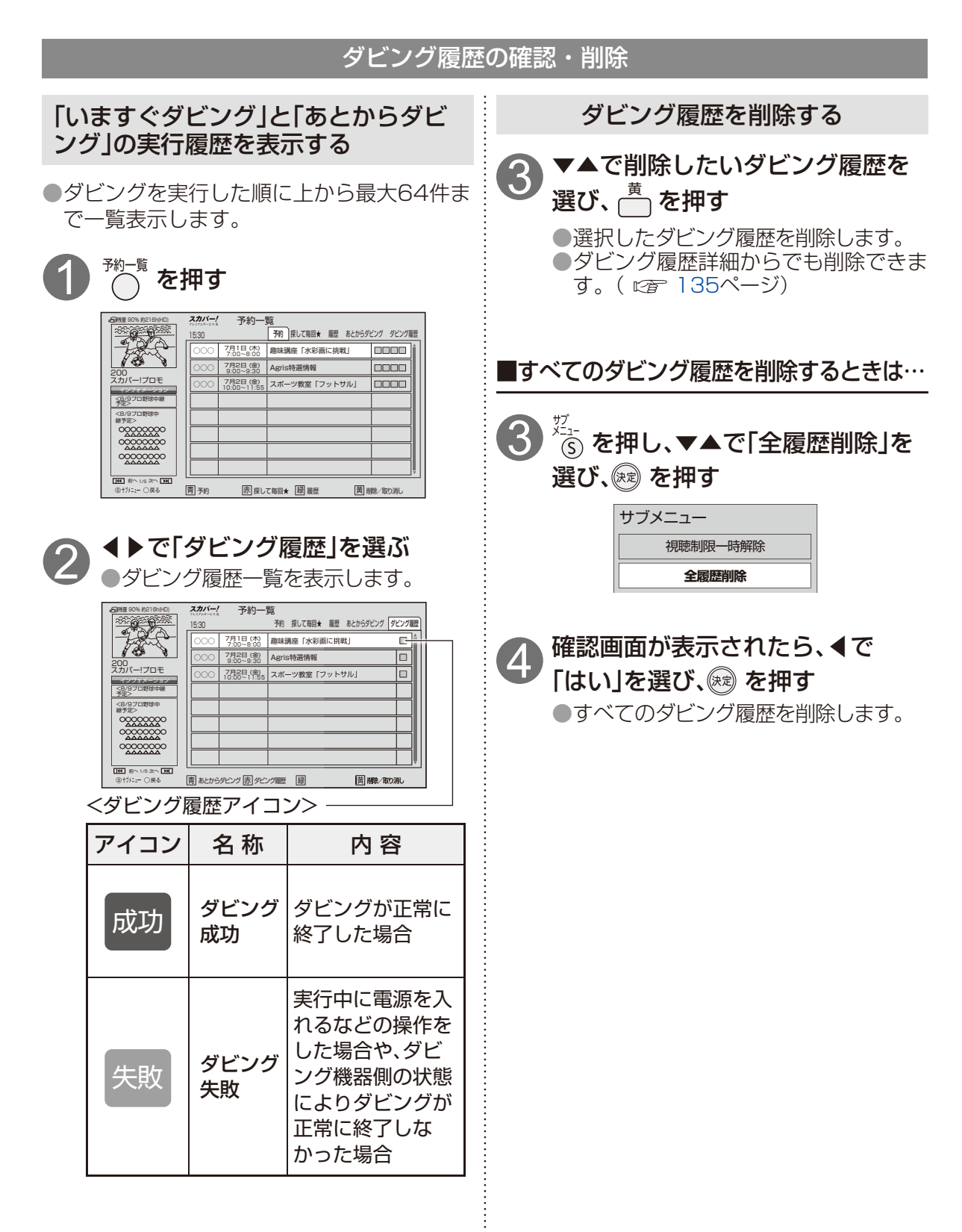

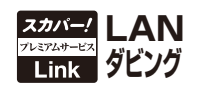

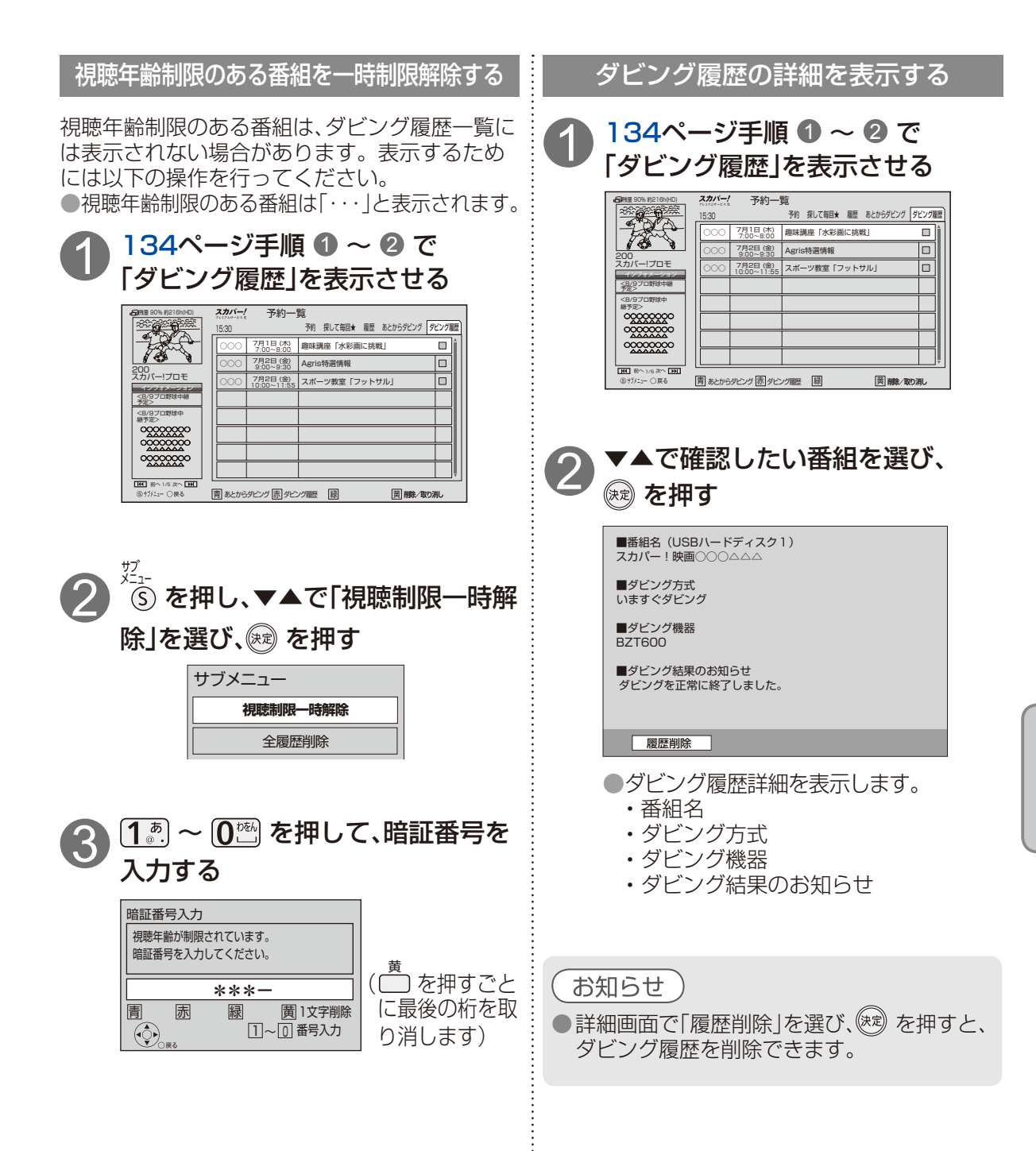

# いろいろな情報を見る

ペイ・パー・ビュー(PPV)など購入した有料番組などの情報が確認できます。

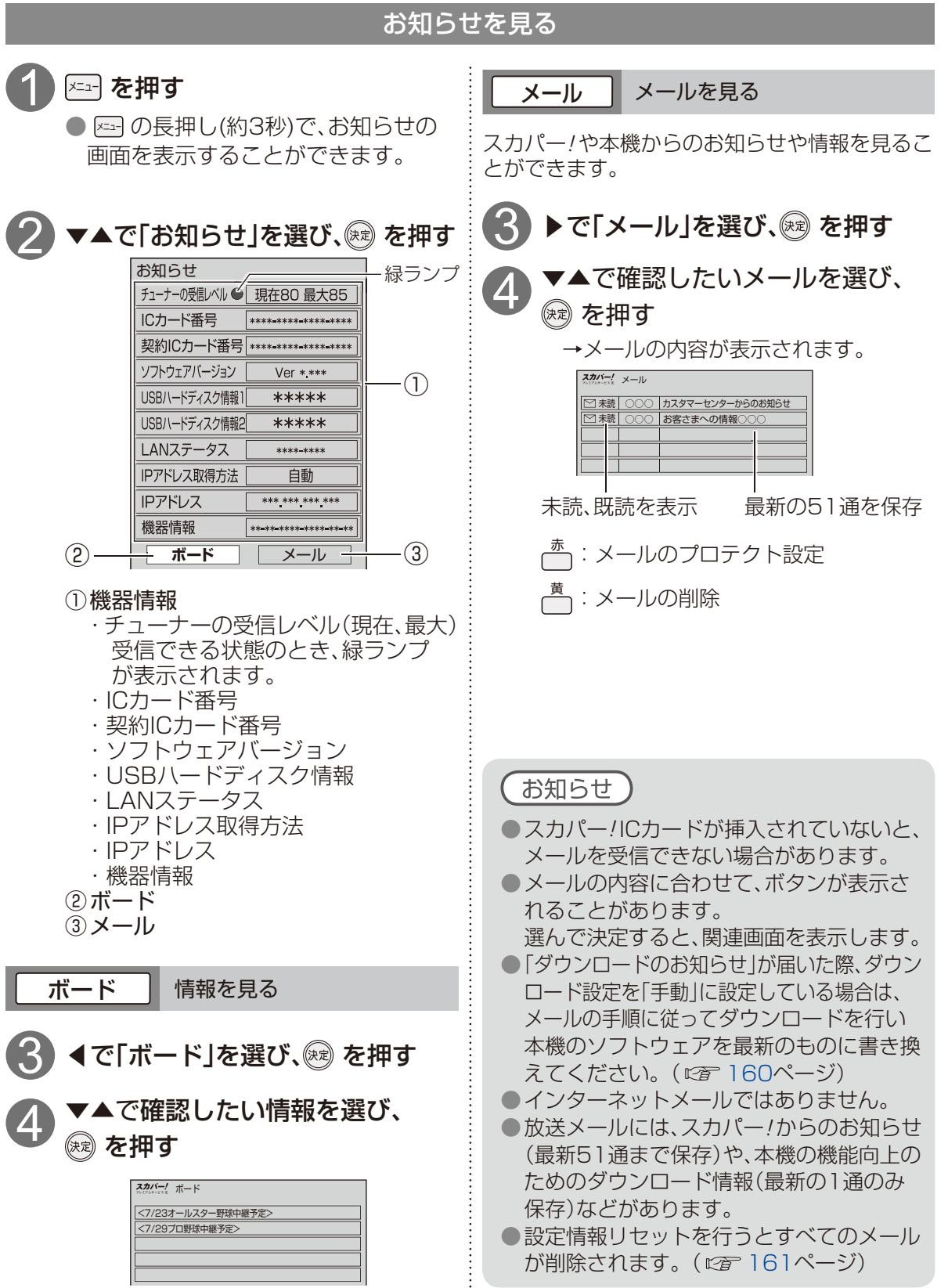

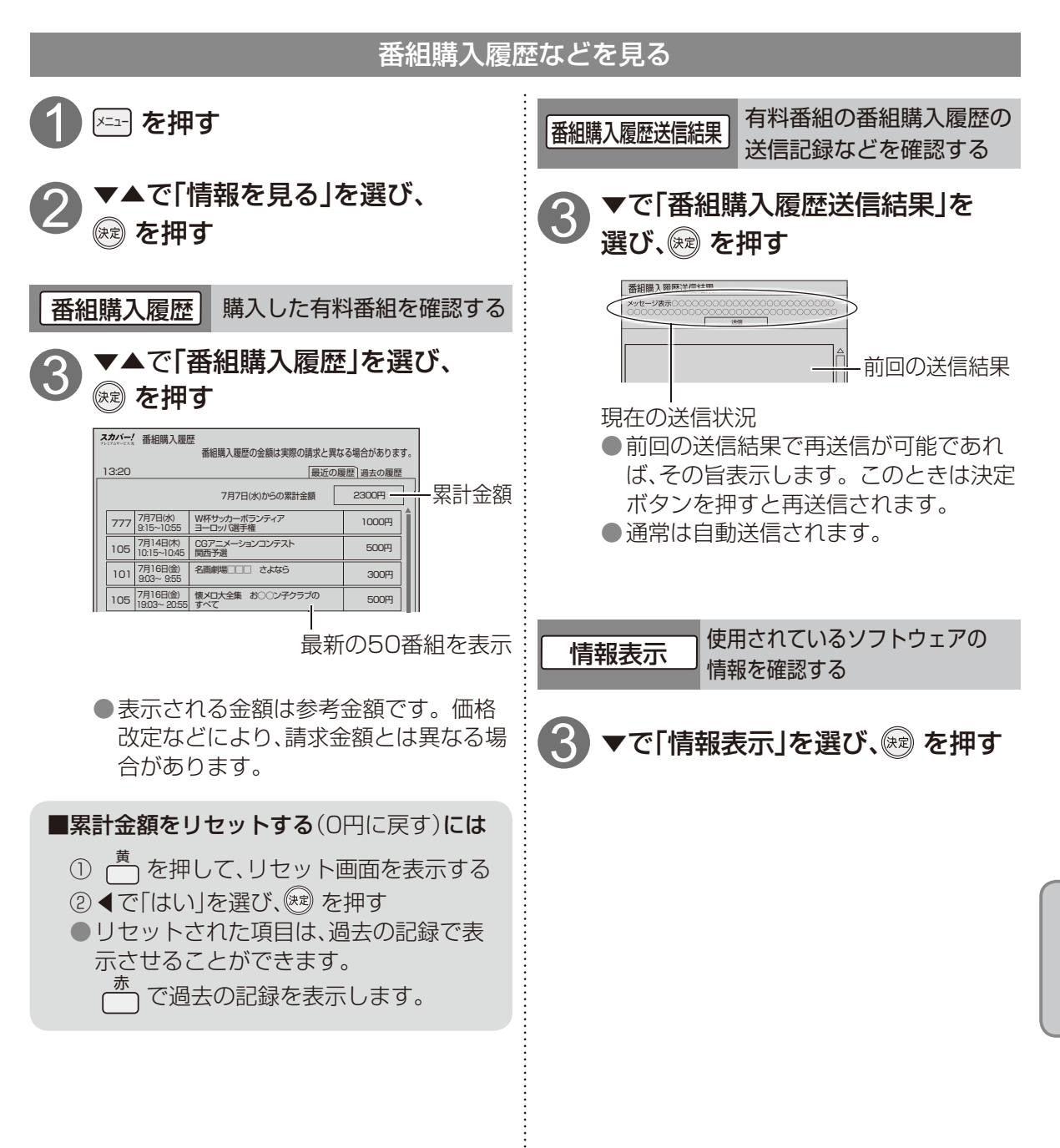

便利に使う

### メニューについて

●メニュー画面から設定する内容の一覧です。(■■は工場出荷時設定)
 ●メニューはリモコンの [メニュー) (メニュー) ボタンを押すと表示されます。

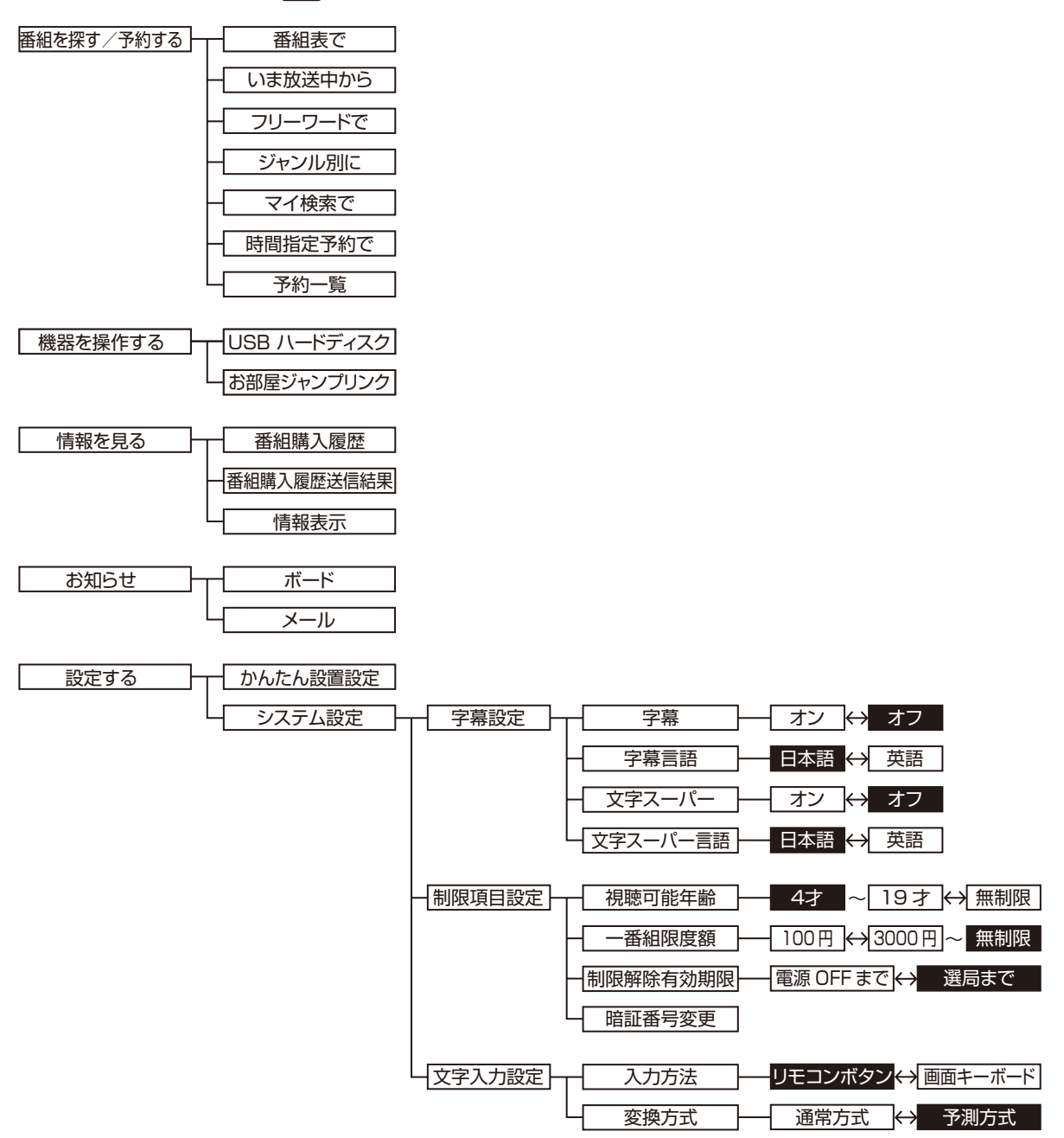

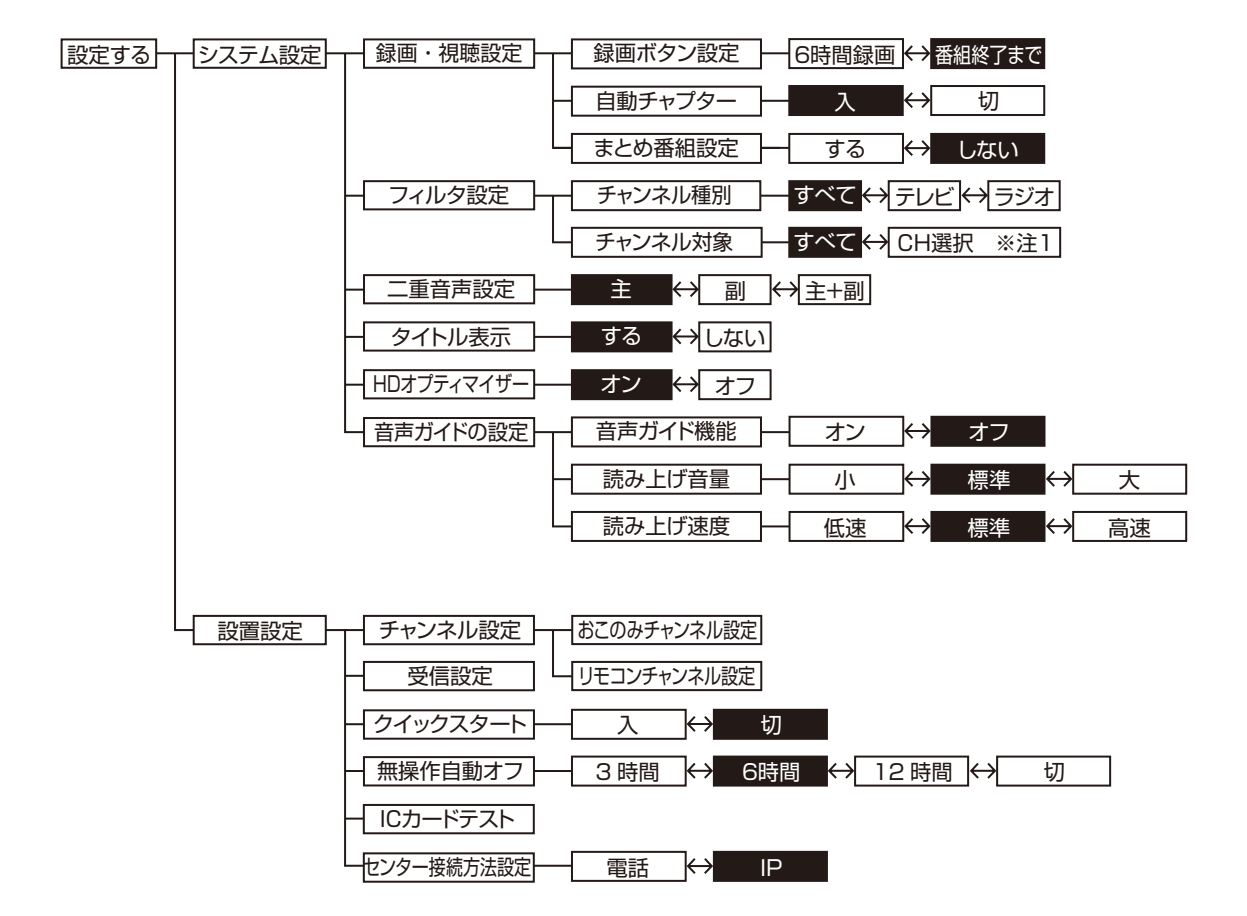

※注1:「おこのみCH」、「契約CHプラス」、「視聴可能CH」、「リモコンCH」

### メニューについて

●メニュー画面から設定する内容の一覧です。(■■は工場出荷時設定) ●メニューはリモコンの (x=1-) (メニュー)ボタンを押すと表示されます。

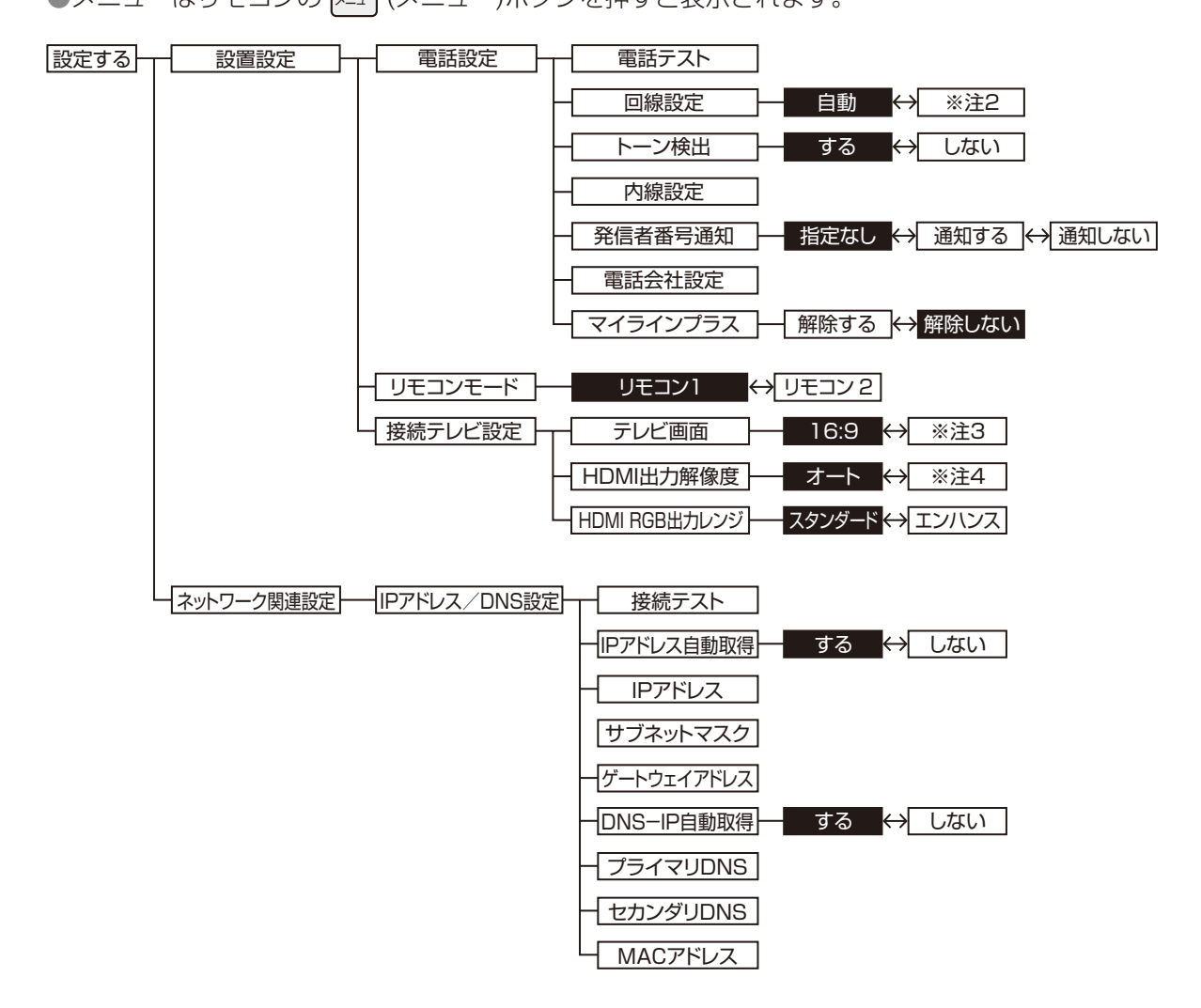

※注2:「プッシュ」、「ダイヤル20」、「ダイヤル10」

- ※注3:[4:3]、[16:9フル]
- ※注4:「480p」、「1080i」、「720p」

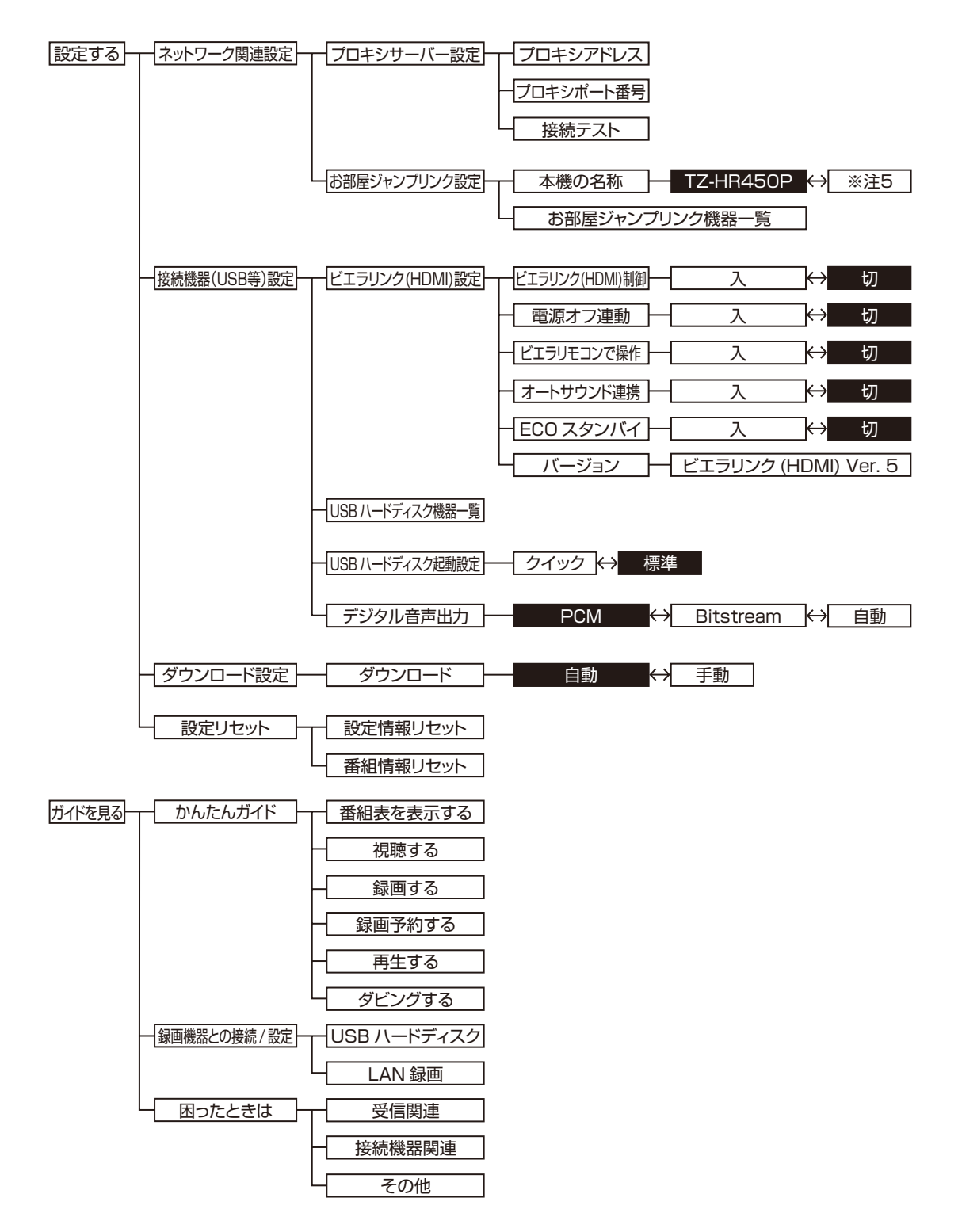

※注5:「STB」、「居間のSTB」、「寝室のSTB」、「子供部屋のSTB」

設定

# 使いかたに合わせて設定を変える

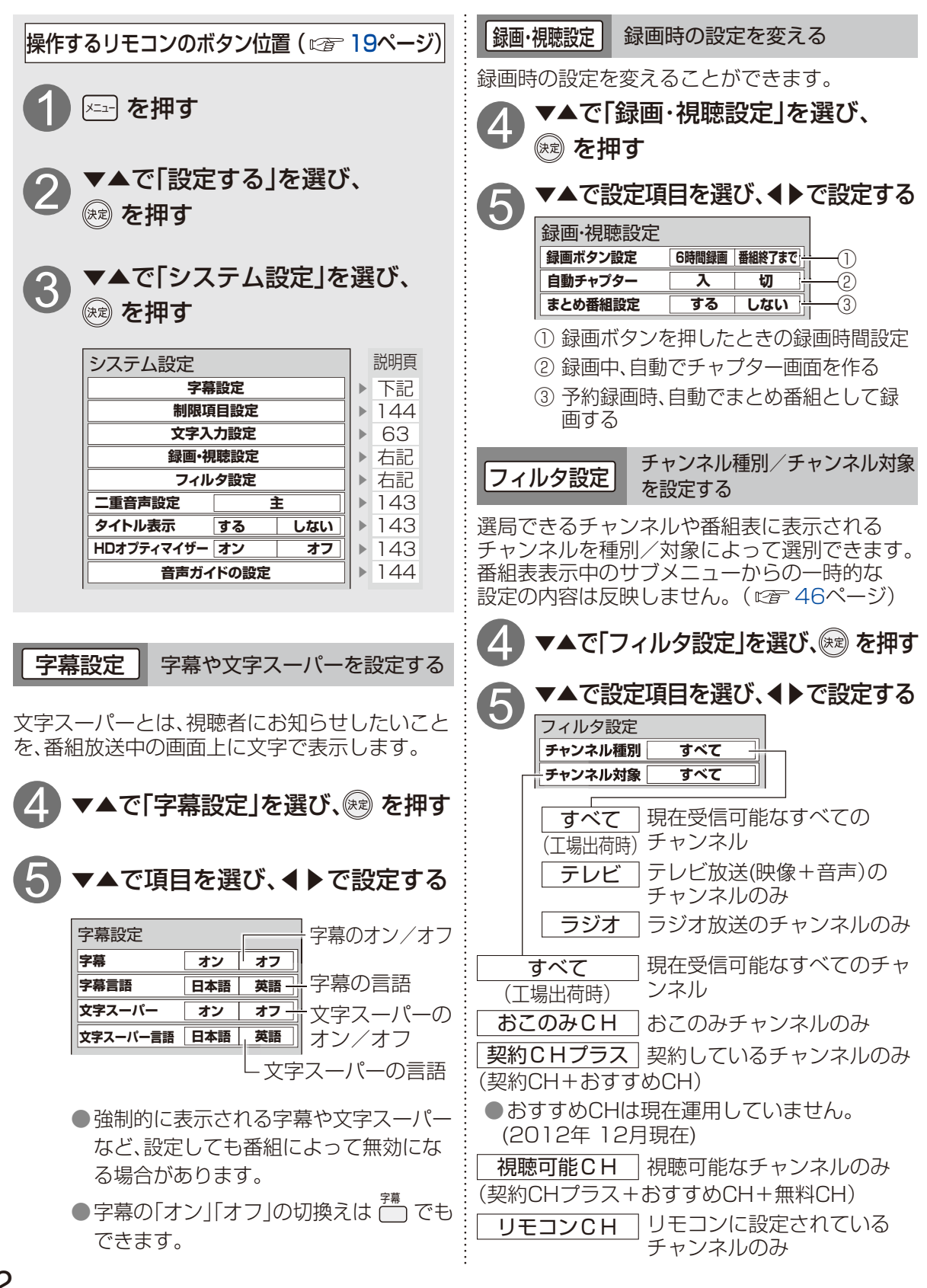

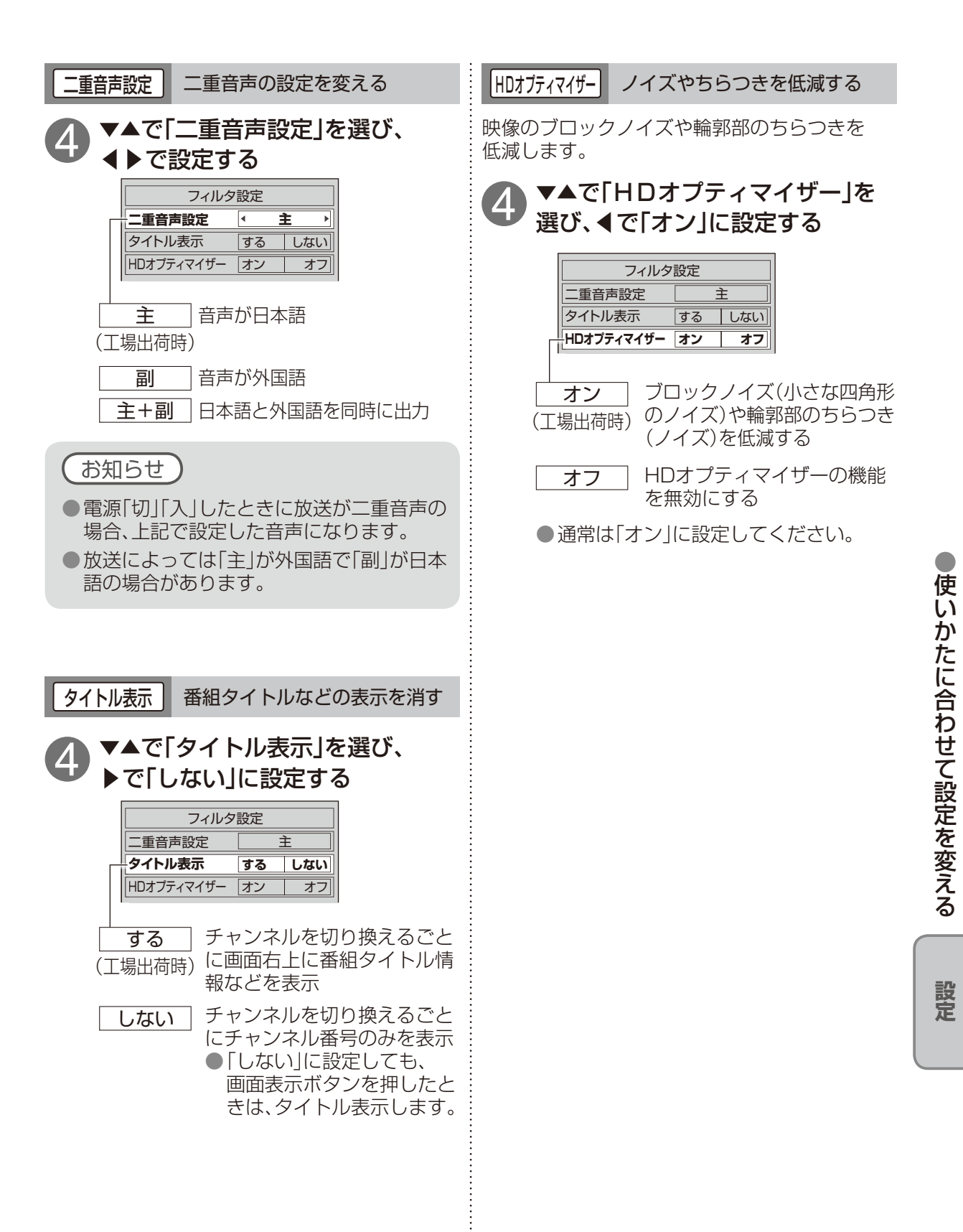

### 使いかたに合わせて設定を変える

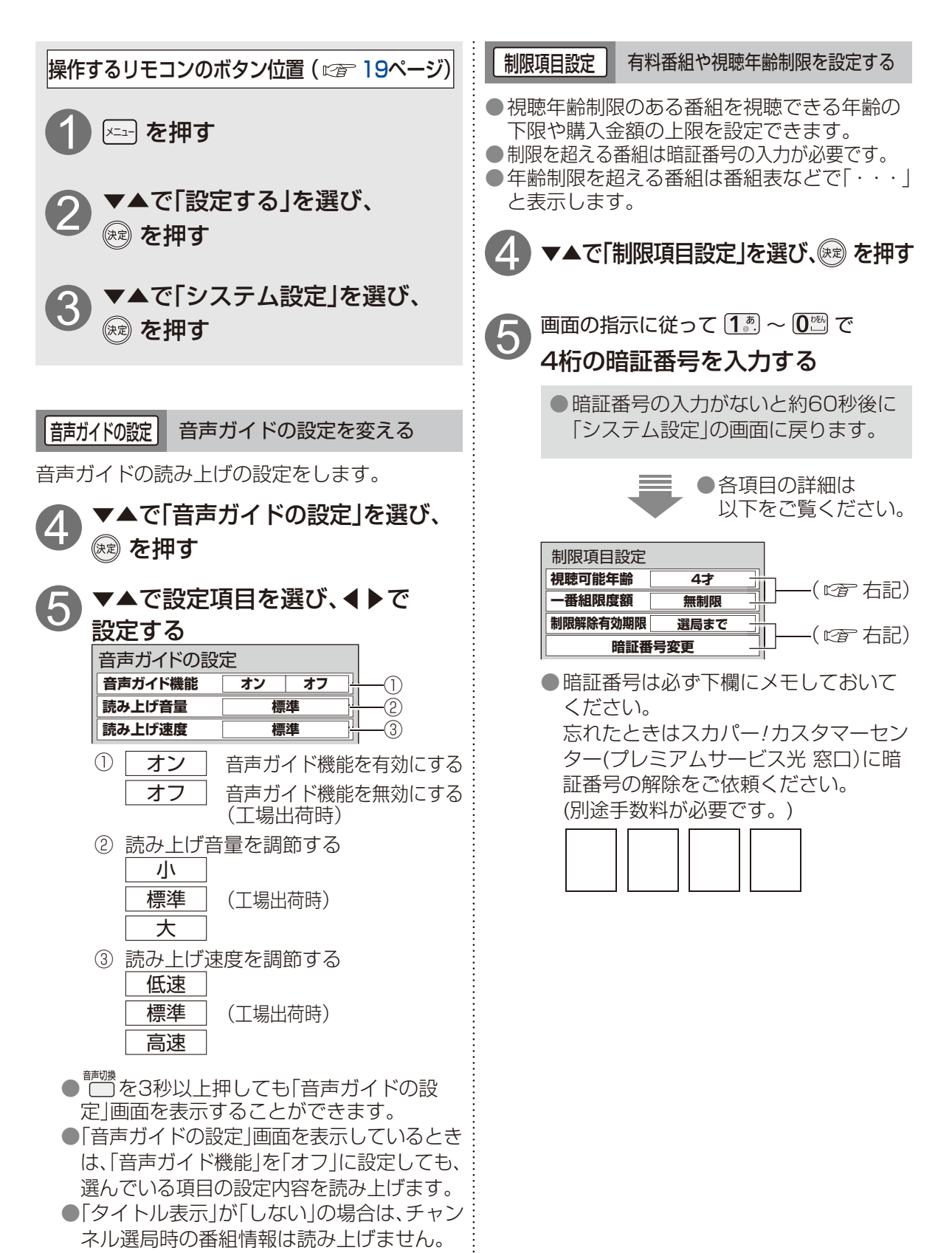
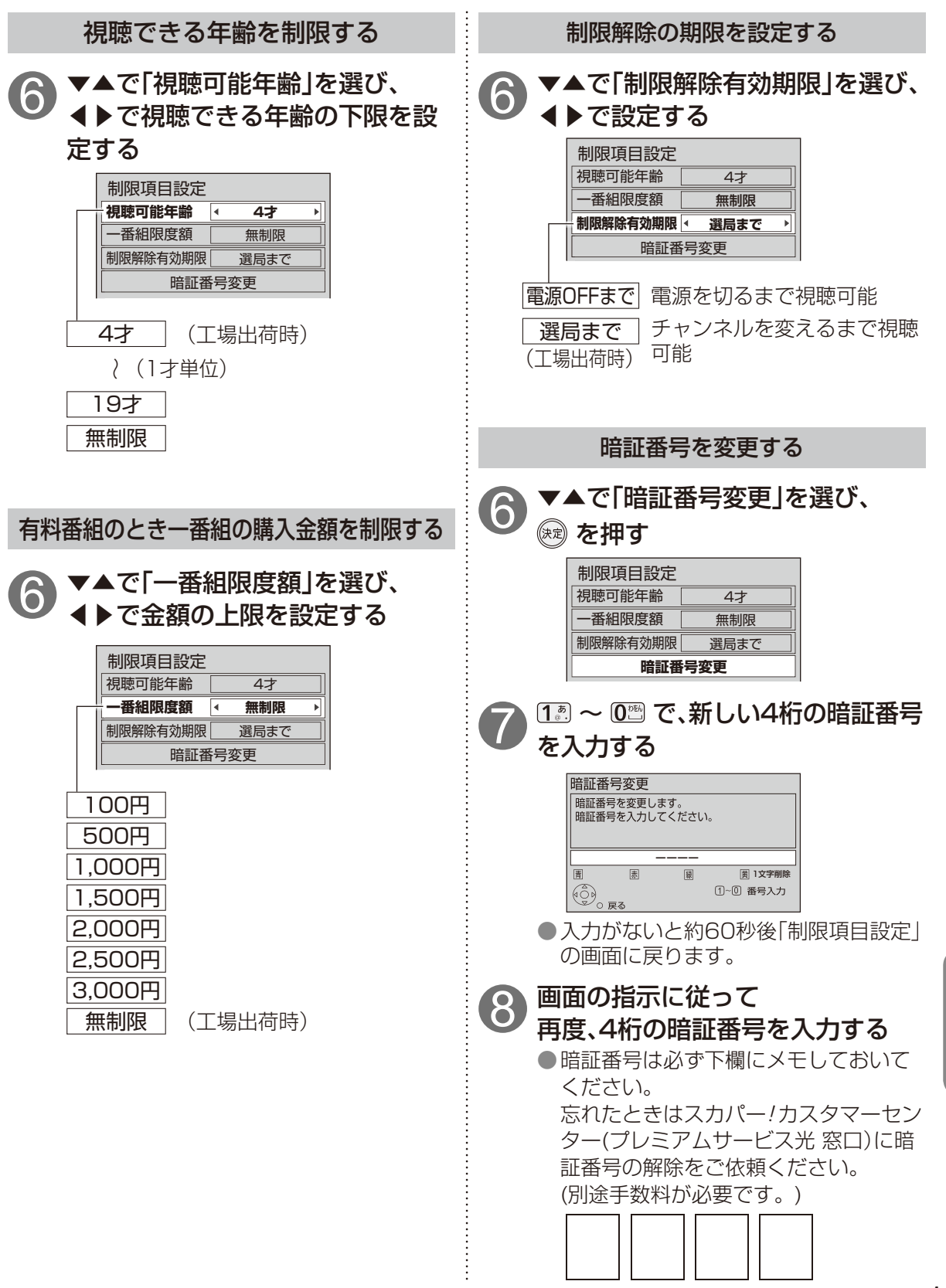

設定

# 設定する

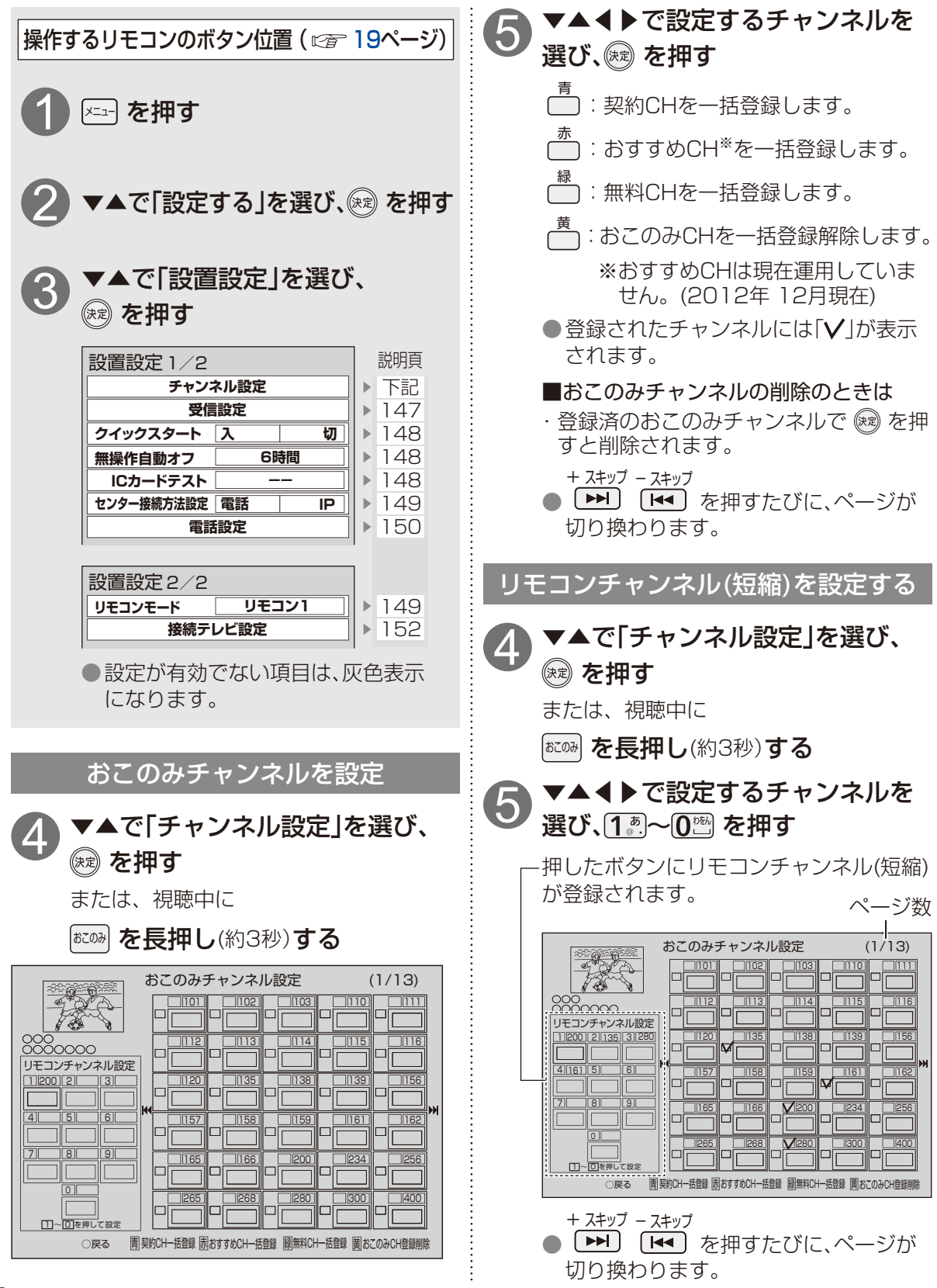

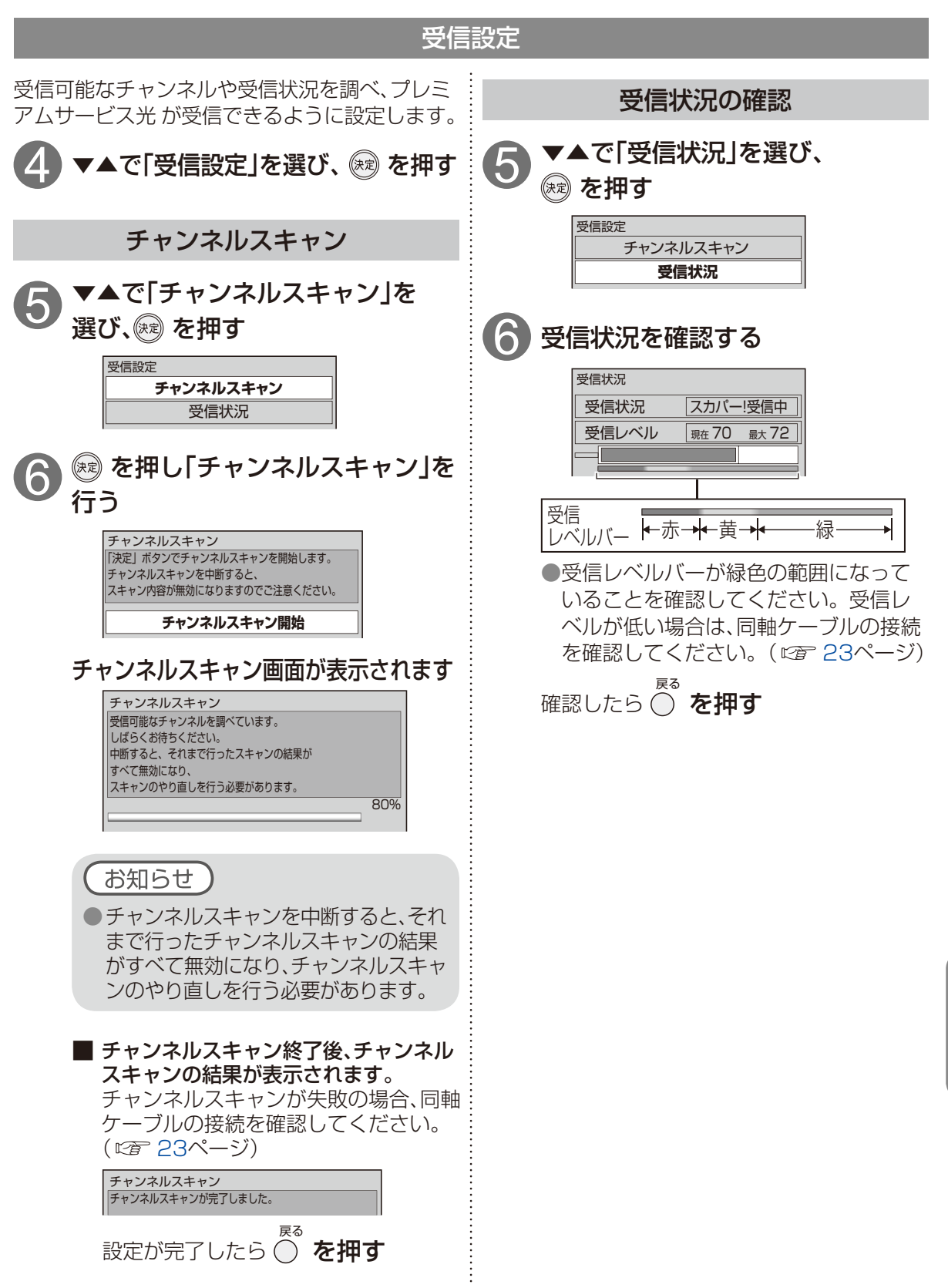

### 設定する

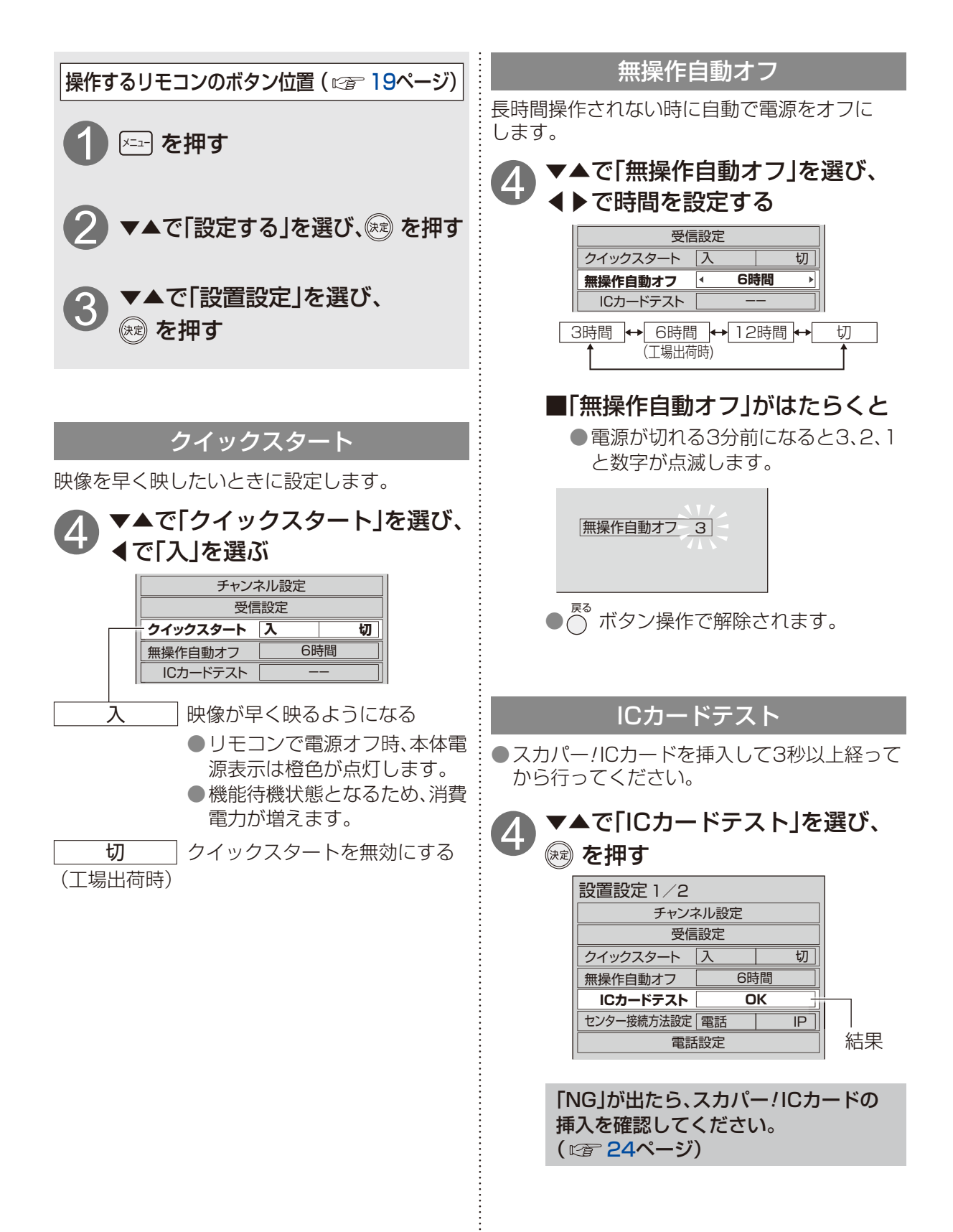

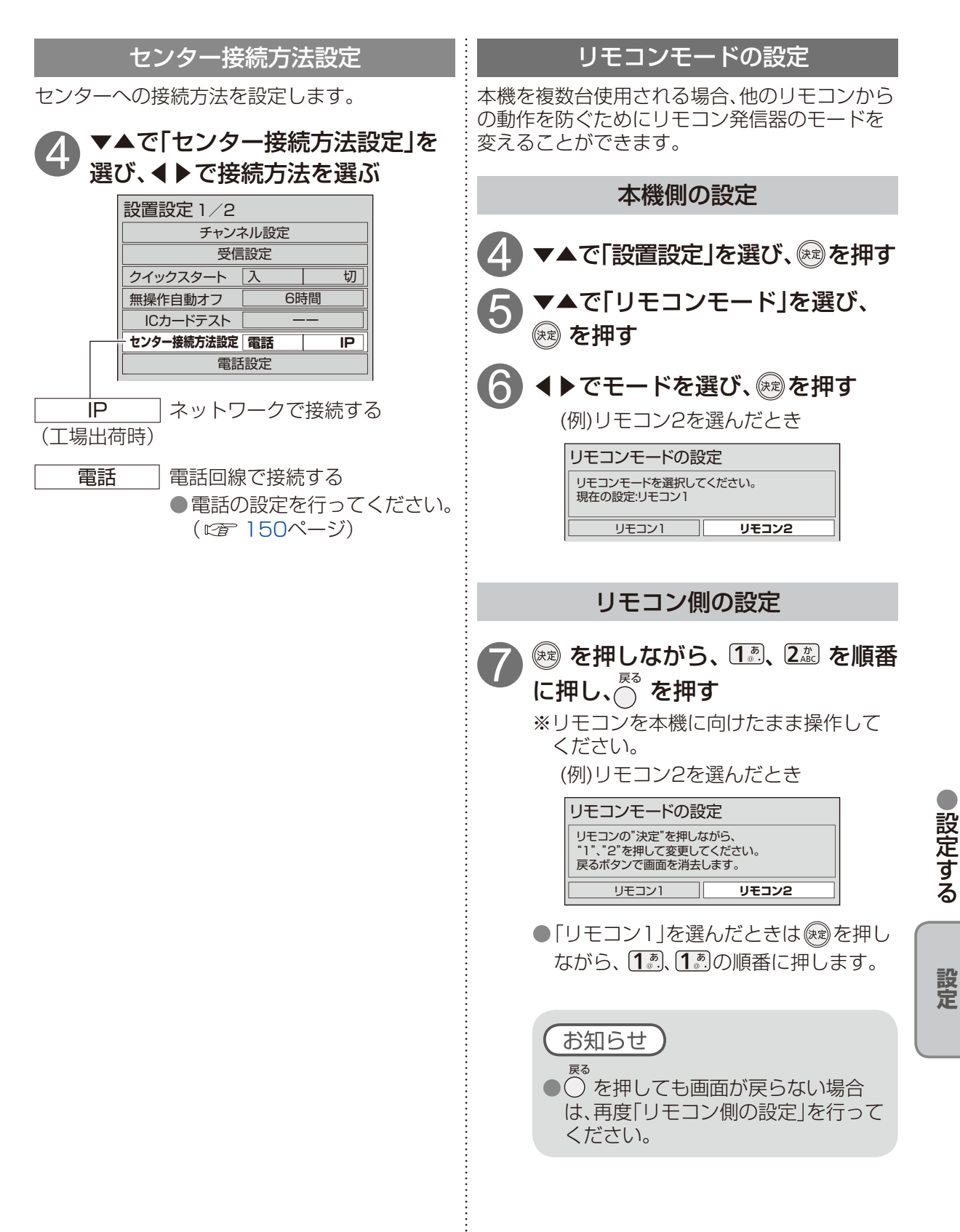

## 設定する

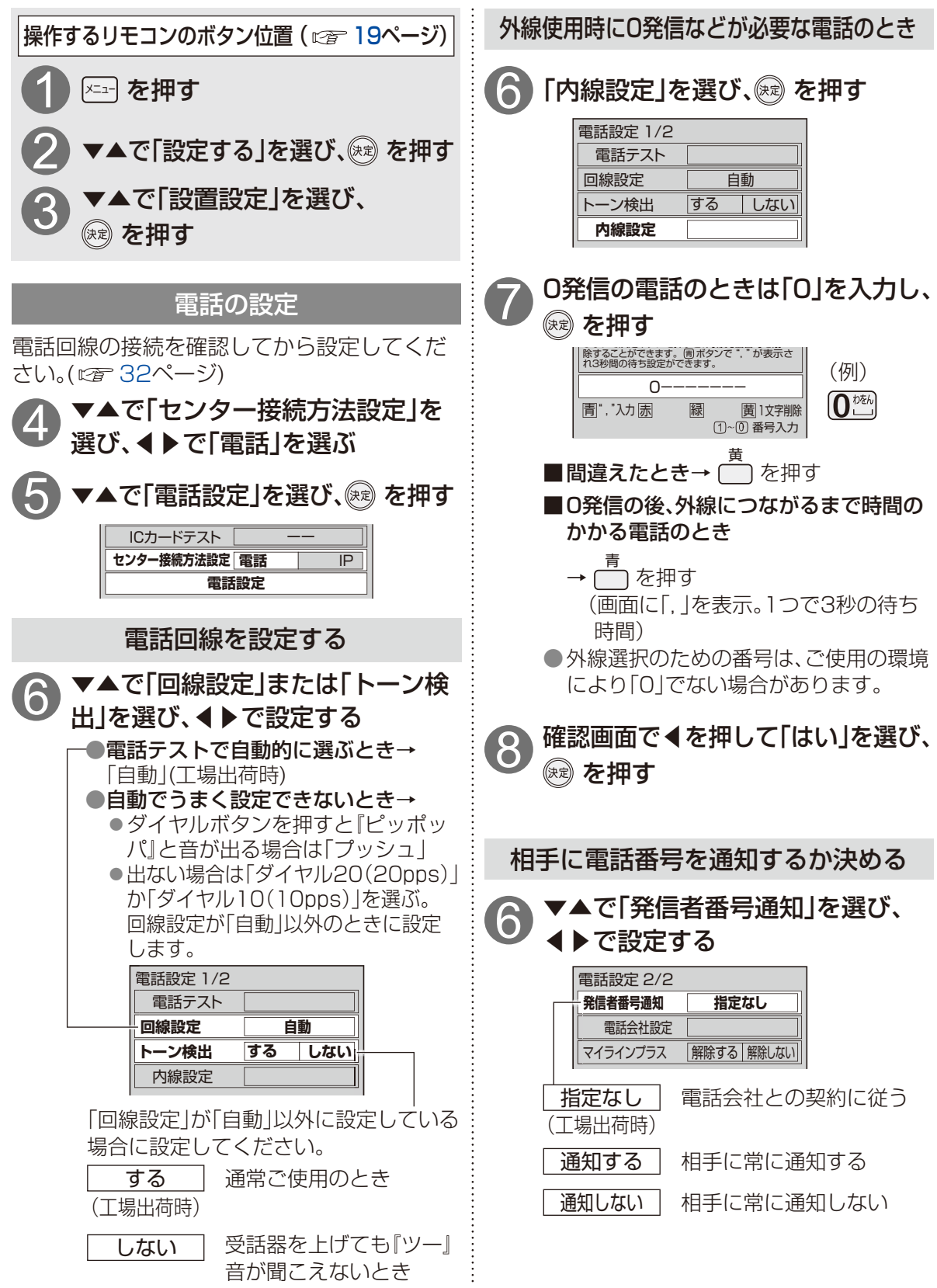

| 本機から電話をかけるときのみ                                                                                         | 電話設定が正しく設定されているか確認する                                                                    |
|----------------------------------------------------------------------------------------------------|-----------------------------------------------------------------------------------------|
| 電話会社を変えたいとき<br>● ▲で「電話会社設定」を選び、<br>② を押す<br>電話設定 2/2<br>発信者番号通知 指定なし<br>電話会社設定<br>マイラインプラス 解除する 解除しない) | 6 ▼▲で「電話テスト」を選び、<br>② を押す<br>電話定 1/2<br>電話テスト<br>回線設定 自動<br>トーン検出 する しない」<br>内線設定       |
| ⑦ 1. ~ 0. ○ で電話会社の番号を<br>入力し、定 を押す ○ 0077 同'. 「ふか 國 」」文字 際 ① - ① 番号入力 ■入力を間違えたとき→ □ を押す                | <ul> <li>OK 正常終了</li> <li>NG 画面の指示に従ってください。</li> <li>テスト中<br/>(最大約3分間かかります。)</li> </ul> |
| 8 確認画面で◀を押して「はい」を<br>選び、 を押す                                                                           |                                                                                         |
|                                                                                                    |                                                                                         |

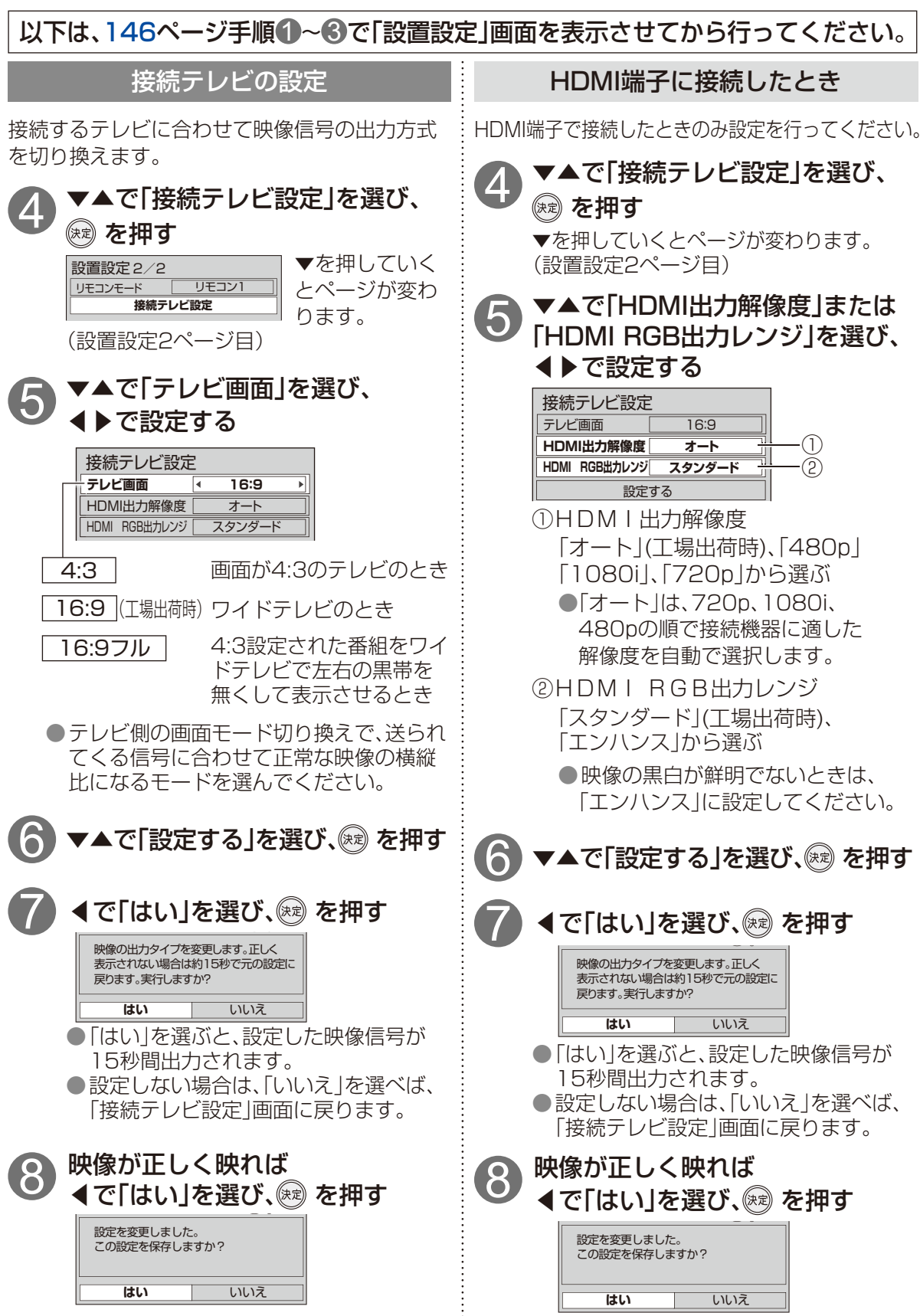

### 本機のHDMI出力端子から出力される映像信号について

152ページのHDMI出力解像度の設定により、放送局から送信された信号方式 [1080i、720p、480i、480p]を本機は下表のような信号方式で出力します。

| 出設力                  |         |                 | 「HDMI出力解像度の設定」により本機から出力される信号方式 |                                |               |
|----------------------|---------|-----------------|--------------------------------|--------------------------------|---------------|
| <sup>肸</sup> 像<br>度定 | HDM     | 出力解像度           | 480p                           | 1080i                          | 720p          |
| 放さ                   |         | 1080i の放送       | 480p に変換して出力                   | 1080i をそのまま出力                  | 1080i をそのまま出力 |
| 送局から送信               | 720pの放送 | <b>720p</b> の放送 |                                |                                | 720p をそのまま出力  |
|                      | SD      | <b>480i</b> の放送 |                                | 1080i に<br>変換して出力 <sup>*</sup> | 1080i に       |
|                      |         | <b>480p</b> の放送 | 480p をそのまま出力                   | 友侠して山刀                         | 変換して出力*       |

※ 480i、480p は 1080i に変換されますが、画質は 480i、480p と同等になります。

お知らせ

●HDMI出力端子から出力する映像信号は、放送局から送られてくる信号とHDMI出力解像度の 設定により異なります。正しく設定できていない場合は、映像が映らなかったり映像が映って も、接続されるテレビの持っている本来の画質にならないことがあります。

### 走査線について

### 1080i

デジタルハイビジョン放送(HD)の1つで、 1/60秒ごとに1125本の走査線を半分に分け て交互に流すインターレース(飛び越し走査) 方式です。細部まできれいに表現され臨場感 豊かな映像になります。現行のテレビ放送や BS放送と同等の解像度です。

### 480i

デジタル標準テレビ放送(SD)の1つで、1/60 秒ごとに525本の走査線を半分に分けて交互に 流すインターレース(飛び越し走査)方式です。

### 480p

デジタル標準テレビ放送(SD)の1つで、1/60 秒ごとに525本の走査線を同時に流すプログ レッシブ(順次走査)方式です。インターレー ス方式のように交互に流さないので、チラツキ が少なくなります。

### 720p

デジタルハイビジョン放送(HD)の1つで、 1/60秒ごとに750本の走査線を同時に流す プログレッシブ(順次走査)方式です。インター レース方式のように交互に流さないので、チラ ツキが少なくなります。 設定する

設定

# ネットワーク関連設定

本機でお使いのインターネット接続環境へ接続するための設定です。

●本機と「スカパー!プレミアムサービスLink」対応機器をLANケーブルでブロードバンドルーターに接続し、録画・再生・ダビングする場合に設定します。

●ペイ・パー・ビュー(PPV)番組購入の情報や投票番組での投票情報をネットワークを通じて送信 する場合に設定します。

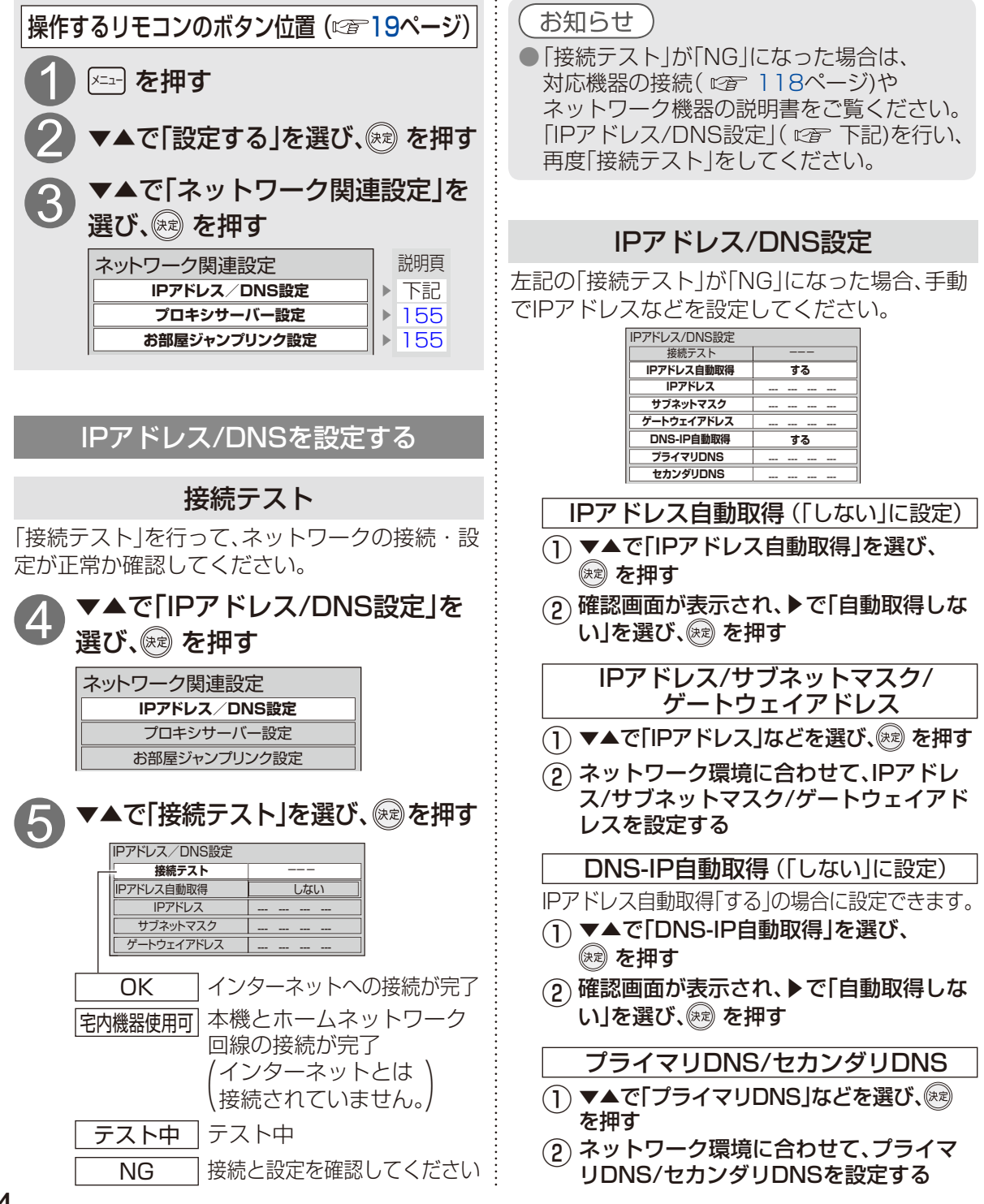

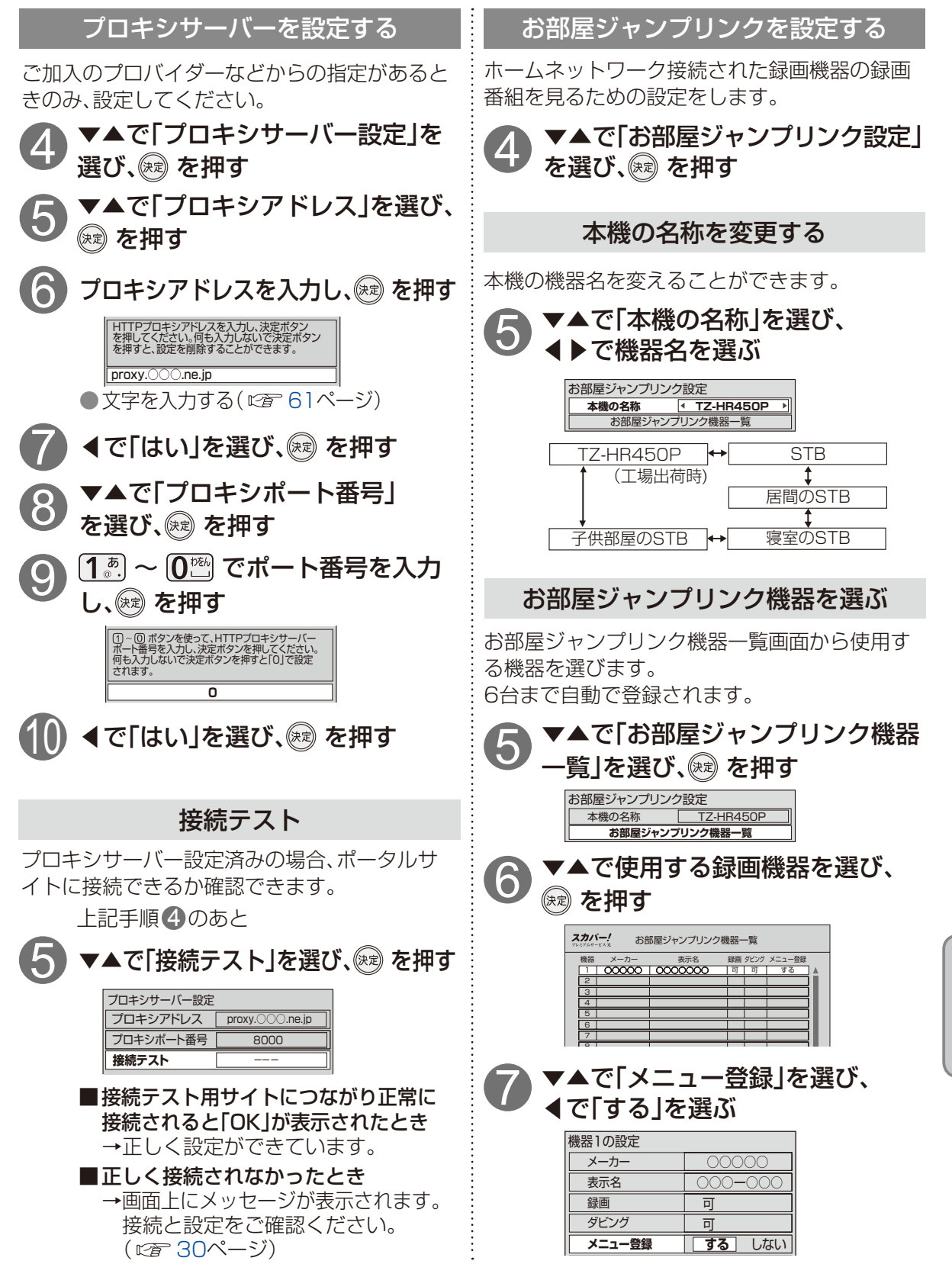

設定

# オーディオ機器の接続と設定

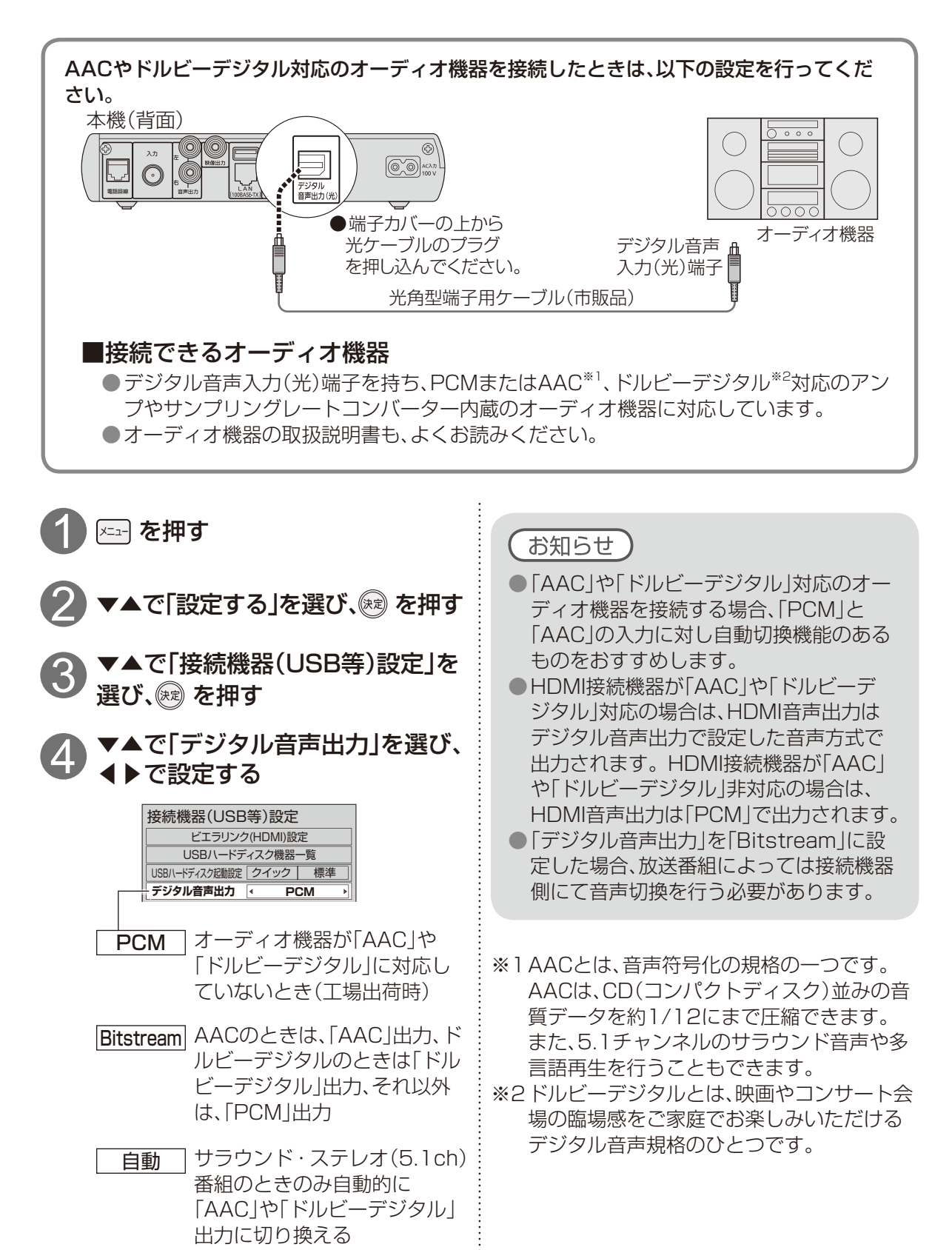

ビエラリンク制御機能があるパナソニック製テレビまたはAVアンプをHDMI経由で接続する と、テレビの音声出力先を切り換えることができます。

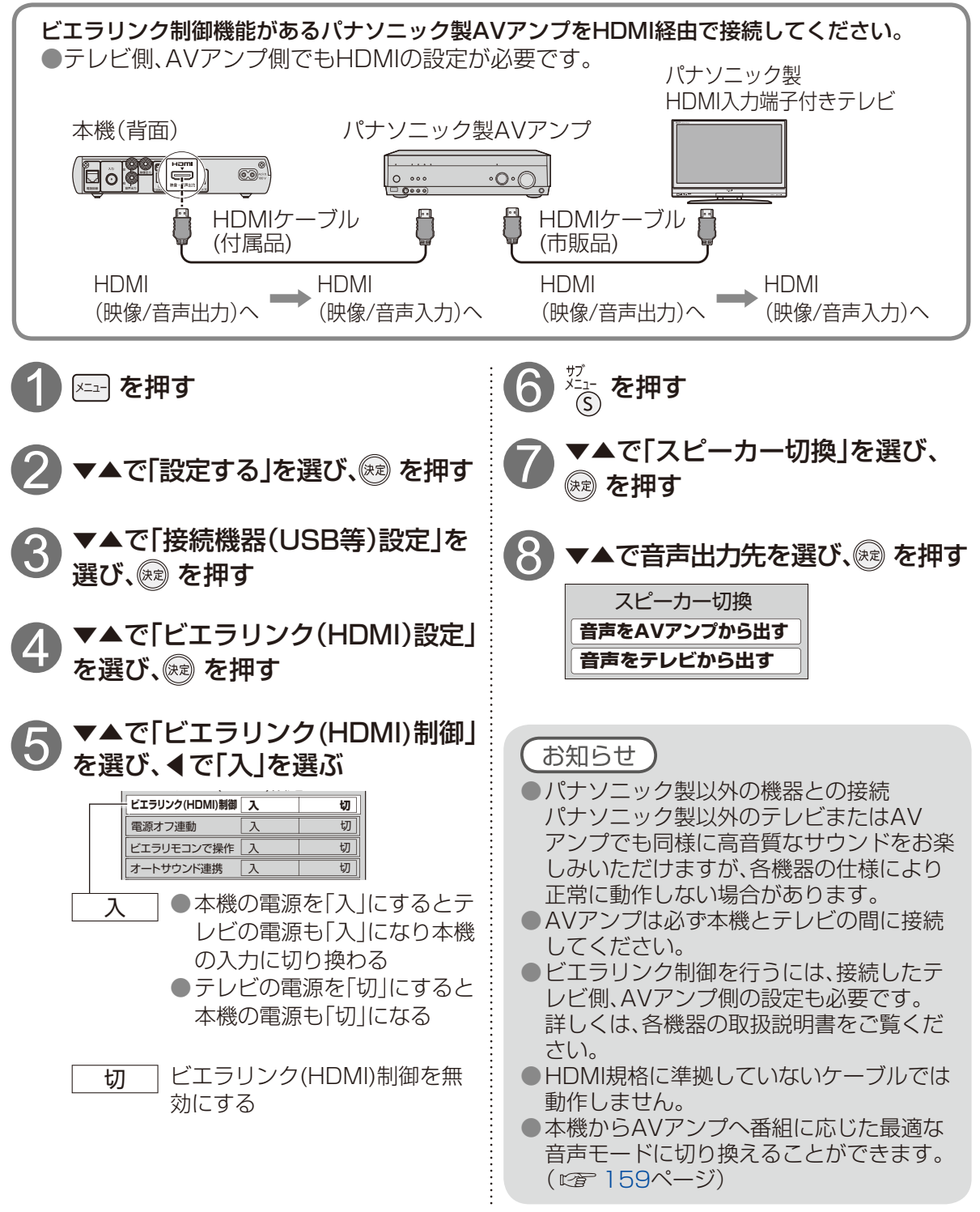

設定

# ビエラリンク(HDMI)を使う

ビエラリンク(HDMI)に対応したパナソニック製テレビ「ビエラ」をHDMI経由で接続するとテレビ に連動して、本機の電源「入」「切」を行うことができます。

テレビのビエラリンクのバージョンは、テレビの取扱説明書でご確認ください。 本機はビエラリンク(HDMI)Ver.5に対応しています。

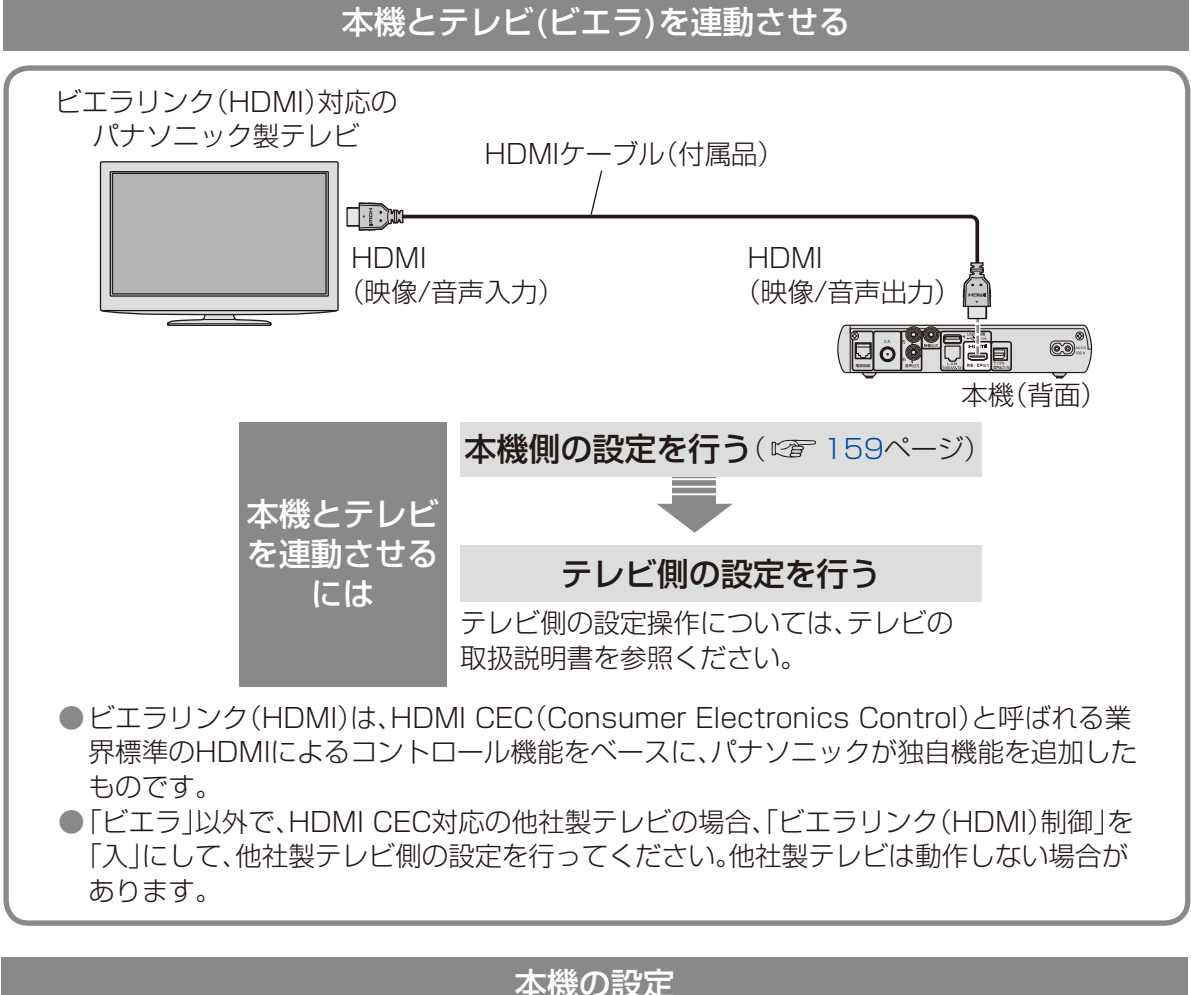

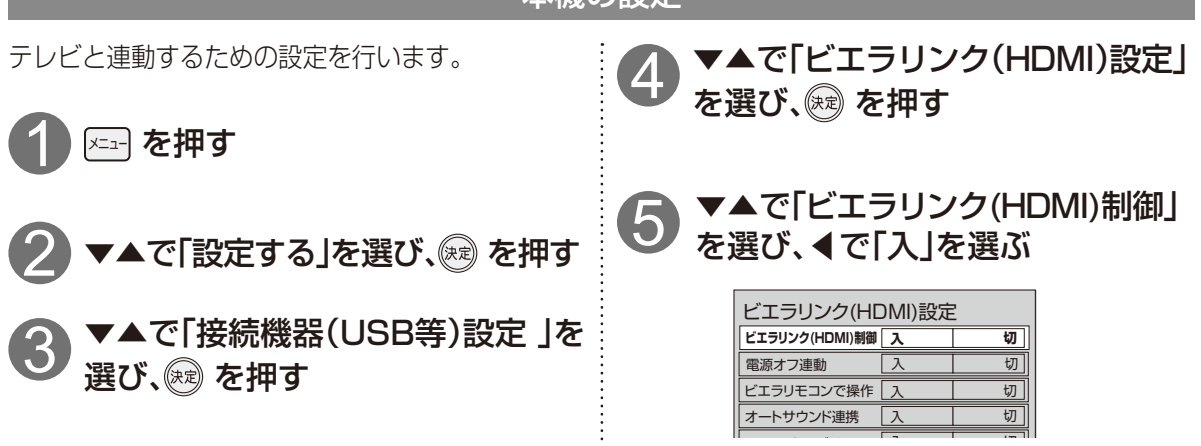

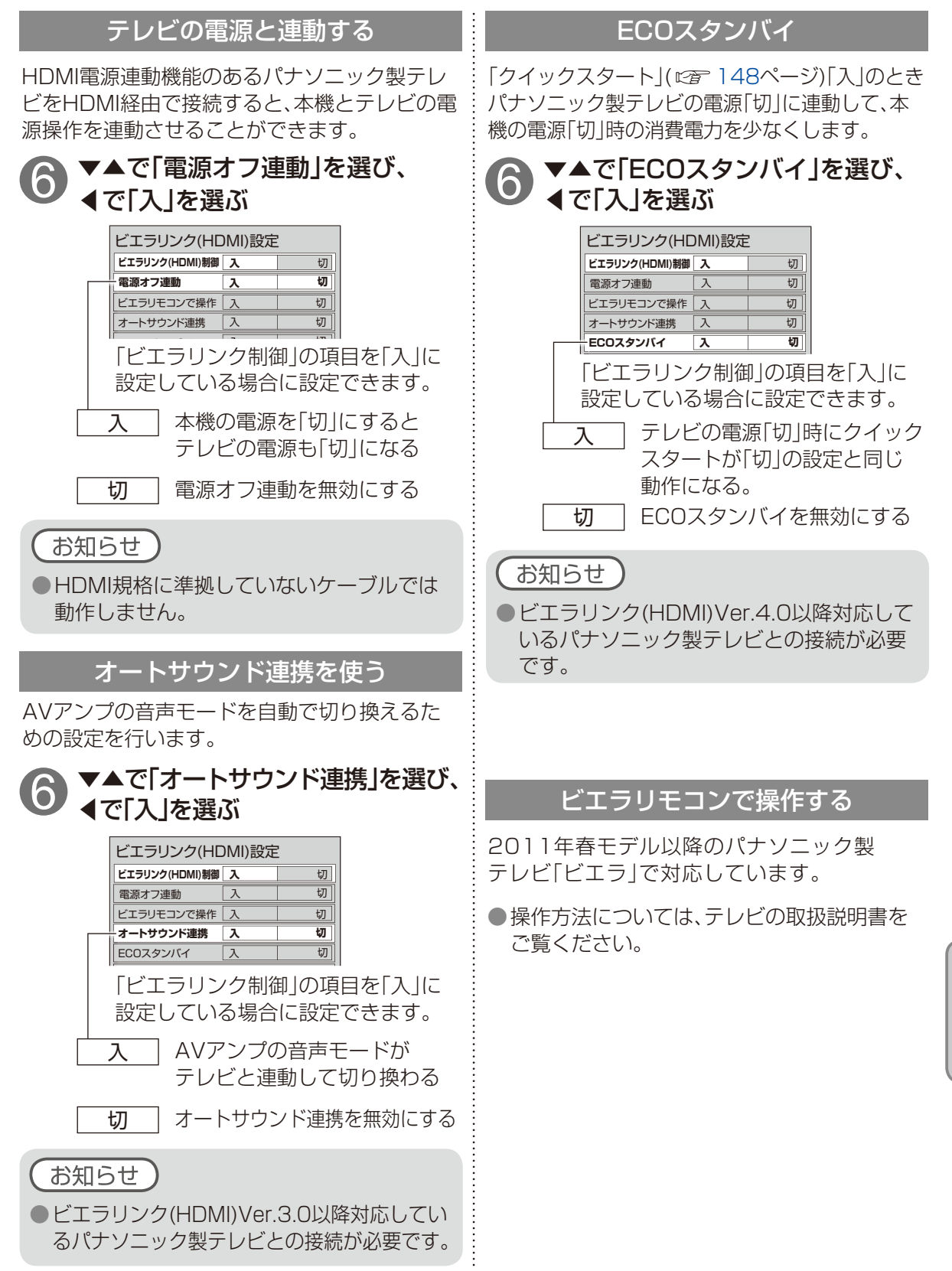

設定

# 新しい情報のダウンロード方法を選ぶ

プレミアムサービス光 から送られる新しい情報のダウンロード方法を選ぶことができます。

### ダウンロードについて

プレミアムサービス光 からの情報を本機に取り込むことにより、本機のソフトウェアを最新のものに書き換えます。通常は、自動的にダウンロードされます。

※本機は自動的にダウンロードを行うため、視聴時以外はリモコンで電源を切ることをおすすめします。電源コードは抜かないでください。

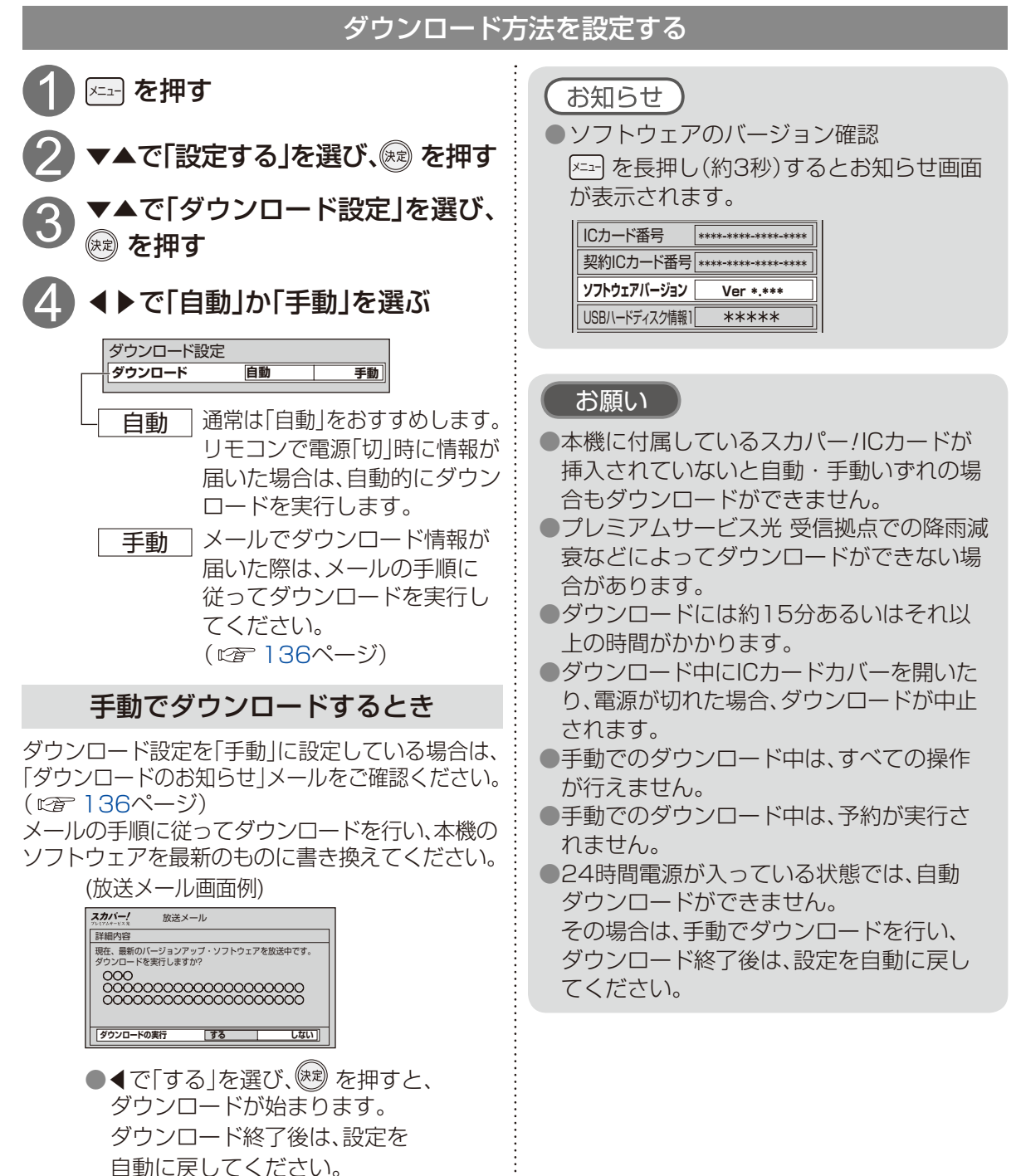

# 設定をリセットする

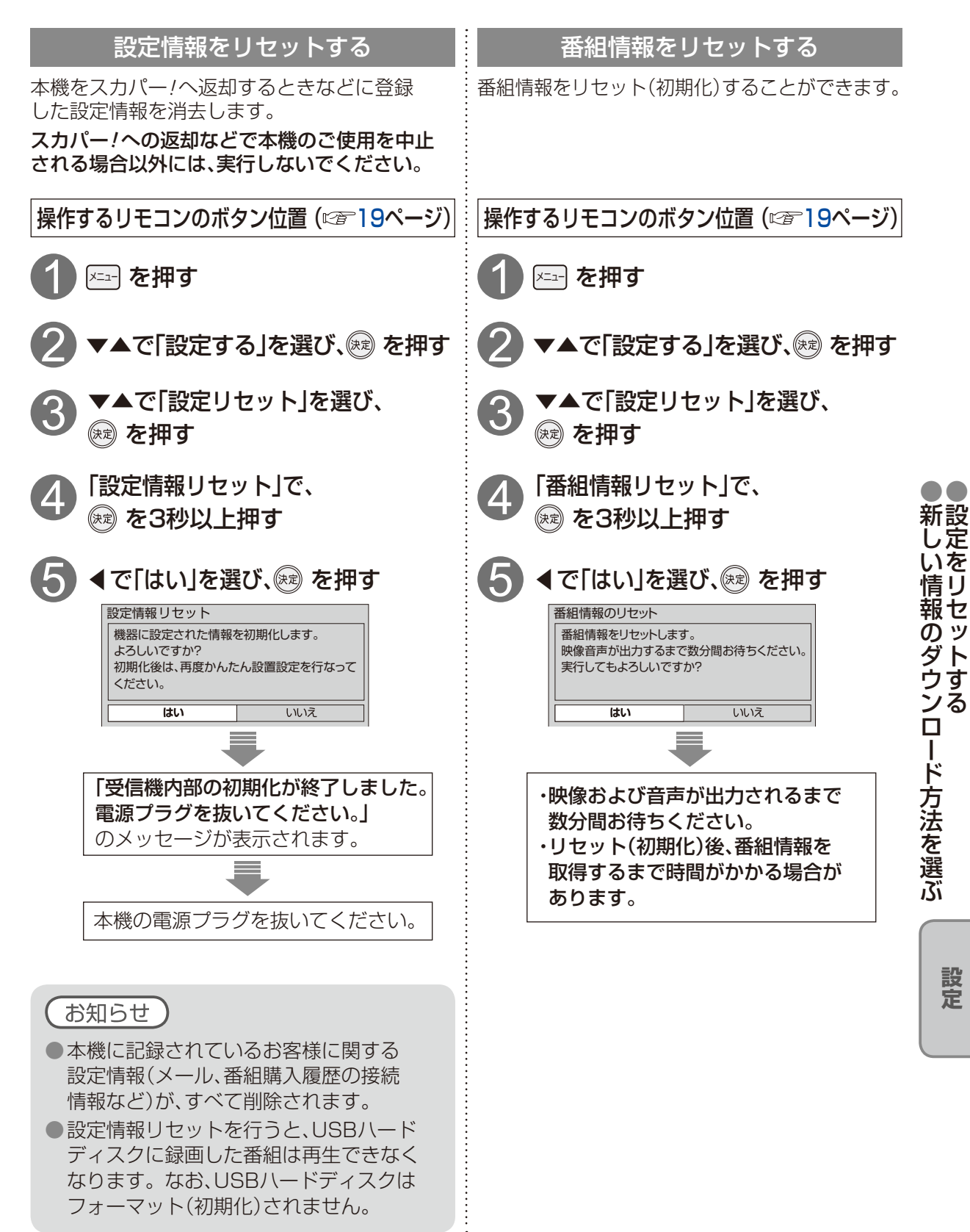

# アイコン一覧

●本機はアイコン(機能表示のシンボルマーク)によって、表示画面の情報をお知らせします。
 ●放送局から情報が送られてこない場合は、正しいアイコンを表示しない場合があります。

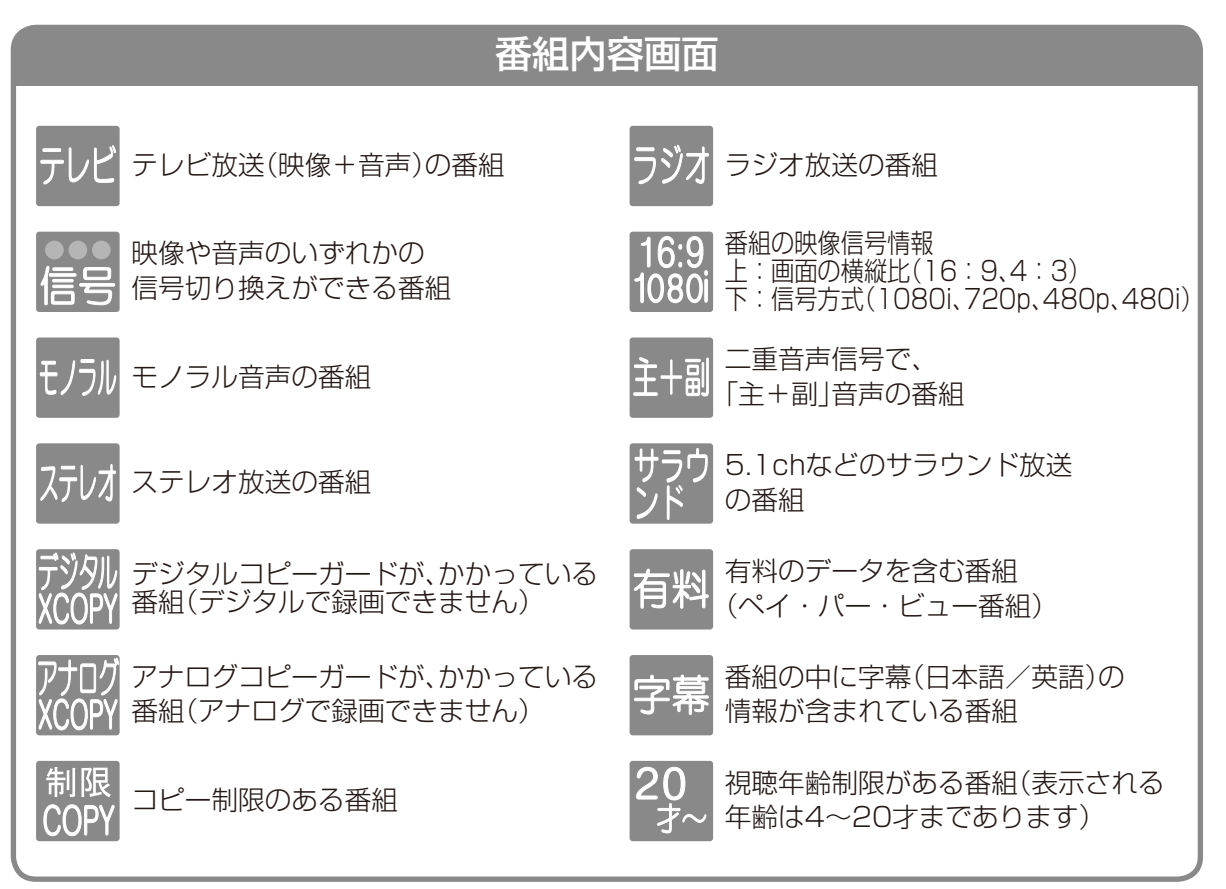

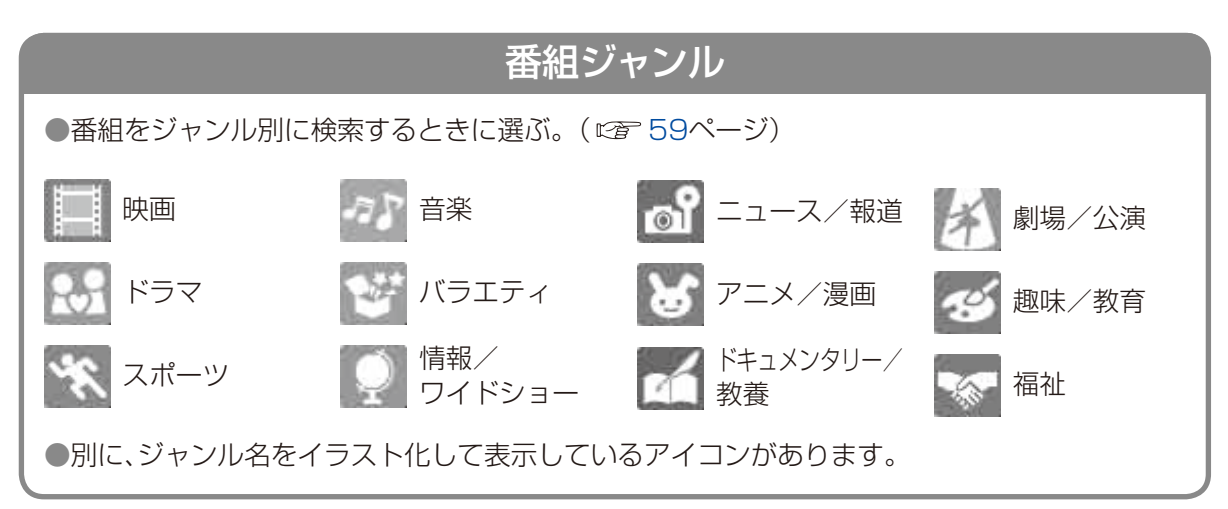

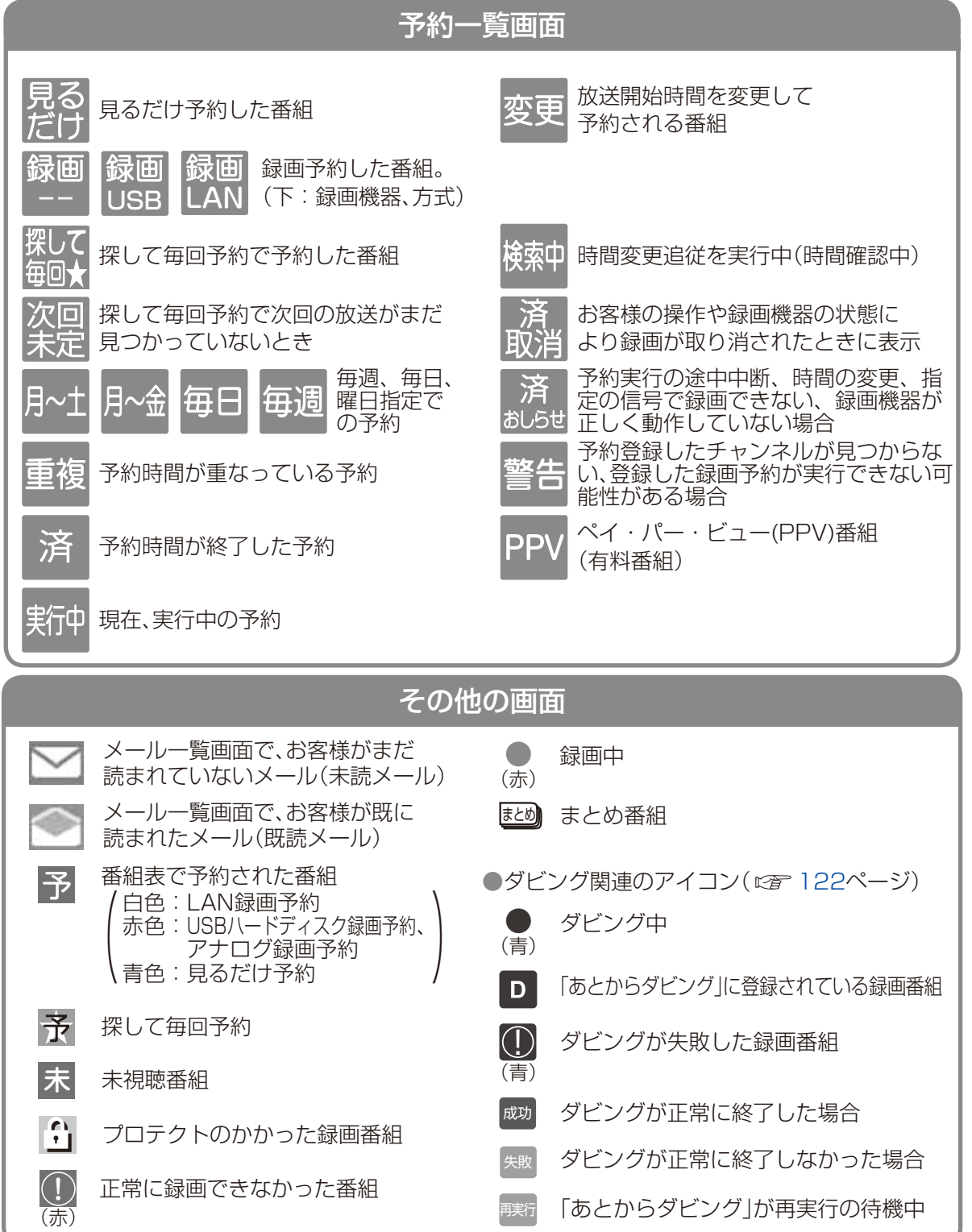

## 163

アイコンー

覧

# 録画時間のめやす

●録画可能時間の目安です。録画時間を保証するものではありません。

●録画可能時間は、録画する番組により異なります。

●LAN録画対応機器側で録画時間の残量を表示する場合、表示の残量と実際の残量は異なる場合が あります。

| HDD容量 <sup>※1</sup>          | USBハードディスク <sup>※2</sup> /LAN録画対応機器 |                                |                               |                               |                              |
|------------------------------|-------------------------------------|--------------------------------|-------------------------------|-------------------------------|------------------------------|
| 受信番組                         | 2.0 TB                              | 1.5 TB                         | 1.0 TB                        | 500 GB                        | 320 GB                       |
| プレミアム<br>サービス光<br>番組         | 約480時間<br>(約260時間~<br>約600時間)       | 約360時間<br>(約195時間~<br>約450時間)  | 約240時間<br>(約130時間~<br>約300時間) | 約120時間<br>(約65時間~<br>約150時間)  | 約77時間<br>(約42時間~<br>約96時間)   |
| プレミアム<br>サービス光<br>3D番組       | 約300時間                              | 約225時間                         | 約150時間                        | 約75時間                         | 約50時間                        |
| プレミアム<br>サービス光<br>標準画質<br>番組 | 約820時間<br>(約520時間~<br>約1580時間)      | 約615時間<br>(約390時間~<br>約1185時間) | 約410時間<br>(約260時間~<br>約790時間) | 約205時間<br>(約130時間~<br>約395時間) | 約132時間<br>(約84時間~<br>約252時間) |

※1:録画に使用可能な領域です。

※2:500 GBから2.0 TBまでのUSBハードディスク(推奨品)が使用できます。

### ■USBハードディスク動作確認一覧 (推奨品)

●最新情報は、https://www.skyperfectv.co.jp/service/kiki/hr450p/ をご確認ください。

| メーカー                | 機器名               | 品番                                                                                        |
|---------------------|-------------------|-------------------------------------------------------------------------------------------|
| 株式会社<br>バッファロー      | 外付け<br>USBハードディスク | HDV-SAU3/VC シリーズ<br>HD-LLU3-F シリーズ<br>HD-LCU3-F シリーズ<br>HD-LDU3-A シリーズ<br>HD-LLDU3-A シリーズ |
| 株式会社<br>アイ・オー・データ機器 | 外付け<br>USBハードディスク | AVHD-AUTB シリーズ<br>HDCZ-UT シリーズ                                                            |

(2018年3月現在)

※上記の記載機種は当社で録画/再生動作の確認を行ったものです。動作を保証するものではありません。 ※USBハードディスクを本機に接続して録画用として登録すると、本機専用のハードディスクとしてフォー

マット(初期化)します。それまでUSBハードディスク内に保存していたデータはすべて消去されます。 ※本機でUSBハードディスクに録画した番組は、録画した機器でのみ再生できます。

※USBハードディスクはセルフパワー(ACアダプター使用)で動作します。バスパワー(ACアダプターなし) では動作しません。

※一度、TZ-HR450Pに接続・登録したUSBハードディスクをパソコン用に再利用する場合、専用のフォーマッタが必要となります。株式会社バッファロー、株式会社アイ・オー・データ機器のホームページで、専用のフォーマッタをダウンロードし初期化して下さい。それまでUSBハードディスク内に保存していたデータはすべて消去されます。

※3.0 TB以上のUSBハードディスクには対応しておりません。

# 優先動作について

●左列の動作を実行中に、各動作をした場合、以下のような優先動作になります。

### (○:実行できる / ×:実行できない)

| 各動作                | USBハードディスク |          |    | ネットワーク |                    |                |
|--------------------|------------|----------|----|--------|--------------------|----------------|
| 実行中の動作             | 即時<br>録画   | 予約<br>録画 | 再生 | LAN録画  | お部屋<br>ジャンプ<br>リンク | 「いますぐ<br>ダビング」 |
| USB ハードディスク 番組を録画中 | ×          | ×        | 0  | ×      | ×                  | ×              |
| USB ハードディスク 再生中    | ×          | 0        | _  | 0      | ×                  | ×              |
| LAN録画中             | ×          | ×        | 0  | ×      | ×                  | ×              |
| お部屋ジャンプリンク実行中      | ×          | 0        | ×  | 0*1    | _                  | ×              |
| 「いますぐダビング」実行中      | ×          | ×        | 0  | ×      | ×                  | —              |

※1 お部屋ジャンプリンクは終了します。

録画時間のは めつ やい すて

# 故障かな!?

お問い合わせの前に、次の事項をもう 一度確認してください。 また、まれに本体の操作ができなく なっている場合がありますので、 その際は**リセットボタンを押して** 本機をリセットしてください。 (リセットボタン です 16ページ) それでも正常に動作しない場合は、

### スカパー ! カスタマーセンター (プレミアムサービス光 窓口)

電話:0120-818-666

受付時間:10:00~20:00 <年中無休>

(電話番号はお間違いのないようお願いいたします)

※お電話いただく前に、スカパー ! プレミアムサービス光 契約約款 (https://www.skyperfectv.co.jp/top/legal/yakkan/) の内容をご確認ください。

※個人情報の取り扱いに関してはプライバシーポリシー (https://www.skyperfectv.co.jp/privacypolicy/)を ご確認いただき同意の上、ご連絡ください。

アフターサービス(CF 179ページ)の問診票の内容をご確認のうえ、スカパー!カスタマーセンター (プレミアムサービス光 窓口)までお問い合わせください。

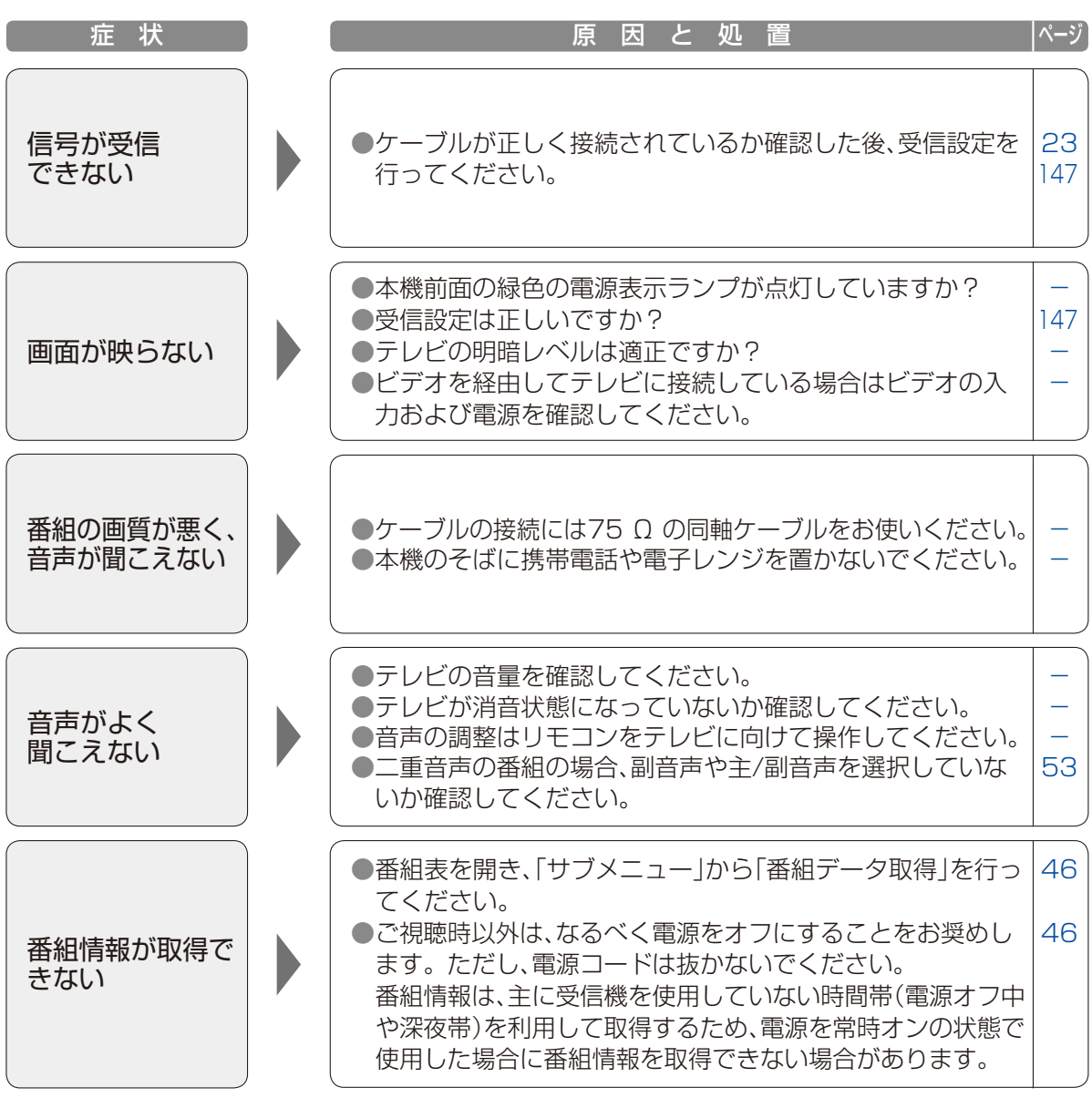

| 症 状                                                        | 原因と処置                                                                                                    | ページ                                |
|------------------------------------------------------------|----------------------------------------------------------------------------------------------------|------------------------------------|
| スカパー!ICカー<br>ドのアクセスが<br>できない                               | <ul> <li>スカパー!ICカードが正しく差し込んであるか確認し、再度<br/>正しく差し込み直してください。</li> <li>症状が改善されず、「ICカードに不具合があります」と表示され<br/>る場合は、スカパー!カスタマーセンター(プレミアムサービス<br/>光窓口)へご連絡ください。</li> <li>本機とスカパー!ICカードはペアリングされています。付属の<br/>カード以外では契約チャンネルを見ることができません。</li> </ul>                                                | 24<br>裏表紙<br>24                    |
| ペイ・パー・ビュー<br>番組の購入が<br>できない                                | <ul> <li>お使いの接続回線(インターネット回線または電話回線)と<br/>本機が正しく接続されているか確認してください。</li> <li>電話回線の設定が正しいか確認してください。</li> <li>お使いの電話回線環境によってはペイ・パー・ビュー(PPV)<br/>をご利用になれない場合があります。</li> </ul>                                                                                                    | 30<br>32<br>151<br>154<br>150<br>- |
| リモコンが正常<br>に動かない                                           | <ul> <li>●リモコンの電池を確認してください。</li> <li>●リモコンを本機のリモコン受信部に向けて操作してください。テレビの操作(音量など)はテレビの受信部に向けて操作してください。</li> <li>●リモコンでテレビの操作ができない場合は、リモコンのテレビメーカー設定をもう一度確認してください。</li> <li>●リモコンモードをご確認ください。</li> <li>●ICカードカバーが閉まっているか、ご確認ください</li> </ul>                                               | 19<br>16<br>21<br>149<br>25        |
| 電源が入らない、<br>すぐ切れる                                          | <ul> <li>●電源コードが正しく差し込んであるか確認してください。</li> <li>●本機の電源スイッチが入っているか(電源ランプ:緑色)確認してください。</li> </ul>                                                                                                    | 17<br>16                           |
| 受信機本体が<br>熱い                                               | <ul> <li>本体が動作している状態(電源ランプ:緑色)のときは本体が<br/>熱くなりますが、故障ではありません。番組を見終わったら<br/>電源を切ってください。</li> <li>本機を密閉したスペースに収納したり、他の機器と重ねたりし<br/>ないでください。必ず風通しのよい場所に設置してください。</li> </ul>                                                                                                    | - 15                               |
| 字幕が消えない                                                    | ●番組の中に組み込まれた字幕は消すことができません。                                                                                                    | -                                  |
| 字幕が出ない                                                     | <ul> <li>●字幕の設定を「オン」にしてください。</li> <li>●字幕のない番組でないか確認してください。字幕がある番組は<br/>番組説明ボタンを押したとき、字幕のアイコンが表示されます。</li> </ul>                                                                                                    | 142<br>54                          |
| 予約録画が正常<br>にできない<br>(USB/\ードディス<br>ク録画、LAN録画、<br>アナログ録画共通) | <ul> <li>番組のコピー制限により、録画されなかった可能性があります。</li> <li>予約一覧の履歴で確認してください。</li> <li>予約録画時に停電などが発生したために正しく録画予約を実行できなかった可能性があります。予約一覧の履歴で確認してください。</li> <li>予約録画開始時にスカパー!ICカードが正しく挿入されていなかった可能性があります。予約一覧の履歴で確認してください。</li> <li>予約録画開始時の契約状態により、正しく録画されなかった可能性があります。予約一覧の履歴で確認してください。</li> </ul> | 80<br>80<br>24<br>80<br>80         |

●故障かな?? 必要なとき

167

## 故障かな!?

| 症 状                                     | 原因と処置                                                                                                    | ページ                        |
|-----------------------------------------|----------------------------------------------------------------------------------------------------|----------------------------|
| 予約録画が<br>正常にできない<br>(アナログ録画)            | <ul> <li>ビデオ/DVDレコーダーと本体が正しく接続されているか<br/>確認してください。</li> <li>ビデオテープが入っていない、DVDレコーダーのハードディ<br/>スク容量が不足している場合は正しく録画できません。</li> <li>予約開始前にはビデオ/DVDレコーダーが録画可能な状態で<br/>あることを確認してください。</li> </ul>                                                                                                    | 105                        |
| 予約録画が<br>正常にできない<br>(LAN録画)             | <ul> <li>予約開始時に対応機器の電源が入っていなかったため、<br/>LAN録画を実行できなかった可能性があります。</li> <li>予約開始前に対応機器が録画可能な状態であることを確認してください。</li> <li>予約開始時にLANが正常に動作せず、LAN録画を実行できなかった可能性があります。LANケーブルの接続や設定に問題がないか確認してください。</li> </ul>                                                                                                    | -<br>30<br>154             |
| 予約が正常に<br>できない<br>(LAN録画)               | <ul> <li>対応機器と本機が正常に接続できていないと正しく<br/>予約できません。LAN ケーブルの接続や対応機器の<br/>設定を確認してください。</li> <li>対応機器に重複する予約があると正しく予約できない場合<br/>があります。対応機器の予約を確認・変更し、再度予約して<br/>ください。</li> <li>対応機器が異常状態になっている場合など、正しく予約でき<br/>ないことがあります。対応機器を再起動し、再度予約してく<br/>ださい。</li> </ul>                                                                                     | _                          |
| 対応機器が正常<br>に登録できない<br>(LAN録画)           | <ul> <li>●対応機器の電源がオフまたは異常状態になっている場合な<br/>ど、正しく登録できないことがあります。対応機器を再起動<br/>し、「設定する」→「ネットワーク関連設定」→「お部屋ジャン<br/>プリンク設定」→「お部屋ジャンプリンク機器一覧」に表示さ<br/>れることを確認してから再度登録してください。</li> <li>●対応機器と正常に接続できていないと正しく登録できませ<br/>ん。LANケーブルの接続や対応機器の設定を確認してくだ<br/>さい。</li> </ul>                                                                                 | -                          |
| 予約録画が正常<br>にできない<br>(USBハード<br>ディスク録画)  | <ul> <li>推奨品のUSBハードディスクを使用しているか確認してください。</li> <li>USBハードディスクと本機が正常に接続されているか確認してください。</li> <li>USBハードディスクが事前に機器登録・録画先として設定されているか確認してください。</li> <li>予約開始時にUSBハードディスクの電源が入っていなかったため、録画を実行できなかった可能性があります。予約開始前にUSBハードディスクが録画可能な状態であることを確認してください。</li> <li>USBハードディスクの容量が不足している場合は正しく録画できません。予約開始前にUSBハードディスクが録画可能な状態であることを確認してください。</li> </ul> | 28<br>164<br>28<br>69<br>- |
| 録画した番組が<br>視聴できない<br>(USBハード<br>ディスク録画) | <ul> <li>●USBハードディスクと本機が正常に接続され、USBハード<br/>ディスクの電源が入っているか確認してください。</li> <li>●機器登録を削除したUSBハードディスクは、これまでに録画<br/>した番組は再生できなくなります。</li> </ul>                                                                                                    | 28<br>29                   |

168

| 症 状                        | 原因と処置                                                                                                    | ページ               |
|----------------------------|----------------------------------------------------------------------------------------------------|-------------------|
| LAN録画した番組<br>が視聴できない       | ●対応機器の電源が「切」または異常状態になってていると正しく視聴できません。対応機器の電源を「入」して再度確認してください。                                                                                                    | -                 |
| (お部屋シャンプリンク)               | ●対応機器と正常に接続できていないと正しく視聴できません。LAN ケーブルの接続を確認してください。                                                                                                    | _                 |
|                            | ●レンタル料金を滞納またはレンタル契約を解約すると、ダビング<br>ができなくなります。画面上に契約が必要な旨が表示された場<br>合には、スカパー!カスタマーセンター(プレミアムサービス光<br>窓口)ままでお問い合わせください                                                                                        | 裏表紙               |
|                            | <ul> <li>●対応機器の電源が「切」または異常状態になっていると正しくダビングができません。対応機器の電源を「入」して再度確認してください。対応機器の動作仕様ついては、対応機器の取扱説明書を参照してください。</li> </ul>                                                                                     | _                 |
| ダビングが正常<br>にできない           | <ul> <li>●対応機器と正常に接続できていないと正しくダビングできません。LAN ケーブルの接続を確認してください。</li> <li>●ネットワーク接続による機能の優先動作や、対応機器側の状態(電源が「切」になっている、録画機器側での予約録画が開始される等)によりダビングできないことや、中止すること</li> </ul>                                      | 118               |
|                            | があります。ダビングの状況を確認してください。<br>・同時動作と優先動作について<br>・あとからダビング一覧<br>・ダビング履歴                                                                                                    | 124<br>132<br>134 |
|                            | ●タビング時に停電などが完全したために止してタビングを<br>実行できなかった可能性があります。ダビング履歴一覧で<br>確認してください。                                                                                                    | 134               |
|                            | ●ダビング時にスカパー!ICカードが正しく挿入されていな<br>かった可能性があります。<br>ダビング履歴一覧で確認してください。                                                                                                    | 24<br>25<br>134   |
| LANダビング<br>対応機器を<br>登録できない | <ul> <li>対応機器と本機が正常に接続できていないと正しく登録できません。LANケーブルの接続や対応機器の設定を確認してください。</li> <li>対応機器側の動作制限(他の予約録画を実行しているなど)、<br/>異常状態になっているなどの場合、正しくダビングの登録ができないことがあります。対応機器の動作仕様については、<br/>対応機器の取扱説明書を参照してください)。</li> </ul> | 118               |

● お障かな?:

# メッセージ表示一覧

### 本機では、メールで送られてくる情報とは別に、状況に合わせて「メッセージ」が表示されます。 主なメッセージとその原因と対処例は下記の通りです。

| 「エラー<br>コード | メッセージ                                                                                                    | 原因と対処例                                                                                                    |
|-------------|----------------------------------------------------------------------------------------------------|----------------------------------------------------------------------------------------------------|
| ANT-<br>001 | 放送波が受信できていません。<br>本体へのケーブル接続状態をご確認くださ<br>い。また、放送設備周辺の天候の影響による<br>中断や、お客様へ放送が届くまでの回線上で<br>問題が発生している場合があります。                         | <ul> <li>想定される原因として、下記が考えられます。</li> <li>ケーブルなどの配線間違い</li> <li>プレミアムサービス光 受信拠点設備周辺の雨など天候の影響による中断</li> <li>送信局設備周辺の雨など天候の影響による中断</li> <li>メンテナンス停波</li> <li>機器の故障</li> <li>1日以上経過しても変化しない場合は、再度ケーブル配線の点検などを行なってください。</li> </ul> |
| BRO-<br>001 | このチャンネルは現在放送されていません。<br>放送スケジュールをご確認ください。                                                                                          | 選局中のチャンネルが放送を休止しているため<br>視聴することができません。放送開始をお待ちい<br>ただくか、他のチャンネルをお楽しみください。                                                                                                    |
| BRO-<br>004 | データが取得できません。本体へのケーブル<br>接続状況をご確認ください。                                                                                              | 番組表を表示するために必要な情報を取得でき<br>ていないため、表示できません。信号を正しく<br>受信できているかケーブル接続状況や設置環境<br>を確認してください。正しく受信できている<br>場合は、情報の取得完了までしばらくお待ちくだ<br>さい。                                                                                              |
| HDD-<br>001 | ■予約の中止(取り消し)<br>USBハードディスクにエラーが発生しました。<br>チューナー本体のリセットボタンを押してく<br>ださい。<br>リセットボタンを押しても正しく動作しない<br>場合は、スカパー!カスタマーセンターまでご<br>連絡ください。 | USBハードディスクに何らかの異常が発生したため録画が停止しました。リセットボタンを押しても録画が停止する場合はスカパー!カスタマーセンター(プレミアムサービス光 窓口)までご連絡ください。                                                                                                    |
| HDD-<br>002 | USBハードディスクにエラーが発生しました。チューナー本体のリセットボタンを押してください。リセットボタンを押しても正しく動作しない場合は、スカパー!カスタマーセンターまでご連絡ください。                                     | USBハードディスクに何らかの異常が発生した<br>可能性があります。リセットボタンを押しても<br>エラーメッセージが表示され、正常に動作しない<br>場合はスカパー!カスタマーセンター(プレミア<br>ムサービス光 窓口)までお問い合わせください。                                                                                                |
| ICC-<br>001 | スカパー!ICカードが確認できません。<br>ICカードが正しい向きでしっかり奥まで<br>挿入されているかをご確認ください。                                                                    | スカパー!ICカードが挿入されていないか、奥まで挿入されていないため認識できません。しっかりと奥まで挿し込み、挿入口のカバーを閉じてください。(『27~24、25ページ)                                                                                                    |
| ICC-<br>002 | スカパー!ICカード挿入口が開いています。<br>挿入口のカバーをきちんと閉めてください。                                                                                      | スカパー!ICカード挿入口のICカードカバーが<br>開いたままになっています。このメッセージが<br>表示されなくなるように、ICカードカバーを閉<br>じてください。( <i>©</i> )24、25ページ)                                                                                                    |
| ICC-<br>004 | このカードは使用できません。スカパー!IC<br>カードを挿入してください。                                                                                             | 挿入されたICカードは、スカパー!ICカードでは<br>ありません。 スカパー!ICカードを正しく挿入<br>してください。 (『                                                                                                    |
| ICC-<br>005 | このICカードは本チューナーで使用できません。スカパー!ICカードをご使用ください。                                                                                         | 挿入されたICカードは、スカパー!ICカード<br>(プレミアムサービス光対応)ではありません。<br>スカパー!ICカードを挿入してください。<br>(©〒 24、25ページ)                                                                                                    |

| エラーコード      | メッセージ                                                                                       | 原因と対処例                                                                                                    |
|-------------|---------------------------------------------------------------------------------------------|----------------------------------------------------------------------------------------------------|
| ICC-<br>006 | チューナー本体のリセットボタンを押してく<br>ださい。リセットボタンを押してもこのメッ<br>セージが表示される場合には、スカパー!カス<br>タマーセンターまでご連絡ください。  | 挿入されたスカパー!ICカードは正常に動作し<br>ない状態となっています。リセットボタンを押<br>してもエラーメッセージが表示され、正常に動作<br>しない場合はスカパー!カスタマーセンター(プ<br>レミアムサービス光 窓口)までご連絡ください。                 |
| ICC-<br>007 | このスカパー!ICカードは使用できません。<br>スカパー!カスタマーセンターまでご連絡く<br>ださい。                                       | 挿入されたスカパー!ICカードは使用できない<br>状態となっています。リセットボタンを押して<br>もエラーメッセージが表示され、正常に動作しな<br>い場合はスカパー!カスタマーセンター(プレミ<br>アムサービス光 窓口)までご連絡ください。                   |
| ICC-<br>008 | 挿入されたスカパー!ICカードと本チュー<br>ナーの組み合わせでは、ご視聴頂けません。<br>スカパー!カスタマーセンターまでご連絡く<br>ださい。                | 本機は、ご契約時に挿入されていたスカパー!IC<br>カードでのみ動作します。ご契約時に挿入され<br>ていたスカパー!ICカード以外のスカパー!IC<br>カードが挿入されていますので、ご契約時のス<br>カパー!ICカードに差し換えてください。<br>(『27 24、25ページ) |
| NET-<br>001 | LAN接続が確認できないため、投票できません<br>でした。 LAN接続およびメニューからLANの<br>設定を確認して、もう一度投票してください。                  | センターアクセスの投票時に、LANの接続が確認できず投票が失敗しました。背面のイーサネットコネクタにLANケーブルが正しく挿入されているか、LAN設定が正しいかなどをご確認ください。(1277-154ページ)                                       |
| NET-<br>003 | サーバーとの接続できないため、投票できま<br>せんでした。もう一度お試し頂いてもこの<br>メッセージが表示される場合には、スカパー!<br>カスタマーセンターまでご連絡ください。 | センターアクセスの投票時に、インターネット接続に失敗しました。インターネットへの接続が<br>正しく行われているか、ルーターの設定や本機<br>のLAN設定が正しいかなどをご確認ください。<br>(『酒 154ページ)                                  |
| NET-<br>005 | インターネットへ接続できないため、番組購入履歴を更新できませんでした。LAN環境の設定およびメニューからLANの設定を確認して、もう一度番組購入履歴の更新を行なってください。     | 本機がインターネットへ接続できなかったため、番組購入履歴の更新に失敗しました。インターネットへの接続が正しく行われているか、<br>ルーターの設定や本機のLAN設定が正しいかな<br>どをご確認ください。(ごをつう4ページ)                               |
| NET-<br>011 | インターネットへの接続できませんでした。<br>ルーターが正しく動作しているか、もしくは<br>設定をご確認ください。                                 | インターネットへの接続を確認できませんでした。インターネットへの接続が正しく行われているか、ルーターの設定や本機のLAN設定が正しいかなどをご確認ください。(『蒼 154ページ)                                                      |
| NET-<br>013 | スカパー!ICカードが確認できないため<br>実行できません。<br>ICカードを正しい向きでしっかり奥まで<br>挿入しているかご確認ください。                   | スカパー!ICカードが正しく挿入されていないため、インターネットへの接続確認が出来ませんでした。スカパー!ICカードが矢印の方向で挿入されているか、奥まで挿入されていて挿入口のカバーが閉じられるかをご確認ください。<br>(です 24、25ページ)                   |
| PLY-<br>002 | エラーが発生したため、再生を停止しました。<br>もう一度再生してください。                                                      | USBハードディスクに何らかの異常が発生したため再生が停止しました。再度再生しても停止する場合は、リセットボタンを押してください。それでも再生が停止する場合は、スカパー!<br>カスタマーセンター(プレミアムサービス光窓口)までお問い合わせください。                  |
| PLY-<br>003 | LAN環境上のエラーにより、再生できません<br>でした。LAN環境を確認し、もう一度再生し<br>てください。                                    | LANの環境の異常もしくは録画機器が起動して<br>いないなどの理由により再生が開始できません<br>でした。LAN環境やルーターの設定などを再度<br>ご確認のうえ、もう一度再生してください。                                              |

必要なとき

, 171

## メッセージ表示一覧

| エラー<br>コード  | メッセージ                                                                           | 原因と対処例                                                                                                    |
|-------------|---------------------------------------------------------------------------------|----------------------------------------------------------------------------------------------------|
| PLY-<br>004 | LAN環境にエラーが発生したため、再生を停<br>止しました。LAN環境を確認し、もう一度再<br>生してください。                      | LANの環境の異常もしくは録画機器の異常など<br>の理由により再生が停止しました。LAN環境や<br>ルーターの設定などを再度ご確認のうえ、再度<br>再生してください。                                                    |
| PLY-<br>005 | 再生中はこの操作ができません。操作をする<br>ためには、再生を停止してから行なってくだ<br>さい。                             | 再生中には対応できない操作が実施されました。<br>操作を実行するためには、停止ボタンでいったん<br>再生を停止してから、再度操作してください。                                                                 |
| REC-<br>001 | 予約可能数を超えるため、予約できません。<br>新しく予約するためには、他の予約を取り消<br>してください。                         | 本機で予約可能な件数の上限に達したため、予約<br>に失敗しました。予約をするためには、既存の予<br>約を取り消してから再度予約を行なってくださ<br>い。                                                           |
| REC-<br>005 | 視聴契約が確認できないため、この番組の予<br>約ができません。<br>契約済みのチャンネルの場合は、スカパー!カ<br>スタマーセンターまでご連絡ください。 | 予約に必要な視聴契約情報が確認できず、予約<br>できませんでした。必要な契約手続きがお済み<br>かご確認のうえ、手続き時に案内された時間が<br>経過しても視聴できない場合は、スカパー!カス<br>タマーセンター(プレミアムサービス光 窓口)<br>までご連絡ください。 |
| REC-<br>006 | スカパー!ICカードが確認できないため予約<br>できません。<br>ICカードを正しい向きでしっかり挿入してい<br>るかご確認ください。          | スカパー!ICカードの挿入が確認できず、予約できませんでした。スカパー!ICカードが矢印の方向で挿入されているか、奥まで挿入されていて挿入ロのカバーが閉じられるかをご確認のうえ、再度予約を行なってください。(1277-24、25ページ)                    |
| REC-<br>007 | この番組は録画不可の番組のため、録画予約<br>できません。                                                  | 録画が出来ない番組のため、録画予約できませんでした。予約をするには、視聴予約に変更してください。                                                                                          |
| REC-<br>010 | 録画機器が起動していないなどの理由で通信<br>できなかったため、予約できませんでした。                                    | 予約の対象となる録画機器が起動していない、<br>またはLANによる通信が出来なかったなどの理<br>由により予約が出来ませんでした。録画機器を<br>起動するか、LAN環境などをご確認のうえ、再度<br>予約してください。                          |
| REC-<br>013 | USBハードディスクの容量不足または最大録<br>画番組数の超過により録画できません。                                     | USBハードディスクの容量一杯まで録画された<br>ため、新たに録画を開始することが出来ません。<br>録画された番組の消去やプロテクト設定の解除<br>を行い、新たな録画に必要な容量を確保してく<br>ださい。( <i>に</i> ) 85ページ)             |
| REC-<br>014 | USBハードディスクの空き容量がないか最<br>大録画番組数を超えたため録画を停止しまし<br>た。不要な録画番組を削除してください。             | USBハードディスク上に録画に必要な空き容量<br>がなく、録画を停止しました。録画された番組<br>の消去やプロテクト設定の解除を行い、新たな<br>録画に必要な容量を確保してください。                                            |
| REC-<br>015 | この番組は、録画できません。                                                                  | 録画が制限され視聴のみが可能な番組のため、<br>この番組は録画できません。                                                                                                    |

| エラー<br>コード                              | メッセージ                                                                                                    | 原因と対処例                                                                                                    |
|-----------------------------------------|----------------------------------------------------------------------------------------------------|----------------------------------------------------------------------------------------------------|
|                                         | <ul> <li>・コピー制御情報が変更になったため、録画が<br/>停止しました。</li> </ul>                                                                                                    |                                                                                                    |
|                                         | ・録画中に通信異常があったため、<br>録画された番組の再生時に映像乱れ等の<br>問題がある可能性があります。                                                                                                    | 録画動作の実行中に以下のような理由により録画<br>が一時停止したか、停止した可能性があります。                                                                                      |
| REC-<br>016                             | <ul> <li>・録画中に問題が生じたため、録画が途切れた可能性があります。</li> <li>以下の原因が予想されます。</li> <li>気象条件により放送信号の受信レベル低下した。</li> <li>ネットワーク機器、通信に問題が生じた。</li> <li>ICカードがロックされていなかった。</li> </ul> | 録画停止の原因<br>●コピー制御情報が変更になった<br>●気象条件により放送信号の受信レベルが低下した<br>●ネットワーク機器、通信に問題が生じた<br>●ICカードカバーが開けられた<br>●録画機器が使用できない状態にあった                 |
|                                         | <ul> <li>・録画機器が使用できない状態であったため、</li> <li>録画できていない可能性があります。</li> <li>以下の原因が予想されます。</li> <li>ネットワーク上に録画機器が存在していなかった。</li> <li>ネットワーク機器、通信に問題が生じた。</li> </ul>          | 録画内容が一部不足する時の原因<br>●録画を途中から開始したため番組冒頭が頭切れした<br>●LAN録画で、連続する予約の準備のために前番<br>組の最後で録画を早期終了した                                              |
|                                         | ・録画を途中から開始しているため頭切れの<br>可能性があります。                                                                                                    | 原因を解決しても症状が継続する場合は、再度<br>LAN環境や録画機器の取扱説明書をご確認のう<br>え、リセットボタンを押してください。                                                                 |
|                                         | ・LAN録画で連続する予約の準備により終了<br>時間前に録画を停止しました。                                                                                                    |                                                                                                    |
| REC-<br>018                             | 録画中のため操作できません。                                                                                                    | すでに録画が動作中のため、新たな録画操作は<br>実行できません。新たな録画を実行したい場<br>合には、リモコンの停止ボタンを押して現在実<br>行中の録画を停止してから、再度録画操作を行<br>なってください。                           |
| REC-<br>020                             | 録画中のため選局できません。<br>録画を停止してから選局を行ってください。                                                                                                    | 録画を実行しているチャンネル以外のチャンネ<br>ルの視聴には制限があり、選局できないことが<br>あります。録画中のチャンネル以外を選局した<br>い場合は、録画を停止してください。                                          |
| REC-<br>024                             | 予約情報を削除しましたが、録画機器が起動<br>していないなどの理由で通信できなかったた<br>め、録画機器側に予約情報が残っている可能<br>性があります。                                                                                    | 予約の削除時に、LAN録画対応機器が起動して<br>いないもしくはLAN環境の問題などの理由によ<br>り、予約を正常に削除できなかった可能性があ<br>ります。録画機器側の予約情報を削除する方法<br>については、録画機器の取扱説明書をご参照く<br>ださい。   |
|                                         | 番組購入手続きが完了しませんでした。<br>チューナー本体のリセットボタンを押してく<br>ださい。リセットボタンを押してもこのメッ                                                                                                 | PPV番組の予約実行を開始しましたが、以下の<br>理由により購入できず予約が実行されませんで<br>した。                                                                                |
| SUB-<br>001<br>004<br>005<br>014<br>015 | タマーセンターまでご連絡ください。<br>番組購入手続きが完了しませんでした。<br>電話線・インターネットへの接続や設定を確<br>認し、メニューから番組購入履歴の更新を実行し                                                                          | <ul> <li>・視聴に必要な契約情報が確認できていない</li> <li>●電話回線やインターネットへの接続がされておらず番組購入履歴が更新されていない</li> <li>●番組の購入可能時間が終了している</li> </ul>                  |
|                                         | てください。<br>この番組の購入可能時間は終了しました。<br>番組購入手続きが完了しませんでした。スカ<br>パー!カスタマーセンターまでご連絡ください。                                                                                    | 症状が継続する場合は、電話回線やインター<br>ネット接続環境を再度確認し、メニュー画面か<br>ら番組購入履歴の更新を実行してください。<br>それでも改善しない場合は、スカパー!カスタ<br>マーセンター(プレミアムサービス光 窓口)ま<br>でご連絡ください。 |

## メッセージ表示一覧

| エラー<br>コード  | メッセージ                                                                                        | 原因と対処例                                                                                                    |
|-------------|----------------------------------------------------------------------------------------------|----------------------------------------------------------------------------------------------------|
| SUB-<br>002 | 現在のご契約状況では、ご視聴頂けません。<br>スカパー!カスタマーセンターまでご連絡く<br>ださい。                                         | 必要な視聴契約情報が確認できず、視聴できま<br>せん。必要な契約手続きがお済みかご確認のう<br>え、手続き時に案内された時間が経過しても視<br>聴できない場合は、スカパー!カスタマーセン<br>ター(プレミアムサービス光 窓口)までご連絡<br>ください。                                   |
| SUB-<br>003 | スカパー/IC カードを挿入してください。                                                                        | スカパー!ICカードが挿入されないと視聴でき<br>ません。本機と契約されたスカパー!ICカード<br>を正しく挿入してください。                                                                                                    |
| SUB-<br>004 | 番組購入手続きが完了しませんでした。電話<br>線・インターネットへの接続や設定を確認し、<br>メニューから番組購入履歴の更新を実行して<br>ください。               | 番組購入履歴が正しく更新されておらず、PPV<br>の購入手続きが完了しませんでした。電話回<br>線やインターネット接続環境を再度確認し、メ<br>ニュー画面から番組購入履歴の更新を実行し<br>てください。それでも改善しない場合は、スカ<br>パー!カスタマーセンター(プレミアムサービス<br>光 窓口)までご連絡ください。 |
| SUB-<br>005 | この番組の購入可能時間は終了しました。                                                                          | 購入が制限された時間のため、PPVの購入手続きは完了しませんでした。他のチャンネルをお楽しみいただくか、次回放送をお待ちください。<br>(一部のPPV番組は、番組開始から一定時間が経過すると購入できない設定となっています)                                                      |
| SUB-<br>009 | このチャンネルの視聴契約が確認できません。契約済みの場合は、このまましばらくお待ちください。それでも視聴できない場合は、<br>スカパー!カスタマーセンターまでご連絡ください。     | 必要な視聴契約情報が確認できず、視聴できま<br>せん。視聴に必要な契約手続きがお済みかご確<br>認のうえ、手続き時に案内された時間が経過し<br>ても視聴できない場合は、スカパー!カスタマー<br>センター(プレミアムサービス光 窓口)までご<br>連絡ください。                                |
| SUB-<br>011 | この番組をご覧頂くには、成人向け視聴番組の<br>視聴手続きが必要です。既にお手続きされて<br>いる方は、このまましばらくお待ちください。                       | 成人向け視聴番組に必要な視聴契約情報が確認<br>できず、視聴できません。成人向け視聴に必要な<br>手続きがお済みかご確認のうえ、手続き時に案内<br>された時間が経過しても視聴できない場合は、ス<br>カパー!カスタマーセンター(プレミアムサービ<br>ス光 窓口)までご連絡ください。                     |
| SUB-<br>012 | 視聴契約が確認できません。<br>契約済みの場合は、このまましばらくお待ち<br>ください。それでも視聴できない場合は、ス<br>カパー!カスタマーセンターまでご連絡くだ<br>さい。 | 必要な視聴契約情報が確認できず、視聴できま<br>せん。視聴に必要な契約手続きがお済みかご確<br>認のうえ、手続き時に案内された時間が経過し<br>ても視聴できない場合は、スカパー!カスタマー<br>センター(プレミアムサービス光 窓口)までご<br>連絡ください。                                |
| SUB-<br>016 | チューナー本体のリセットボタンを押してく<br>ださい。リセットボタンを押してもこのメッ<br>セージが表示される場合には、スカパー!カス<br>タマーセンターまでご連絡ください。   | 必要な視聴契約情報が確認できず、視聴できま<br>せん。視聴に必要な契約手続きがお済みかご確<br>認のうえ、手続き時に案内された時間が経過し<br>ても視聴できない場合は、スカパー!カスタマー<br>センター(プレミアムサービス光 窓口)までご<br>連絡ください。                                |
| TEL-<br>002 | 電話回線の接続が確認できませんでした。<br>電話回線の接続をご確認ください。                                                      | 電話回線の接続が確認できず、センターアクセス<br>の投票が完了しませんでした。正しく電話回線<br>が接続されていることをご確認のうえ、再度投票<br>してください。                                                                                  |
| TEL-<br>004 | サーバーへの接続ができず投票できませんで<br>した。しばらく待ってからもう一度お試しく<br>ださい。                                         | 電話回線が混み合っているため、センターアク<br>セスの投票が完了しませんでした。もうしばら<br>く待ってから再度投票してください。                                                                                                   |

| エラー<br>コード  | メッセージ                                                                                                    | 原因と対処例                                                                                                    |
|-------------|----------------------------------------------------------------------------------------------------|----------------------------------------------------------------------------------------------------|
| TEL-<br>007 | 電話回線の接続が確認できませんでした。<br>電話回線の接続をご確認ください。                                                                                                    | 電話回線の接続が確認できませんでした。正し<br>く電話回線が接続されていることをご確認のう<br>え、再度接続テストを実行してください。                                                                                                    |
| メール         | サーバーに接続できませんでした。本機の取<br>扱説明書を参考に設定を確認してください。                                                                                                    | 番組購入履歴が正しく更新されませんでした。<br>電話回線やインターネット接続環境を再度確認<br>し、メニュー画面から番組購入履歴の更新を実<br>行してください。(ビア 137ページ)<br>それでも改善しない場合は、スカパー!カスタ<br>マーセンター(プレミアムサービス光 窓口)ま<br>でご連絡ください。                                                                                                    |
| メール         | タイトル:<br>ダウンロード結果のお知らせ<br>内容:<br>ダウンロードが実行されましたが、正常に<br>完了することができませんでした。                                                                                                    | 最新のソフトウェアをダウンロードしました<br>が、以下の要因により正常に完了することがで<br>きませんでした。<br>●気象条件により放送信号の受信レベルが低下<br>した<br>●スカパー!ICカードが挿入されていない<br>●ICカードカバーが開けられた<br>●ダウンロード実行中にAC電源が抜かれた<br>メール画面から手動でダウンロードを実施する<br>か、スカパー!ICカードを正しく挿入し電源をオ<br>フにしてしばらくお待ちください                                                                      |
|             | LAN録画で実行してください。                                                                                                    | ラジオサービスはUSBハードディスクでは録画<br>(録音)できません。録画する場合にはLAN録画<br>およびラジオ録画に対応した録画機器をご用意<br>のうえ、LAN録画を実施してください。                                                                                                    |
|             | <ul> <li>予約実行中に以下の事象が発生しました。</li> <li>・途中中断が発生しました。</li> <li>以下の原因などが予想されます。</li> <li>気象条件により放送信号の受信レベルが<br/>低下した。</li> <li>番組の放送時間が変更された。</li> <li>予約実行中に電源が切れた</li> <li>・</li> <li>・</li> <li>・</li> <li>・</li> <li>・</li> <li>途中から予約を開始しています。</li> <li>以下の原因などが予想されます。</li> <li>他の予約実行後に予約を開始した。</li> <li>「いますぐダビング」実行後に予約を開始した。</li> <li>予約期間の途中まで電源が切れていた。</li> </ul> | <ul> <li>予約動作の実行中に以下のような事象により、</li> <li>録画が途中から開始されたり一時停止または停止した可能性があります。</li> <li>番組の放送時間が変更された</li> <li>予約実行中にAC電源が切れた</li> <li>気象条件により放送信号の受信レベルが低下した</li> <li>予約が重複している場合に、一方の予約実行後にもう一方の予約を開始した</li> <li>「いますぐダビング」実行後に予約を開始した</li> <li>予約期間の途中までAC電源が切れていた</li> <li>再度、再放送などを予約してください。</li> </ul> |

## メッセージ表示一覧

| エラーコード | メッセージ                                                                                                    | 原因と対処例                                                                                                    |
|--------|----------------------------------------------------------------------------------------------------|----------------------------------------------------------------------------------------------------|
|        | <ul> <li>録画機器が使用できない状態であったため、</li> <li>予約を取り消しました。</li> <li>以下の原因が予想されます。</li> <li>・気象条件により放送信号の受信レベルが低下した。</li> <li>・録画機器に他の予約が設定されていた。</li> <li>・録画機器から応答がなかった。</li> <li>・録画機器の空き容量がなくなった。</li> <li>・録画機器側で録画を停止した。</li> <li>・ネットワーク上に録画機器が存在していなかった。</li> <li>・ネットワーク機器、通信に問題があった。</li> <li>・ICカードがロックされていなかった。</li> </ul> | 録画予約の実行開始時に以下の事象により、<br>LAN録画を開始できませんでした。<br>●気象条件により放送信号の受信レベルが低下した<br>●録画機器で他の予約を実行していた<br>●録画機器の空き容量がない<br>●録画機器側で予約が削除された<br>●ネットワーク機器、通信が異常だった<br>■にカードカバーが開いていた<br>原因を解決しても症状が継続する場合は、再度<br>LAN環境の接続や設定を確認していただくとと<br>もに、録画機器の取扱説明書を参照して適切な<br>操作を行なってください。 |
|        | <ul> <li>予約録画を停止しました。</li> <li>LAN録画の実行条件により、録画を停止しました。</li> <li>以下の原因が予想されます。</li> <li>・録画中に視聴年齢制限設定が変更された。</li> <li>・録画中にコピー制御が変化された。</li> <li>・録画中に未契約またはPPV未購入の番組が出現した。</li> <li>・放送休止中であった。</li> </ul>                                                                                                    | LAN録画の機能制限に従って、以下の事象など<br>により予約録画を停止しました。<br>● 視聴年齢制限設定が変更された<br>● コピー制御が変化した<br>● 未契約またはPPV未購入の番組に切り換<br>わった<br>● 放送休止に切り換わった<br>再度、再放送などを予約してください。                                                                                                    |
|        | 機器に設定された情報を初期化します。よろしいですか?初期化後は、再度かんたん設置<br>設定を行なってください。                                                                                                    | 初期化を実行すると、お客様が設定した情報や受信した番組情報などが失われます。 再度かんたん設置設定を行ない、正しく受信できるようにしてください。                                                                                                    |
|        | 本機は視聴年齢が制限されています。時間指<br>定予約を設定するには暗証番号を入力してく<br>ださい。                                                                                                    | 視聴年齢制限が設定されており、その年齢を超<br>えた番組を予約しようとしています。番組を予<br>約するためには、暗証番号を入力してください。                                                                                                    |
|        | 視聴年齢が制限されています。<br>暗証番号を入力してください。                                                                                                    | 視聴年齢制限が設定されており、その年齢を超<br>えた番組を視聴しようとしています。番組を視<br>聴するためには、暗証番号を入力してください。                                                                                                    |
|        | ー番組の購入限度額を超えています。<br>暗証番号を入力してください。                                                                                                    | ー番組の購入限度額が設定されており、その額<br>を超えた購入操作が行われています。番組を購<br>入するためには、暗証番号を入力してください。                                                                                                    |
|        | 暗証番号が違います。<br>もう一度最初から操作してください。<br>暗証番号を忘れてしまった場合は、スカパー!<br>カスタマーセンターまでご連絡ください。                                                                                                    | 最初に登録された暗証番号と違う番号が入力さ<br>れました。再度入力し直してください。<br>(暗証番号は初期設定時にお客様にご入力いた<br>だいております。その後変更された場合は、変<br>更後の番号を入力してください)                                                                                                    |

【あとからダビング一覧のメッセージ】

| エラー<br>コード | メッセージ                                                                      | 原因と対処例                                                                                                    |
|------------|----------------------------------------------------------------------------|----------------------------------------------------------------------------------------------------|
|            | 「あとからダビング」を実行しましたが、ダビング<br>実行中に電源がオンされたためダビングを中止<br>しました。<br>電源オフ時に再実行します。 | 「あとからダビング」が実行中にユーザー操作により本機の電源がオンされたため、「あとからダビング」を中止しました。「あとからダビング」が再実行されるまでお待ちいただくか、「いますぐダビング」で実行してください。(『27~126ページ)                    |
|            | 「あとからダビング」を実行しましたが、録画など<br>が実行されたため、ダビングを中止しました。<br>電源オフ時に再実行します。          | 「あとからダビング」が実行中に優先順位が高い録<br>画予約動作が開始されたため、「あとからダビン<br>グ」を中止しました。「あとからダビング」が再実<br>行されるまでお待ちいただくか、「いますぐダビン<br>グ」で実行してください。(『27 126ページ)     |
|            | 「あとからダビング」を実行しましたが、ダビング<br>機器の都合により、ダビングを中止しました。<br>電源オフ時に再実行します。          | 「あとからダビング」が実行中にダビング機器側の<br>優先動作によりダビングが中断したため、「あとか<br>らダビング」を中止しました。「あとからダビング」<br>が再実行されるまでお待ちいただくか、「いますぐ<br>ダビング」で実行してください。(ビ育 126ページ) |

### 【異常終了時のメッセージ】

| エラーコード      | メッセージ                                                                                                    | 原因と対処例                                                                                                    |
|-------------|----------------------------------------------------------------------------------------------------|----------------------------------------------------------------------------------------------------|
|             | ダビング実行中にお客さまの操作によりダビン<br>グを中止しました。                                                                                                    | 「いますぐダビング」が実行中にユーザー操作によ<br>りダビングを中止しました。                                                                                                    |
| REC-<br>025 | ダビング機器が使用できない状態であったため、ダ<br>ビングを取り消しました。<br>以下の原因などが予想されます。<br>・ダビング機器から応答がなかった。<br>・ネットワーク上にダビング機器が存在してい<br>なかった。<br>・ネットワーク機器、通信に問題があった。<br>・ICカードカバーが開けられた。                                                                                                    | 対応機器が使用できない状態であったため、ダビ<br>ングを中止しました。<br>ダビング中止の原因<br>●対応機器から応答がなかった。<br>●ネットワーク上に対応機器が存在していなかっ<br>た。<br>●ネットワーク機器、通信に問題があった。<br>●にカードカバーが開けられた。                                                                                                    |
|             | 内部エラーが発生しました。                                                                                                    | 内部エラーが発生してダビングが異常終了しました。<br>または、ダビング中にリセットボタンが押されました。                                                                                                    |
|             | ネットワーク接続時にエラーが発生しました。<br>ネットワークの接続をご確認頂き、もう一度お試<br>しください。                                                                                                    | ネットワーク接続時にエラーが発生しました。<br>ルーターの設定や本機のLAN設定が正しいかなど<br>をご確認ください。(ごす 120、154ページ)                                                                                                    |
|             | ダビングを試みましたが、一定期間中に実行条件<br>に合うことがなかったため、あとからダビング登<br>録を取り消しました。以下の原因などが予想さ<br>れます。<br>・電源オンの状態が続いた。<br>・予約録画などにより、あとからダビングを実行<br>できる条件にならなかった。<br>・一定期間ダビング実行を繰り返したが、正常に<br>完了することができなかった。<br>・一定期間中のダビング実行時にダビング機器<br>から応答がなかった。<br>・一定期間中のダビング実行時にネットワーク<br>上にダビング機器が存在していなかった。<br>・一定期間中のダビング実行時にネットワーク<br>人に問題があった。<br>・一定期間中のダビング実行時にネットワーク<br>機器、通信に問題があった。<br>・一定期間中のダビング実行時にスットワーク<br>機器、通信に問題があった。 | 「あとからダビング」を実行しましたが、一定期間中<br>に実行条件に合うことがなかったため、「あとから<br>ダビング」の登録を取り消しました。<br>実行できない原因<br>●電源オンの状態が続いた。<br>●予約録画などにより、「あとからダビング」を実<br>行できる条件にならなかった。<br>●一定期間ダビングの再実行を繰り返し行った<br>が、正常に完了することができなかった。<br>●一定期間中のダビング実行時に対応機器から応<br>答がなかった。<br>●一定期間中のダビング実行時にネットワーク上に<br>対応機器が存在していなかった。<br>●一定期間中のダビング実行時にネットワーク機<br>器、通信に問題があった。<br>●一定期間中のダビング実行時にスットワーク機<br>器、通信に問題があった。 |

●メッセージ表示一覧

# **Quick Reference Guide**

- For more detailed instructions on the operation, points of caution, maintenance, what to do in case of malfunction, please contact the place of purchase.
- The instructions and illustrations indicated below are for the TZ-HR450P.

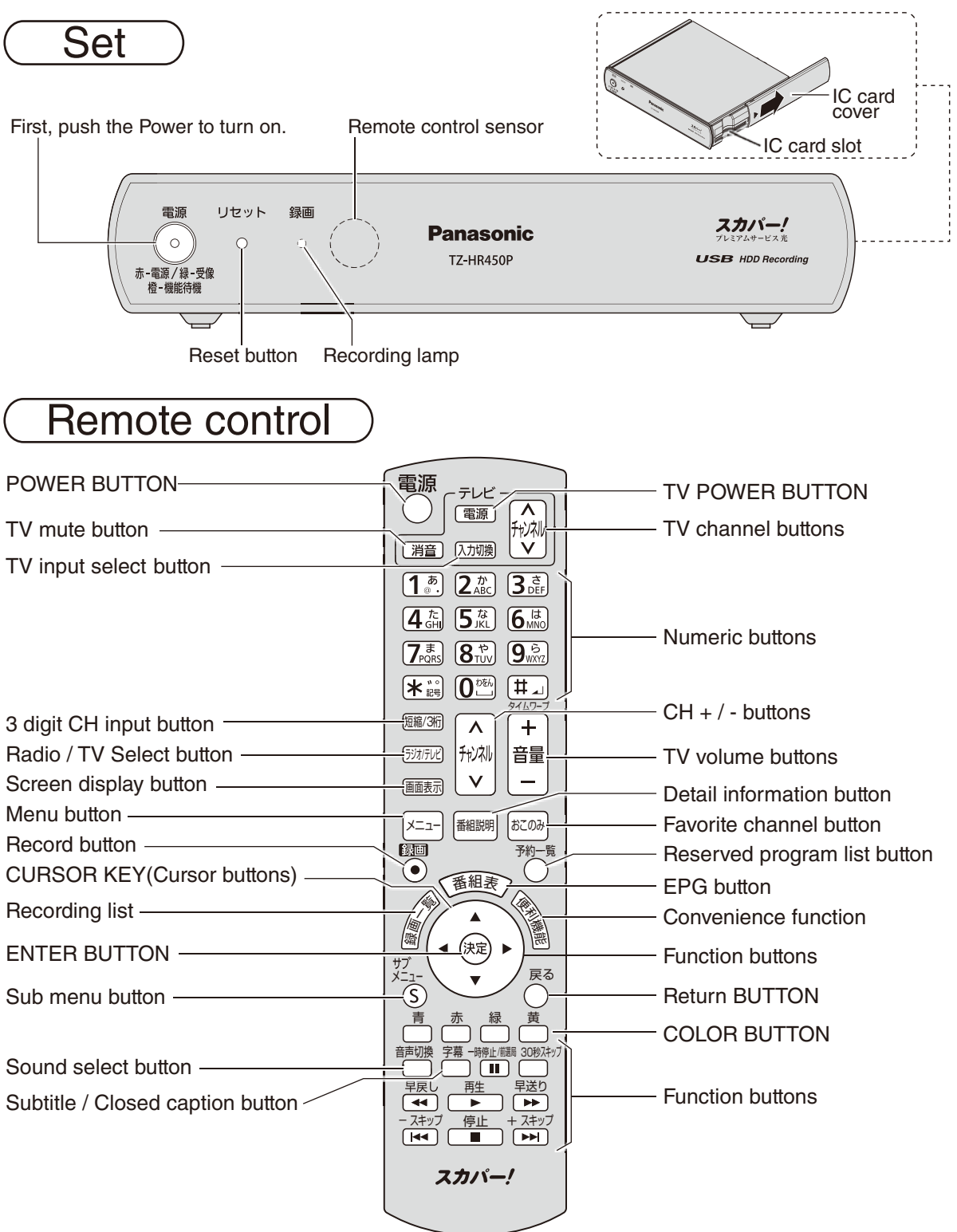

## アフターサービス

製品に異常が生じた場合は、まず「故障かな!?」( ☞ 166~169ページ)をご覧いただき、故障かどうか 点検してください。症状が改善されない場合は、スカパー!カスタマーセンター(プレミアムサービス光 窓口)までご連絡ください。

### スカパー! カスタマーセンター(プレミアムサービス光 窓口) 電話: 0120-818-666

受付時間:10:00~20:00 <年中無休> (お電話はお間違いのないようお願いいたします)

お電話いただく前に、プレミアムサービス光 契約約款 (https://www.skyperfectv.co.jp/top/legal/yakkan/)の内容をご確認 ください。 個人情報の取り扱いに関してはプライバシーポリシー

(https://www.skyperfectv.co.jp/privacypolicy/)をご確認いただき 同意の上、ご連絡ください。

製品の状態に異常がある場合、次の事項をご確認の上ご連絡ください。 (\*印の事項は必ずご確認ください)

| モデル名                        | TZ-HR450P          |
|-----------------------------|--------------------|
| <b>故障症状</b> *<br>(できるだけ詳しく) |                    |
| いつから*                       |                    |
| 対象CH                        |                    |
| エラーコード                      |                    |
| 製造番号                        |                    |
| 機器情報                        |                    |
| ソフトウェアバージョン                 |                    |
| (確認方法は下記※1をご覧ください)          |                    |
| リセット                        | 実施・未実施             |
| スカパー!ICカード番号*<br>(16桁)      | 110                |
| その曲                         | お客様番号:(10桁)        |
|                             | 製品シリアル番号:(製品背面に記載) |

<問診票>

※1機器情報/ソフトウェアバージョンを確認する方法は次のとおりです。

1.メニューボタンを押してメニュー画面にします。

2.▼▲ボタンで「お知らせ」を選び、決定ボタンを押す。

以下の場合は、当社は責任を負いかねます。

本機の故障、誤動作、不具合あるいは受信障害や停電などの原因により放送や通信、視聴、録画などの機会を逃した為に生じた障害については、当社は一切の責任を負いかねますのであらかじめご了承ください。

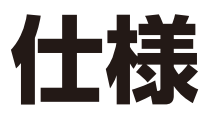

| 品名                               |                                                  | プレミアムサービス光 チューナー                                                                                                    |  |
|----------------------------------|--------------------------------------------------|----------------------------------------------------------------------------------------------------|--|
| 品番                               | 番 TZ-HR450P                                      |                                                                                                    |  |
| 使用                               | 使用電源 AC100 V 50 Hz/60 Hz両用 AC100 V 50 Hz/60 Hz両用 |                                                                                                    |  |
| 消費                               | 電力                                               | 電源オン 7 W、電源オフ 0.1 W、機能待機時 4 W                                                                                                    |  |
| <b>ニッパクロ +5</b> 、そ               |                                                  | <ul> <li>●受信変調方式:64QAM</li> <li>受信周波数:90 MHz ~ 770 MHz</li> <li>入力レベル:49~81 dB µ V (rms)</li> </ul>                                                                                                    |  |
| テンタル放足                           |                                                  | <ul> <li>●受信変調方式: Opticast 256QAM</li> <li>受信周波数: 90 MHz ~ 770 MHz</li> <li>入力レベル: 52 ~ 81 dB µ V (rms)</li> </ul>                                                                                                    |  |
| 接続端子                             |                                                  | <ul> <li>入力端子: F型接栓、75 Ω</li> <li>HDMI 映像・音声出力端子</li> <li>映像・音声出力端子:<br/>映像(1.0 V[p-p]、75 Ω)、音声(250 mV[rms](標準)、2.2 k Ω以下)</li> <li>光デジタル音声出力(光)端子 : -18 dBm 660 nm</li> <li>USB録画用端子</li> <li>LAN(100BASE-TX)端子</li> <li>電話回線端子: 2400 bps・MNP4(着呼機能なし)</li> </ul> |  |
| 外形                               | 本体のみ                                             | 幅20 cm · 高さ4.1 cm(脚部含む) · 奥行き16.5 cm(端子含む)                                                                                                    |  |
| 寸法                               | 縦置き<br>スタンド含む                                    | 幅7.6 cm · 高さ21 cm · 奥行き16.5 cm(端子含む)                                                                                                    |  |
| <b>質量</b> 約0.5 kg (縦置きスタンド約30 g) |                                                  | 約0.5 kg (縦置きスタンド 約30 g)                                                                                                    |  |
| 環境                               | 環境条件 使用周囲温度範囲 0 ℃~40 ℃ 許容相対湿度範囲 10 %~80 %(結露のない  |                                                                                                    |  |

※本機はシングルチューナー仕様です。

### リモコン

| 使用電源    | DC3 V(単3形乾電池2個使用)                  |
|---------|------------------------------------|
| 操作距離・範囲 | 約7 m以内(本体正面距離)、左右各約30°以内、上下各約15°以内 |
| 質量      | 約144 g(乾電池含む)                      |

●本機の仕様および外観は、改良のため予告なく変更することがありますが、ご了承ください。
 ※本機を使用できるのは、日本のみで、外国では放送方式、電源電圧が異なりますので使用できません。
 (This set is designed for use in Japan only and can not be used in any other country.)
#### ● 商標などについて

- "「スカパー! プレミアムサービスLink」ロゴ"は、スカパーJSAT株式会社の商標です。
- CP8 PATENT
- ●HDAVI Control<sup>™</sup>は商標です。
- HDMI、HDMIロゴ、およびHigh-Definition Multimedia Interfaceは、HDMI Licensing LLC の商標または、登録商標です。
- ドルビーラボラトリーズからの実施権に基づき製造されています。
   Dolby、ドルビー及びダブルD記号はドルビーラボラトリーズの商標です。
- 本製品は、AVC Patent Portfolio Licenseに基づきライセンスされており、お客様が個人的かつ 非営利目的において以下に記載する行為に係る個人使用を除いてはライセンスされておりません。
  - ・AVC規格に準拠する動画(以下、AVCビデオ)を記録する場合
  - ・個人的かつ非営利的活動に従事する消費者によって記録されたAVCビデオを再生する場合 ・ライセンスをうけた提供者から入手されたAVCビデオを再生する場合
  - 詳細については米国法人MPEG LA, LLC(http://www.mpegla.com)を参照ください。
- ●天災、システム障害、放送局側の都合による変更などの事由により、電子番組表サービスが使用 できない場合があります。当社は電子番組表サービスの使用に関わるいかなる損害、損失に対 しても責任を負いません。
- 日本語変換はオムロンソフトウエア(株)のモバイルWnnを使用しています。
   "Mobile Wnn" ©OMRON SOFTWARE Co.,Ltd. 1999-2002 All Rights Reserved.
- なお、各社の商標および製品商標に対しては特に注記のない場合でも、これを十分尊重いたします。 ●この製品に使用されているソフトウェアに関する情報は、メニューボタンを押し、「情報を見る」→ 「情報表示」をご参照ください。

# お手入れについて

キャビネットをいためないために次の点にお気をつけください。

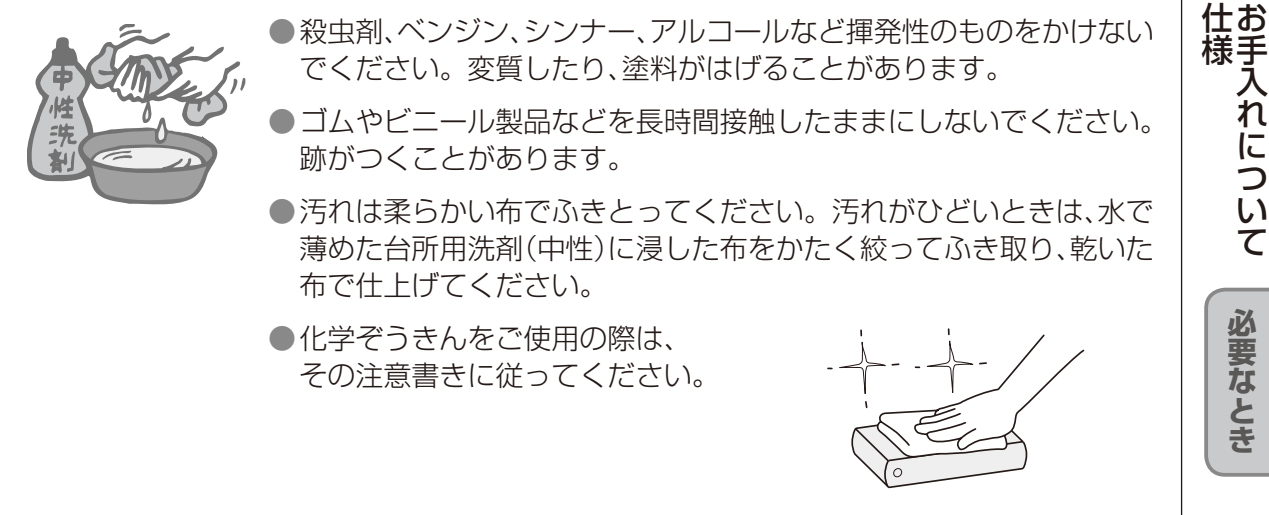

## さくいん

## 「安全上のご注意」を必ずお読みください (☞ 6~9ページ)

| 英数字                                                                                                    | ページ            |
|----------------------------------------------------------------------------------------------------|----------------|
| <b>3</b> D                                                                                                    | 51,84,103      |
| ■3桁チャンネル番号                                                                                                    |                |
| 480i(525i),480p(525p)                                                                                                    | 、1080i(1125i)、 |
| 720p(750p)                                                                                                    | 152,153        |
| Bitstream                                                                                                    |                |
|                                                                                                    |                |
|                                                                                                    |                |
|                                                                                                    | - 39,120,154   |
|                                                                                                    | - 65,105,106   |
| ECOスタンバイ                                                                                                    | 159            |
|                                                                                                    | 17,27,36,152   |
| ■HDMI出力解像度                                                                                                    |                |
| ■HDオノティマイサー<br>■ICカードカバ                                                                                                    | 143            |
|                                                                                                    | 10,24          |
|                                                                                                    | 140            |
| ■IF / ドレス/ DINS設定<br>■IP 7 ドレス                                                                                                    | 120 136 154    |
| $\blacksquare   f \rangle   f \cup A \qquad \qquad \qquad \qquad \qquad \qquad \qquad \qquad \qquad \qquad \qquad \qquad \qquad \qquad \qquad \qquad \qquad \qquad$ | 120,130,134    |
| ■LANタビンク                                                                                                    |                |
|                                                                                                    |                |
| ■USBハードディスク機器-                                                                                                    | -覧             |
| ■USBハードディスク起動                                                                                                    | 安定             |
| ■USB端子                                                                                                    | 17,28,68       |
| ■USBハードディスク                                                                                                    | 17,28,67~86    |
| ■USBハードディスク動作確認-                                                                                                    | -覧(推奨品)…164    |
| ■USBハードディスクに録画                                                                                                    | する 67          |
| ■USBハードディスクの番組                                                                                                    | を再生する… 82      |

| あ行              | ページ       |
|-----------------|-----------|
| ■アイコン           |           |
| ■アナログ録画         |           |
| ■あとからダビング       | 115,130   |
| ■あとからダビング一覧     |           |
| ■暗証番号           | 37,49,145 |
| ■一番組限度額         |           |
| ■いますぐダビング       | 115,126   |
| ■いま放送中の番組から探す   |           |
| ■裏番組            |           |
| ■オーディオ機器        |           |
| ■おこのみチャンネル選局    |           |
| ■お知らせ           |           |
| ■オートサウンド連携      |           |
| ■お部屋ジャンプリンク 91, | .101.102. |
|                 | 121,165   |
| ■お部屋ジャンプリンク設定   |           |
| ■音声ガイド          | 55,144    |
| ■音声切換           |           |

| か行 しんしょう かんしょう ひんしょう しんしょう しんしょう しんしょう しんしょう しんしょう かんしょう しんしょう ひんしょう ひんしょう ひんしょう しんしょう かんしょう ひんしょう ひんしょ ひんしょう ひんしょう ひんしょ ひんしょう ひんしょ ひんしょ ひんしょ ひんしょ ひんしょ ひんしょ ひんしょ ひんしょ | ページ           |
|----------------------------------------------------------------------------------------------------|---------------|
| ■ガイドを見る                                                                                                    |               |
| ■カーソル                                                                                                    |               |
| ■画面キーボード入力方法                                                                                                    |               |
| ■画面表示                                                                                                    | 53            |
|                                                                                                    |               |
| ■カラーボタン                                                                                                    |               |
|                                                                                                    |               |
| <ul> <li>かんたん設置設定</li> <li>第325</li> </ul>                                                                                                    |               |
|                                                                                                    | 4/、/3         |
|                                                                                                    | 86            |
|                                                                                                    |               |
| (USB//ートナイスク)····································                                                                                                    | 69,70         |
| ■記与人儿                                                                                                    | 16 100        |
| ■                                                                                                    |               |
|                                                                                                    | то, 140<br>Бл |
| ■ノロ ストイャノノヨノ<br>■堆帯雪託入力方法(リモコンボ                                                                                                    | クトリーク 61      |
| ■                                                                                                    | - 166~169     |
| ■uxr≠12 /3 : :<br>■コピーガード                                                                                                    | 17 27 105     |
| ■コピック」<br>■コピー制限······                                                                                                    | 48 64 123     |
|                                                                                                    | +0,0+,120     |

| さ行                                                |                     | ペ-    | ージ  |
|---------------------------------------------------|---------------------|-------|-----|
| ■サイドカット                                           | (画面モード)             |       | 56  |
| ■サウンドナビ                                           | ,                   | 50,1  | 12  |
| ■探して毎回予                                           | 約                   | \$,95 | .96 |
| ■サブメニュー                                           |                     | - 46, | .54 |
| ■時間指定予約                                           |                     | 97,1  | 09  |
| ■視聴可能年齢                                           |                     | 37.1  | 45  |
| ■視聴制限一時                                           | 解除                  | ,54   | .85 |
| ■視聴年齡制限                                           | 37,49,75,           | .85,  | 94. |
| ■古昔乳白                                             | 108,123,133,1       | 35,   | 145 |
| ■子希設正                                             |                     |       | 42  |
| ■シヤノル検系<br>■受信部中                                  |                     |       | 09  |
| ■交信設と                                             |                     |       | 4/  |
| ■IFHQQ///<br>■IFI(2007)<br>■IFI(2007)             |                     | . 45  | 50  |
| <ul> <li>■ 煮送 り 送尚</li> <li>■ 消音······</li> </ul> |                     |       | 18  |
| ■消費電力                                             | ]                   | 59,1  | 80  |
| ■詳細設定(録回                                          | 画予約)                | 98,1  | 10  |
| ■信号設定                                             |                     | ]     | 10  |
| ■スカパー!ICカ                                         | ード… 16、24、35、1      | 36,1  | 48  |
| ■「スカパー!プ                                          | レミアムサービスLin         | ık」 … | . 4 |
| ■スキップ再生                                           |                     |       | 83  |
| ■制限項目設定                                           |                     | 37,1  | 44  |
| ■設置方法(縦置                                          | iき/横置き)             |       | 20  |
| ■接続テレビ設                                           |                     | 32' I | 52  |
| ■設定リセット                                           | (設定情報、番組情報)<br>大社部会 |       | 61  |
| ■セノター接続                                           | 力法設正                |       | 49  |
| ■探1Fハイル                                           |                     |       | ರರ  |

| た                | 行                                         | ^             | °-         | -ジ       |
|------------------|-------------------------------------------|---------------|------------|----------|
| タイト              | ~ル表示                                      |               | 1          | 43       |
| タイム              | ムワープ                                      |               | З,         | 84       |
| ダウン              | ノロード設定                                    |               | 1          | 60       |
| 縦置さ              | きスタンド                                     |               |            | 20       |
| ダビン              | ノグ可能回数                                    |               | 1          | 23       |
| ダビン              | ノグ(ムーブ/コピー);                              | 機能            | 1          | 14       |
| ダビン              | ノグ実行通知対応                                  |               | 1          | 21       |
| ダビン              | ノグ履歴                                      |               | 1          | 34       |
| チャ               | ブター表示                                     | ~             | _          | 85       |
| チャン              | ノネル種別                                     |               | ļ          | 42       |
| チャン              | ノネル設定                                     |               | 1          | 46       |
| ナヤン              | ノネル対象                                     |               | , <u> </u> | 42       |
| テング              | メル首声出刀 <sup></sup><br>シルニミジュキシギ           | 36,156        | , <u> </u> | 80       |
| ナンウ              | Yルフン才放达<br>、 しの拉娃                         | 50.           | . 1        | 12       |
| アレビ              | ことの接続                                     |               |            | 26       |
| 電源する             | を示フノノ                                     |               |            | 10       |
| ●品い              | 山旅                                        | 40            |            | 32<br>50 |
| 电祜武              |                                           | = 40          | . 1        | 5U<br>71 |
| I□吁隻<br>I□哇≇     | 川F市IR(USB//一ト)<br>hたレ佴生動化(グビ <sup>、</sup> | ノイスク)…<br>ノガ) | 1          |          |
| □  吋隻<br> +2) 西マ | JIFC 変兀到IF(クヒノ<br>ベキス釆知                   | /             | I          | 24<br>70 |
| 12示(             | ここの住祀                                     |               |            | 43       |

| な 行        | ページ     |
|------------|---------|
| ■二重音声設定    | 53, 143 |
| 入力文字一覧表    |         |
| ネットワーク関連設定 | 120,154 |
| ■ネットワーク機器  |         |

| は行             | ページ          |
|----------------|--------------|
| ■早送り/早戻し       |              |
| ■番組購入          | 48,74,93,107 |
| ■番組購入履歴        |              |
| ■番組購入履歴送信結果…   |              |
| ■番組内容          | 47、53        |
| ■番組表           | 46,73,92     |
| ■番組を探す         | 47、57        |
| ■番組を並べ替える      |              |
| ■ビエラリンク(HDMI)設 | 定 157~159    |
| ■フィルタ設定        |              |
| ■付属品           | З            |
| ■フリーワード検索      | 58           |
| ■プレビュー         | 48           |
| ■ブロードバンドルーター   |              |
| ■プロキシサーバー設定…   |              |
| ■プロテクト設定       | 79,85,123    |
| ■ペイ・パー・ビュー     | 48,74,93,107 |
| ■便利機能          |              |
| ■ボード           | 136          |

| ま                                                | 行                                                                                                    | ページ                                                     |
|--------------------------------------------------|----------------------------------------------------------------------------------------------------|---------------------------------------------------------|
| ま<br>■マイ相<br>■毎日<br>■まとと<br>■見るが<br>■無操作<br>■メーリ | <b>省丁</b><br>検索<br>・毎週(連続予約)<br>か番組<br>ごけ予約<br>作自動オフ<br>レ<br>・<br>、<br>、<br>、<br>、<br>、<br>、<br>、<br>、<br>、<br>、<br>、<br>、<br>、 | ページ<br>60<br>78、97、109<br>71、86、142<br>52<br>148<br>136 |
| ■メッ(<br>■メニ:<br>■メニ:<br>■文字)<br>■文字)<br>■文字)     | 2ーシ表示<br>ユー 一覧<br>ユーについて<br>スーパー<br>入力<br>入力設定                                                                                  | 170~177<br>14<br>138~141<br>54,142<br>61~63<br>63       |

| や 行                | ページ    |
|--------------------|--------|
| ■優先動作(同時動作制限) 71、1 | 24、165 |
| ■有料番組48、13         | 37、144 |
| ■予約一覧(変更/取り消し) 80、 | 99、111 |
| ■予約の重複(優先順位)       |        |
| ■予約方式              | 92、106 |

| 5           | 行            | ペ        | ージ  |
|-------------|--------------|----------|-----|
| <b>リ</b> セ: | ット           | 16,137,  | 161 |
| ■リモ         | コン受信部        |          | 104 |
| ■リモ         | コン(テレビメーカー設) | 定)       | 21  |
| ■リモ         | コンモード        |          | 149 |
| ■録画-        | <b>一</b> 覧   | 82,84,   | 122 |
| ■録画         | 寺間のめやす       |          | 164 |
| ■録画         | ・視聴設定        |          | 142 |
| ■録画=        | E— K         | 64,67,   | 104 |
| ■録画         | 予約           | 7、73、92、 | 106 |

●さくいん 必要なとき

スカパー!ブランド製品に関する最新情報は、下記のスカパー!公式サイトでご覧いただけます。 スカパー!ブランド製品ラインナップサイト(パソコンのみ)

https://www.skyperfectv.co.jp/service/kiki/

プレミアムサービス光

Ŧ

Ч |

4

TZ-HR450P

取扱説明

「スカパー!プレミアムサービスLink」および対応機器に関する最新情報は、下記のスカパー!公式 サイトでご覧いただけます。

「スカパー!プレミアムサービスLink」サイト(パソコンのみ)

https://www.skyperfectv.co.jp/rokuga/

対応機器の設定、操作に関するご質問は、 お使いの録画機器メーカーにお問い合わせください。

プレミアムサービス光 および本製品に関するお問い合わせはこちら

スカパー!カスタマーセンター(プレミアムサービス光 窓口)

## 0120-818-666

(受付時間:10:00~20:00 /年中無休)

※おかけ間違いのないようご注意ください。

※お電話いただく前に、プレミアムサービス光 契約約款(https://www.skyperfectv.co.jp/top/legal/yakkan/)の 内容をご確認ください。

※個人情報の取り扱いに関してはプライバシーポリシー(https://www.skyperfectv.co.jp/privacypolicy/)を ご確認いただき同意の上、ご連絡ください。

### スカパー JSAT 株式会社

〒107-0052 東京都港区赤坂1丁目8番1号

製造元

#### パナソニック株式会社

〒 571 - 8504 大阪府門真市松生町 1 番 15 号 © Panasonic Corporation 2012